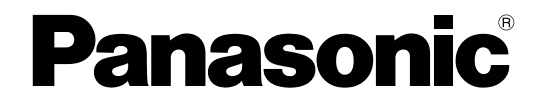

# Administratorhandbuch

# **SIP Cordless Phone**

# Modellbez. KX-TGP500/KX-TGP550 KX-TGP551(Modell exklusiv für PHV)

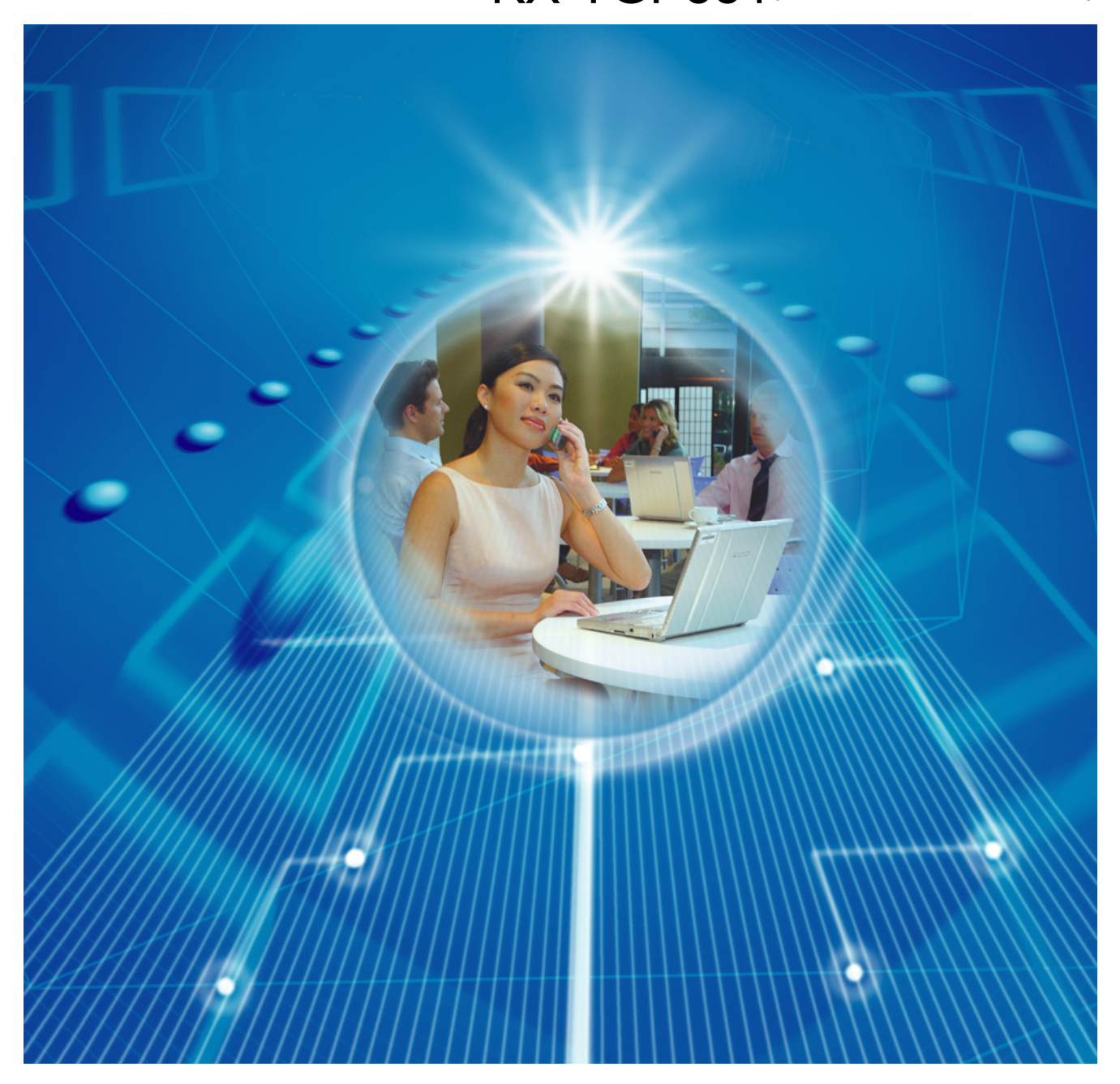

Vielen Dank, dass Sie sich für den Kauf eines Panasonic-Produkts entschieden haben. Bitte lesen Sie diese Anleitung durch, bevor Sie das Gerät in Betrieb nehmen, und bewahren Sie sie als zukünftige Referenz gut auf.

# Einleitung

In diesem Administratorhandbuch finden Sie Informationen zur Konfiguration und Verwaltung dieses Gerätes. Dieses Administratorhandbuch steht auf der Panasonic Website unter <u>http://panasonic.net/pcc/support/sipphone/</u> zur Verfügung.

### Zielgruppe

Dieses Administratorhandbuch enthält Anweisungen zur Installation, Wartung und Verwaltung dieses Gerätes und richtet sich an Netzwerkadministratoren und Provider.

Um die hier enthaltenen technischen Erläuterungen verstehen zu können, sind Vorkenntnisse über Netzwerktechnik und VoIP (Voice over Internet Protcol) erforderlich.

### Weitere Dokumentation

Neben diesem Administratorhandbuch gibt es auch eine Kurzbedienungsanleitung und eine Bedienungsanleitung. Ziehen Sie diese Dokumente bei Bedarf zurate.

- Kurzbedienungsanleitung: Enthält grundlegende Informationen zur Installation und Bedienung des Gerätes. Diese Anleitung ist im Lieferumfang des Gerätes enthalten und steht auf der Panasonic Website unter
  - http://panasonic.net/pcc/support/sipphone/ zur Verfügung.
- Bedienungsanleitung: Enthält wichtige Informationen zur Bedienung und Anpassung des Gerätes für Endbenutzer. Diese Anleitung steht auf der Panasonic Website unter <u>http://panasonic.net/pcc/support/sipphone/</u> zur Verfügung.

### **Technischer Support**

Wenn Sie technischen Support benötigen, wenden Sie sich bitte an Ihren Provider.

### Warenzeichen

- Microsoft, Excel, Internet Explorer, Outlook, Windows und Windows Vista sind eingetragene Warenzeichen bzw. Warenzeichen der Microsoft Corporation in den Vereinigten Staaten und/oder anderen Ländern.
- Linux ist eingetragenes Warenzeichen von Linus Torvalds in den Vereinigten Staaten, anderen Ländern oder beides.
- Alle anderen hier erwähnten Warenzeichen sind das Eigentum der jeweiligen Unternehmen.
- Abdruck aller Screenshots von Microsoft-Produkten mit freundlicher Genehmigung der Microsoft Corporation.

### ANMERKUNGEN

- Die in diesem Handbuch abgebildeten Screenshots dienen nur als Referenz und können von den auf dem PC angezeigten Bildschirmen abweichen.
- Die Sprachen der Meldungen, die auf dem Gerät angezeigt werden, richten sich nach dem Land/der Region des Einsatzes.

# Inhaltsverzeichnis

| 1 Ers    | steinrichtung                                                              | .15 |
|----------|----------------------------------------------------------------------------|-----|
| 1.1      | Einrichtung                                                                | 16  |
| 1.1.1    | Werkseitige Voreinstellungen                                               | 16  |
| 1.1.2    | Auswahl der Gerätesprache                                                  | 16  |
| 1.1.3    | Grundlegende Netzwerkeinrichtung                                           | 16  |
| 1.1.4    | Programmierung im Überblick                                                | 19  |
| 1.1.5    | Pre-Provisioning                                                           | 20  |
| 1.1.5.1  | Was ist Pre-Provisioning?                                                  | 20  |
| 1.1.5.2  | Pre-Provisioning bei Einstellung von statischen IP-Adressen                | 21  |
| 1.1.5.3  | Server für Pre-Provisioning                                                | 21  |
| 1.1.5.4  | Beispiel für Pre-Provisioning-Einstellung                                  | 21  |
| 1.1.6    | Provisioning                                                               | 23  |
| 1.1.6.1  | Was ist Provisioning?                                                      | 23  |
| 1.1.6.2  | Protokolle für Provisioning                                                | 23  |
| 1.1.6.3  | Konfigurationsdatei                                                        | 24  |
| 1.1.6.4  | Herunterladen von Konfigurationsdateien                                    | 25  |
| 1.1.6.5  | Beispiel für Provisioning-Server-Einstellung                               | 27  |
| 1.1.6.6  | Verschlüsselung                                                            | 28  |
| 1.1.7    | Programmierung über Web-Benutzeroberfläche                                 | 30  |
| 1.1.7.1  | Passwort für Programmierung über Web-Benutzeroberfläche                    | 30  |
| 1.1.7.2  | Ändern der Sprache für die Programmierung über Web-Benutzeroberfläche      | 31  |
| 1.1.8    | Programmierung über Telefon-Benutzeroberfläche                             | 31  |
| 1.1.8.1  | Andern der Sprache für die Programmierung über                             |     |
|          | Telefon-Benutzeroberfläche                                                 | 31  |
| 1.1.9    | Priorität der Einstellungsmethoden                                         | 31  |
| 1.1.10   | Weitere Netzwerkeinstellungen                                              | 32  |
| 1.1.10.1 | Einrichtung von Firewall und Router                                        | 32  |
| 1.1.10.2 | NAT (Network Address Translation)-Einrichtung                              | 33  |
| 1.1.10.3 | Ermittlung der globalen Adresse                                            | 35  |
| 1.2      | Reset und Firmware-Update                                                  | 35  |
| 1.2.1    | Reset                                                                      | 35  |
| 1.2.1.1  | Rücksetzen der Netzwerkeinstellungen (IP Reset)                            | 35  |
| 1.2.1.2  | Rücksetzen der über die Web-Benutzeroberfläche vorgenommenen Einstellungen | ~ ~ |
|          | (Reset Web Settings)                                                       | 36  |
| 1.2.2    | Firmware-Update                                                            | 36  |
| 2 Pro    | grammierung über Telefon-Benutzeroberfläche                                | .39 |
| 2.1      | Programmierung über Telefon-Benutzeroberfläche                             | 40  |
| 2.1.1    | Funktionsliste und Direktbefehle der Telefon-Benutzeroberfläche            | 40  |
| 2.1.2    | Einstellung von Datenrate/Duplexmodus                                      | 40  |
| 2.1.3    | VLAN-Einstellungen                                                         | 41  |
| 2.1.4    | IP Reset                                                                   | 43  |
| 2.1.5    | Endgerätenummer-Einstellungen                                              | 43  |
| 2.1.6    | Reset Web-ID/Passwort                                                      | 44  |
| 2.1.7    | HTTP Authentication-Einstellungen                                          | 45  |
| 2.1.8    | Access Code                                                                | 46  |
| 3 Pro    | ogrammierung über Web-Benutzeroberfläche                                   | .47 |
| 3.1      | Einstellungsliste Web-Benutzeroberfläche                                   | 48  |
| 3.2      | Programmieranweisungen                                                     |     |
| 3.2.1    | Vor dem Zugriff auf die Web-Benutzeroberfläche                             | 56  |
| 3.2.2    | Zugriff auf die Web-Benutzeroberfläche                                     | 58  |
|          | <u> </u>                                                                   |     |

| 3.3     | Status                                         | .65                |
|---------|------------------------------------------------|--------------------|
| 3.3.1   | Version Information                            | .66                |
| 3.3.1.1 | Version Information                            | .66                |
|         | Model                                          | .66                |
|         | Operating BANK                                 | .66                |
|         | IPL Version                                    | .66                |
|         | Firmware Version                               | .66                |
| 3.3.2   | Network Status                                 | .67                |
| 3.3.Z.1 | Network Status                                 | .07                |
|         | MAU Address                                    | .07                |
|         | Ethernet Link Status (DC Dort) (nur KX TCD55x) | .07                |
|         | Connection Mode                                | .07<br>88          |
|         |                                                | 80.<br>88          |
|         | IF Address<br>Subnet Mask                      | 80.<br>88          |
|         | Default Gateway                                | .00.<br>88         |
|         | DNS1                                           | .00.<br>88         |
|         | DNS2                                           | 69                 |
| 333     | VolP Status                                    | 69                 |
| 3331    | VolP Status                                    | 69                 |
| 0.0.0.1 | Line No.                                       | .69                |
|         | Phone Number                                   | .69                |
|         | VoIP Status                                    | .70                |
| 3.4     | Network                                        | .70                |
| 3.4.1   | Basic Network Settings                         | .70                |
| 3.4.1.1 | Connection Mode                                | .71                |
|         | Connection Mode                                | .71                |
| 3.4.1.2 | DHCP Settings                                  | .71                |
|         | Host Name                                      | .71                |
|         | Domain Name Server                             | .72                |
| 3.4.1.3 | Static Settings                                | .72                |
|         | Static IP Address                              | .72                |
|         | Subnet Mask                                    | .73                |
|         | Default Gateway                                | .73                |
|         | DNS1                                           | .73                |
|         | DNS2                                           | .74                |
| 3.4.2   | Ethernet Port Settings                         | .74                |
| 3.4.2.1 | Link Speed/Duplex Mode                         | .75                |
|         |                                                | ./5                |
| 2 4 2 2 | PC POIT (INIT KX-IGP55X)                       | .15                |
| 3.4.2.2 | VLAN Sellings                                  | .13                |
|         |                                                | .15                |
|         | IP Phone (VLAN ID)                             | .70                |
|         | PC (V/I AN ID) (pur KY TCP55y)                 | .70<br>76          |
|         | PC (Priority) (nur KX-TGP55x)                  | 76                 |
| 343     | HTTP Client Settings                           | .70                |
| 3431    | HTTP Client Settings                           | . <i>1 1</i><br>77 |
| 0.7.0.1 | HTTP Version                                   | .,,<br>77          |
|         | HTTP User Agent                                | 77                 |
| 3432    | HTTP Authentication                            | 78                 |
| 5.1.0.2 | Authentication ID                              | 78                 |
|         | Authentication Password                        | 78                 |
| 3.4.3.3 | Proxy Server Settings                          | .78                |
|         | Enable Proxy                                   | .78                |

|         | Proxy Server Address                                          | 79       |
|---------|---------------------------------------------------------------|----------|
|         | Proxy Server Port                                             | 79       |
| 3.4.4   | Global Address Detection                                      | 79       |
| 3.4.4.1 | Global Address Detection                                      |          |
|         | Detection Method                                              | 79       |
|         | Detection Interval                                            | 80       |
| 3442    | STUN Server                                                   | 80       |
| 0.4.4.2 | STUN Server Address                                           | 80       |
|         | STUN Server Port                                              | 00<br>80 |
| 215     | Static NADT Sattings                                          | 00<br>مو |
| 3.4.5   | Clobal ID Address                                             | 00<br>01 |
| 5.4.5.1 | Clobal ID Address                                             | 01       |
| 2450    | Global IF Auditess                                            | 01       |
| 3.4.3.Z | Line 1 Line 9                                                 | 01       |
| 0450    |                                                               |          |
| 3.4.5.3 |                                                               | 82       |
|         | Channel 1–3                                                   |          |
| 3.5     | System                                                        |          |
| 3.5.1   | Web Language                                                  |          |
| 3.5.1.1 | Web Language                                                  | 83       |
|         | Language                                                      | 83       |
| 3.5.2   | Administrator Password                                        |          |
| 3.5.2.1 | Change Administrator Password                                 | 84       |
|         | New Password                                                  | 84       |
|         | Confirm New Password                                          | 84       |
| 3.5.3   | Change User Password                                          | 84       |
| 3.5.3.1 | Change User Password                                          | 85       |
|         | New Password                                                  | 85       |
|         | Confirm New Password                                          | 85       |
| 3.5.4   | Web Server Settings                                           | 86       |
| 3.5.4.1 | Web Server Settings                                           | 86       |
|         | Web Server Port                                               | 86       |
|         | Port Close Timer                                              | 86       |
| 3.5.5   | Time Adjust Settings                                          | 87       |
| 3.5.5.1 | Synchronization                                               | 87       |
|         | Enable Synchronization by NTP                                 | 87       |
|         | Synchronization Interval                                      | 87       |
| 3.5.5.2 | Time Server                                                   | 88       |
|         | NTP Server Address                                            |          |
| 3.5.5.3 | Time Zone                                                     |          |
|         | Time Zone                                                     | 88       |
| 3.5.5.4 | Davlight Saving Time (Summer Time)                            |          |
|         | Enable DST (Enable Summer Time)                               |          |
|         | DST Offset (Summer Time Offset)                               |          |
| 3.5.5.5 | Start Day and Time of DST (Start Day and Time of Summer Time) |          |
|         | Month                                                         | 89       |
|         | Day of Week                                                   | 89       |
|         | Time                                                          | 90       |
| 3556    | End Day and Time of DST (End Day and Time of Summer Time)     | 90       |
| 5.0.0.0 | Month                                                         | ۵۵<br>۵۱ |
|         | Day of Week                                                   | ۵۵<br>۵۸ |
|         |                                                               |          |
| 36      | VoIP                                                          | 01       |
| 361     | SIP Settings                                                  |          |
| 3611    | SIP Setting                                                   | ອາ<br>ດາ |
| 0.0.1.1 | SID Llear Anant                                               | ອ∠<br>ດາ |
|         |                                                               |          |

#### Inhaltsverzeichnis

| 3.6.1.2  | Transport Protocol for SIP              | 92                   |
|----------|-----------------------------------------|----------------------|
| 362      | SIP Settings [] ine 1]_[] ine 8]        | 92<br>Q3             |
| 3621     | Phone Number                            | 00<br>Q3             |
| 0.0.2.1  | Phone Number                            | 00<br>Q3             |
|          | l ine ID                                | 00<br>Q4             |
| 3622     | SIP Server                              |                      |
| 5.0.2.2  | Registrar Server Address                |                      |
|          | Registrar Server Port                   |                      |
|          | Provy Server Address                    | 9 <del>-</del><br>0/ |
|          | Provy Server Port                       | 9 <del>-</del><br>0/ |
|          | Presence Server Address                 | 9 <del>-</del><br>05 |
|          | Presence Server Port                    |                      |
| 3623     | Outbound Proxy Server                   |                      |
| 5.0.2.5  | Outbound Provy Server Address           |                      |
|          | Outbound Proxy Server Port              |                      |
| 3621     | SIP Service Domain                      | 90<br>06             |
| 5.0.2.4  | Service Domain                          | 06                   |
| 3625     | SIP Source Port                         |                      |
| 5.0.2.5  | Source Port                             | 06                   |
| 3626     | Source For                              | 0890                 |
| 5.0.2.0  | Authontication ID                       | 90<br>06             |
|          | Authentication Dessword                 |                      |
| 2627     |                                         |                      |
| 5.0.2.7  | Enable DNS SPV/ lookun                  |                      |
|          | SDV lookup Drofiv for LIDD              |                      |
|          | SRV lookup Prelix for TCD               |                      |
| 3629     | Timor Softings                          | 90<br>00             |
| 5.0.2.0  | T1 Timer                                | 90<br>08             |
|          | T 1 TIITET                              | 08                   |
|          | IZ TITLET<br>INV/ITE Detry Count        | 08                   |
|          | Non INVITE Petry Count                  | 00                   |
| 3620     | Ouglity of Service (OoS)                | 00                   |
| 5.0.2.9  | SIP Packet $OoS$ (DSCP)                 | 00                   |
| 36210    | SIF Facket Q05 (DOCF)                   | 100                  |
| 5.0.2.10 | Supports 100rel (DEC 3262)              | 100                  |
|          | Supports Tobler (NTC 5202)              | 100                  |
| 36211    | Keen Alive                              | 100                  |
| 5.0.2.11 | Keep Alive Interval                     | 100                  |
| 36212    | Security                                | 101                  |
| 5.0.2.12 | Enable SSAF (SID Source Address Filter) | 101                  |
| 363      | VolP Settings                           | 101                  |
| 3631     | RTP Settings                            | 101                  |
| 5.0.5.1  | RTP Packet Time                         | 101                  |
|          | Minimum RTP Port Number                 | 102                  |
|          | Maximum RTP Port Number                 | 102                  |
| 361      | VolP Settings II ine 11-II ine 81       | 102                  |
| 3641     | Ouglity of Service ( $OoS$ )            | 103                  |
| 5.0.4.1  | PTP Packet Oos (DSCP)                   | 103                  |
| 3613     | Statistical Information                 | 103                  |
| J.U.4.Z  | DTCD Interval                           | 104                  |
| 3613     | littar Ruffar                           | 104                  |
| 5.0.4.5  | Maximum Dolay                           | 104                  |
|          | Minimum Delay                           | 104<br>105           |
|          | Initial Delay                           | 100<br>105           |
|          | пппа рсау                               |                      |

| 3.6.4.4 | DTMF                                                   | 106          |
|---------|--------------------------------------------------------|--------------|
|         | DTMF Type                                              | 106          |
|         | Telephone-event Payload Type                           | 106          |
| 3.6.4.5 | Call Hold                                              | 106          |
|         | Supports RFC 2543 (c=0.0.0.0)                          |              |
| 3646    | CODEC Settings                                         | 107          |
| 0.0.1.0 | First CODEC                                            | 107          |
|         | Second CODEC                                           | 107<br>107   |
|         |                                                        | 107<br>107   |
|         |                                                        | 107          |
|         |                                                        | 108          |
|         |                                                        |              |
| 3.7     | Telephone                                              | 109          |
| 3.7.1   | Multi Number Settings                                  | 109          |
| 3.7.1.1 | Grouping Handset/Handset selection for receiving calls | 110          |
|         | Line No                                                | 110          |
|         | Phone Number                                           | 110          |
|         | Handset No.                                            | 111          |
|         | Base (nur KX-TGP55x)                                   | 111          |
| 3712    | Handset and Line No. selection for making calls        | 111          |
| 0.7.1.2 | Handset No                                             | 111          |
|         | Base (nur KY_TGP55v)                                   |              |
|         |                                                        |              |
|         | Default                                                | ۲۱۱<br>110   |
| 070     |                                                        |              |
| 3.7.2   |                                                        |              |
| 3.7.2.1 | Call Control                                           |              |
|         | Send SUBSCRIBE to Voice Mail Server                    | 113          |
|         | Conference Server Address                              | 113          |
|         | Inter-digit Timeout                                    | 114          |
| 3.7.2.2 | Emergency Call Phone Numbers                           | 114          |
|         | 1–5                                                    | 114          |
| 3.7.2.3 | Call Rejection Phone Numbers                           | 114          |
|         | 1–30                                                   |              |
| 373     | Call Control II ine 11–II ine 81                       | 115          |
| 3731    | Call Control                                           | 115          |
| 0.7.0.1 | Disnlav Name                                           |              |
|         | Enable Drivacy Mode                                    | 116          |
|         | Vaioo Mail Access Number                               | 110<br>116   |
|         |                                                        |              |
|         |                                                        |              |
|         |                                                        |              |
|         | Synchronize Do Not Disturb and Call Forward            |              |
| 3.7.3.2 | Dial Plan                                              |              |
|         | Dial Plan                                              | 118          |
|         | Call Even If Dial Plan Does Not Match                  | 118          |
| 3.7.3.3 | Anrufmerkmale                                          | 118          |
|         | Block Caller ID                                        | 118          |
|         | Block Anonymous Call                                   | 119          |
|         | Do Not Disturb                                         |              |
| 3734    | Call Forward                                           | 120          |
| 0.7.0.4 | Unconditional (Enable Call Forward)                    | 120<br>120   |
|         | Unconditional (Chane Number)                           | 120 ،<br>100 |
|         |                                                        | 120          |
|         | Dusy (Eliable Call Fulwalu)                            | 121          |
|         | Busy (Phone Number)                                    |              |
|         | No Answer (Enable Call Forward)                        |              |
|         | No Answer (Phone Number)                               | 123          |
|         | No Answer (Ring Count)                                 | 123          |

#### Inhaltsverzeichnis

| 3.7.4                                                                                                    | Tone Settings                                                                                                    | 124                                                                                                    |
|----------------------------------------------------------------------------------------------------|----------------------------------------------------------------------------------------------------|----------------------------------------------------------------------------------------------------|
| 3.7.4.1                                                                                                    | Dial Ione                                                                                                    | 124                                                                                                    |
|                                                                                                    | Tone Frequencies                                                                                                    | 124                                                                                                    |
|                                                                                                    | Tone Timings                                                                                                    | 124                                                                                                    |
| 3.7.4.2                                                                                                    | Busy Tone                                                                                                    | 125                                                                                                    |
|                                                                                                    | Tone Frequencies                                                                                                    | 125                                                                                                    |
|                                                                                                    | Tone Timings                                                                                                    | 125                                                                                                    |
| 3.7.4.3                                                                                                    | Ringing Tone                                                                                                    | 125                                                                                                    |
|                                                                                                    | Tone Frequencies                                                                                                    | 125                                                                                                    |
|                                                                                                    | Tone Timings                                                                                                    | 126                                                                                                    |
| 3.7.4.4                                                                                                    | Stutter Tone                                                                                                    | 126                                                                                                    |
|                                                                                                    | Tone Frequencies                                                                                                    | 126                                                                                                    |
|                                                                                                    | Tone Timings                                                                                                    | 126                                                                                                    |
| 3.7.4.5                                                                                                    | Reorder Tone                                                                                                    | 126                                                                                                    |
|                                                                                                    | Tone Frequencies                                                                                                    | 126                                                                                                    |
|                                                                                                    | Tone Timings                                                                                                    | 127                                                                                                    |
| 3.7.4.6                                                                                                    | Howler Tone                                                                                                    | 127                                                                                                    |
|                                                                                                    | Tone Frequencies                                                                                                    | 127                                                                                                    |
|                                                                                                    | Tone Timings                                                                                                    | 127                                                                                                    |
|                                                                                                    | Start Time                                                                                                    | 127                                                                                                    |
| 3.7.5                                                                                                    | Import Phonebook                                                                                                    | 127                                                                                                    |
| 3.7.5.1                                                                                                    | Import Phonebook                                                                                                    | 128                                                                                                    |
|                                                                                                    | Handset (or Base Unit)                                                                                                    | 128                                                                                                    |
|                                                                                                    | File Name                                                                                                    | 128                                                                                                    |
| 3.7.6                                                                                                    | Export Phonebook                                                                                                    | 129                                                                                                    |
| 3.7.6.1                                                                                                    | Export Phonebook                                                                                                    | 129                                                                                                    |
|                                                                                                    | Handaat (ar Rasa Unit)                                                                                                    | 100                                                                                                    |
|                                                                                                    |                                                                                                    |                                                                                                    |
| 3.8                                                                                                    | Maintenance                                                                                                    | 129<br><b>130</b>                                                                                                    |
| <b>3.8</b><br>3.8.1                                                                                                    | Maintenance         Firmware Maintenance                                                                                                    | 129<br><b>130</b><br>130                                                                                                    |
| <b>3.8</b><br>3.8.1<br>3.8.1.1                                                                                                    | Maintenance         Firmware Maintenance         Firmware Maintenance                                                                                                    | 129<br><b>130</b><br>130<br>130                                                                                                    |
| <b>3.8</b><br>3.8.1<br>3.8.1.1                                                                                                    | Maintenance         Firmware Maintenance         Firmware Maintenance         Enable Firmware Update                                                                                                    | <b>130</b><br>130<br>130<br>130<br>130                                                                                                    |
| <b>3.8</b><br>3.8.1<br>3.8.1.1                                                                                                    | Maintenance         Firmware Maintenance         Firmware Maintenance         Enable Firmware Update         Update Type                                                                                                    |                                                                                                    |
| <b>3.8</b><br>3.8.1<br>3.8.1.1                                                                                                    | Maintenance         Firmware Maintenance         Firmware Maintenance         Enable Firmware Update         Update Type         Firmware File URL                                                                                                    |                                                                                                    |
| <b>3.8</b><br>3.8.1<br>3.8.1.1<br>3.8.2                                                                                                    | Maintenance         Firmware Maintenance         Firmware Maintenance         Enable Firmware Update         Update Type         Firmware File URL         Local Firmware Update                                                                                                    |                                                                                                    |
| <b>3.8</b><br>3.8.1<br>3.8.1.1<br>3.8.2<br>3.8.2                                                                                                    | Maintenance<br>Firmware Maintenance<br>Firmware Maintenance<br>Enable Firmware Update<br>Update Type<br>Firmware File URL<br>Local Firmware Update                                                                                                    |                                                                                                    |
| <b>3.8</b><br>3.8.1<br>3.8.1.1<br>3.8.2<br>3.8.2.1                                                                                                    | Maintenance         Firmware Maintenance         Firmware Maintenance         Enable Firmware Update         Update Type         Firmware File URL         Local Firmware Update         Local Firmware Update         Encryption                                                                                                    |                                                                                                    |
| <b>3.8</b><br>3.8.1<br>3.8.1.1<br>3.8.2<br>3.8.2.1                                                                                                    | Maintenance         Firmware Maintenance         Firmware Maintenance         Enable Firmware Update         Update Type         Firmware File URL         Local Firmware Update         Local Firmware Update         Encryption         File Name                                                                                                    |                                                                                                    |
| <b>3.8</b><br>3.8.1<br>3.8.1.1<br>3.8.2<br>3.8.2.1<br>3.8.3                                                                                                    | Maintenance         Firmware Maintenance         Firmware Maintenance         Enable Firmware Update         Update Type         Firmware File URL         Local Firmware Update         Local Firmware Update         Encryption         File Name         Provisioning Maintenance                                                                                                    |                                                                                                    |
| <b>3.8</b><br>3.8.1<br>3.8.1.1<br>3.8.2<br>3.8.2.1<br>3.8.3<br>3.8.3                                                                                                    | Maintenance         Firmware Maintenance         Firmware Maintenance         Enable Firmware Update         Update Type         Firmware File URL         Local Firmware Update         Local Firmware Update         Encryption         File Name         Provisioning Maintenance                                                                                                    |                                                                                                    |
| <b>3.8</b><br>3.8.1<br>3.8.1.1<br>3.8.2<br>3.8.2.1<br>3.8.3<br>3.8.3                                                                                                    | Maintenance         Firmware Maintenance         Firmware Maintenance         Enable Firmware Update         Update Type         Firmware File URL         Local Firmware Update         Local Firmware Update         Encryption         File Name         Provisioning Maintenance         Provisioning Maintenance         Enable Provisioning                                                                                                    |                                                                                                    |
| <b>3.8</b><br>3.8.1<br>3.8.1.1<br>3.8.2<br>3.8.2.1<br>3.8.3<br>3.8.3.1                                                                                                    | Maintenance         Firmware Maintenance         Firmware Maintenance         Enable Firmware Update         Update Type         Firmware File URL         Local Firmware Update         Local Firmware Update         Encryption         File Name         Provisioning Maintenance         Provisioning Maintenance         Enable Provisioning         Standard File URL                                                                                                    | 129<br>                                                                                                    |
| <b>3.8</b><br>3.8.1<br>3.8.1.1<br>3.8.2<br>3.8.2.1<br>3.8.3<br>3.8.3.1                                                                                                    | Maintenance         Firmware Maintenance         Firmware Maintenance         Enable Firmware Update         Update Type         Firmware File URL         Local Firmware Update         Local Firmware Update         Encryption         File Name         Provisioning Maintenance         Provisioning Maintenance         Enable Provisioning         Standard File URL                                                                                                    | 129<br>                                                                                                    |
| <b>3.8</b><br>3.8.1<br>3.8.2<br>3.8.2.1<br>3.8.3<br>3.8.3.1                                                                                                    | Maintenance         Firmware Maintenance         Firmware Maintenance         Enable Firmware Update         Update Type         Firmware File URL         Local Firmware Update         Local Firmware Update         Encryption         File Name         Provisioning Maintenance         Enable Provisioning         Standard File URL         Maintenance         Product File URL         Master File URL                                                                                                    |                                                                                                    |
| <b>3.8</b><br>3.8.1<br>3.8.1.1<br>3.8.2<br>3.8.2.1<br>3.8.3<br>3.8.3.1                                                                                                    | Maintenance         Firmware Maintenance         Enable Firmware Update         Update Type         Firmware File URL         Local Firmware Update         Local Firmware Update         Encryption         File Name         Provisioning Maintenance         Enable Provisioning         Standard File URL         Maintenance         Cyclic Auto Resync                                                                                                    | 129<br>130<br>130<br>130<br>130<br>131<br>131<br>131<br>132<br>132<br>132<br>133<br>133<br>133<br>134<br>134                                           |
| <b>3.8</b><br>3.8.1<br>3.8.1.1<br>3.8.2<br>3.8.2.1<br>3.8.3<br>3.8.3.1                                                                                                    | Maintenance         Firmware Maintenance         Firmware Maintenance         Enable Firmware Update         Update Type         Firmware File URL         Local Firmware Update         Local Firmware Update         Local Firmware Update         Provisioning Maintenance         Provisioning Maintenance         Provisioning Maintenance         Provisioning Maintenance         Provisioning Maintenance         Provisioning Maintenance         Provisioning Maintenance         Provisioning Maintenance         Provisioning Maintenance         Enable Provisioning         Standard File URL         Product File URL         Master File URL         Cyclic Auto Resync         Resync Interval                                                                   | 129<br>                                                                                                    |
| <b>3.8</b><br>3.8.1<br>3.8.1.1<br>3.8.2<br>3.8.2.1<br>3.8.3<br>3.8.3                                                                                                    | Maintenance         Firmware Maintenance         Firmware Maintenance         Enable Firmware Update         Update Type         Firmware File URL         Local Firmware Update         Local Firmware Update         Encryption         File Name         Provisioning Maintenance         Provisioning Maintenance         Enable Provisioning         Standard File URL         Product File URL         Product File URL         Master File URL         Cyclic Auto Resync         Resync Interval         Header Value for Resync Event                                                                                                    | 129<br>130<br>130<br>130<br>131<br>131<br>131<br>131<br>132<br>132<br>132<br>133<br>133<br>133<br>134<br>134<br>134<br>134                             |
| <b>3.8</b><br>3.8.1<br>3.8.2<br>3.8.2.1<br>3.8.3<br>3.8.3.1                                                                                                    | Maintenance         Firmware Maintenance         Firmware Maintenance         Enable Firmware Update         Update Type         Firmware File URL         Local Firmware Update         Local Firmware Update         Encryption         File Name         Provisioning Maintenance         Provisioning Maintenance         Enable Provisioning         Standard File URL         Product File URL         Master File URL         Cyclic Auto Resync         Resync Interval         Header Value for Resync Event         Management Server                                                                                                    | 129<br>                                                                                                    |
| <b>3.8</b><br>3.8.1<br>3.8.2<br>3.8.2.1<br>3.8.3<br>3.8.3.1<br>3.8.3.1                                                                                                    | Maintenance         Firmware Maintenance         Firmware Maintenance         Enable Firmware Update         Update Type         Firmware File URL         Local Firmware Update         Local Firmware Update         Encryption         File Name         Provisioning Maintenance         Provisioning Maintenance         Enable Provisioning         Standard File URL         Product File URL         Master File URL         Cyclic Auto Resync         Resync Interval         Header Value for Resync Event         Management Server                                                                                                    | 129<br>130<br>130<br>131<br>131<br>131<br>131<br>131<br>132<br>132<br>132<br>133<br>133<br>134<br>134<br>134<br>135<br>135                             |
| <b>3.8</b><br>3.8.1<br>3.8.2<br>3.8.2.1<br>3.8.3<br>3.8.3.1<br>3.8.3.1                                                                                                    | Maintenance         Firmware Maintenance         Enable Firmware Update         Update Type         Firmware File URL         Local Firmware Update         Local Firmware Update         Encryption         File Name         Provisioning Maintenance         Provisioning Maintenance         Provisioning Maintenance         Provisioning Maintenance         Provisioning Maintenance         Provisioning Maintenance         Provisioning Maintenance         Provisioning Maintenance         Resync Interval         Master File URL         Oyclic Auto Resync         Resync Interval         Header Value for Resync Event         Management Server         Management Server         Management Server URL                                                         | 129<br>                                                                                                    |
| <b>3.8</b><br>3.8.1<br>3.8.2<br>3.8.2.1<br>3.8.3<br>3.8.3.1<br>3.8.3.1<br>3.8.4.1<br>3.8.4.1<br>3.8.4.2                                                                                    | Maintenance         Firmware Maintenance         Enable Firmware Update         Update Type         Firmware File URL         Local Firmware Update         Local Firmware Update         Encryption         File Name         Provisioning Maintenance         Provisioning Maintenance         Provisioning Maintenance         Provisioning Maintenance         Provisioning Maintenance         Provisioning Maintenance         Provisioning Maintenance         Provisioning Maintenance         Respice URL         Master File URL         Product File URL         Master File URL         Cyclic Auto Resync         Resync Interval         Header Value for Resync Event         Management Server         Management Server         Management Server Authentication | 129<br>                                                                                                    |
| <b>3.8</b><br>3.8.1<br>3.8.1.1<br>3.8.2<br>3.8.2.1<br>3.8.3<br>3.8.3.1<br>3.8.3.1<br>3.8.4<br>3.8.4.1<br>3.8.4.2                                                                           | Maintenance         Firmware Maintenance         Enable Firmware Update         Update Type         Firmware File URL         Local Firmware Update         Local Firmware Update         Encryption         File Name         Provisioning Maintenance         Provisioning Maintenance         Provisioning Maintenance         Provisioning Maintenance         Enable Provisioning         Standard File URL         Master File URL         Oyclic Auto Resync         Resync Interval         Header Value for Resync Event         Management Server         Management Server URL         Management Server Authentication         Authentication ID                                                                                                    | 129<br>                                                                                                    |
| <b>3.8</b><br>3.8.1<br>3.8.2<br>3.8.2.1<br>3.8.3<br>3.8.3<br>3.8.3.1<br>3.8.4.1<br>3.8.4.1<br>3.8.4.2                                                                                      | Maintenance         Firmware Maintenance         Firmware Maintenance         Enable Firmware Update         Update Type         Firmware File URL         Local Firmware Update         Local Firmware Update         Encryption         File Name         Provisioning Maintenance         Provisioning Maintenance         Enable Provisioning         Standard File URL         Product File URL         Master File URL         Cyclic Auto Resync         Resync Interval         Header Value for Resync Event         Management Server         Management Server URL         Management Server Authentication         Authentication ID         Authentication Password                                                                                                  | 129<br>130<br>130<br>130<br>131<br>131<br>131<br>131<br>132<br>132<br>132<br>133<br>133<br>134<br>134<br>134<br>135<br>135<br>135<br>136<br>136<br>136 |
| <ul> <li><b>3.8</b></li> <li>3.8.1</li> <li>3.8.2</li> <li>3.8.2</li> <li>3.8.3</li> <li>3.8.3</li> <li>3.8.3.1</li> <li>3.8.4</li> <li>3.8.4.1</li> <li>3.8.4.2</li> <li>3.8.5</li> </ul> | Maintenance         Firmware Maintenance         Firmware Maintenance         Enable Firmware Update         Update Type         Firmware File URL         Local Firmware Update         Local Firmware Update         Encryption         File Name         Provisioning Maintenance         Enable Provisioning         Standard File URL         Provisioning Maintenance         Enable Provisioning         Standard File URL         Product File URL         Master File URL         Cyclic Auto Resync         Resync Interval         Header Value for Resync Event         Management Server         Management Server URL         Management Server URL         Management Server Authentication         Authentication Password         Reset to Defaults              | 129<br>130<br>130<br>130<br>131<br>131<br>131<br>131<br>132<br>132<br>132<br>133<br>133<br>134<br>134<br>134<br>135<br>135<br>136<br>136<br>136<br>136 |

| 4 P   | Programmierung über Konfigurationsdatei           | 139 |
|-------|---------------------------------------------------|-----|
| 4.1   | Liste der Konfigurationsdatei-Parameter           |     |
| 4.2   | Allgemeine Informationen zu Konfigurationsdateien |     |
| 4.2.1 | Konfigurationsdatei-Spezifikationen               |     |
| 4.2.2 | Konfigurationsdatei-Parameter                     |     |
| 4.2.3 | Verfügbare Zeichen für Stringwerte                |     |
| 4.3   | Systemeinstellungen                               |     |
| 4.3.1 | Login-Account-Einstellungen                       |     |
|       | ADMIN ID                                          |     |
|       | ADMIN PASS                                        |     |
|       | USER ID                                           |     |
|       | USER PASS                                         |     |
| 4.3.2 | Svstemzeit-Einstellungen                          |     |
| -     | TIME ZONE                                         |     |
|       | DST ENABLE                                        |     |
|       | DST OFFSET                                        |     |
|       | DST START MONTH                                   |     |
|       | DST START ORDINAL DAY                             |     |
|       | DST START DAY OF WEEK                             |     |
|       | DST_START_TIME                                    |     |
|       | DST STOP MONTH                                    |     |
|       | DST STOP ORDINAL DAY                              |     |
|       | DST STOP DAY OF WEEK                              |     |
|       | DST_STOP_TIME                                     |     |
|       | LOCAL TIME ZONE POSIX                             |     |
| 4.3.3 | Svslog-Einstellungen                              |     |
|       | SYSLOG EVENT SIP                                  |     |
|       | SYSLOG EVENT CFG                                  |     |
|       | SYSLOG EVENT VOIP                                 |     |
|       | SYSLOG EVENT TEL                                  |     |
|       | SYSLOG ADDR                                       | 158 |
|       | SYSLOG PORT                                       | 159 |
|       | SYSLOG RTPSMLY INTVL [1-8]                        | 159 |
| 4.3.4 | Firmware-Update-Einstellungen                     | 159 |
|       | FIRM_UPGRADE_ENABLE                               | 159 |
|       | FIRM_VER_EUDECT                                   | 160 |
|       | FIRM_VER_USDECT                                   | 160 |
|       | FIRM_UPGRADE_AUTO                                 | 160 |
|       | FIRM_FILE_PATH                                    | 161 |
| 4.3.5 | Provisioning-Einstellungen                        | 162 |
|       | OPTION66_ENABLE                                   | 162 |
|       | OPTION66_REBOOT                                   | 162 |
|       | PROVISION_ENABLE                                  | 162 |
|       | CFG_STANDARD_FILE_PATH                            | 162 |
|       | CFG_PRODUCT_FILE_PATH                             | 163 |
|       | CFG_MASTER_FILE_PATH                              | 164 |
|       | CFG_FILE_KEY1                                     | 165 |
|       | CFG_FILE_KEY2                                     | 166 |
|       | CFG_FILE_KEY3                                     | 166 |
|       | CFG_FILE_KEY_LENGTH                               | 167 |
|       | CFG_CYCLIC                                        | 167 |
|       | CFG_CYCLIC_INTVL                                  | 167 |
|       | CFG_RTRY_INTVL                                    | 167 |
|       | CFG_RESYNC_TIME                                   |     |

|           | CFG_RESYNC_FROM_SIP              |            |
|-----------|----------------------------------|------------|
|           | CFG_RESYNC_DURATION              |            |
|           | MAINTENANCE_WEB_RESET_ON_STARTUP |            |
| 4.3.6     | Management-Server-Einstellungen  |            |
|           | ACS_URL                          | 169        |
|           | ACS_USER_ID                      | 170        |
|           | ACS PASS                         | 170        |
|           | PERIODIC INFORM ENABLE           | 170        |
|           | PERIODIC INFORM INTERVAL         | 171        |
|           | PERIODIC INFORM TIME             | 171        |
|           | CON REQUSER ID                   | 171        |
|           | CON REQ PASS                     |            |
|           | ANNEX G STUN ENABLE              |            |
|           | ANNEX G STUN SERV ADDR           |            |
|           | ANNEX G STUN SERV PORT           |            |
|           | ANNEX G STUN USER ID             |            |
|           | ANNEX G STUN PASS                | 173        |
|           | ANNEX G STUN MAX KEEP ALIVE      | 173        |
|           | ANNEX G STUN MIN KEEP ALIVE      | 174        |
|           |                                  | 174        |
| <u> </u>  | Netzwerkeinstellungen            |            |
| <br>4 4 1 | IP-Finstellungen                 | 175        |
| 7.7.1     |                                  | 175<br>175 |
|           |                                  | 175<br>175 |
|           |                                  | 175        |
|           |                                  | 175<br>176 |
|           |                                  | 170<br>176 |
|           |                                  | 170<br>177 |
|           |                                  |            |
|           |                                  |            |
| 4 4 0     | USER_DINS2_ADDR                  | 1/0        |
| 4.4.Z     |                                  | 178        |
|           |                                  |            |
|           |                                  |            |
|           | DNS1_ADDR                        |            |
|           | UNSZ_ADDR                        |            |
| 4.4.3     | Ethernet-Port-Einstellungen      |            |
|           | VLAN_ENABLE                      |            |
|           | VLAN_ID_IP_PHONE                 |            |
|           | VLAN_PRI_IP_PHONE                |            |
|           | VLAN_ID_PC (nur KX-TGP55x)       |            |
|           | VLAN_PRI_PC (nur KX-TGP55x)      |            |
| 4.4.4     | HTTP-Einstellungen               |            |
|           | HTTPD_PORTOPEN_AUTO              |            |
|           | HTTP_VER                         | 182        |
|           | HTTP_USER_AGENT                  |            |
|           | HTTP_SSL_VERIFY                  |            |
|           | CFG_ROOT_CERTIFICATE_PATH        |            |
| 4.4.5     | Zeitanpassungs-Einstellungen     |            |
|           | NTP_ADDR <sup>®</sup>            |            |
|           | TIME_SYNC_INTVL                  |            |
|           | TIME QUERY INTVL                 |            |
| 4.4.6     | STUN-Einstellungen               |            |
| -         | STUN SERV ÄDDR                   |            |
|           | STUN SERV PORT                   |            |
|           | STUN_2NDSERV_ADDR                |            |
|           |                                  |            |

|       | STUN_2NDSERV_PORT                                            | 186 |
|-------|--------------------------------------------------------------|-----|
| 4.4.7 | Diverse Netzwerkeinstellungen                                |     |
|       | NW SETTING ENABLE                                            |     |
|       |                                                              |     |
| 4.5   | Telefoneinstellungen                                         |     |
| 4.5.1 | Einstellung mehrerer Nummern                                 |     |
|       | INCOMING CALL GROUP [1-8]                                    |     |
|       | OUTGOING CALL LINE HS11-61                                   |     |
|       | OUTGOING CALL LINE BS                                        |     |
|       | DEFAULT LINE SELECT HS[1-6]                                  |     |
|       | DEFAULT_LINE_SELECT_BS                                       |     |
| 4.5.2 | Anrufsteuerungs-Einstellungen                                |     |
|       | CONFERENCE SERVER ADDRESS                                    |     |
|       | EMERGENCY CALL[1-5]                                          |     |
|       | FIRSTDIGIT TIM                                               |     |
|       |                                                              |     |
|       | VM SUBSCRIBE ENABLE                                          |     |
|       | HOLD TRANSFER OPERATION                                      |     |
|       | (Nicht verfügbar für KX-TGP500B04/KX-TGP550T04/KX-TGP551T04) |     |
| 4.5.3 | Ton-Einstellungen                                            |     |
|       | DIAL TONE FRQ                                                |     |
|       | DIAL TONE TIMING                                             |     |
|       | BUSY TONE FRQ                                                |     |
|       | BUSY TONE TIMING                                             |     |
|       | RINGING TONE FRQ                                             |     |
|       | RINGING TONE TIMING                                          |     |
|       | STT TONE FRQ                                                 |     |
|       | STT TONE TIMING                                              |     |
|       | REORDER TONE FRQ                                             |     |
|       | REORDER TONE TIMING                                          |     |
|       | HOWLER TONE FRQ                                              |     |
|       | HOWLER TONE TIMING                                           |     |
|       | HOWLER START TIME                                            |     |
|       | BELL CORE PATTERN1 TIMING                                    |     |
|       | BELL CORE PATTERN2 TIMING                                    |     |
|       | BELL CORE PATTERN3 TIMING                                    |     |
|       | BELL CORE PATTERN4 TIMING                                    |     |
|       | BELL CORE PATTERN5 TIMING                                    |     |
|       | RINGTONE 183 180 ENABLE                                      |     |
|       | CONFIRM TONE4 ENABLE                                         |     |
| 4.6   | VolP-Einstellungen                                           |     |
| 4.6.1 | Codec-Einstellungen                                          |     |
|       | SDP_CODEC[0-4] [1-8]                                         |     |
|       | SDP_CKRTE[0-4]_[1-8]                                         |     |
|       | SDP PARAM[0-4] [1-8]                                         |     |
|       | SDP_PTYPFI0_41_[1_8]                                         | 199 |
|       | CODEC G711 REQ                                               | 200 |
|       | CODEC G729 PARAM                                             | 200 |
| 4.62  | RTP-Einstellungen                                            | 200 |
|       | TOS RTP [1–8]                                                | 200 |
|       | RTCP INTVL [1-8]                                             | 200 |
|       | MAX DELAY [1–8]                                              | 203 |
|       | MIN DELAY [1–8]                                              | 203 |
|       | NOM DELAY [1-8]                                              | 203 |
|       | RTP PORT MIN                                                 | 204 |
|       | · · · · _ · • · · _ · · · · · · · · · ·                      |     |

|       | RTP PORT MAX                                           | 204                |
|-------|--------------------------------------------------------|--------------------|
|       | RTP PTIME                                              | 205                |
|       | TOS RTCP [1-8]                                         | 205                |
| 4.6.3 | Diverse VolP-Einstellungen                             | 205                |
|       | OUTBANDDTMF [1–8]                                      | 205                |
|       |                                                        | 206                |
|       | TELEVENT_PTYPE_[1-8]                                   | 206                |
|       | RFC2543_HOLD_ENABLE_[1-8]                              | 206                |
|       | DTMF_RELAY_[1-8]                                       | 207                |
| 4.7   | Leitungseinstellungen                                  | 207                |
| 4.7.1 | Anrufsteuerungs-Einstellungen                          | 207                |
|       | VM_NUMBER_[1–8]                                        | 207                |
|       | DIAL_PLAN_[1–8]                                        | 208                |
|       | DIAL_PLAN_NOT_MATCH_ENABLE_[1-8]                       | 208                |
|       | SHARED_CALL_ENABLE_[1–8]                               | 209                |
|       | SHARED_USER_ID_[1-8]                                   | 209                |
|       | SYNCHRONIZATION_ENABLE_[1-8]                           | 209                |
|       | PRIVACY_MODE_[1-8]                                     | 210                |
|       | VM_COUNT_ENABLE                                        | 210                |
|       | CW_ENABLE_[1–8]                                        | 211                |
| 4.7.2 | SIP Einstellungen                                      | 211                |
|       | SIP_USER_AGENT                                         | 211                |
|       | SIP_AUTHID_[1–8]                                       | 211                |
|       | SIP_PASS_[1–8]                                         | 212                |
|       | SIP_SRC_PORT_[1-8]                                     | 212                |
|       | SIP_PRXY_ADDR_[1–8]                                    | 212                |
|       | SIP_PRXY_PORT_[1–8]                                    | 213                |
|       | SIP_RGSTR_ADDR_[1–8]                                   | 213                |
|       | SIP_RGSTR_PORT_[1–8]                                   | 213                |
|       | SIP_SVCDOMAIN_[1–8]                                    | 214                |
|       | REG_EXPIRE_TIME_[1–8]                                  | 214                |
|       | REG_INTERVAL_RATE_[1-8]                                | 214                |
|       | SIP_SESSION_TIME_[1–8]                                 |                    |
|       | IOS_SIP_[1–8]                                          |                    |
|       | SIP_2NDPROXY_ADDR_[1–8]                                |                    |
|       | SIP_2NDPROXY_PORT_[1–8]                                |                    |
|       | SIP_2NDRGSTR_ADDR_[1-8]                                |                    |
|       |                                                        |                    |
|       |                                                        |                    |
|       |                                                        |                    |
|       |                                                        | 10 \<br>210        |
|       |                                                        |                    |
|       |                                                        |                    |
|       | SIP_FUVR_IVIAA_[1-0]                                   |                    |
|       |                                                        |                    |
|       |                                                        | 220                |
|       |                                                        | 220<br>221         |
|       | SIP_100INEL_LINADEL_[1=0]<br>SIP_18Y_PTY_INIT\/I_[1_8] | 221                |
|       | SIP PRSNC ADDR [1_8]                                   | ۱ <i>ےے</i><br>201 |
|       | SIP PRSNC PORT [1_8]                                   | 221<br>222         |
|       | SIP 2NDPRSNC ADDR [1-8]                                | 222<br>222         |
|       | SIP 2NDPRSNC PORT [1-8]                                | 222<br>222         |
|       | USE DEL REG OPEN [1_8]                                 | 222<br>223         |
|       | USE DEL REG CLOSE $[1-8]$                              | 223<br>222         |
|       |                                                        |                    |

| ΔDD LISER PHONE [1_8]                                        |     |
|--------------------------------------------------------------|-----|
| SDP USER ID [1_8]                                            |     |
| SUB INTERVAL RATE [1-8]                                      | 226 |
| SIP OUTPROXY ADDR [1-8]                                      | 226 |
| SIP OUTPROXY PORT [1–8]                                      |     |
| SIP_TRANSPORT_[1-8]                                          |     |
| SIP ANM DISPNAME [1-8]                                       |     |
| SIP ANM USERNAME [1-8]                                       |     |
| SIP_ANM_HOSTNAME_[1–8]                                       |     |
| SIP_DETECT_SSAF_[1-8]                                        | 228 |
| SIP_RCV_DET_HEADER_[1–8]                                     | 228 |
| SIP_CONTACT_ON_ACK_[1-8]                                     |     |
| PHONE_NUMBER_[1-8]                                           | 229 |
| LINE_ID_[1-8]                                                | 230 |
| DISPLAY_NAME_[1-8]                                           |     |
| INTERNATIONAL_ACCESS_CODE                                    |     |
|                                                              |     |
|                                                              |     |
|                                                              |     |
|                                                              | ZUI |
| SIP_ADD_IVEOUV_[1=0]                                         | 232 |
| VOICE MESSAGE AVAILABLE                                      | 233 |
| SIP INVITE EXPIRE [1-8]                                      | 233 |
| SIP FOVR MODE [1-8]                                          |     |
| SIP FOVR DURATION [1-8]                                      |     |
| SIP ADD ROUTE [1-8]                                          |     |
| SIP_RESPONSE_CODE_CALL_REJECT                                | 234 |
| SIP_403_REG_SUB_RTX_[1-8]                                    | 234 |
| 4.8 Einstellen von Konfigurationsdatei-Parametern per TR-069 | 234 |
| 5 Praktische Telefonfunktionen                               | 239 |
| 5.1 Leitungseinstellungen für Basisstation und Mobilteil     | 240 |
| 5.1.1 Einstellung mehrerer Nummern                           | 240 |
| 5.2 Telefonbuch importieren und exportieren                  | 241 |
| 5.2.1 Vorgehensweise beim Importieren/Exportieren            | 244 |
| 5.2.2 Bearbeitung mit Microsoft Excel                        | 245 |
| 5.2.3 Exportieren von Daten aus Microsoft Outlook            | 247 |
| 5.3 Wählplan                                                 |     |
| 5.3.1 Wahipian-Einstellungen                                 |     |
| 6 Firmware-Update                                            | 253 |
| 6.1 Einrichtung des Firmware-Servers                         | 254 |
| 6.2 Firmware-Update-Einstellungen                            | 254 |
| 6.3 Ausführung des Firmware-Updates                          | 255 |
| 6.4 Lokales Firmware-Update                                  | 255 |
| 7 Fehlerbehebung                                             | 257 |
| 7.1 Fehlerbehebung                                           |     |

| 8                | Beispiel für Konfigurationsdateien                              |     |
|------------------|-----------------------------------------------------------------|-----|
| 8.1              | Vereinfachtes Beispiel der Konfigurationsdatei                  |     |
| 8.2              | Komplexes Beispiel der Konfigurationsdatei                      |     |
| 8.2.             | .1 Codec-Einstellungen nur für G729A                            |     |
| 8.3              | Beispiel mit nicht korrekten Beschreibungen                     | 276 |
| 9                | Open Source-Software                                            | 279 |
| 10               | Anhang                                                          |     |
| 10. <sup>•</sup> | 1 Änderungsverzeichnis                                          |     |
| 10.1             | 1.1 KX-TGP500/KX-TGP550 Softwareversion 12.04/22.04 oder höher  |     |
| 10.1             | 1.2 KX-TGP500/KX-TGP550 Softwareversion 12.06/22.06 oder höher  |     |
| 10.1             | 1.3 KX-TGP500/KX-TGP550 Softwareversion 12.10/22.10 oder höher  |     |
| 10.1             | 1.4 KX-TGP551 Softwareversion 12.12 oder höher                  |     |
| 10.1             | 1.5 KX-TGP500/KX-TGP550 Softwareversion 12.17/22.17 oder höher  |     |
| 10.1             | 1.6 KX-TGP500/KX-TGP550 Softwareversion 12.29/22.29 oder höher  |     |
| 10.1             | 1.7 KX-TGP500/KX-TGP550 Softwareversion 12.53/22.53 oder höher  |     |
| 10.1             | 1.8 KX-TGP500/KX-TGP550 Softwareversion 12.55/22.55 oder höher  |     |
| 10.1             | 1.9 KX-TGP500/KX-TGP550 Softwareversion 12.61/22.61 oder höher  |     |
| 10.1             | 1.10 KX-TGP500/KX-TGP550 Softwareversion 12.76/22.76 oder höher | 290 |
| Sti              | ichwortverzeichnis                                              | 291 |

# Kapitel 1

# Ersteinrichtung

Dieses Kapitel bietet eine Übersicht zur Vorgehensweise bei der Einrichtung des Gerätes.

# 1.1 Einrichtung

# 1.1.1 Werkseitige Voreinstellungen

Viele der Einstellungen für dieses Geräte sind bereits vor seine Auslieferung konfiguriert worden. Soweit möglich, wurden diese Einstellungen unter Berücksichtigung der optimalen bzw. gängigsten Einstellungen vorgenommen. Zum Beispiel wurde die Portnummer des SIP (Session Initiation Protocol)-Servers auf "5060" gesetzt.

Viele Einstellungen, etwa die Adresse des SIP-Servers oder die Rufnummer, wurden nicht vorkonfiguriert und müssen der jeweiligen Umgebung entsprechend modifiziert werden. Falls die Portnummer des SIP-Servers nicht "5060" lautet, muss der Wert dieser Einstellung geändert werden.

Werden ausschließlich die werkseitigen Voreinstellungen verwendet, dann kann dieses Gerät nicht ordnungsgemäß funktionieren. Die Einstellungen der einzelnen Funktionen müssen an die Bedingungen der Umgebung angepasst werden, in der das Gerät verwendet werden soll.

# 1.1.2 Auswahl der Gerätesprache

Sie können die auf dem LCD verwendete Sprache ändern. Da die Spracheinstellungen für das LCD von Basisstation und Mobilteilen nicht synchronisiert werden, müssen Sie die Sprache für die Basisstation und jedes Mobilteil einzeln einstellen.

Darüber hinaus können verschiedene Einstellungen über die Web-Benutzeroberfläche an einem PC vorgenommen werden, der an dasselbe Netzwerk angeschlossen ist (→ siehe **Kapitel 3 Programmierung über Web-Benutzeroberfläche**). Die Sprache für die Web-Benutzeroberfläche können Sie auswählen. Sie müssen diese getrennt von der Sprache für die Basisstation und Mobilteile festlegen.

Welche Sprachen zur Verfügung stehen, richtet sich nach dem Land/der Region des Einsatzes.

#### Anmerkung

- Informationen zur Auswahl der Displaysprache für die Basisstation bzw. die Mobilteile finden Sie in der Bedienungsanleitung auf der Panasonic Website (→ siehe **Einleitung**).
- Informationen zur Auswahl der Displaysprache für die Web-Benutzeroberfläche finden Sie unter **3.5.1 Web Language**.

# 1.1.3 Grundlegende Netzwerkeinrichtung

In diesem Abschnitt werden die wichtigsten Netzwerkeinstellungen erläutert, die Sie vor Verwendung des Gerätes in Ihrem Netzwerk konfigurieren müssen.

Sie müssen folgende Netzwerkeinstellungen konfigurieren:

- TCP/IP-Einstellungen (DHCP [Dynamic Host Configuration Protocol] oder Zuweisung einer statischen IP-Adresse)
- DNS-Server-Einstellungen

## TCP/IP-Einstellungen (DHCP oder Zuweisung einer statischen IP-Adresse)

Voraussetzung für die Kommunikation zwischen Gerät und Netzwerk ist die Zuweisung einer eindeutigen IP-Adresse zum Gerät. Wie die Zuweisung erfolgt, richtet sich nach Ihrer Netzwerkumgebung. Dieses Gerät unterstützt die folgenden beiden Verfahren zur Zuweisung einer IP-Adresse:

#### Automatisches Beziehen einer IP-Adresse von einem DHCP-Server

Sie können das Gerät so konfigurieren, dass es seine IP-Adresse beim Starten automatisch von einem DHCP-Server bezieht, der in Ihrem Netzwerk ausgeführt wird. Bei diesem Verfahren kann das System eine begrenzte Anzahl von IP-Adressen effizient verwalten. Beachten Sie, dass die dem Gerät zugewiesene IP-Adresse bei jedem Start des Gerätes anders lauten kann.

Einzelheiten zum DHCP-Server erfahren Sie von Ihrem Netzwerkadministrator.

#### Verwendung einer statischen IP-Adresse von Ihrem Netzwerkadministrator

Wenn Ihr Netzwerkadministrator IP-Adressen für Netzwerkgeräte individuell festlegt, müssen Sie Einstellungen wie IP-Adresse, Subnetzmaske, Standardgateway und DNS-Server entweder an der Basisstation oder an einem der Mobilteile manuell konfigurieren.

Einzelheiten zu erforderlichen Netzwerkeinstellungen erfahren Sie von Ihrem Netzwerkadministrator.

#### **DNS-Server-Einstellungen**

Sie können das Gerät für die Verwendung von 2 DNS-Servern konfigurieren: ein primärer DNS-Server und ein sekundärer DNS-Server. Wenn Sie beide DNS-Server einstellen, hat der primäre DNS-Server gegenüber dem sekundären DNS-Server Priorität. Falls der primäre DNS-Server nicht antwortet, wird der sekundäre DNS-Server verwendet.

Einzelheiten zur Konfiguration der DNS-Server-Einstellungen an der Basisstation und den Mobilteilen oder über die Web-Benutzeroberfläche finden Sie unter **Konfiguration der Netzwerkeinstellungen des Gerätes** in diesem Kapitel.

#### DNS-Priorität über Konfigurationsdatei

Die Einstellung für einen oder mehrere DNS-Server kann mit Hilfe von Konfigurationsdateien durch Ihren Provider (→ siehe "DNS1\_ADDR" und "DNS2\_ADDR" unter **4.4.2 DNS-Einstellungen**) konfiguriert werden.

- Wenn die DNS-Server-Adressen, die in der Konfigurationsdatei (→ siehe "DNS\_PRIORITY" unter 4.4.2 DNS-Einstellungen) angegeben sind, Priorität haben, sendet das Gerät seine Anforderungen zunächst an diese DNS-Server. Wird keine Übereinstimmung gefunden, sendet das Gerät seine Anforderung an die vom DHCP-Server festgelegten DNS-Server oder an die primären/sekundären DNS-Server die im Gerät oder über die Web-Benutzeroberfläche konfiguriert wurden.
- Wenn die vom DHCP-Server festgelegten DNS-Server oder die über das Gerät oder die Web-Benutzeroberfläche festgelegten primären/sekundären DNS-Server Priorität haben, sendet das Gerät seine Anforderungen zunächst an diese DNS-Server. Wird keine Übereinstimmung gefunden, sendet das Gerät seine Anforderung an die in der Konfigurationsdatei festgelegten DNS-Server.

### Konfiguration der Netzwerkeinstellungen des Gerätes

Anhand folgender Vorgehensweisen wird die Änderung der Netzwerkeinstellungen über die einzelnen Oberflächen erläutert.

Einzelheiten zu den einzelnen Netzwerkeinstellungen, die über die Basisstation und die Mobilteile oder über die Web-Benutzeroberfläche konfiguriert werden können, finden Sie in der Kurzbedienungsanleitung auf der Panasonic Website ( $\rightarrow$  siehe **Einleitung**) oder unter **3.4.1 Basic Network Settings**.

#### Konfiguration der Einstellungen an der Basisstation (nur KX-TGP55x)/am Mobilteil

#### So lassen sich die Einstellungen automatisch konfigurieren

#### In cases when buttons/soft key icons are shown in English alphabet

- 1. Base unit: [MENU] (middle soft key)  $\rightarrow$  [#][5][0][0] Handset: [MENU] (center of joystick)  $\rightarrow$  [#][5][0][0]
- **2.** [V]/[A]: Select "on" for DHCP  $\rightarrow$  [SAVE]
- 3. [V]/[A]: Select "Automatic" for DNS  $\rightarrow$  [SAVE]
  - Select "Manual" to enter the addresses for DNS1 (primary DNS server) and, if necessary, DNS2 (secondary DNS server) manually → [SAVE]
- 4. Base unit: [EXIT] Handset: [OFF]

#### Wenn Tasten/Soft-Tasten als Symbole/Bilder dargestellt sind

- **2.** [V]/[A]: Wählen Sie "Ein" für DHCP  $\rightarrow$  **OK**
- 3. [V]/[▲]: Wählen Sie "Automatisch" für DNS → OK
  - Wählen Sie "Manuel1", um die Adresse für DNS1 (primärer DNS-Server) und falls erforderlich DNS2 (sekundärer DNS-Server) manuell einzugeben → OK
- Basisstation: [⇐]
   Mobilteil: [♥]

#### So werden die Netzwerkeinstellungen manuell konfiguriert

#### In cases when buttons/soft key icons are shown in English alphabet

- Base unit: [MENU] (middle soft key) → [#][5][0][0] Handset: [MENU] (center of joystick) → [#][5][0][0]
- 2. [V]/[A]: Select "off" for DHCP  $\rightarrow$  [SAVE]
- 3. Base unit: [EXIT] Handset: [OFF]
- Base unit: [MENU] (middle soft key) → [#][5][0][1] Handset: [MENU] (center of joystick) → [#][5][0][1]
- 5. [▼]/[▲]: Enter the IP address, subnet mask, default gateway, DNS1 (primary DNS server), and, if necessary, DNS2 (secondary DNS server) → [SAVE]
- 6. Base unit: [EXIT] Handset: [OFF]

#### Wenn Tasten/Soft-Tasten als Symbole/Bilder dargestellt sind

- Basisstation: 
   (mittlere Soft-Taste) → [#][5][0][0]
   Mobilteil: 
   (Joystick) → [#][5][0][0]
- **2.** [V]/[A]: Wählen Sie "Aus" für DHCP  $\rightarrow$  **OK**
- 3. Basisstation: [↔] Mobilteil: [★]
- 4. Basisstation: (mittlere Soft-Taste) → [#][5][0][1]
   Mobilteil: (Joystick) → [#][5][0][1]
- 5. [▼]/[▲]: Geben Sie die IP-Adresse, die Subnetzmaske, das Standardgateway, DNS 1 (primärer DNS-Server) und falls erforderlich DNS2 (sekundärer DNS-Server) ein → OK
- 6. Basisstation: [↔] Mobilteil: [★]

#### Konfiguration der Einstellungen über die Web-Benutzeroberfläche

#### So lassen sich die Einstellungen automatisch konfigurieren

- 1. Klicken Sie auf die Registerkarte [Network] und dann auf [Basic Network Settings].
- 2. Wählen Sie [DHCP] für [Connection Mode].
- 3. Geben Sie unter [Host Name] einen Hostnamen ein.
- 4. Wählen Sie [Receive DNS server address automatically] für [Domain Name Server].
  - Wählen Sie [Use the following settings] f
    ür [Domain Name Server], um die Adresse f
    ür prim
    äre und sekund
    äre DNS-Server manuell einzugeben.

#### So werden die Netzwerkeinstellungen manuell konfiguriert

- 1. Klicken Sie auf die Registerkarte [Network] und dann auf [Basic Network Settings].
- 2. Wählen Sie [Static] für [Connection Mode].
- 3. Geben Sie unter [Static IP Address] eine IP-Adresse ein.
- 4. Geben Sie unter [Subnet Mask] die Subnetzmaske ein.
- 5. Geben Sie unter [Default Gateway] eine Standardgateway-Adresse ein.
- 6. Geben Sie unter [DNS1] die Adresse für den primären DNS-Server ein.
- 7. Geben Sie falls nötig die Adresse für den sekundären DNS-Server unter [DNS2] ein.

#### Anmerkung

- Wenn Ihr Provider Ihnen die Konfiguration dieser Einstellungen nicht erlaubt, können Sie diese nicht ändern, obwohl das Gerät das Menü Einstellungen anzeigt. Weitere Informationen erhalten Sie von Ihrem Provider.
- Wenn Sie für DHCP am Gerät "Ein" wählen oder über die Web-Benutzeroberfläche für [Connection Mode] die Option [DHCP] wählen, werden alle Einstellungen bezüglich einer statischen Verbindung auch dann ignoriert, wenn sie konfiguriert wurden.
- Wenn Sie am Gerät für DHCP die Option "Ein" und für DNS die Option "Automatisch" wählen, oder wenn Sie über die Web-Benutzeroberfläche für [Connection Mode] die Option [DHCP] und für [Domain Name Server] die Option [Receive DNS server address automatically] wählen, werden die DNS-Server-Einstellungen (DNS1 und DNS2) auch dann ignoriert, wenn sie konfiguriert wurden.

# 1.1.4 Programmierung im Überblick

Sie können verschiedene Einstellungen im Voraus konfigurieren, indem Sie Konfigurationsdateien erstellen. Dies wird als "Pre-Provisioning" bezeichnet. Nachdem Sie die Konfigurationsdateien mit den vorkonfigurierten Einstellungen erstellt haben, kann das Gerät die Dateien von einem Server im Internet herunterladen und seine eigenen Einstellungen konfigurieren. Diese Vorgehensweise wird als "Provisioning" bezeichnet.

Darüber hinaus können Sie die Einstellungen auch manuell konfigurieren. Nutzen Sie für die manuelle Konfiguration die Web-Benutzeroberfläche an einem PC, der an dasselbe Netzwerk angeschlossen ist wie das Gerät (Programmierung über Web-Benutzeroberfläche) oder nehmen Sie die Einstellungen am Gerät vor (Programmierung über Telefon-Benutzeroberfläche).

# 1.1.5 Pre-Provisioning

# 1.1.5.1 Was ist Pre-Provisioning?

Um Pre-Provisioning auszuführen, müssen Sie die IP-Adresse eines TFTP-Servers auf die DHCP-Server-Option 66 setzen, so dass das Gerät die TFTP-Server-Adresse beziehen kann. Wenn das Gerät startet und keine Konfiguration angewendet wurde, bezieht es automatisch die Adresse des TFTP-Servers und lädt die Konfigurationsdatei herunter.

Einzelheiten zur Konfigurationsdatei finden Sie unter 1.1.6.3 Konfigurationsdatei.

Einzelheiten zu den Einstellungen, die mit den Konfigurationsdateien konfiguriert werden können und wie die Einstellungen festzulegen sind, finden Sie unter **Kapitel 4 Programmierung über Konfigurationsdatei**.

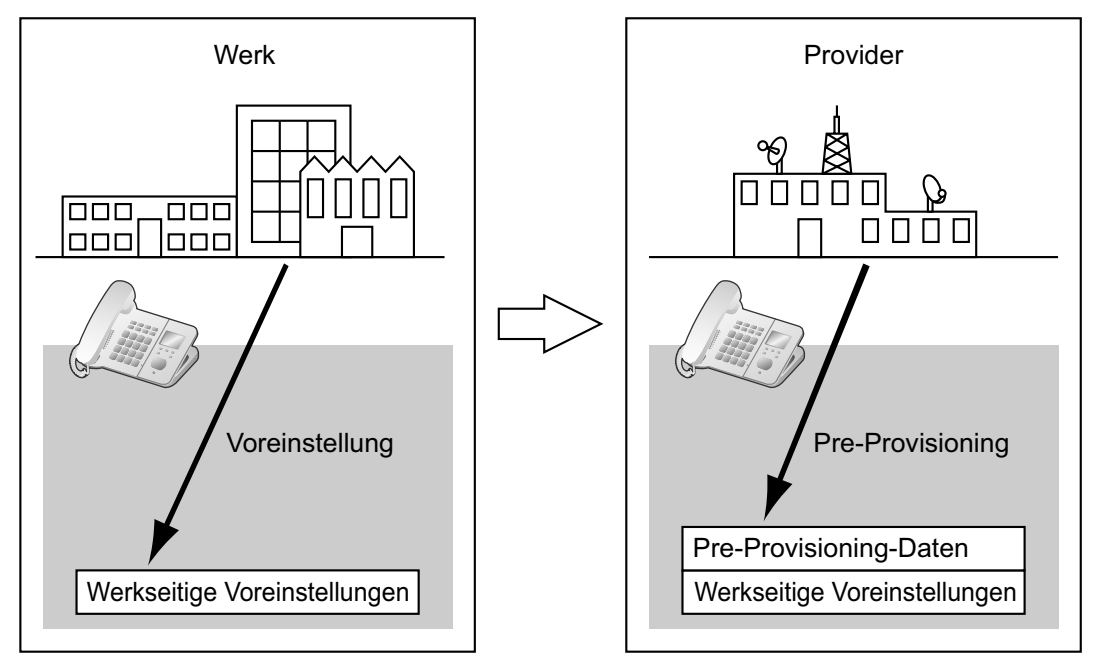

Pre-Provisioning kann den Installationsprozess unterstützen, da Provider die wichtigsten Einstellungen für den Betrieb des Gerätes im Voraus konfigurieren können.

Zum Beispiel können Provider auf dem TFTP-Server eine Konfigurationsdatei speichern, die nur die URL eines Servers enthält, auf dem eine andere Konfigurationsdatei gespeichert ist. Diese zweite Konfigurationsdatei enthält Einstellungen, die speziell für die Einsatzumgebung des Benutzers konfiguriert wurde. Auf diese Weise kann der Benutzer mit dem Einsatz des Gerätes beginnen, indem er es einfach mit dem Netzwerk verbindet.

Pre-Provisioning wird nach Auslieferung des Gerätes nur einmal ausgeführt. Sobald eine beliebige Art von Konfiguration (etwa Pre-Provisioning, Provisioning oder Programmierung über Web-Benutzeroberfläche) angewendet wurde, wird das Pre-Provisioning nicht erneut ausgeführt.

Beachten Sie, dass die beim Pre-Provisioning konfigurierten Einstellungen nach ihrer Anwendung nicht wieder zurückgesetzt werden können. Wenn Sie sie zurückzusetzen möchten, wenden Sie sich an Ihren Provider.

Obwohl Pre-Provisioning häufig verwendet wird, um den Speicherort der Konfigurationsdateien für das Provisioning festzulegen, können Sie auch jede Einstellung über Pre-Provisioning konfigurieren. Das Gerät kann per Konfiguration durch Pre-Provisioning voll einsatzbereit gemacht werden.

# 1.1.5.2 Pre-Provisioning bei Einstellung von statischen IP-Adressen

Um Pre-Provisioning auszuführen, muss das Gerät die TFTP-Server-Adresse von Option 66 auf einem DHCP-Server beziehen. Wenn Sie in Ihrem Netzwerk mit statischen IP-Adressen arbeiten, kann Pre-Provisioning daher nicht ausgeführt werden. Falls Sie statische IP-Adressen nutzen und dennoch Pre-Provisioning ausführen möchten, richten Sie einfach ein kleines separates Netzwerk ein und schließen einen DHCP- und TFTP-Server daran an.

Wenn Option 66 des DHCP-Servers nicht eingestellt werden kann, oder wenn Sie zur Änderung dieser Einstellung nicht berechtigt sind, führen Sie das Pre-Provisioning in einem separaten Netzwerk aus und schließen das Gerät dann an das eigentliche Netzwerk an.

## 1.1.5.3 Server für Pre-Provisioning

Der DHCP-Server und TFTP-Server spielen bei der Durchführung von Pre-Provisioning eine wichtige Rolle. In diesem Abschnitt finden Sie eine Erläuterung ihrer Zwecke und Einsatzmöglichkeiten sowie eine kurze Beschreibung der beiden Server.

| Server      | Zweck                                                                                                    | Beschreibung                                                                                                    |
|-------------|----------------------------------------------------------------------------------------------------|----------------------------------------------------------------------------------------------------|
| DHCP-Server | Dient der Bereitstellung der<br>Adresse eines unter Option<br>66 des DHCP-Servers einge-<br>stellten TFTP-Servers an<br>noch nicht konfigurierte Gerä-<br>te. | Legen Sie unter Option 66 des DHCP-Servers die<br>IP-Adresse/Name des TFTP-Servers fest.<br>Weitere Einzelheiten finden Sie in der Dokumenta-<br>tion Ihres DHCP-Servers.<br><u>Anmerkung</u><br>• Die maximale Länge des Namens beträgt<br>64 Bytes.         |
| TFTP-Server | Dient dem Speichern von<br>Konfigurationsdateien und<br>wird als Zugriffspunkt für das<br>automatische Herunterladen<br>dieser Dateien eingestellt.           | Das Gerät lädt die im Hauptverzeichnis des<br>TFTP-Servers gespeicherte Konfigurationsdatei<br>"(Modellname).cfg" herunter.<br>Beispiel: Wenn der Modellname KX-TGP500B01<br>lautet, lädt das Gerät die Konfigurationsdatei "/<br>KX-TGP500B01.cfg" herunter. |

DHCP- und TFTP-Server können mit Ihrem Betriebssystem ausgestattet werden, entweder über kommerzielle Dienste oder durch im Internet frei erhältliche Versionen. Arbeiten Sie mit dem für Ihre Umgebung am besten geeigneten Server-Setup.

Beachten Sie beim Installieren und Einrichten von DHCP-Server und TFTP-Server die mit den Produkten gelieferte Dokumentation. Einzelheiten zum Anschließen der Server an das Netzwerk und zu ihrer Verwaltung erhalten Sie von Ihrem Netzwerkadministrator.

## 1.1.5.4 Beispiel für Pre-Provisioning-Einstellung

In diesem Abschnitt finden Sie ein Beispiel für die Durchführung von Pre-Provisioning.

#### Voraussetzungen

| Position                                                                                                    | Beschreibung/Einstellung                                              |
|----------------------------------------------------------------------------------------------------|-----------------------------------------------------------------------|
| TFTP-Server-Adresse                                                                                                    | 192.168.0.130                                                         |
| Verteilungsverzeichnis des TFTP-Servers                                                                                  | /tftproot                                                             |
| Modellname des Gerätes                                                                                                   | KX-TGP500B01                                                          |
| MAC-Adresse des Gerätes                                                                                                  | 0080F0123456                                                          |
| Provisioning-Server-Name (auf dem die für das<br>Provisioning verwendete Konfigurationsdatei<br>gespeichert werden soll) | provisioning.example.com                                              |
| Verteilungsverzeichnis des Provisioning-Ser-<br>vers                                                                     | /Panasonic                                                            |
| Dateiname der für das Provisioning zu ver-<br>wendenden Konfigurationsdatei                                              | Config0080F0123456.cfg                                                |
| URL der für das Provisioning zu verwendenden Konfigurationsdatei                                                         | http://provisioning.example.com/Panasonic/Con-<br>fig0080F0123456.cfg |

#### Vorzunehmende Einstellungen

| Position                                                                                                    | Beschreibung/Einstellung                                                                                    |
|----------------------------------------------------------------------------------------------------|----------------------------------------------------------------------------------------------------|
| DHCP-Server-Option 66                                                                                                | 192.168.0.130                                                                                               |
| Vom DHCP-Server zugewiesener IP-Adres-<br>sen-Bereich                                                                | 192.168.0.16 bis 192.168.0.63                                                                               |
| Dateiname der für das Pre-Provisioning ver-<br>wendeten Konfigurationsdatei                                          | KX-TGP500B01.cfg                                                                                            |
| URL der für das Provisioning verwendeten<br>Konfigurationsdatei, die in die Konfigurations-<br>datei eingegeben wird | CFG_STANDARD_FILE_PATH="http://provisio-<br>ning.example.com/Panasonic/Con-<br>fig{MAC}.cfg"                |
|                                                                                                    | Anmerkung                                                                                                   |
|                                                                                                    | <ul> <li>"{MAC}" wird durch die MAC-Adresse des Gerä-<br/>tes ersetzt.<br/>(z.B. "0080F0123456")</li> </ul> |
| Speicherort der Konfigurationsdatei auf dem TFTP-Server                                                              | Konfigurationsdatei "KX-TGP500B01.cfg" wird im Ver-<br>zeichnis "/tftproot" gespeichert.                    |

#### So wird der Server für das Pre-Provisioning eingerichtet

- 1. Starten Sie den DHCP-Server und TFTP-Server und konfigurieren Sie die Einstellungen wie oben angegeben.
- 2. Schließen Sie das Gerät ans Netzwerk an und schalten Sie das Gerät ein.
  - a. Der DHCP-Server weist dem Gerät die IP-Adresse "192.168.0.16" zu.
    - **b.** Das Gerät bezieht die TFTP-Server-Adresse "192.168.0.130" über die DHCP-Server-Option 66 vom DHCP-Server.
    - **c.** Das Gerät lädt die Konfigurationsdatei für das Pre-Provisioning vom TFTP-Server herunter: tftp://192.168.0.130/KX-TGP500B01.cfg

- **d.** Die URL des Servers, auf dem die Konfigurationsdatei für das Provisioning gespeichert ist (Provisioning-Server) wird im Gerät eingestellt: http://provisioning.example.com/Panasonic/Config{MAC}.cfg
- Sobald das Pre-Provisioning erfolgreich abgeschlossen wurde, leuchtet die Status-LED in der folgenden Reihenfolge:

 $Rot \rightarrow Grün \rightarrow Orange \rightarrow Rot \rightarrow ...$ 

3. Wenn die Status-LED wie in Schritt e beschrieben leuchtet, schalten Sie das Gerät aus. Das Gerät wird der Konfigurationsdatei-Programmierung gemäß automatisch neu gestartet (→ siehe "OPTION66\_REBOOT" unter 4.3.5 Provisioning-Einstellungen). Wenn Sie das Gerät an Endbenutzer weitergeben und es im realen Betrieb gestartet wird, wird das Provisioning korrekt ausgeführt.

#### Anmerkung

• Dieses Beispiel beschreibt einen Fall, in dem nur ein Gerät angeschlossen wird. Es können jedoch nach derselben Vorgehensweise auch mehrere Geräte konfiguriert werden, ohne irgendeine Einstellung ändern zu müssen, da die MAC-Adresse durch das {MAC}-Makro spezifiziert wird.

# 1.1.6 Provisioning

# 1.1.6.1 Was ist Provisioning?

Nach Durchführung des Pre-Provisioning (→ siehe **1.1.5 Pre-Provisioning**) können Sie das Gerät automatisch einrichten lassen, indem Sie die auf dem Provisioning-Server gespeicherte Konfigurationsdatei auf das Gerät herunterladen. Dieser Vorgang wird als "Provisioning" bezeichnet.

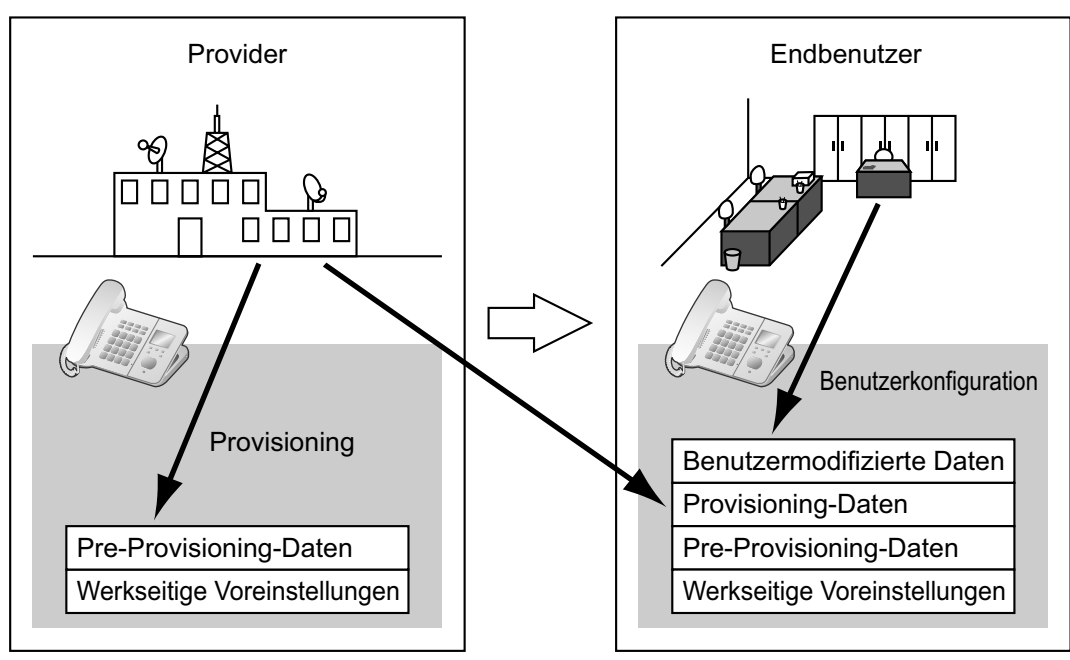

# 1.1.6.2 Protokolle für Provisioning

Provisioning kann über HTTP, HTTPS, FTP und TFTP ausgeführt werden. Welches Protokoll Sie verwenden sollten, hängt davon ab, auf welche Weise Sie das Provisioning vornehmen werden. In der Regel wird für das Provisioning HTTP, HTTPS oder FTP verwendet. Wenn Sie verschlüsselte Konfigurationsdateien übertragen

möchten, empfiehlt sich die Verwendung von HTTP. Für die Übertragung von unverschlüsselten Konfigurationsdateien empfiehlt sich die Verwendung von HTTPS. Je nach den Gegebenheiten des genutzten Netzwerk-Routers oder Netzwerks steht Ihnen die Verwendung von FTP ggf. nicht zur Verfügung.

# 1.1.6.3 Konfigurationsdatei

In diesem Abschnitt finden Sie konkrete Beispiele für die Funktionen der Konfigurationsdatei sowie Informationen zu ihrer Verwaltung.

Die Konfigurationsdatei ist eine Textdatei, die verschiedene für den Betrieb des Gerätes benötigte Einstellungen enthält. Normalerweise werden die Dateien auf einem von Ihrem Provider bereitgestellten Server gespeichert und bei Bedarf auf die Geräte heruntergeladen. Alle konfigurierbaren Einstellungen können in der Konfigurationsdatei festgelegt werden. Einstellungen, für die bereits die gewünschten Werte festgelegt sind, können ignoriert werden. Ändern Sie nur diejenigen Parameter, deren Einstellungen nicht Ihren Anforderungen entsprechen.

Einzelheiten zum Einstellen von Parametern sowie eine Beschreibung dieser finden Sie unter Kapitel 4 Programmierung über Konfigurationsdatei und Kapitel 8 Beispiel für Konfigurationsdateien.

## Verwendung von 3 Konfigurationsdateitypen

Das Gerät kann bis zu 3 Konfigurationsdateien herunterladen. Eine Möglichkeit, diesen Vorteil zu nutzen, besteht in der Klassifizierung der Konfigurationsdateien in 3 Kategorien:

| Тур                         | Verwendung                                                                                                    |
|-----------------------------|----------------------------------------------------------------------------------------------------|
| Master-Konfigurationsdatei  | Konfigurieren Sie hier solche Einstellungen, die für alle Geräte glei-<br>chermaßen gelten, etwa die SIP-Server-Adresse und die IP-Adres-<br>sen der DNS- und NTP (Network Time Protocol)-Server, die Ihre<br>Provider verwalten. Diese Konfigurationsdatei wird von allen Gerä-<br>ten verwendet.                                                                                                    |
|                             | Beispiel für die URL der Konfigurationsdatei:<br>http://prov.example.com/Panasonic/ConfigCommon.cfg                                                                                                    |
| Produkt-Konfigurationsdatei | Konfigurieren Sie hier solche Einstellungen, die für ein bestimmtes<br>Modell benötigt werden, etwa die Voreinstellung für den Privatmo-<br>dus. Diese Konfigurationsdatei wird von allen Geräten verwendet,<br>die denselben Modellnamen tragen.<br>Es werden so viele Konfigurationsdateien auf dem Provisioning-Ser-<br>ver gespeichert wie es im Netzwerk unterschiedliche Modelle gibt,<br>und Geräte mit demselben Modellnamen laden die entsprechende<br>Konfigurationsdatei herunter. |
|                             | Beispiel für die URL der Konfigurationsdatei:<br>http://prov.example.com/Panasonic/Config{MODEL}.cfg                                                                                                    |
|                             | Anmerkung                                                                                                    |
|                             | <ul> <li>Wenn ein Gerät die Konfigurationsdatei anfordert, wird<br/>"{MODEL}" durch den Modellnamen des Gerätes ersetzt.</li> </ul>                                                                                                    |

| Тур                          | Verwendung                                                                                                    |
|------------------------------|----------------------------------------------------------------------------------------------------|
| Standard-Konfigurationsdatei | Konfigurieren Sie hier solche Einstellungen, die nur für ein individuelles Gerät gelten, etwa die Rufnummer, Benutzer-ID, das Passwort usw.                                                  |
|                              | Es werden so viele Konfigurationsdateien auf dem Provisioning-Ser-<br>ver gespeichert wie es Geräte gibt, und jedes Gerät lädt die ent-<br>sprechende Standard-Konfigurationsdatei herunter. |
|                              | Beispiel für die URL der Konfigurationsdatei:<br>http://prov.example.com/Panasonic/Config{MAC}.cfg                                                                                           |
|                              | Anmerkung                                                                                                    |
|                              | <ul> <li>Wenn ein Gerät die Konfigurationsdatei anfordert, wird<br/>"{MAC}" durch die MAC-Adresse des Gerätes ersetzt.</li> </ul>                                                            |

Sie können je nach Situation alle 3 Konfigurationsdateitypen nutzen oder auch nur mit der Standard-Konfigurationsdatei arbeiten.

Das Beispiel oben ist nur eine von mehreren Möglichkeiten zur Verwendung der Konfigurationsdateien. Je nach den Anforderungen Ihres Providers stehen eine Reihe von Möglichkeiten zur effizienten Nutzung von Konfigurationsdateien zur Verfügung.

## Verwendung von 2 Konfigurationsdateitypen

In der folgenden Tabelle finden Sie ein Beispiel für die Verwendung von 2 Konfigurationsdateitypen: eine Master-Konfigurationsdatei für die Konfiguration der für alle Geräten geltenden Einstellungen und eine Produkt-Konfigurationsdatei für die Konfiguration von Einstellungen, die für bestimmte Gerätegruppen gelten.

#### Verwendung von Produkt-Konfigurationsdateien den Positionsgruppen entsprechend

Sie können Produkt-Konfigurationsdateien für verschiedene Gruppen oder mehrere Benutzer innerhalb derselben Gruppe verwenden.

| Abteilung | URL der Produkt-Konfigurationsdatei                  |
|-----------|------------------------------------------------------|
| Vertrieb  | http://prov.example.com/Panasonic/ConfigSales.cfg    |
| Planung   | http://prov.example.com/Panasonic/ConfigPlanning.cfg |

# 1.1.6.4 Herunterladen von Konfigurationsdateien

Wenn ein Gerät gestartet wird, lädt es in regelmäßigen Abständen und bei entsprechendem Befehl durch den Server Konfigurationsdateien herunter. Sie haben auch die Möglichkeit, Geräte gegen das Herunterladen von Konfigurationsdateien zu sperren. Einzelheiten zu den Einstellungen finden Sie unter **3.8.3** Provisioning Maintenance und **4.3.5** Provisioning-Einstellungen.

| Zeitpunkt für Herunterladen | Erklärung                                                                           |
|-----------------------------|-------------------------------------------------------------------------------------|
| Start                       | Die Konfigurationsdateien werden heruntergeladen, sobald das Gerät gestartet wurde. |

| Zeitpunkt für Herunterladen | Erklärung                                                                                                    |
|-----------------------------|----------------------------------------------------------------------------------------------------|
| In regelmäßigen Abständen   | <ul> <li>Unter folgenden Bedingungen werden die Konfigurationsdateien regelmäßig heruntergeladen:</li> <li>In der Konfigurationsdatei: <ul> <li>Fügen Sie folgende Zeile hinzu: CFG_CYCLIC="Y".</li> <li>Legen Sie durch folgende Eingabe ein Intervall fest: "CFG_CYC-LIC_INTVL".</li> </ul> </li> <li>In der Web-Benutzeroberfläche: <ul> <li>Klicken Sie auf die Registerkarte [Maintenance], klicken Sie auf [Provisioning Maintenance], und wählen Sie dann bei [Cyclic Auto Resync] die Option [Yes].</li> <li>Geben Sie unter [Resync Interval] ein Intervall (Minuten) ein.</li> </ul> </li> <li>Anmerkung <ul> <li>Das Intervall kann durch Ihren Provider festgelegt werden. Am Gerät lässt sich ein Intervall von maximal 28 Tagen (4 Wochen) festlegen.</li> <li>Wenn für "CFG_RESYNC_TIME" unter 4.3.5 Provisioning-Einstellungen in der Konfigurationsdatei ein gültiger Wert eingegeben wird, lädt das Gerät die Konfigurationsdatei ein nicht in regelmäßigen Abständen, sondern zu einem festgelegten Zeitpunkt herunter.</li> </ul></li></ul> |
| Bei Befehl                  | <ul> <li>Wenn eine Einstellung umgehend geändert werden muss, können Geräte einen Befehl zum Herunterladen von Konfigurationsdateien erhalten. Zu diesem Zweck wird an die Geräte eine NOTIFY-Nachricht gesendet, die ein "Special Event" vom SIP-Server enthält.</li> <li>In der Konfigurationsdatei: <ul> <li>Legen Sie den "Special Event"-Text unter "CFG_RE-SYNC_FROM_SIP" fest.</li> </ul> </li> <li>In der Web-Benutzeroberfläche: <ul> <li>Klicken Sie auf die Registerkarte [Maintenance], klicken Sie auf [Provisioning Maintenance], und geben Sie unter [Header Value for Resync Event] den "Special Event"-Text ein.</li> </ul> </li> <li>In der Regel wird als "Special Event"-Text "check-sync" oder "resync" fest-gelegt.</li> </ul>                                                                                                    |

| Zeitpunkt für Herunterladen | Erklärung                                                                                                    |
|-----------------------------|----------------------------------------------------------------------------------------------------|
| Aus (verboten)              | <ul> <li>Wenn Sie verhindern möchten, dass die Einstellungen von Geräten durch<br/>Herunterladen von Konfigurationsdateien geändert werden, können Sie<br/>über die Web-Benutzeroberfläche diese Funktion aktivieren.</li> <li>Folgende Vorgänge werden dadurch verhindert: <ul> <li>Pre-Provisioning</li> <li>Pre-Provisioning beim Start</li> <li>Provisioning durch Senden einer NOTIFY-Nachricht</li> </ul> </li> <li>In der Konfigurationsdatei: <ul> <li>Fügen Sie folgende Zeile hinzu: PROVISION_ENABLE="N".</li> </ul> </li> <li>In der Web-Benutzeroberfläche: <ul> <li>Klicken Sie auf die Registerkarte [Maintenance], klicken Sie auf<br/>[Provisioning] die Option [No].</li> </ul> </li> <li>So reaktivieren Sie das Provisioning auf der Web-Benutzeroberfläche <ul> <li>Klicken Sie auf die Registerkarte [Maintenance], klicken Sie auf<br/>[Provisioning] die Option [No].</li> </ul> </li> </ul> |

# 1.1.6.5 Beispiel für Provisioning-Server-Einstellung

In diesem Abschnitt finden Sie ein Beispiel für die Einrichtung von Geräten und Provisioning-Server bei Konfiguration von 2 Geräten mit Hilfe von Konfigurationsdateien. Im Beispiel werden die Standard-Konfigurationsdateien und die Master-Konfigurationsdatei verwendet.

#### Bedingungen

| Position                                                                                 | Beschreibung/Einstellung                                                                                                    |
|------------------------------------------------------------------------------------------|----------------------------------------------------------------------------------------------------|
| FQDN Provisioning-Server                                                                 | prov.example.com                                                                                                    |
| MAC-Adressen der Geräte                                                                  | <ul><li>0080F0111111</li><li>0080F0222222</li></ul>                                                                                                    |
| URL der Konfigurationsdatei-<br>en                                                       | <ul> <li>Konfigurieren Sie die folgenden beiden Einstellungen entweder durch<br/>Pre-Provisioning oder über die Web-Benutzeroberfläche. Die Werte beider<br/>Einstellungen müssen miteinander übereinstimmen.</li> <li>CFG_STANDARD_FILE_PATH="http://prov.example.com/<br/>Panasonic/Config{MAC}.cfg"</li> <li>CFG_MASTER_FILE_PATH="http://prov.example.com/<br/>Panasonic/ConfigCommon.cfg"</li> </ul> |
| Verzeichnis auf dem Provisi-<br>oning-Server, das die Konfi-<br>gurationsdateien enthält | Erstellen Sie direkt unter dem HTTP-Hauptverzeichnis des Provisio-<br>ning-Servers ein "Panasonic"-Verzeichnis.                                                                                                    |

#### 1.1.6 Provisioning

| Position                                 | Beschreibung/Einstellung                                                                                                    |
|------------------------------------------|----------------------------------------------------------------------------------------------------|
| Dateiname der Konfigurati-<br>onsdateien | <ul> <li>Speichern Sie folgende Konfigurationsdateien im "Panasonic"-Verzeichnis.</li> <li>Enthält die für beide Geräte geltenden Einstellungen: <ul> <li>ConfigCommon.cfg</li> </ul> </li> <li>Enthält die individuellen Einstellungen der einzelnen Geräte: <ul> <li>Config0080F0111111.cfg</li> <li>Config0080F0222222.cfg</li> </ul> </li> </ul> |

#### So richten Sie den Provisioning-Server ein

- 1. Schließen Sie die Geräte ans Netzwerk an und schalten Sie sie ein.
  - **a.** Das Gerät mit der MAC-Adresse 0080F0111111 greift auf folgende URLs zu: http://prov.example.com/Panasonic/ConfigCommon.cfg http://prov.example.com/Panasonic/Config0080F0111111.cfg
  - b. Das Gerät mit der MAC-Adresse 0080F0222222 greift auf folgende URLs zu: http://prov.example.com/Panasonic/ConfigCommon.cfg http://prov.example.com/Panasonic/Config0080F0222222.cfg

#### Beispiel für Provisioning-Befehl vom Server

Die folgende Abbildung zeigt ein Beispiel für eine NOTIFY-Nachricht vom Server, durch die die Geräte einen Befehl zur Ausführung von Provisioning erhalten. Unter "CFG\_RESYNC\_FROM\_SIP" ist der Text "check-sync" eingegeben worden.

```
NOTIFY sip:1234567890@sip.example.com SIP/2.0
Via: SIP/2.0/UDP xxx.xxx.xxx:5060;branch=abcdef-ghijkl
From: sip:prov@sip.example.com
To: sip:1234567890@sip.example.com
Date: Thu, 1 Jan 2009 01:01:01 GMT
Call-ID: 123456-1234567912345678
CSeq: 1 NOTIFY
Contact: sip:xxx.xxx.xxx:5060
Event: check-sync
Content-Length: 0
```

# 1.1.6.6 Verschlüsselung

## Sichere Provisioning-Verfahren

Zur sicheren Ausführung von Provisioning stehen 2 Verfahren für die sichere Übertragung von Konfigurationsdateien zwischen Gerät und Server zur Verfügung. Welches Verfahren verwendet wird, richtet sich nach der Umgebung und der in der Telefonsystem verfügbaren Ausstattung.

#### Verfahren 1: Übertragung verschlüsselter Konfigurationsdateien

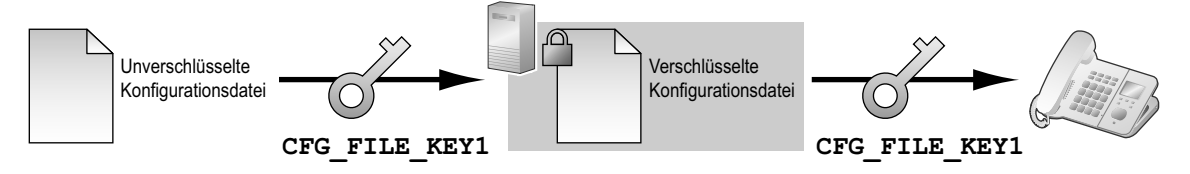

Für die Anwendung dieses Verfahrens wird ein Verschlüsselungscode zur Verschlüsselung und Entschlüsselung der Konfigurationsdateien benötigt. Zur Verschlüsselung wird ein in jedem Gerät voreingestellter individueller Verschlüsselungscode, ein Verschlüsselungscode-Paket vom Provider usw. verwendet. Wenn das Gerät eine verschlüsselte Konfigurationsdatei herunterlädt, entschlüsselt es die Datei mit demselben Verschlüsselungscode und konfiguriert dann automatisch die Einstellungen.

#### Verfahren 2: Übertragung von Konfigurationsdateien über HTTPS

Bei diesem Verfahren erfolgt die Übertragung der Konfigurationsdateien zwischen Gerät und Server über SSL, ein im Internet häufig genutztes Protokoll. Um noch mehr Sicherheit zu erhalten, können Sie mit Root-Zertifikaten arbeiten.

#### <u>Hinweis</u>

- Um redundante Datenübertragungen über das Netzwerk zu vermeiden, sollten wichtige Daten, etwa der zur Verschlüsselung der Konfigurationsdateien verwendete Verschlüsselungscode und das Root-Zertifikat für SSL, so oft wie möglich über Pre-Provisioning konfiguriert werden.
- Es wird empfohlen, die Daten zu verschlüsseln, um für die Kommunikation beim Übertragen von Konfigurationsdateien Sicherheit zu gewährleisten.
   Wenn Sie die Geräte jedoch innerhalb einer sicheren Umgebung verwenden, etwa innerhalb eines Intranet, ist eine Verschlüsselung der Daten nicht erforderlich.

Zur Entschlüsselung der Konfigurationsdateien verwendet das Gerät den zuvor im Gerät registrierten Verschlüsselungscode. Das Gerät ermittelt den Verschlüsselungsstatus durch Überprüfung der Erweiterung der heruntergeladenen Datei.

Für Einzelheiten zur Verschlüsselung von Konfigurationsdateien wenden Sie sich an den zuständigen Mitarbeiter in Ihrem Unternehmen.

| Erweiterung der Konfigura-<br>tionsdatei             | Konfigurationsdatei-Parameter für Entschlüsselung                                                                                                  |
|------------------------------------------------------|----------------------------------------------------------------------------------------------------|
| ".e1c"                                               | CFG_FILE_KEY1                                                                                                    |
| ".e2c"                                               | CFG_FILE_KEY2                                                                                                    |
| ".e3c"                                               | CFG_FILE_KEY3                                                                                                    |
| Andere Erweiterung als<br>".e1c", ".e2c" oder ".e3c" | Verarbeitung als unverschlüsselte Konfigurationsdateien.<br>Für unverschlüsselte Konfigurationsdateien ist die Erweiterung ".cfg" zu<br>verwenden. |

#### Vergleich der beiden Verfahren

In der folgenden Tabelle werden die Eigenschaften der beiden Übertragungsverfahren miteinander verglichen.

|                                           | Übertragung verschlüsselter Kon-<br>figurationsdateien                  | Übertragung von Konfigurations-<br>dateien über HTTPS                                         |
|-------------------------------------------|-------------------------------------------------------------------------|-----------------------------------------------------------------------------------------------|
| Belastung Provisio-<br>ning-Server        | Leicht                                                                  | Stark<br>(Der Server muss die Daten bei jeder<br>Übertragung verschlüsseln.)                  |
| Bedienungsaufwand                         | Daten müssen zuvor verschlüsselt werden.                                | Daten müssen nicht im Voraus ent-<br>schlüsselt werden.                                       |
| Verwaltung der Konfigura-<br>tionsdateien | Dateien müssen zur Datenpflege<br>ent- und wieder verschlüsselt werden. | Die Verwaltung der Dateien ist ein-<br>fach, da sie unverschlüsselt auf dem<br>Server liegen. |

|                                                   | Übertragung verschlüsselter Kon-<br>figurationsdateien | Übertragung von Konfigurations-<br>dateien über HTTPS                                                         |
|---------------------------------------------------|--------------------------------------------------------|----------------------------------------------------------------------------------------------------|
| Sicherheit der Daten auf<br>dem Server im Betrieb | Hoch                                                   | Niedrig<br>(Konfigurationsdateien können von<br>jeder Person mit Zugriff auf den Ser-<br>ver gelesen werden.) |

Darüber hinaus steht noch ein weiteres Verfahren zur Verfügung, beim dem die Konfigurationsdateien auf dem Server unverschlüsselt gespeichert sind und erst bei ihrer Übertragung unter Verwendung des zuvor im Gerät registrierten Verschlüsselungscodes verschlüsselt werden. Dieses Verfahren bietet sich besonders dann an, wenn mehrere Geräte für das Herunterladen einer gemeinsamen Konfigurationsdatei unter Verwendung unterschiedlicher Verschlüsselungscodes konfiguriert wurden. Wie beim Herunterladen einer unverschlüsselten Konfigurationsdatei über HTTPS jedoch wird der Server bei der Übertragung der Konfigurationsdateien stark ausgelastet.

# 1.1.7 Programmierung über Web-Benutzeroberfläche

Nach Anschluss des Gerätes an Ihr Netzwerk können Sie die Einstellungen des Gerätes per Zugriff auf die Web-Benutzeroberfläche von einem an dasselbe Netzwerk angeschlossenen PC konfigurieren. Einzelheiten finden Sie unter **Kapitel 3 Programmierung über Web-Benutzeroberfläche**.

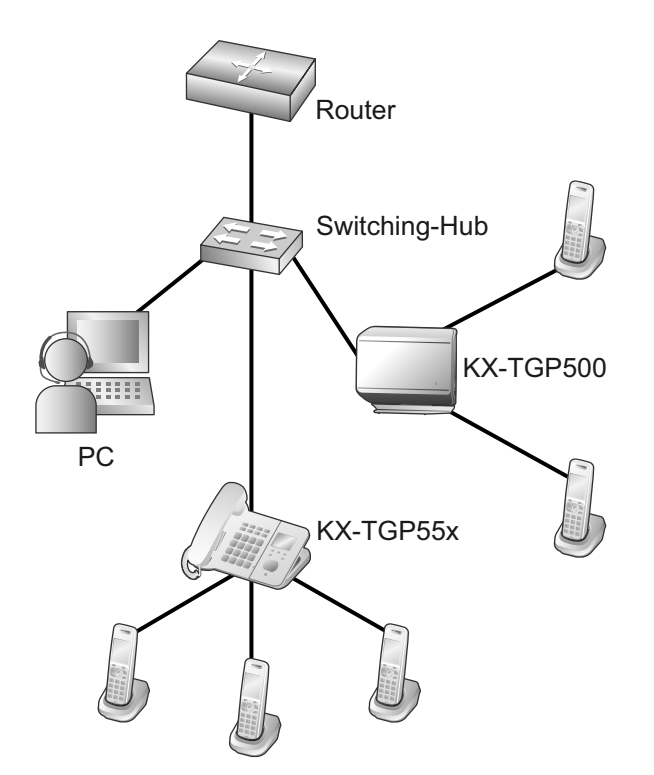

# 1.1.7.1 Passwort für Programmierung über Web-Benutzeroberfläche

Für die Programmierung des Gerätes über die Web-Benutzeroberfläche wird ein Login-Acount benötigt. Es gibt 2 Account-Typen mit jeweils unterschiedlichen Zugriffsrechten.

• **Benutzer:** Benutzer-Accounts sind für die Verwendung durch Endbenutzer vorgesehen. Benutzer können die gerätespezifischen Einstellungen ändern.

 Administrator: Administrator-Accounts sind f
ür die Verwendung durch Administratoren zur Verwaltung der Systemkonfiguration vorgesehen. Administratoren k
önnen alle Einstellungen 
ändern, sowohl die Netzwerkeinstellungen als auch die mit einem Benutzer-Account 
änderbaren Einstellungen.
 Jedem Account wird ein eigenes Passwort zugewiesen.

Weitere Einzelheiten finden Sie unter Zugriffsebenen (IDs und Passwörter) im Abschnitt 3.2.1 Vor dem Zugriff auf die Web-Benutzeroberfläche.

#### <u>Hinweis</u>

• Passwörter müssen gewissenhaft verwaltet und regelmäßig geändert werden.

# 1.1.7.2 Ändern der Sprache für die Programmierung über Web-Benutzeroberfläche

Beim Zugriff auf das Gerät über die Web-Benutzeroberfläche an einem PC, der an dasselbe Netzwerk angeschlossen ist, werden verschiedene Menüs und Einstellungen angezeigt. Sie können die für die Anzeige dieser Einstellungen verwendete Sprache ändern. Da die Spracheinstellung für die Web-Benutzeroberfläche nicht mit der entsprechenden Einstellung an der Basisstation oder den Mobilteilen synchronisiert wird, müssen Sie die Sprache für jedes Gerät individuell einstellen.

Welche Sprachen zur Verfügung stehen, richtet sich nach dem Land/der Region des Einsatzes. Einzelheiten finden Sie unter **3.5.1 Web Language**.

# 1.1.8 Programmierung über Telefon-Benutzeroberfläche

Sie können die Einstellungen direkt am Gerät ändern.

Einzelheiten zur Bedienung finden Sie in der Bedienungsanleitung auf der Panasonic Website ( $\rightarrow$  siehe **Einleitung**).

Einzelheiten zu weiteren Funktionen, die über Direktbefehle verfügbar sind, finden Sie unter **Kapitel 2 Programmierung über Telefon-Benutzeroberfläche**.

# 1.1.8.1 Ändern der Sprache für die Programmierung über Telefon-Benutzeroberfläche

Sie können die auf dem LCD verwendete Sprache ändern. Da die Spracheinstellungen für das LCD von Basisstation und Mobilteilen nicht synchronisiert werden, müssen Sie die Sprache für die Basisstation und jedes Mobilteil einzeln einstellen.

Welche Sprachen zur Verfügung stehen, richtet sich nach dem Land/der Region des Einsatzes.

Einzelheiten zur Änderung der Einstellung finden Sie in der Bedienungsanleitung auf der Panasonic Website ( $\rightarrow$  siehe **Einleitung**).

# 1.1.9 Priorität der Einstellungsmethoden

Für alle Einstellungen gibt es verschiedene Möglichkeiten der Konfiguration: Provisioning, Programmierung über Web-Benutzeroberfläche usw. In diesem Abschnitt erfahren Sie, welcher Wert angewendet wird, wenn ein- und dieselbe Einstellung nach mehreren Methoden konfiguriert wurde.

Die folgende Tabelle zeigt die Priorität, mit der die nach verschiedenen Methoden vorgenommen Einstellungen angewendet werden (je niedriger die Zahl, desto höher die Priorität):

#### 1.1.10 Weitere Netzwerkeinstellungen

| Reihenfolge<br>der Einstellung | Priorität | Einstellungsmethode                                                                         |
|--------------------------------|-----------|---------------------------------------------------------------------------------------------|
| 1                              | 4         | Die werkseitigen Voreinstellungen des Gerätes                                               |
| 2                              | 3         | Pre-Provisioning mit der Konfigurationsdatei                                                |
| 3                              | 2–3       | Provisioning mit der Master-Konfigurationsdatei                                             |
|                                | 2–2       | Provisioning mit der Produkt-Konfigurationsdatei                                            |
|                                | 2–1       | Provisioning mit der Standard-Konfigurationsdatei                                           |
| 4                              | 1         | Über die Web-Benutzeroberfläche oder Telefon-Benutzeroberfläche konfigurierte Einstellungen |

Wie aus der Tabelle ersichtlich, überschreiben zu einem späteren Zeitpunkt vorgenommene Einstellungen die älteren (d. h., in der Tabelle weiter unten aufgeführte Einstellungen haben höhere Priorität).

Wenn für ein- und dieselbe Einstellung über die Master-Konfigurationsdatei und die Programmierung über Web-Benutzeroberfläche unterschiedliche Werte festgelegt werden, wird der Wert aus der Programmierung über die Benutzeroberfläche angewendet. Grund hierfür ist die höhere Priorität, die über die Web-Benutzeroberfläche festgelegte Werte genießen.

Bei über die Web-Benutzeroberfläche und die Telefon-Benutzeroberfläche konfigurierten Werten hat der zuletzt konfigurierte Wert Priorität.

# 1.1.10 Weitere Netzwerkeinstellungen

# 1.1.10.1 Einrichtung von Firewall und Router

Wenn das Gerät an ein durch Firewall und/oder Router geschütztes Netzwerk angeschlossen ist, müssen Sie die Firewall und/oder den Router so konfigurieren, dass die Kommunikation über die vom Gerät verwendete IP-Adresse und Portnummer nicht blockiert wird.

## 1.1.10.2 NAT (Network Address Translation)-Einrichtung

In diesem Abschnitt finden Sie Informationen zur Konfiguration eines Routers, der mit NAT arbeitet.

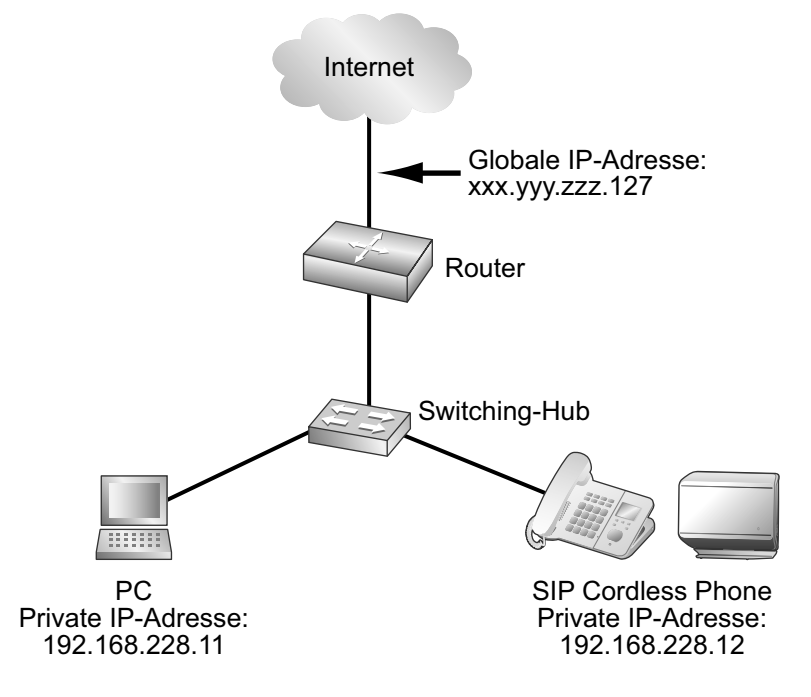

Wenn das Gerät an ein Netzwerk angeschlossen ist, das mit einem NAT-Router arbeitet, und jedem Endgerät im Netzwerk eine private IP-Adresse zugewiesen ist, müssen Sie je nach Einrichtung Ihrer Telefonsystem ggf. das Gerät und den Router für die Verwendung von NAT Traversal-Technik konfigurieren.

Falls Ihr Provider einen Outbound-Proxy-Dienst (abgehende Proxy) mit Unterstützung von NAT Traversal anbietet, müssen Sie lediglich die IP-Adresse des SIP-Outbound-Proxy-Servers am Gerät einstellen. Je nach Telefonsystem des Outbound-Proxy-Dienstes kann es jedoch auch sein, dass Sie keine Einstellung vornehmen müssen, weil private IP-Adressen vom Outbound-Proxy-Server automatisch in globale IP-Adressen umgesetzt werden.

Einzelheiten zum Outbound-Proxy-Dienst erfahren Sie von Ihrem Provider.

Wenn zur Übertragung von SIP-Nachrichten TCP verwendet wird, müssen Sie die Geräte immer für NAT Traversal konfigurieren.

Zur Konfiguration für NAT Traversal benötigen Sie folgende Informationen:

- Die globale IP-Adresse des Routers.
- Die Portnummern, die Sie über die Web-Benutzeroberfläche für [Source Port] und [External RTP Port] festlegen werden, damit Sie die richtigen Portweiterleitungs-Einstellungen konfigurieren können.

#### Anmerkung

 Da im Gerät die IP-Adresse des Routers eingestellt werden muss, ist eine statische IP-Adresse erforderlich.

### SIP-Einrichtung

Möglicherweise müssen Sie die globale IP-Adresse des Routers und die Eingangsportnummer im Gerät manuell einstellen.

Des Weiteren müssen ggf. die Portweiterleitungs-Einstellungen des Routers konfiguriert werden, so dass von einem externen Netzwerk gesendete Pakete am Gerät ankommen. Diese Einstellungen müssen für jede

Leitung separat vorgenommen werden. Einzelheiten zur Programmierung über Web-Benutzeroberfläche finden Sie unter **3.4.5** Static NAPT Settings und **3.6.2.5** SIP Source Port.

# So stellen Sie die externe (globale) IP-Adresse des Routers und die Eingangsportnummer im Gerät ein

- 1. Klicken Sie in der Web-Benutzeroberfläche auf die Registerkarte [Network], klicken Sie auf [Static NAPT Settings], und geben Sie unter [Global IP Address] die globale IP-Adresse des Routers ein.
- 2. Wählen Sie bei [Enable Global IP Address Usage per Line] für jede Leitung die Option [Yes].
- Wählen Sie [No], um die Einstellung für die Leitung zu deaktivieren.
  Klicken Sie auf die Registerkarte [VoIP], klicken Sie auf [SIP Settings [Line 1]–[Line 8]], und geben Sie
- Klicken Sie auf die Registerkarte [VoIP], klicken Sie auf [SIP Settings [Line 1]–[Line 8]], und geben Sie unter [Source Port] die Quellportnummern des Routers ein (weitergeleitete Portnummern, die mit den im Router festgelegten Nummern der WAN- und LAN-Ports übereinstimmen).

## **RTP (Real-time Transport Protocol)-Einrichtung**

Wenn das Gerät an ein Netzwerk angeschlossen ist, das einen NAT-Router verwendet, und jedem Endgerät im Netzwerk eine private IP-Adresse zugewiesen wurde, müssen Sie die RTP-Funktion für das Gerät und den Router so konfigurieren, dass zwischen den Geräten Sprachübertragungen über eine andere Verbindung als Peer-to-Peer stattfinden können.

Wenn Ihre Telefonsystem jedoch die SBC (Session Border Controller)-Funktion unterstützt, ist die Konfiguration dieser Einstellungen nicht erforderlich.

Einzelheiten zur SBC-Funktion erfahren Sie von Ihrem Provider.

Einzelheiten zur Programmierung über Web-Benutzeroberfläche finden Sie unter **3.4.5** Static NAPT Settings.

#### So konfigurieren Sie die RTP-Funktion am Gerät

- 1. Klicken Sie in der Web-Benutzeroberfläche auf die Registerkarte [Network], klicken Sie auf [Static NAPT Settings], und geben Sie unter [Global IP Address] die globale IP-Adresse des Routers ein.
- **2.** Geben Sie unter **[External RTP Port]** die Quellportnummer des Routers ein (weitergeleitete Portnummern).

#### Anmerkung

• Legen Sie für jeden der 3 Ports einen eindeutigen Wert fest.

### **Router-Einrichtung**

Legen Sie bei der Konfiguration der Portweiterleitungs-Funktion die Porteingangsnummer des Routers als Portnummer des Gerätes fest.

Für die unter [Source Port] (→ siehe SIP-Einrichtung in diesem Kapitel) und [External RTP Port] (→ siehe RTP (Real-time Transport Protocol)-Einrichtung in diesem Kapitel) festgelegten Ports muss Portweiterleitung konfiguriert werden.

Stellen Sie für Quellport und Zielport dieselbe Portnummer ein, und legen Sie als Zieladresse die private IP-Adresse des Gerätes fest.

Wenn die private IP-Adresse sich ändert, muss diese immer auch in der Portweiterleitungs-Einstellung des Routers geändert werden. Legen Sie daher im Gerät eine statische IP-Adresse fest oder konfigurieren Sie den Router so, dass bei Zuweisung durch einen DHCP-Server dem Gerät immer dieselbe IP-Adresse zugewiesen wird.

Einzelheiten zur Konfiguration des Routers finden Sie in der Dokumentation zum Router.

Da sich die Portweiterleitungs-Einstellungen nach der Netzwerkumgebung des Benutzers richten, können diese nicht über Konfigurationsdateien programmiert werden.

# 1.1.10.3 Ermittlung der globalen Adresse

Die globale IP-Adresse ist eine einem bestimmten Endgerät zugewiesene eindeutige Adresse. Wenn die der Firewall oder dem Router zugewiesene globale IP-Adresse geändert wird, kann das Gerät nicht mehr kommunizieren.

Wenn die Vergabe der globalen IP-Adressen dieser Endgeräte durch einen DHCP-Server in einem übergeordneten Netzwerk erfolgt, wo sie verbunden werden, kann sich die IP-Adresse bei jeder Datenübertragung anders ändern.

Die Funktion zur Ermittlung der globalen IP-Adresse ermittelt die aktuelle globale IP-Adresse. Hat die IP-Adresse sich geändert, dann wird sie automatisch auf dem SIP-Server eingestellt. Zur Ausführung dieser Funktion stehen 2 Methoden zur Verfügung: STUN (Simple Traversal von UDP über NATs) oder SIP-Nachrichten. Einzelheiten zur Konfiguration dieser Einstellung über die Web-Benutzeroberfläche finden Sie unter **3.4.4 Global Address Detection**.

#### So stellen Sie die Global Address Detection ein

- 1. Klicken Sie auf der Web-Benutzeroberfläche auf die Registerkarte [Network], klicken Sie auf [Global Address Detection], und wählen Sie dann bei [Detection Method] die Option [STUN].
  - Wählen Sie bei [Detection Method] die Option [SIP], um die Ermittlung der globalen Adresse über das Senden von SIP-Nachrichten auszuführen.
- 2. Geben Sie das gewünschte Ermittlungsintervall (Sekunden) unter [Detection Interval] ein.
  - Wenn Sie für **[Detection Method]** die Option **[SIP]** wählen, wird die Ermittlung durch den Wert "0" deaktiviert und durch jeden anderen Wert als "0" aktiviert.
- 3. Wenn Sie als [Detection Method] die Option [STUN] gewählt haben, geben Sie unter [STUN Server Address] die STUN-Server-Adresse (IP-Adresse oder Name) ein.
- 4. Wenn Sie als [Detection Method] die Option [STUN] festgelegt haben, geben Sie unter [STUN Server Port] die vom STUN-Server verwendete Portnummer ein.

#### Anmerkung

• Einzelheiten zu den Serverdaten erfahren Sie von Ihrem Netzwerkadministrator.

# **1.2 Reset und Firmware-Update**

# 1.2.1 Reset

# 1.2.1.1 Rücksetzen der Netzwerkeinstellungen (IP Reset)

Durch Ausführung eines IP Reset über die Telefon-Benutzeroberfläche (→ siehe **2.1.4 IP Reset**) werden die über die Telefon-Benutzeroberfläche oder Web-Benutzeroberfläche vorgenommenen grundlegenden Netzwerkeinstellungen auf ihre werkseitigen Voreinstellungen zurückgesetzt. Wenn das Gerät nach Änderung der Netzwerkeinstellungen keine Verbindung zum Netzwerk herstellen kann, können Sie die Netzwerkeinstellungen durch Ausführung von IP Reset auf ihre werkseitigen Einstellungen zurücksetzen und dann die Konfiguration der Einstellungen erneut versuchen. Einstellungen wie z.B. die Telefonbuchdaten werden durch diese Funktion nicht gelöscht.

Folgende Einstellungen werden auf die werkseitigen Voreinstellungen zurückgesetzt:

- DHCP-Einstellung (wird auf "DHCP ein" zurückgesetzt)
- Einstellungen im Zusammenhang mit der statischen IP-Adressierung (die Werte für statische IP-Adresse, Subnetzmaske, Standardgateway, DNS1 und DNS2 werden gelöscht)
- DNS-Einstellungen für DHCP-Verbindung (werden gelöscht)

- PHY-Einstellungen (Datenrate und Duplex-Modus des LAN- oder PC-Ports werden auf "automatisch" zurückgesetzt)
- VLAN (Virtual Local Area Network)-Einstellungen (werden deaktiviert)
- Endgerätenummer-Einstellungen (werden auf "automatisch" zurückgesetzt)

#### <u>Hinweis</u>

• Nach Ausführung von IP Reset startet das Gerät automatisch neu. Um Probleme zu vermeiden, empfehlen wir Ihnen, dass Sie Ihre Einstellungen vor Ausführung von IP Reset speichern.

#### Anmerkung

- Wenn diese Einstellungen (mit Ausnahme der PHY-Einstellungen und Endgerätenummer-Einstellungen) per Programmierung über Web-Benutzeroberfläche vorgenommen wurden, bleiben die per Programmierung über Web-Benutzeroberfläche vorgenommenen Einstellungen auch bei Ausführung von IP Reset wirksam. Um diese Einstellungen auf ihre werkseitigen Voreinstellungen zurückzusetzen, führen Sie "Reset Web-Einstellungen" noch einmal über die Web-Benutzeroberfläche aus.
- Falls diese Einstellungen (mit Ausnahme der PHY-Einstellungen und Endgerätnummer-Einstellungen) per Programmierung über Konfigurationsdateien vorgenommen wurden, bleiben die per Programmierung über Konfigurationsdateien vorgenommenen Einstellungen auch bei Ausführung von "Reset Web-Einstellungen" aktiv.

# 1.2.1.2 Rücksetzen der über die Web-Benutzeroberfläche vorgenommenen Einstellungen (Reset Web Settings)

Durch Ausführung von "Reset Web-Einstellungen" über die Web-Benutzeroberfläche (→ siehe **3.8.5 Reset to Defaults**) werden die über die Web-Benutzeroberfläche vorgenommenen Einstellungen auf ihre Voreinstellungen zurückgesetzt.

Wenn Sie diese Funktion ausführen, wird das Gerät in den Status zurückversetzt, den es direkt nach dem letzten Provisioning bzw. Pre-Provisioning hatte.

#### **Hinweis**

 Nach Ausführung von "Reset Web-Einstellungen" startet das Gerät automatisch neu. Um Probleme zu vermeiden, empfehlen wir Ihnen, dass Sie Ihre Einstellungen vor Ausführung von "Reset Web-Einstellungen" speichern.

#### Anmerkung

• Die nur per Telefon-Benutzeroberfläche konfigurierten Einstellungen werden nicht zurückgesetzt. Einstellungen jedoch, die sowohl per Telefon-Benutzeroberfläche als auch per Web-Benutzeroberfläche konfiguriert werden können, werden zurückgesetzt.

# 1.2.2 Firmware-Update

Sie können die Firmware der Gerätes aktualisieren, um seinen Betrieb zu verbessern. Dabei kann das Gerät so konfiguriert werden, dass das Herunterladen der neusten Firmware-Datei von einem festgelegten Speicherort automatisch erfolgt. Beim nächsten Neustart des Gerätes wird das Firmware-Update dann ausgeführt.

Weitere Einzelheiten finden Sie unter Kapitel 6 Firmware-Update.
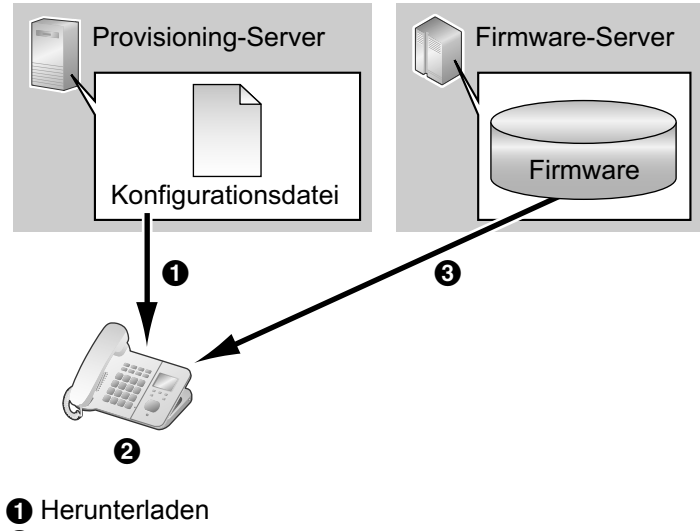

- 2 Nach Update suchen3 Firmware herunterladen und aktualisieren

1.2.2 Firmware-Update

# Kapitel 2

## Programmierung über Telefon-Benutzeroberfläche

In diesem Kapitel wird die Konfiguration des Gerätes durch Eingabe von Direktbefehlen über die Telefon-Benutzeroberfläche beschrieben.

## 2.1 Programmierung über Telefon-Benutzeroberfläche

In diesem Abschnitt finden Sie Informationen zu den Funktionen, die direkt über die Basisstation oder Mobilteile konfiguriert werden können, im Bedienungsanleitung jedoch nicht erwähnt sind.

Zur Eingabe von Direktbefehlen verwenden Sie die Tasten oder Soft-Tasten an der Basisstation (nur KX-TGP55x) oder am Mobilteil.

Einzelheiten zu weiteren verfügbaren Funktionen, Einstellungen und Tasten-Bedienvorgängen auf der Telefon-Benutzeroberfläche finden Sie in der Bedienungsanleitung auf der Panasonic Website ( $\rightarrow$  siehe **Einleitung**).

## 2.1.1 Funktionsliste und Direktbefehle der Telefon-Benutzeroberfläche

In der folgenden Tabelle sind zusätzliche über Direktbefehle programmierbare Funktionen aufgeführt. Diese Befehle kann der Endbenutzer nicht sehen.

| Direktbefehl | Funktion                           |                         |           | Ref.     |  |
|--------------|------------------------------------|-------------------------|-----------|----------|--|
| [#][5][3][0] | Geschw./Dup-                       | LAN port                |           | Seite 40 |  |
| lex          |                                    | PC port <sup>*1</sup>   |           |          |  |
|              | VLAN einstel. <sup>*2</sup>        | VLAN aktivieren         |           | Seite 41 |  |
|              |                                    | IP Telefon              | VLAN ID   |          |  |
|              | Priorität                          |                         | Priorität |          |  |
|              |                                    | <b>PC</b> <sup>-1</sup> | VLAN ID   |          |  |
|              |                                    |                         | Priorität |          |  |
| [#][7][3][0] | IP Reset <sup>∗</sup> <sup>3</sup> |                         |           | Seite 43 |  |
| [#][7][3][1] | Terminal No.                       |                         | Seite 43  |          |  |
| [#][7][3][9] | Reset Web-ID/Pass                  | wort <sup>*3</sup>      |           | Seite 44 |  |

<sup>\*1</sup> Nur beim KX-TGP55x verfügbar.

- <sup>\*2</sup> Wenn Ihr Provider Ihnen die Konfiguration dieser Einstellungen nicht erlaubt, können Sie diese nicht ändern, obwohl das Gerät das Menü Einstellungen anzeigt. Weitere Informationen erhalten Sie von Ihrem Provider.
- <sup>\*3</sup> Wird nicht auf dem LCD des Gerätes angezeigt.

## 2.1.2 Einstellung von Datenrate/Duplexmodus

Sie können den Verbindungsmodus (Kombination aus Datenrate und Duplexmodus) des LAN-Ports und PC-Ports (nur KX-TGP55x) wählen. Folgende Werte stehen zur Verfügung:

- Auto (Voreinstellung)
- 10M/Full
- 10M/Half
- 100M/Full
- 100M/Half

Einzelheiten zur Konfiguration der Einstellung von Datenrate/Duplexmodus über die Web-Benutzeroberfläche finden Sie unter **3.4.2.1** Link Speed/Duplex Mode.

#### So stellen Sie die Datenrate und den Duplexmodus ein

#### In cases when buttons/soft key icons are shown in English alphabet

- Base unit: [MENU] (middle soft key) → [#][5][3][0] Handset: [MENU] (center of joystick) → [#][5][3][0]
  - For KX-TGP500 users: go to step 4.
- 2. [V]/[A]: Select "Speed/Duplex"  $\rightarrow$  [SELECT]
- 3. [V]/[A]: Select "LAN port" OF "PC port"  $\rightarrow$  [SELECT]
- **4.** [V]/[A]: Select the desired option  $\rightarrow$  **[SAVE]**
- 5. Base unit: [EXIT] Handset: [OFF]

#### Wenn Tasten/Soft-Tasten als Symbole/Bilder dargestellt sind

- Basisstation: (mittlere Soft-Taste) → [#][5][3][0]
   Mobilteil: (Joystick) → [#][5][3][0]
  - Für KX-TGP500-Benutzer: springen Sie zu Schritt 4.
- 2. [▼]/[▲]: Wählen Sie "Geschw./Duplex" → OK
- **3.** [V]/[A]: Wählen Sie "LAN port" oder "PC port"  $\rightarrow$  **OK**
- **4.**  $[\mathbf{V}]/[\mathbf{A}]$ : Wählen Sie die gewünschte Option  $\rightarrow$  **OK**
- 5. Basisstation: [↔] Mobilteil: [★]

#### Anmerkung

- Nachdem Sie die Konfiguration der Einstellungen abgeschlossen haben, wird die Basisstation automatisch neu gestartet, sobald die Basisstation oder das Mobilteil wieder frei ist.
- Für KX-TGP500-Benutzer: Es steht nur die LAN-Port-Einstellung zur Verfügung, da das Gerät keinen PC-Port besitzt.

## 2.1.3 VLAN-Einstellungen

Sie können die VLAN-Einstellungen für das Gerät und für den PC ändern. Die Voreinstellung für "VLAN aktivieren" lautet "Nein".

Einzelheiten zur Konfiguration von VLAN-Einstellungen über die Web-Benutzeroberfläche finden Sie unter **3.4.2.2 VLAN Settings**.

#### So werden VLAN-Einstellungen aktiviert

#### In cases when buttons/soft key icons are shown in English alphabet

- Base unit: [MENU] (middle soft key) → [#][5][3][0] Handset: [MENU] (center of joystick) → [#][5][3][0]
- **2.** [V]/[A]: Select "VLAN setting"  $\rightarrow$  [SELECT]
- 3. [V]/[A]: Select "Enable VLAN"  $\rightarrow$  [SELECT]
- **4. [▼]/[▲**]: Select "Yes" → **[SAVE]** 
  - Select "no" to disable VLAN settings.
- 5. Base unit: [EXIT] Handset: [OFF]

#### Wenn Tasten/Soft-Tasten als Symbole/Bilder dargestellt sind

- Basisstation: (mittlere Soft-Taste) → [#][5][3][0]
   Mobilteil: (Joystick) → [#][5][3][0]
- [▼]/[▲]: Wählen Sie "VLAN einstel." → OK
- 3. [▼]/[▲]: Wählen Sie "VLAN aktivieren" → OK
- 4. [V]/[Δ]: Wählen Sie "Ja" → OK
  Um die VLAN-Einstellungen zu deaktivieren, wählen Sie "Nein".
- 5. Basisstation: [↔] Mobilteil: [★]

#### So wird VLAN für IP-Telefon/PC eingestellt (nur KX-TGP55x)

#### In cases when buttons/soft key icons are shown in English alphabet

- Base unit: [MENU] (middle soft key) → [#][5][3][0] Handset: [MENU] (center of joystick) → [#][5][3][0]
- 2. [V]/[A]: Select "VLAN setting"  $\rightarrow$  [SELECT]
- 3. [V]/[▲]: Select "IP Phone" or "PC" → [SELECT]
- 4. [V]/[A]: Select "VLAN ID"  $\rightarrow$  [SELECT]
- 5. Use the dial keys to enter the VLAN ID (1-4094).
- 6. [SAVE]
- 7. [V]/[A]: Select "Priority"  $\rightarrow$  [SELECT]
- 8. Use the dial keys to enter the priority value (0-7 [7: highest priority]).
- 9. [SAVE]
- 10. Base unit: [EXIT] Handset: [OFF]

#### Wenn Tasten/Soft-Tasten als Symbole/Bilder dargestellt sind

- 2. [V]/[▲]: Wählen Sie "VLAN einstel." → OK
- 3. [▼]/[▲]: Wählen Sie "IP Telefon" oder "PC" → OK
- 4. [V]/[A]: Wählen Sie "VLAN ID"  $\rightarrow$  OK
- 5. Verwenden Sie die Wähltasten, um die VLAN-ID (1-4094) einzugeben.
- 6. OK
- 7. [V]/[A]: Wählen Sie "Priorität"  $\rightarrow$  OK
- 8. Verwenden Sie die Wähltasten, um den Prioritätswert (0-7 [7: höchste Priorität]) einzugeben.
- 9. OK
- 10. Basisstation: [ <>> ]

Mobilteil: [\*\*]

#### <u>Anmerkung</u>

• Nachdem Sie die Konfiguration der Einstellungen abgeschlossen haben, wird die Basisstation automatisch neu gestartet, sobald die Basisstation oder das Mobilteil wieder frei ist.

## 2.1.4 IP Reset

IP Reset wird verwendet, um die grundlegenden Netzwerkeinstellungen auf ihre werkseitigen Voreinstellungen zurückzusetzen. Sie können diesen Vorgang an der Basisstation oder an einem der Mobilteile ausführen. Folgende Einstellungen werden auf die werkseitigen Voreinstellungen zurückgesetzt:

- DHCP-Einstellung (wird auf "DHCP ein" zurückgesetzt)
- Einstellungen im Zusammenhang mit der statischen IP-Adressierung (die Werte für statische IP-Adresse, Subnetzmaske, Standardgateway, DNS1 und DNS2 werden gelöscht)
- DNS-Einstellungen für DHCP-Verbindung (werden gelöscht)
- PHY-Einstellungen (Datenrate und Duplex-Modus des LAN- oder PC-Ports werden auf "automatisch" zurückgesetzt)
- VLAN-Einstellungen (deaktiviert)
- Endgerätenummer-Einstellungen (werden auf "automatisch" zurückgesetzt)

#### So wird IP Reset ausgeführt

#### In cases when buttons/soft key icons are shown in English alphabet

- Base unit: [MENU] (middle soft key) → [#][7][3][0] Handset: [MENU] (center of joystick) → [#][7][3][0]
- [V]/[▲]: Select "Yes" → [SELECT] The settings are returned to their factory defaults, and the base unit will restart.

#### Wenn Tasten/Soft-Tasten als Symbole/Bilder dargestellt sind

- Basisstation: (mittlere Soft-Taste) → [#][7][3][0]
   Mobilteil: (Joystick) → [#][7][3][0]
- [▼]/[▲]: Wählen Sie "Ja" → OK
   Die Einstellungen werden auf ihre werkseitigen Voreinstellungen zurückgesetzt und die Basisstation wird neu gestartet.

#### <u>Hinweis</u>

 Wenn Sie [#][7][3][0] drücken, wird umgehend IP Reset ausgeführt, es wird unabhängig vom Kommunikationsstatus nicht nach einer Bestätigung gefragt. Die Basisstation wird umgehend vom IP-Netzwerk getrennt.

#### <u>Anmerkung</u>

- Wenn diese Einstellungen (mit Ausnahme der PHY-Einstellungen und Endgerätenummer-Einstellungen) per Programmierung über Web-Benutzeroberfläche vorgenommen wurden, bleiben die per Programmierung über Web-Benutzeroberfläche vorgenommenen Einstellungen auch bei Ausführung von IP Reset wirksam. Um diese Einstellungen auf ihre werkseitigen Voreinstellungen zurückzusetzen, führen Sie "Reset Web-Einstellungen" noch einmal über die Web-Benutzeroberfläche aus.
- Falls diese Einstellungen (mit Ausnahme der PHY-Einstellungen und Endgerätenummer-Einstellungen) per Programmierung über Konfigurationsdateien vorgenommen wurden, bleiben die per Programmierung über Konfigurationsdateien vorgenommenen Einstellungen auch bei Ausführung von "Reset Web-Einstellungen" aktiv.

## 2.1.5 Endgerätenummer-Einstellungen

Sie können die Endgerätenummer des von Ihnen verwendeten Gerätes aus "Terminal 1"-"Terminal 9" und "Auto" auswählen. Die Standardeinstellung lautet "Auto". Bei "Auto" wird keine feste Endgerätenummer für das Gerät vergeben.

Wenn mehrere Geräte gleichzeitig versuchen, auf denselben Router zuzugreifen, kann es zu Fehlern kommen. Durch die Vergabe einer Endgerätenummer von 1 bis 9 an die Geräte können solche Fehler vermieden werden.

#### So weisen Sie dem Gerät eine Endgerätenummer zu

#### In cases when buttons/soft key icons are shown in English alphabet

- 1. Base unit: [MENU] (middle soft key)  $\rightarrow$  [#][7][3][1] Handset: [MENU] (center of joystick)  $\rightarrow$  [#][7][3][1]
- 2. [V]/[▲]: Select the desired terminal number ("Auto", "Terminal 1"-"Terminal 9") → [SAVE]
- 3. Base unit: [EXIT] Handset: [OFF]

#### Wenn Tasten/Soft-Tasten als Symbole/Bilder dargestellt sind

- 2. [V]/[▲]: Wählen Sie die Endgerätenummer ("Auto", "Terminal 1"-"Terminal 9") → OK
- 3. Basisstation: [↔] Mobilteil: [★]

## 2.1.6 Reset Web-ID/Passwort

Durch Reset Web-ID/Passwort werden alle von Benutzern und Administratoren für den Zugriff auf die Web-Benutzeroberfläche benötigten IDs und Passwörter (→ siehe **Zugriffsebenen (IDs und Passwörter)** unter **3.2.1 Vor dem Zugriff auf die Web-Benutzeroberfläche**) auf ihre werkseitigen Voreinstellungen zurückgesetzt. Sie können diesen Vorgang an der Basisstation oder an einem der Mobilteile ausführen.

#### So wird Reset Web-ID/Passwort ausgeführt

#### In cases when buttons/soft key icons are shown in English alphabet

- Base unit: [MENU] (middle soft key) → [#][7][3][9] Handset: [MENU] (center of joystick) → [#][7][3][9]
   [▼]/[▲]: Select "Yes" → [SELECT]
- All the IDs and passwords are reset, and the base unit will restart.

#### Wenn Tasten/Soft-Tasten als Symbole/Bilder dargestellt sind

- Basisstation: (mittlere Soft-Taste) → [#][7][3][9]
   Mobilteil: (Joystick) → [#][7][3][9]
- [▼]/[▲]: Wählen Sie "Ja" → OK
   Alle IDs und Passwörter werden zurückgesetzt, und die Basisstation wird neu gestartet.

#### **Hinweis**

 Wenn Sie [#][7][3][9] drücken, wird umgehend Reset Web-ID/Passwort ausgeführt, es wird unabhängig vom Kommunikationsstatus nicht nach einer Bestätigung gefragt. Die Basisstation wird umgehend vom IP-Netzwerk getrennt. Aus Sicherheitsgründen wird empfohlen, sofort wieder Passwörter festzulegen (→ siehe 3.5.2 Administrator Password oder 3.5.3 Change User Password).

## 2.1.7 HTTP Authentication-Einstellungen

#### So wird die Authentifizierungs-ID eingestellt

#### In cases when buttons/soft key icons are shown in English alphabet

- 1. Handset: [MENU] (center of joystick)
- 2. [V]/[A]: Select "IP Service"  $\rightarrow$  [SELECT]
- **3.** [V]/[A]: Select "Call Features"  $\rightarrow$  [SELECT]
- 4. [V]/[▲]: Select "Settings" → [SELECT]
- 5. [V]/[A]: Select "Authentication"  $\rightarrow$  [SELECT]
- **6.** [V]/[A]: Select "ID"  $\rightarrow$  [SELECT]
- 7. Enter the Authentication ID (16 characters max.).
- 8. [SAVE]

#### Wenn Tasten/Soft-Tasten als Symbole/Bilder dargestellt sind

- 1. Mobilteil: (Joystick)
- 2. [V]/[▲]: Wählen Sie "IP Service" → OK
- 3. [▼]/[▲]: Wählen Sie "Anrufmerkmale" → OK
- 4. [V]/[▲]: Wählen Sie "Einstellungen" → OK
- 5. [V]/[▲]: Wählen Sie "Authentifizier." → OK
- 6. [▼]/[▲]: Wählen Sie "ı□" → **OK**
- 7. Geben Sie die Authentifizierungs-ID ein (max. 16 Zeichen).
- 8. OK

#### So wird das Authentifizierungs-Passwort eingegeben

#### In cases when buttons/soft key icons are shown in English alphabet

- 1. Handset: [MENU] (center of joystick)
- **2.** [V]/[A]: Select "IP Service"  $\rightarrow$  [SELECT]
- 3. [V]/[A]: Select "Call Features"  $\rightarrow$  [SELECT]
- 4. [V]/[▲]: Select "Settings" → [SELECT]
- 5. [V]/[A]: Select "Authentication"  $\rightarrow$  [SELECT]
- 6. [V]/[A]: Select "Password"  $\rightarrow$  [SELECT]
- 7. Enter the Authentication Password (16 characters max.).
- 8. [SAVE]

#### Wenn Tasten/Soft-Tasten als Symbole/Bilder dargestellt sind

- 1. Mobilteil: (Joystick)
- **2.** [V]/[A]: Wählen Sie "IP Service"  $\rightarrow$  **OK**
- 3. [V]/[▲]: Wählen Sie "Anrufmerkmale" → OK
- 4. [V]/[▲]: Wählen Sie "Einstellungen" → OK
- 5. [V]/[A]: Wählen Sie "Authentifizier."  $\rightarrow$  OK
- 6. [V]/[▲]: Wählen Sie "Kennwort" → OK
- 7. Geben Sie das Authentifizierungs-Passwort ein (max. 16 Zeichen).
- 8. OK

#### <u>Hinweis</u>

• Nach der Einstellung dieser Parameter startet das Telefon automatisch neu.

- Wenn Sie die oben genannte ID oder das oben genannte Passwort über die WEB-Benutzeroberfläche einstellen, wird dieses Menü nicht angezeigt (→ siehe **3.4.3.2 HTTP Authentication**).
- Das Mobilteil hat einen alphabetischen (ABC) und einen numerischen (0-9) Eingabemodus. In diesen Eingabemodi können Sie das einzugebende Zeichen durch Drücken der rechten Soft-Taste wählen.
   Alphabetische Zeichentabelle für das Mobilteil (ABC)

|   |       | (ABC2) | DEF 3 | GHI4 | JKL5 | MN06 | PORS7 | TUV 8 | WXYZ9 | # |
|---|-------|--------|-------|------|------|------|-------|-------|-------|---|
| @ | @ #   | АВС    | DEF   | GHI  | JKL  | ΜΝΟ  | PQRS  | тυν   | WXYZ  | # |
| 0 | &'()* | 2      | 3     | 4    | 5    | 6    | 7     | 8     | 9     |   |
|   | , / 1 | abc    | def   | ghi  | jkl  | mno  | pqrs  | tuv   | wxyz  |   |
|   |       | 2      | 3     | 4    | 5    | 6    | 7     | 8     | 9     |   |

#### Numerische Zeichentabelle (0-9)

| .0 |   | (ABC2) | DEF 3 | (ені 4 | JKL5 | MN06 | PORS7 | TUV 8 | WXYZ9 | # |
|----|---|--------|-------|--------|------|------|-------|-------|-------|---|
| 0  | 1 | 2      | 3     | 4      | 5    | 6    | 7     | 8     | 9     | # |

## 2.1.8 Access Code

Geben Sie den Access Code für das Provisioning, den Sie vom Betreiber erhalten haben, wie folgt ein.

#### So stellen Sie die Access Code ein

#### In cases when buttons/soft key icons are shown in English alphabet

- 1. Handset: [MENU] (center of joystick)
- **2.** [V]/[A]: Select "IP Service"  $\rightarrow$  [SELECT]
- 3. [V]/[A]: Select "Call Features"  $\rightarrow$  [SELECT]
- 4. [V]/[A]: Select "Settings"  $\rightarrow$  [SELECT]
- 5. [V]/[A]: Select "Code"  $\rightarrow$  [SELECT]
- 6. Enter the Access Code (16 characters max.).
- 7. [SAVE]

#### Wenn Tasten/Soft-Tasten als Symbole/Bilder dargestellt sind

- **1.** Mobilteil: (Joystick)
- 2. [V]/[▲]: Wählen Sie "IP Service" → OK
- 3. [V]/[A]: Wählen Sie "Anrufmerkmale"  $\rightarrow$  OK
- 4. [V]/[▲]: Wählen Sie "Einstellungen" → OK
- 5. [V]/[A]: Wählen Sie "Kode"  $\rightarrow$  OK
- 6. Geben Sie den Access Code ein (max. 16 Zeichen).

#### 7. OK

#### <u>Hinweis</u>

- Nach der Einstellung dieser Parameter startet das Telefon automatisch neu.
- Das Mobilteil hat einen alphabetischen (ABC) und einen numerischen (0-9) Eingabemodus. In diesen Eingabemodi können Sie das einzugebende Zeichen durch Drücken der rechten Soft-Taste wählen (→ siehe 2.1.7 HTTP Authentication-Einstellungen).

# Kapitel 3

# Programmierung über Web-Benutzeroberfläche

In diesem Kapitel werden die über die Web-Benutzeroberfläche verfügbaren Einstellungen beschrieben.

In den folgenden Tabellen sind alle Einstellungen aufgeführt, die Sie über die Web-Benutzeroberfläche und die Zugriffsebenen konfigurieren können. Weitere Informationen zu den einzelnen Einstellungen finden Sie auf den jeweils angegebenen Referenzseiten.

### **Status**

| Menüeintrag        | Bereich             | Einstellung                     | Zugriffs-<br>ebene⁺¹ |   | Ref.     |
|--------------------|---------------------|---------------------------------|----------------------|---|----------|
|                    |                     |                                 | В                    | Α |          |
| Version Informati- | Version Information | Model                           | ~                    | ✓ | Seite 66 |
| on                 |                     | Operating BANK                  | ~                    | ✓ | Seite 66 |
|                    |                     | IPL Version                     | ~                    | ✓ | Seite 66 |
|                    |                     | Firmware Version                | ~                    | ✓ | Seite 66 |
| Network Status     | Network Status      | MAC Address                     | ~                    | ~ | Seite 67 |
|                    |                     | Ethernet Link Status (LAN Port) | ~                    | ~ | Seite 67 |
|                    |                     | Ethernet Link Status (PC Port)  | ~                    | ~ | Seite 67 |
|                    |                     | Connection Mode                 | ~                    | ~ | Seite 68 |
|                    |                     | IP Address                      | ~                    | ~ | Seite 68 |
|                    |                     | Subnet Mask                     | ~                    | ~ | Seite 68 |
|                    |                     | Default Gateway                 | ~                    | ~ | Seite 68 |
|                    |                     | DNS1                            | ~                    | ~ | Seite 68 |
|                    |                     | DNS2                            | ~                    | ✓ | Seite 69 |
| VoIP Status        | VoIP Status         | Line No.                        | ~                    | ~ | Seite 69 |
|                    |                     | Phone Number                    | ~                    | ~ | Seite 69 |
|                    |                     | VoIP Status                     | ~                    | ✓ | Seite 70 |

<sup>\*1</sup> Die Zugriffsebenen sind wie folgt abgekürzt:

B: Benutzer; A: Administrator

Ein Haken bedeutet, dass die jeweilige Einstellung auf der Ebene verfügbar ist.

## Network

| Menüeintrag        | Bereich                     | Einstellung                      | Zugi<br>ebe | riffs-<br>ne⁺¹ | Ref.     |
|--------------------|-----------------------------|----------------------------------|-------------|----------------|----------|
|                    |                             |                                  | В           | Α              |          |
| Basic Network      | Connection Mode             | Connection Mode <sup>*2</sup>    | <b>√</b> *3 | ~              | Seite 71 |
| Settings           | DHCP Settings               | Host Name <sup>∗₄</sup>          |             | ~              | Seite 71 |
|                    |                             | Domain Name Server <sup>*2</sup> | √*3         | ~              | Seite 72 |
|                    | Static Settings             | Static IP Address <sup>*2</sup>  | <b>√</b> *3 | ~              | Seite 72 |
|                    |                             | Subnet Mask <sup>*2</sup>        | <b>√</b> *3 | ~              | Seite 73 |
|                    |                             | Default Gateway <sup>*2</sup>    | <b>√</b> *3 | ~              | Seite 73 |
|                    |                             | DNS1 <sup>12</sup>               | <b>√</b> *3 | ~              | Seite 73 |
|                    |                             | DNS2 <sup>2</sup>                | <b>√</b> *3 | ~              | Seite 74 |
| Ethernet Port Set- | Link Speed/Duplex Mo-<br>de | LAN Port⁵                        |             | ~              | Seite 75 |
| tings              |                             | PC Port⁵                         |             | ~              | Seite 75 |
|                    | VLAN Settings               | Enable VLAN <sup>2</sup>         |             | ~              | Seite 75 |
|                    |                             | IP Phone                         | _           | _              | _        |
|                    |                             | VLAN ID*2                        |             | ~              | Seite 76 |
|                    |                             | Priority <sup>*2</sup>           |             | ~              | Seite 76 |
|                    |                             | PC                               | _           | -              | _        |
|                    |                             | VLAN ID*2                        |             | ~              | Seite 76 |
|                    |                             | Priority*2                       |             | ~              | Seite 76 |
| HTTP Client Set-   | HTTP Client Settings        | HTTP Version <sup>-</sup> ₄      |             | ~              | Seite 77 |
| tings              |                             | HTTP User Agent <sup>-</sup>     |             | ~              | Seite 77 |
|                    | HTTP Authentication         | Authentication ID                | ✓           | ~              | Seite 78 |
|                    |                             | Authentication Password          | ✓           | ~              | Seite 78 |
|                    | Proxy Server Settings       | Enable Proxy                     |             | ~              | Seite 78 |
|                    |                             | Proxy Server Address             |             | ~              | Seite 79 |
|                    |                             | Proxy Server Port                |             | ~              | Seite 79 |
| Global Address     | Global Address Detecti-     | Detection Method                 |             | ~              | Seite 79 |
| Detection          | on                          | Detection Interval               |             | ~              | Seite 80 |
|                    | STUN Server                 | STUN Server Address*4            |             | ✓              | Seite 80 |
|                    |                             | STUN Server Port <sup>∗</sup>    |             | ✓              | Seite 80 |

| Menüeintrag               | Bereich                                      | Einstellung       | Zugriffs-<br>ebene <sup>*1</sup> |   | Ref.     |  |
|---------------------------|----------------------------------------------|-------------------|----------------------------------|---|----------|--|
| including                 |                                              |                   | в                                | Α |          |  |
| Static NAPT Set-<br>tings | Global IP Address                            | Global IP Address |                                  | ✓ | Seite 81 |  |
|                           | Enable Global IP Add-<br>ress Usage per Line | Line 1–Line 8     |                                  | ✓ | Seite 81 |  |
|                           | External RTP Port                            | Channel 1–3       |                                  | ~ | Seite 82 |  |

<sup>\*1</sup> Die Zugriffsebenen sind wie folgt abgekürzt: B: Benutzer; A: Administrator

Ein Haken bedeutet, dass die jeweilige Einstellung auf der Ebene verfügbar ist.

<sup>2</sup> Diese Einstellung kann auch durch andere Programmierverfahren konfiguriert werden (Programmierung über

Telefon-Benutzeroberfläche oder Programmierung über Konfigurationsdatei). <sup>3</sup> Wenn Ihr Provider Ihnen die Konfiguration dieser Einstellungen erlaubt, wird das Menü Einstellungen angezeigt. Weitere

Informationen erhalten Sie von Ihrem Provider.

<sup>\*4</sup> Diese Einstellung kann auch per Konfigurationsdatei programmiert werden.

<sup>5</sup> Diese Einstellung kann auch per Programmierung über Telefon-Benutzeroberfläche konfiguriert werden.

## **System**

| Menüeintrag     | Bereich                          | Einstellung                        | Zugriffs-<br>ebene <sup>*1</sup> |   | Ref.     |
|-----------------|----------------------------------|------------------------------------|----------------------------------|---|----------|
|                 |                                  |                                    | в                                | Α | -        |
| Web Language    | Web Language                     | Language                           | ~                                | ~ | Seite 83 |
| Administrator   | Change Administrator<br>Password | New Password <sup>+2</sup>         |                                  | ~ | Seite 84 |
| Password        |                                  | Confirm New Password <sup>*2</sup> |                                  | ~ | Seite 84 |
| Change User     | Change User Password             | New Password <sup>*2</sup>         | ~                                | ~ | Seite 85 |
| Password        |                                  | Confirm New Password <sup>*2</sup> | ~                                | ~ | Seite 85 |
| Web Server Set- | Web Server Settings              | Web Server Port                    |                                  | ~ | Seite 86 |
| tings           |                                  | Port Close Timer                   |                                  | ~ | Seite 86 |

| Menüeintrag               | Bereich                                                         | Einstellung                                     | Zugriffs-<br>ebene <sup>∗</sup> 1 |   | Ref.     |
|---------------------------|-----------------------------------------------------------------|-------------------------------------------------|-----------------------------------|---|----------|
|                           |                                                                 |                                                 | В                                 | Α |          |
| Time Adjust Set-<br>tings | Synchronization                                                 | Enable Synchronization by NTP                   | √*3                               | ~ | Seite 87 |
|                           |                                                                 | Synchronization Interval <sup>2</sup>           | <b>√</b> *3                       | ~ | Seite 87 |
|                           | Time Server                                                     | NTP Server Address <sup>2</sup>                 | ✓*3                               | ~ | Seite 88 |
|                           | Time Zone                                                       | Time Zone <sup>12</sup>                         | <b>√</b> *3                       | ~ | Seite 88 |
|                           | Daylight Saving Time<br>(Summer Time)                           | Enable DST (Enable Summer Time) <sup>2</sup>    | √*3                               | • | Seite 88 |
|                           |                                                                 | DST Offset (Summer Time<br>Offset) <sup>2</sup> | √*3                               | • | Seite 88 |
|                           | Start Day and Time of                                           | Month <sup>*2</sup>                             | <b>√</b> *3                       | ~ | Seite 89 |
|                           | DST (Start Day and<br>Time of Summer Time)                      | Day of Week <sup>*2</sup>                       | <b>√</b> *3                       | ~ | Seite 89 |
|                           |                                                                 | Time <sup>*2</sup>                              | <b>√</b> *3                       | ~ | Seite 90 |
|                           | End Day and Time of<br>DST (End Day and Time<br>of Summer Time) | Month <sup>*2</sup>                             | <b>√</b> *3                       | ~ | Seite 90 |
|                           |                                                                 | Day of Week <sup>*2</sup>                       | ✓*3                               | ~ | Seite 90 |
|                           |                                                                 | Time <sup>12</sup>                              | <b>√</b> *3                       | ~ | Seite 91 |

\*1 Die Zugriffsebenen sind wie folgt abgekürzt: B: Benutzer; A: Administrator

Ein Haken bedeutet, dass die jeweilige Einstellung auf der Ebene verfügbar ist. Diese Einstellung kann auch per Konfigurationsdatei programmiert werden.

\*2

Wenn Ihr Provider Ihnen die Konfiguration dieser Einstellungen erlaubt, wird das Menü Einstellungen angezeigt. Weitere Informationen erhalten Sie von Ihrem Provider. \*3

## VolP

| Menüeintrag  | Bereich                    | Einstellung                     | Zugriffs-<br>ebene⁺¹ |   | Ref.     |  |
|--------------|----------------------------|---------------------------------|----------------------|---|----------|--|
| linenaeniaag |                            | <b>J</b>                        | В                    | Α |          |  |
| SIP Settings | SIP Setting                | SIP User Agent <sup>2</sup>     |                      | ✓ | Seite 92 |  |
|              | Transport Protocol for SIP | Transport Protocol <sup>2</sup> |                      | ✓ | Seite 92 |  |

| Menüeintrag       | Bereich                  | Einstellung                                             | Zug<br>ebe | riffs-<br>ene⁺¹ | Ref.      |
|-------------------|--------------------------|---------------------------------------------------------|------------|-----------------|-----------|
|                   |                          | Ŭ                                                       | В          | Α               |           |
| SIP Settings [Li- | Phone Number             | Phone Number*2                                          |            | ~               | Seite 93  |
| ne 1]–[Line 8]    |                          |                                                         |            | ✓               | Seite 94  |
|                   | SIP Server               | Registrar Server Address <sup>*2</sup>                  |            | ✓               | Seite 94  |
|                   |                          | Registrar Server Port <sup>2</sup>                      |            | ✓               | Seite 94  |
|                   |                          | Proxy Server Address <sup>*2</sup>                      |            | ~               | Seite 94  |
|                   |                          | Proxy Server Port <sup>2</sup>                          |            | ~               | Seite 94  |
|                   |                          | Presence Server Address <sup>*2</sup>                   |            | ~               | Seite 95  |
|                   |                          | Presence Server Port <sup>*2</sup>                      |            | ~               | Seite 95  |
|                   | Outbound Proxy Server    | Outbound Proxy Server Add-<br>ress <sup>-2</sup>        |            | ~               | Seite 95  |
|                   |                          | Outbound Proxy Server Port <sup>2</sup>                 |            | ~               | Seite 95  |
|                   | SIP Service Domain       | Service Domain <sup>*2</sup>                            |            | ~               | Seite 96  |
|                   | SIP Source Port          | Source Port <sup>*2</sup>                               |            | ~               | Seite 96  |
|                   | SIP Authentication       | Authentication ID <sup>*2</sup>                         |            | ~               | Seite 96  |
|                   |                          | Authentication Password <sup>2</sup>                    |            | ~               | Seite 97  |
|                   | DNS                      | Enable DNS SRV lookup <sup>*2</sup>                     |            | ~               | Seite 97  |
|                   |                          | SRV lookup Prefix for UDP <sup>2</sup>                  |            | ~               | Seite 97  |
|                   |                          | SRV lookup Prefix for TCP <sup>-2</sup>                 |            | ~               | Seite 98  |
|                   | Timer Settings           | T1 Timer <sup>12</sup>                                  |            | ~               | Seite 98  |
|                   |                          | T2 Timer <sup>12</sup>                                  |            | ~               | Seite 98  |
|                   |                          | INVITE Retry Count <sup>2</sup>                         |            | ~               | Seite 98  |
|                   |                          | Non-INVITE Retry Count <sup>2</sup>                     |            | ~               | Seite 99  |
|                   | Quality of Service (QoS) | SIP Packet QoS (DSCP) <sup>*2</sup>                     |            | ~               | Seite 99  |
|                   | SIP extensions           | Supports 100rel (RFC 3262) <sup>2</sup>                 |            | ~               | Seite 100 |
|                   |                          | Supports Session Timer (RFC 4028) <sup>2</sup>          |            | ~               | Seite 100 |
|                   | Keep Alive               | Keep Alive Interval <sup>2</sup>                        |            | ~               | Seite 100 |
|                   | Security                 | Enable SSAF (SIP Source<br>Address Filter) <sup>2</sup> |            | <b>√</b>        | Seite 101 |
| VoIP Settings     | RTP Settings             | RTP Packet Time <sup>2</sup>                            |            | ~               | Seite 101 |
|                   |                          | Minimum RTP Port Number <sup>-2</sup>                   |            | ~               | Seite 102 |
|                   |                          | Maximum RTP Port Number <sup>12</sup>                   |            | ~               | Seite 102 |

| Menüeintrag        | Bereich                  | Einstellung                                   | Zugriffs-<br>ebene <sup>*1</sup> |   | Ref.      |
|--------------------|--------------------------|-----------------------------------------------|----------------------------------|---|-----------|
|                    |                          |                                               | В                                | Α |           |
| VoIP Settings [Li- | Quality of Service (QoS) | RTP Packet QoS (DSCP) <sup>*2</sup>           |                                  | ✓ | Seite 103 |
| ne 1]–[Line 8]     | Statistical Information  | RTCP Interval <sup>2</sup>                    |                                  | ~ | Seite 104 |
|                    | Jitter Buffer            | Maximum Delay <sup>*2</sup>                   |                                  | ~ | Seite 104 |
|                    |                          | Minimum Delay <sup>2</sup>                    |                                  | ~ | Seite 105 |
|                    |                          | Initial Delay <sup>2</sup>                    |                                  | ~ | Seite 105 |
|                    | DTMF                     | DTMF Type <sup>12</sup>                       |                                  | ~ | Seite 106 |
|                    |                          | Telephone-event Payload Ty-                   |                                  | • | Seite 106 |
|                    | Call Hold                | Supports RFC 2543<br>(c=0.0.0.0) <sup>2</sup> |                                  | ~ | Seite 106 |
|                    | CODEC Settings           | First CODEC <sup>2</sup>                      |                                  | ~ | Seite 107 |
|                    |                          | Second CODEC <sup>-2</sup>                    |                                  | ~ | Seite 107 |
|                    |                          | Third CODEC <sup>*2</sup>                     |                                  | ~ | Seite 107 |
|                    |                          | Fourth CODEC <sup>-2</sup>                    |                                  | ~ | Seite 108 |
|                    |                          | Fifth CODEC <sup>*2</sup>                     |                                  | ✓ | Seite 108 |

<sup>\*1</sup> Die Zugriffsebenen sind wie folgt abgekürzt: B: Benutzer; A: Administrator

Ein Haken bedeutet, dass die jeweilige Einstellung auf der Ebene verfügbar ist.

<sup>\*2</sup> Diese Einstellung kann auch per Konfigurationsdatei programmiert werden.

## Telephone

| Menüeintrag  | Bereich                    | Einstellung                | Zugriffs-<br>ebene⁺¹ |   | Ref.      |
|--------------|----------------------------|----------------------------|----------------------|---|-----------|
| g            |                            |                            | В                    | Α |           |
| Multi Number | Grouping Handset/          | Line No. <sup>*2</sup>     | <b>√</b> *3          | ~ | Seite 110 |
| Settings     | Handset selection for re-  | Phone Number <sup>*2</sup> | <b>√</b> *3          | ~ | Seite 110 |
|              | Ŭ                          | Handset No.*2              | <b>√</b> *3          | ~ | Seite 111 |
|              |                            | Base*2                     | <b>√</b> *3          | ~ | Seite 111 |
|              | Handset and Line No.       | Handset No. <sup>⊷</sup>   | <b>√</b> *3          | ~ | Seite 111 |
| se<br>ca     | selection for making calls | Base*2                     | <b>√</b> *3          | ~ | Seite 111 |
|              |                            | Line No. <sup>*2</sup>     | <b>√</b> *3          | ~ | Seite 112 |
|              |                            | Default <sup>*2</sup>      | <b>√</b> *3          | ~ | Seite 112 |

| Menüeintrag        | Bereich                         | Einstellung                                                  | Zug<br>ebe | riffs-<br>ene⁺¹ | Ref.      |
|--------------------|---------------------------------|--------------------------------------------------------------|------------|-----------------|-----------|
|                    |                                 |                                                              | В          | A               |           |
| Call Control       | Call Control                    | Send SUBSCRIBE to Voice<br>Mail Server <sup>2</sup>          |            | ~               | Seite 113 |
|                    |                                 | Conference Server Address <sup>-2</sup>                      |            | ~               | Seite 113 |
|                    |                                 | Inter-digit Timeout <sup>2</sup>                             |            | ~               | Seite 114 |
|                    | Emergency Call Phone<br>Numbers | 1-5'2                                                        |            | ~               | Seite 114 |
|                    | Call Rejection Phone<br>Numbers | 1–30                                                         | ~          | ~               | Seite 114 |
| Call Control [Line | Call Control                    | Display Name <sup>*2</sup>                                   | ~          | ~               | Seite 115 |
| 1]–[Line 8]        |                                 | Enable Privacy Mode <sup>*2</sup>                            |            | ~               | Seite 116 |
|                    |                                 | Voice Mail Access Number <sup>*2</sup>                       |            | ~               | Seite 116 |
|                    |                                 | Enable Shared Call <sup>2</sup>                              |            | ~               | Seite 116 |
|                    |                                 | Unique ID of Shared Call <sup>2</sup>                        |            | ~               | Seite 117 |
|                    |                                 | Synchronize Do Not Disturb<br>and Call Forward <sup>-2</sup> |            | ~               | Seite 117 |
|                    | Dial Plan                       | Dial Plan <sup>*2</sup>                                      |            | ~               | Seite 118 |
|                    |                                 | Call Even If Dial Plan Does Not<br>Match <sup>2</sup>        |            | ~               | Seite 118 |
|                    | Anrufmerkmale                   | Block Caller ID                                              | ~          | ~               | Seite 118 |
|                    |                                 | Block Anonymous Call                                         | ~          | ~               | Seite 119 |
|                    |                                 | Do Not Disturb                                               | ~          | ~               | Seite 119 |
|                    | Call Forward                    | Unconditional                                                | _          | -               | _         |
|                    |                                 | Enable Call Forward                                          | ~          | ~               | Seite 120 |
|                    |                                 | Phone Number                                                 | ~          | ~               | Seite 120 |
|                    |                                 | Busy                                                         | _          | -               | -         |
|                    |                                 | Enable Call Forward                                          | ~          | ~               | Seite 121 |
|                    |                                 | Phone Number                                                 | ~          | ~               | Seite 122 |
|                    |                                 | No Answer                                                    | _          | -               | -         |
|                    |                                 | Enable Call Forward                                          | ~          | ~               | Seite 122 |
|                    |                                 | Phone Number                                                 | ~          | ~               | Seite 123 |
|                    |                                 | Ring Count                                                   | ~          | ~               | Seite 123 |

| Menüeintrag           | Bereich          | Einstellung                    | Zug<br>ebe | riffs-<br>ene⁺¹ | Ref.      |  |
|-----------------------|------------------|--------------------------------|------------|-----------------|-----------|--|
|                       |                  |                                | В          | Α               |           |  |
| Tone Settings         | Dial Tone        | Tone Frequencies <sup>2</sup>  |            | ~               | Seite 124 |  |
|                       |                  | Tone Timings <sup>*2</sup>     |            | ~               | Seite 124 |  |
|                       | Busy Tone        | Tone Frequencies <sup>2</sup>  |            | ~               | Seite 125 |  |
|                       |                  | Tone Timings <sup>*2</sup>     |            | ~               | Seite 125 |  |
|                       | Ringing Tone     | Tone Frequencies <sup>2</sup>  |            | ~               | Seite 125 |  |
|                       |                  | Tone Timings <sup>*2</sup>     |            | ~               | Seite 126 |  |
|                       | Stutter Tone     | Tone Frequencies <sup>2</sup>  |            | ~               | Seite 126 |  |
|                       |                  | Tone Timings <sup>*2</sup>     |            | ~               | Seite 126 |  |
|                       | Reorder Tone     | Tone Frequencies <sup>12</sup> |            | ~               | Seite 126 |  |
|                       |                  | Tone Timings <sup>*2</sup>     |            | ~               | Seite 127 |  |
|                       | Howler Tone      | Tone Frequencies <sup>12</sup> |            | ~               | Seite 127 |  |
|                       |                  | Tone Timings <sup>*2</sup>     |            | ~               | Seite 127 |  |
|                       |                  | Start Time <sup>12</sup>       | ✓          |                 | Seite 127 |  |
| Import Phone-         | Import Phonebook | Handset (or Base Unit)         | ~          | ~               | Seite 128 |  |
| book                  |                  | File Name                      | ~          | ~               | Seite 128 |  |
| Export Phone-<br>book | Export Phonebook | Handset (or Base Unit)         | ~          | ~               | Seite 129 |  |

<sup>\*1</sup> Die Zugriffsebenen sind wie folgt abgekürzt: B: Benutzer; A: Administrator

Ein Haken bedeutet, dass die jeweilige Einstellung auf der Ebene verfügbar ist.

<sup>\*2</sup> Diese Einstellung kann auch per Konfigurationsdatei programmiert werden.

<sup>\*3</sup> Wenn Ihr Provider Ihnen die Konfiguration dieser Einstellungen erlaubt, wird das Menü Einstellungen angezeigt. Weitere Informationen erhalten Sie von Ihrem Provider.

## Maintenance

| Menüeintrag      | Bereich               | Einstellung                          | Zugi<br>ebe | riffs-<br>ne⁺¹ | Ref.      |  |
|------------------|-----------------------|--------------------------------------|-------------|----------------|-----------|--|
|                  |                       | Ŭ                                    | в           | Α              |           |  |
| Firmware Mainte- | Firmware Maintenance  | Enable Firmware Update <sup>-2</sup> |             | ~              | Seite 130 |  |
| nance            |                       | Update Type <sup>12</sup>            |             | ~              | Seite 131 |  |
|                  |                       | Firmware File URL <sup>-2</sup>      |             | ~              | Seite 131 |  |
| Local Firmware   | Local Firmware Update | Encryption                           |             | ~              | Seite 132 |  |
| Update           |                       | File Name                            |             | ~              | Seite 132 |  |

| Menüeintrag       | Bereich              | Einstellung                                | Zug<br>ebe | riffs-<br>ne⁺¹ | Ref.      |  |
|-------------------|----------------------|--------------------------------------------|------------|----------------|-----------|--|
|                   |                      |                                            | В          | Α              |           |  |
| Provisioning      | Provisioning Mainte- | Enable Provisioning <sup>*2</sup>          |            | ~              | Seite 133 |  |
| Maintenance       | nance                | Standard File URL <sup>*2</sup>            |            | ~              | Seite 133 |  |
|                   |                      | Product File URL <sup>*2</sup>             |            | ~              | Seite 133 |  |
|                   |                      | Master File URL <sup>*2</sup>              |            | ~              | Seite 134 |  |
|                   |                      | Cyclic Auto Resync <sup>*2</sup>           |            | ~              | Seite 134 |  |
|                   |                      | Resync Interval <sup>2</sup>               |            | ~              | Seite 134 |  |
|                   |                      | Header Value for Resync Event <sup>2</sup> |            | •              | Seite 134 |  |
| Reset to Defaults | _                    | _                                          |            | ~              | Seite 136 |  |
| Restart           | _                    | -                                          |            | ~              | Seite 137 |  |

<sup>\*1</sup> Die Zugriffsebenen sind wie folgt abgekürzt:
 B: Benutzer; A: Administrator
 Ein Haken bedeutet, dass die jeweilige Einstellung auf der Ebene verfügbar ist.

<sup>2</sup> Diese Einstellung kann auch per Konfigurationsdatei programmiert werden.

## 3.2 Programmieranweisungen

## 3.2.1 Vor dem Zugriff auf die Web-Benutzeroberfläche

## **Empfohlene Umgebung**

Das Gerät ist für folgende Systemumgebung vorgesehen:

| HTTP-Version                | HTTP/1.0 (RFC 1945), HTTP/1.1 (RFC 2616) |
|-----------------------------|------------------------------------------|
| Authentifizierungsverfahren | Digest (oder Basic)                      |

Die Web-Benutzeroberfläche kann in folgenden Umgebungen ordnungsgemäß funktionieren:

| Betriebssystem      | Microsoft® Windows® XP oder Windows Vista®                                                            |
|---------------------|----------------------------------------------------------------------------------------------------|
| Webbrowser          | Internet Explorer <sup>®</sup> 6.0 (nur Windows XP), Internet Explorer 7.0 oder Internet Explorer 8.0 |
| Sprache (empfohlen) | Englisch                                                                                              |

## Web-Port öffnen/schließen

Um auf die Web-Benutzeroberfläche zuzugreifen, müssen Sie zunächst den Web-Port des Gerätes öffnen. Weitere Einzelheiten finden Sie in der Bedienungsanleitung auf der Panasonic Website (→ siehe **Einleitung**).

#### Konfiguration der Einstellungen an der Basisstation (nur KX-TGP55x)/am Mobilteil

#### So öffnen Sie den Web-Port des Gerätes

#### In cases when buttons/soft key icons are shown in English alphabet

- Base unit: [MENU] (middle soft key) → [#][5][3][4] Handset: [MENU] (center of joystick) → [#][5][3][4]
- 2. [V]/[A]: Select "On" for "Embedded web"  $\rightarrow$  [SAVE]
- 3. Base unit: [EXIT] Handset: [OFF]

#### Wenn Tasten/Soft-Tasten als Symbole/Bilder dargestellt sind

- Basisstation: 
   (mittlere Soft-Taste) → [#][5][3][4]

   Mobilteil: 
   (Joystick) → [#][5][3][4]
- [▼]/[▲]: Wählen Sie "Ein" für "Integriert. Web" → OK
- 3. Basisstation: [↔] Mobilteil: [★]

#### So schließen Sie den Web-Port des Gerätes

#### In cases when buttons/soft key icons are shown in English alphabet

- Base unit: [MENU] (middle soft key) → [#][5][3][4]
   Handset: [MENU] (center of joystick) → [#][5][3][4]
- 2. [V]/[A]: Select "Off" for "Embedded web"  $\rightarrow$  [SAVE]
- 3. Base unit: [EXIT] Handset: [OFF]

#### Wenn Tasten/Soft-Tasten als Symbole/Bilder dargestellt sind

- [▼]/[▲]: Wählen Sie "Aus" für "Integriert. Web" → OK
- Basisstation: [⇐]
   Mobilteil: [☆]

#### Konfiguration von Einstellungen über die Web-Benutzeroberfläche

#### So schließen Sie den Web-Port des Gerätes

- 1. Klicken Sie in der Web-Benutzeroberfläche auf die Schaltfläche [Web Port Close].
- 2. Klicken Sie auf OK.

#### Anmerkung

- Der Web-Port des Gerätes wird unter folgenden Bedingungen automatisch geschlossen:
  - Der über die Web-Benutzeroberfläche konfigurierte Timer für das Schließen des Web-Ports läuft ab (→ siehe [Port Close Timer] unter 3.5.4.1 Web Server Settings).
  - Es haben 3 aufeinanderfolgende erfolglose Login-Versuche stattgefunden.

## Zugriffsebenen (IDs und Passwörter)

Auf der Web-Benutzeroberfläche stehen 2 Accounts mit unterschiedlichen Zugriffsrechten zur Verfügung: Benutzer und Administrator. Jedes Account verfügt über eine eigene ID und ein eigenes Passwort zum Einloggen in die Web-Benutzeroberfläche.

| Account       | Zielbenutzer                      | ID<br>(Voreinstel-<br>lung) | Passwort<br>(Voreinstel-<br>lung) | Passwortbeschränkungen                                                                                                    |
|---------------|-----------------------------------|-----------------------------|-----------------------------------|----------------------------------------------------------------------------------------------------|
| Benutzer      | Endbenutzer                       | user                        | -leer- (keine<br>Einstellung)     | <ul> <li>Wenn Sie als Benutzer eingeloggt sind, können Sie das Passwort für das Benutzer-Account ändern (→ siehe 3.5.3 Change User Password).</li> <li>Das Passwort kann 6 bis 16 AS-CII-Zeichen (Groß-/Kleinschreibung beachten) umfassen (→ siehe Eingabe von Zeichen unter 3.2.2 Zugriff auf die Web-Benutzeroberfläche).</li> </ul>                                                                                               |
| Administrator | Netzwerkadmi-<br>nistratoren usw. | admin                       | adminpass                         | <ul> <li>Wenn Sie als Administrator ein-<br/>geloggt sind, können Sie das<br/>Passwort sowohl für Benutzer-<br/>als auch für Administrator-Ac-<br/>counts ändern (→ siehe<br/>3.5.2 Administrator Pass-<br/>word).</li> <li>Das Passwort kann 6 bis 16 AS-<br/>CII-Zeichen (Groß-/Kleinschrei-<br/>bung beachten) umfassen (→<br/>siehe Eingabe von Zeichen un-<br/>ter 3.2.2 Zugriff auf die<br/>Web-Benutzeroberfläche).</li> </ul> |

#### Hinweis

- Es kann nur ein Account zur Zeit in die Web-Benutzeroberfläche eingeloggt sein. Wenn Sie versuchen, auf die Web-Benutzeroberfläche zuzugreifen, obwohl schon eine andere Person eingeloggt ist, wird Ihnen der Zugriff verweigert.
- Es ist auch nicht möglich, sich mit demselben Account in die Web-Benutzeroberfläche einzuloggen, mit dem die andere Person bereits eingeloggt ist.
- Zum Ändern der Einstellungen wird das Benutzerpasswort benötigt.
- Die IDs können per Programmierung über Konfigurationsdatei geändert werden (→ siehe "ADMIN\_ID" und "USER\_ID" unter 4.3.1 Login-Account-Einstellungen).
- Sie können die Account-IDs und Passwörter auf ihre werkseitigen Voreinstellungen zurücksetzen, indem Sie Reset Web-ID/Passwort an der Basisstation oder an einem der Mobilteile ausführen. Einzelheiten finden Sie unter **2.1.6 Reset Web-ID/Passwort**.

## 3.2.2 Zugriff auf die Web-Benutzeroberfläche

Das Gerät kann über die Web-Benutzeroberfläche konfiguriert werden.

#### So rufen Sie die Web-Benutzeroberfläche auf

1. Öffnen Sie Ihren Webbrowser und geben Sie in das Adressfeld "http://" gefolgt von der IP-Adresse des Gerätes ein.

#### Anmerkung

• Um die IP-Adresse des Gerätes zu ermitteln, führen Sie an der Basisstation (nur KX-TGP55x) oder am Mobilteil folgende Schritte aus:

#### In cases when buttons/soft key icons are shown in English alphabet

- 1. Base unit: [MENU] (middle soft key)  $\rightarrow$  [#][5][0][1] Handset: [MENU] (center of joystick)  $\rightarrow$  [#][5][0][1]
- 2. Base unit: [EXIT] Handset: [OFF]

#### Wenn Tasten/Soft-Tasten als Symbole/Bilder dargestellt sind

- 2. Basisstation: [↔] Mobilteil: [★]
- 2. Zur Authentifizierung geben Sie Ihre ID (Benutzername) und Ihr Passwort ein und klicken dann auf OK.

#### <u>Hinweis</u>

- Die werkseitig eingestellte ID des Benutzer-Accounts lautet "user", für das Passwort gibt es keine Voreinstellung. Die Änderung der ID ist auf der Web-Benutzeroberfläche nicht möglich, sie kann per Programmierung über Konfigurationsdatei geändert werden.
- Wenn Sie sich zum ersten Mal als Benutzer in die Web-Benutzeroberfläche einloggen, wird der Bildschirm [Change User Password] angezeigt (→ siehe 3.5.3 Change User Password). Geben Sie ein neues Passwort ein, und wiederholen Sie die Authentifizierung mit dem neuen Passwort, um sich in die Web-Benutzeroberfläche einzuloggen.
- Die werkseitig eingestellte ID des Administrator-Accounts lautet "admin", das werkseitig eingestellte Passwort lautet "adminpass". Die Änderung der ID ist auf der Web-Benutzeroberfläche nicht möglich, sie kann per Programmierung über Konfigurationsdatei geändert werden.
- **3.** Das Fenster Web-Benutzeroberfläche wird angezeigt. Konfigurieren Sie die Einstellungen für das Gerät wie gewünscht.
- **4.** Sie können sich jederzeit aus der Web-Benutzeroberfläche ausloggen, indem Sie auf **[Web Port Close]** klicken.

## **Bedienelemente im Fenster**

Das Fenster Web-Benutzeroberfläche enthält verschiedene Bedienelemente zum Navigieren in den und Konfigurieren der Einstellungen. Folgende Abbildung zeigt die im Bildschirm **[Basic Network Settings]** angezeigten Bedienelemente als Beispiel:

| KX-TGP550T04             | Status Network     | System VolP Telephone Maintena              | nce |
|--------------------------|--------------------|---------------------------------------------|-----|
| Web Port Close           | B                  | asic Network Settings                       |     |
| Network                  | Connection Mode    |                                             |     |
| Basic Network Settings   | Connection Mode    | ● DHCP ○ Static                             |     |
| Ethernet Port Settings   | DHCP Settings      |                                             |     |
| Global Address Detection | Host Name          | TGP5nn                                      |     |
| Static NAPT Settings     |                    | Receive DNS server address automatically    |     |
|                          | Domain Name Server | Ouse the following settings<br>DNS1<br>DNS2 |     |
|                          | Static Settings    |                                             |     |
|                          | Static IP Address  |                                             |     |
|                          | Subnet Mask        |                                             |     |
|                          | Default Gateway    |                                             |     |
|                          | DNS1               |                                             |     |
|                          | DNS2               |                                             |     |

#### Anmerkung

- Die Screenshots wurden der Web-Benutzeroberfläche des KX-TGP550T04 entnommen; der Modellname kann also von dem an Ihrem PC angezeigten abweichen.
- Auch die werkseitigen Voreinstellungen können je nach Provider unterschiedlich sein.
- Wenn Sie sich mit dem Benutzer-Account in die Web-Benutzeroberfläche einloggen, werden die Nachrichten auf dem Konfigurationsbildschirm je nach Land/Region möglicherweise in einer anderen Sprache angezeigt.

#### Registerkarten

Registerkarten sind die obersten Kategorien für die Einteilung der Einstellungen. Wenn Sie auf eine Registerkarte klicken, werden die entsprechenden Menüeinträge eingeblendet und der Konfigurationsbildschirm des ersten Menüs angezeigt. Im Administrator-Account sind 6 Registerkarten, im Benutzer-Account 4 Registerkarten verfügbar. Einzelheiten zu den Account-Typen finden Sie unter **Zugriffsebenen (IDs und Passwörter)** in diesem Kapitel.

#### 2 Menü

Das Menü zeigt die Unterkategorien der ausgewählten Registerkarte an.

#### **3** Konfigurationsbildschirm

Wenn Sie auf ein Menü klicken, wird der entsprechende Konfigurationsbildschirm mit den in verschiedene Bereiche gruppierten Einstellungen angezeigt. Weitere Einzelheiten finden Sie in den Abschnitten **3.3 Status** bis **3.8.6 Restart**.

#### 4 Tasten

Auf der Web-Benutzeroberfläche werden die folgenden Standardtasten angezeigt:

| Taste          | Funktion                                                                                                    |
|----------------|----------------------------------------------------------------------------------------------------|
| Web Port Close | Schließt den Web-Port des Gerätes und loggt Sie nach Anzeige einer Bestä-<br>tigungsmeldung aus der Web-Benutzeroberfläche aus. |

| Taste   | Funktion                                                                                                    |
|---------|----------------------------------------------------------------------------------------------------|
| Save    | Übernimmt die Änderungen und zeigt eine Ergebnismeldung an ( $\rightarrow$ siehe <b>Er-gebnismeldungen</b> in diesem Kapitel).                                                                       |
| Cancel  | Verwirft Änderungen. Die Einstellungen auf diesem Bildschirm werden auf die Werte zurückgesetzt, die sie vor der Änderung hatten.                                                                    |
| Refresh | Aktualisiert die auf diesem Bildschirm angezeigten Statusinformationen. Diese<br>Taste wird im oberen rechten Bereich der Bildschirme <b>[Network Status]</b> und<br><b>[VoIP Status]</b> angezeigt. |

## Eingabe von Zeichen

Wenn Sie auf der Web-Benutzeroberfläche einen Namen, eine Nachricht, ein Passwort oder einen anderen Texteintrag festlegen möchten, können Sie jedes der in folgender Tabelle mit weißem Hintergrund angezeigten ASCII-Zeichen verwenden.

|    | 00 | 01 | 02 | 03 | 04 | 05 | 06 | 07 | 08 | 09 | 0A | 0B | 0C | 0D | 0E | 0F |
|----|----|----|----|----|----|----|----|----|----|----|----|----|----|----|----|----|
| 20 | LS | !  | "  | #  | \$ | %  | &  | •  | (  | )  | *  | +  | ,  | -  | •  | /  |
| 30 | 0  | 1  | 2  | 3  | 4  | 5  | 6  | 7  | 8  | 9  | :  | ;  | <  | =  | >  | ?  |
| 40 | @  | А  | В  | С  | D  | Е  | F  | G  | Н  | Ι  | J  | K  | L  | М  | N  | 0  |
| 50 | Р  | Q  | R  | S  | Т  | U  | V  | W  | Х  | Y  | Ζ  | [  | \  | ]  | ^  | -  |
| 60 | `  | а  | b  | с  | d  | e  | f  | g  | h  | i  | j  | k  | 1  | m  | n  | 0  |
| 70 | р  | q  | r  | s  | t  | u  | v  | w  | x  | у  | z  | {  |    | }  | 2  |    |

Für bestimmte Arten von Feldern gelten jedoch zusätzlich folgende Einschränkungen:

- Nummernfeld
  - Sie müssen eine Abfolge numerischer Zeichen eingeben.
  - Sie können das Feld nicht leer lassen.
- Feld "IP-Adresse"
  - Sie können die IP-Adresse als Dotted-Decimal-Notation eingeben (Dezimalschreibweise mit Punkt, d.h. "n.n.n", wobei n=0–255).
  - Die Eingabe einer ungültigen IP-Adresse, etwa "0.0.0.0", "255.255.255.255" oder "127.0.0.1" wird nicht akzeptiert.
- Namensfeld (FQDN)
  - Dieses Feld kann kein ", &, ', <, > und keine Leerzeichen am Ende enthalten.
  - Sie können die IP-Adresse als Dotted-Decimal-Notation eingeben (Dezimalschreibweise mit Punkt, d.h. "n.n.n.n", wobei n=0–255).
  - Die Eingabe einer ungültigen IP-Adresse, etwa "0.0.0.0", "255.255.255.255" oder "127.0.0.1" wird nicht akzeptiert.
- Authentifizierungs-ID-/Passwort-Feld
  - Dieses Feld darf kein ", &, ', <, > oder Leerzeichen enthalten.
  - Benutzerpasswort und Administratorpasswort müssen mindestens 6 und dürfen höchstens 16 Zeichen umfassen.

Feld "Anzeigename" (→ siehe [Display Name] unter 3.7.3.1 Call Control)
 Dies ist das einzige Feld, in das Unicode-Zeichen eingegeben werden können.

## Ergebnismeldungen

Wenn Sie nach dem Ändern der Einstellungen auf dem aktuellen Konfigurationsbildschirm auf **[Save]** klicken, wird im oberen linken Bereich des aktuellen Konfigurationsbildschirms eine der folgenden Meldungen angezeigt:

| Ergebnismeldung                         | Beschreibung                                                                                                    | Bildschirme                                      |
|-----------------------------------------|----------------------------------------------------------------------------------------------------|--------------------------------------------------|
| Complete                                | Der Vorgang wurde erfolgreich abge-<br>schlossen.                                                                                                    | Alle Bildschirme außer<br>3.7.6 Export Phonebook |
| Failed (Parameter Error)                | <ul> <li>Der Vorgang ist aus folgendem Grund fehl-<br/>geschlagen:</li> <li>Einige festgelegte Werte liegen außer-<br/>halb des zulässigen Bereichs oder sind<br/>ungültig.</li> </ul>    | Alle Bildschirme                                 |
| Failed (Memory Access Fai-<br>lure)     | <ul> <li>Der Vorgang ist aus folgendem Grund fehl-<br/>geschlagen:</li> <li>Fehler beim Zugriff auf den Flash-Spei-<br/>cher während des Lesens oder<br/>Schreibens der Daten.</li> </ul> | Alle Bildschirme                                 |
| Failed (Transfer Failure) <sup>*1</sup> | <ul> <li>Der Vorgang ist aus folgendem Grund fehl-<br/>geschlagen:</li> <li>Während der Datenübertragung ist ein<br/>Netzwerkfehler aufgetreten.</li> </ul>                               | Alle Bildschirme                                 |

| Ergebnismeldung | Beschreibung                                                                                                    | Bildschirme                                      |
|-----------------|----------------------------------------------------------------------------------------------------|--------------------------------------------------|
| Failed (Busy)   | <ul> <li>Der Vorgang ist aus folgendem Grund fehl-<br/>geschlagen:</li> <li>Die Basisstation oder das Mobilteil<br/>greift zurzeit auf den Flash-Speicher<br/>der Basisstation zu.</li> </ul>                                                                                                    | Alle Bildschirme                                 |
|                 | <ul> <li>Beim Versuch, die Telefonbuchdaten<br/>zu importieren/exportieren wurde fest-<br/>gestellt, dass an der Basisstation (nur<br/>KX-TGP55x) oder am Mobilteil gespro-<br/>chen wird.</li> <li>Während der Übertragung der Telefon-<br/>buchdaten ist an der Basisstation (nur<br/>KX-TGP55x) oder am Mobilteil ein Ge-<br/>spräch angekommen.</li> <li>Während des Versuchs, die Telefon-<br/>buchdaten zu importieren/exportieren,<br/>wurde am Ziel-Mobilteil eine Menü-<br/>funktion ausgeführt, bei der eine Kom-<br/>munikation mit der Basisstation statt-<br/>findet.</li> </ul> | 3.7.5 Import Phonebook<br>3.7.6 Export Phonebook |
|                 | Während der Aktualisierung der Firm-<br>ware wurde festgestellt, dass an der<br>Basisstation oder am Mobilteil gespro-<br>chen wird.                                                                                                    | 3.8.2 Local Firmware Up-<br>date                 |

| Ergebnismeldung       | Beschreibung                                                                                                    | Bildschirme                                      |
|-----------------------|----------------------------------------------------------------------------------------------------|--------------------------------------------------|
| Failed (Canceled)     | <ul> <li>Der Vorgang ist aus folgendem Grund fehl-<br/>geschlagen:</li> <li>Während der Übertragung der Telefon-<br/>buchdaten <ul> <li>Am Mobilteil wurde folgende Taste<br/>gedrückt.</li> <li>In cases when buttons/soft key<br/>icons are shown in English al-<br/>phabet</li> <li>[OFF]</li> <li>Wenn Tasten/Soft-Tasten als<br/>Symbole/Bilder dargestellt sind</li> <li>[*]</li> </ul> </li> <li>An der Basisstation (nur<br/>KX-TGP55x) oder am Mobilteil<br/>wurde IP Reset ausgeführt.</li> </ul>        | 3.7.5 Import Phonebook                           |
|                       | Während der Übertragung der Firmwa-<br>re-Datei wurde an der Basisstation (nur<br>KX-TGP55x) oder am Mobilteil IP Re-<br>set ausgeführt.                                                                                                    | 3.8.2 Local Firmware Up-<br>date                 |
|                       | <ul> <li>Während der Übertragung der Telefonbuchdaten         <ul> <li>An der Basisstation (nur KX-TGP55x) oder am Mobilteil wurde folgende Taste gedrückt.</li> <li>In cases when buttons/soft key icons are shown in English alphabet</li> <li>Base unit: [EXIT]</li> <li>Handset: [OFF]</li> <li>Wenn Tasten/Soft-Tasten als Symbole/Bilder dargestellt sind</li> <li>Basisstation: [&lt;&gt;]</li> <li>An der Basisstation (nur KX-TGP55x) oder am Mobilteil wurde IP Reset ausgeführt.</li> </ul> </li> </ul> | 3.7.6 Export Phonebook                           |
|                       | <ul> <li>Während der Übertragung der Telefon-<br/>buchdaten wurde die Verbindung zur<br/>Basisstation (nur KX-TGP55x) oder<br/>zum Mobilteil unterbrochen.</li> </ul>                                                                                                    | 3.7.5 Import Phonebook<br>3.7.6 Export Phonebook |
| Failed (Invalid File) | <ul> <li>Der Vorgang ist aus folgendem Grund fehl-<br/>geschlagen:</li> <li>Die importierte UTF-16-Textdatei hat<br/>ein ungültiges BOM (Bytereihenfol-<br/>ge-Markierung).</li> </ul>                                                                                                    | 3.7.5 Import Phonebook                           |
|                       | Die Firmware-Datei ist beschädigt oder<br>ungültig.                                                                                                    | 3.8.2 Local Firmware Up-<br>date                 |

| Ergebnismeldung              | Beschreibung                                                                                                    | Bildschirme                                      |
|------------------------------|----------------------------------------------------------------------------------------------------|--------------------------------------------------|
| Failed (File Size Error)     | <ul> <li>Der Vorgang ist aus folgendem Grund fehl-<br/>geschlagen:</li> <li>Das importierte Telefonbuch ist zu<br/>groß.</li> </ul>                                                                                                    | 3.7.5 Import Phonebook                           |
|                              | Die Größe der Firmware-Datei ist un-<br>geeignet.                                                                                                    | 3.8.2 Local Firmware Up-<br>date                 |
| Failed (No Handset, or Busy) | <ul> <li>Der Vorgang ist aus folgendem Grund fehl-<br/>geschlagen:</li> <li>Beim Versuch, die Telefonbuchdaten<br/>zu importieren/exportieren, wurde fest-<br/>gestellt, dass das Mobilteil noch nicht<br/>registriert ist, oder die Verbindung zur<br/>Basisstation (nur KX-TGP55x) oder<br/>zum Mobilteil unterbrochen wurde.</li> <li>Beim Versuch, die Telefonbuchdaten<br/>zu importieren/exportieren, wurde am<br/>Mobilteil eine Menüfunktion ausge-<br/>führt, die die Kommunikation mit der<br/>Basisstation verhindert hat.</li> </ul> | 3.7.5 Import Phonebook<br>3.7.6 Export Phonebook |
| Memory Full                  | <ul> <li>Der Vorgang ist aus folgendem Grund fehl-<br/>geschlagen:</li> <li>Beim Versuch, die Telefonbuchdaten<br/>zu importieren, wurde festgestellt, dass<br/>die Anzahl der Telefonbucheinträge<br/>einschließlich der bereits existierenden<br/>Einträge die maximal erlaubte Anzahl<br/>(von bis zu 100 Einträgen) übersteigt.</li> </ul>                                                                                                    | 3.7.5 Import Phonebook                           |
| No Data                      | <ul> <li>Der Vorgang ist aus folgendem Grund fehl-<br/>geschlagen:</li> <li>Die importierte Telefonbuchdatei ent-<br/>hält keine gültigen Telefonbucheinträ-<br/>ge.</li> </ul>                                                                                                    | 3.7.5 Import Phonebook                           |
|                              | <ul> <li>In der als Exportquelle festgelegten<br/>Basisstation (nur KX-TGP55x) oder<br/>dem entsprechenden Mobilteil ist kein<br/>Telefonbucheintrag registriert.</li> </ul>                                                                                                    | 3.7.6 Export Phonebook                           |

<sup>\*1</sup> "Failed (Transfer Failure)" wird je nach verwendetem Webbrowser möglicherweise nicht angezeigt.

#### **Hinweis**

• Klicken Sie nicht auf die Navigationsschaltflächen Ihres Webbrowsers und öffnen Sie kein neues Fenster. Andernfalls tritt ein Fehler ("403 Forbidden") auf, wenn Sie auf **[Save]** klicken.

## 3.3 Status

In diesem Abschnitt finden Sie eine detaillierte Beschreibung aller unter der Registerkarte **[Status]** verfügbaren Einstellungen.

## 3.3.1 Version Information

In diesem Bildschirm können Sie Informationen zur aktuellen Version anzeigen, etwa Modellnummer und Firmware-Version des Gerätes.

| Panasonic           |                     |             |        |         |           |             |  |
|---------------------|---------------------|-------------|--------|---------|-----------|-------------|--|
| KX-TGP550T04        | Status              | Network     | System | VolP    | Telephone | Maintenance |  |
| Web Port Close      | Version Information |             |        |         |           |             |  |
| Status              | Version In          | formation   |        |         |           |             |  |
| Version Information | Model               |             |        | KX-TG   | P550T04   |             |  |
| Network Status      | Operati             | ng BANK     |        | Bank1   |           |             |  |
| VoIP Status         | IPL Ver             | sion        |        | 01.02   |           |             |  |
|                     | Circuit Version     |             | Bank1  | : 11.70 |           |             |  |
|                     | FIITIWa             | ire version |        | Bank2   | : 11.60   |             |  |

## 3.3.1.1 Version Information

## Model

| Beschreibung   | Gibt die Modellnummer des Gerätes an (nur Referenz). |
|----------------|------------------------------------------------------|
| Wertebereich   | Modellnummer                                         |
| Voreinstellung | Aktuelle Modellnummer                                |

### **Operating BANK**

| Beschreibung   | Gibt den Speicherbereich der Firmware an, die aktuell ausgeführt wird (nur Referenz). |
|----------------|---------------------------------------------------------------------------------------|
| Wertebereich   | <ul><li>Bank1</li><li>Bank2</li></ul>                                                 |
| Voreinstellung | Nicht zutreffend.                                                                     |

## **IPL Version**

| Beschreibung   | Gibt die Version des IPL (Initial Program Load) an, die beim Starten des Gerätes ausgeführt wird (nur Referenz). |
|----------------|----------------------------------------------------------------------------------------------------|
| Wertebereich   | IPL-Version ("nn.nn" [n=0–9])                                                                                    |
| Voreinstellung | Aktuelle IPL-Version                                                                                             |

## **Firmware Version**

| Beschreibung | Gibt die Version der Firmware an, die aktuell im Gerät installiert ist (nur Referenz). |
|--------------|----------------------------------------------------------------------------------------|
| Wertebereich | Bank1 (Bank2): Firmware-Version ("nn.nn" [n=0–9])                                      |

|                | 1                         |
|----------------|---------------------------|
| Voreinstellung | Aktuelle Firmware-Version |

## 3.3.2 Network Status

In diesem Bildschirm können Sie die aktuellen Netzwerkdaten des Gerätes anzeigen, etwa MAC-Adresse, IP-Adresse, Ethernetport-Status usw.

Wenn Sie auf [Refresh] klicken, werden die Informationen auf dem Bildschirm aktualisiert.

| Panasonic           |           |               |            |        |           |             |   |
|---------------------|-----------|---------------|------------|--------|-----------|-------------|---|
| KX-TGP550T04        | Status    | Network       | System     | VolP   | Telephone | Maintenance |   |
| Web Port Close      |           |               | Net        | vork S | itatus    | Refresh     | ] |
| Status              | Network S | itatus        |            |        |           |             |   |
| Version Information | MAC Ad    | ldress        |            | 00807  | GACESED   |             |   |
| Network Status      | Etherne   | t Link Status | (LAN Port) | Conne  | ected     |             |   |
| VOIP Status         | Etherne   | t Link Status | (PC Port)  | Not Co | onnected  |             |   |
|                     | Connec    | tion Mode     |            | DHCF   | )<br>)    |             |   |
|                     | IP Addr   | ess           |            | 192.16 | 68.0.18   |             |   |
|                     | Subnet    | Mask          |            | 255.28 | 55.255.0  |             |   |
|                     | Default   | Gateway       |            | 192.16 | 68.0.1    |             |   |
|                     | DNS1      |               |            | 192.16 | 68.0.1    |             |   |
|                     | DNS2      |               |            |        |           |             |   |

## 3.3.2.1 Network Status

#### **MAC Address**

| Beschreibung   | Gibt die MAC-Adresse des Gerätes an (nur Referenz).  |
|----------------|------------------------------------------------------|
| Wertebereich   | Nicht zutreffend.                                    |
| Voreinstellung | Voreingestellte MAC-Adresse (Beispiel: 0080F0ABCDEF) |

## **Ethernet Link Status (LAN Port)**

| Beschreibung   | Gibt den aktuellen Verbindungsstatus des Ethernet-LAN-Ports an (nur Referenz). |
|----------------|--------------------------------------------------------------------------------|
| Wertebereich   | <ul><li>Connected</li><li>Not connected</li></ul>                              |
| Voreinstellung | Nicht zutreffend.                                                              |

## Ethernet Link Status (PC Port) (nur KX-TGP55x)

| Beschreibung   | Gibt den aktuellen Verbindungsstatus des Ethernet-PC-Ports an (nur Referenz). |  |
|----------------|-------------------------------------------------------------------------------|--|
| Wertebereich   | <ul><li>Connected</li><li>Not connected</li></ul>                             |  |
| Voreinstellung | Nicht zutreffend.                                                             |  |

## **Connection Mode**

| Beschreibung   | Gibt an, ob die IP-Adresse des Gerätes automatisch (DHCP) oder ma-<br>nuell (statisch) zugewiesen wird (nur Referenz). |
|----------------|----------------------------------------------------------------------------------------------------|
| Wertebereich   | <ul><li>DHCP</li><li>Static</li></ul>                                                                                  |
| Voreinstellung | Nicht zutreffend.                                                                                                    |

## **IP Address**

| Beschreibung   | Gibt die dem Gerät aktuell zugewiesene IP-Adresse an (nur Referenz). |
|----------------|----------------------------------------------------------------------|
| Wertebereich   | IP-Adresse                                                           |
| Voreinstellung | Aktuelle IP-Adresse                                                  |

## Subnet Mask

| Beschreibung   | Gibt die für das Gerät festgelegte Subnetzmaske an (nur Referenz). |  |
|----------------|--------------------------------------------------------------------|--|
| Wertebereich   | Subnetzmaske                                                       |  |
| Voreinstellung | Aktuelle Subnetzmaske                                              |  |

## **Default Gateway**

| Beschreibung   | Zeigt die festgelegte IP-Adresse des Standardgateways für das Netz-<br>werk an (nur Referenz). |
|----------------|------------------------------------------------------------------------------------------------|
|                | Anmerkung     Wenn die Standardgateway-Adresse nicht festgelegt wurde, ist                     |
|                | dieses Feld leer.                                                                              |
| Wertebereich   | IP-Adresse des Standardgateways                                                                |
| Voreinstellung | Nicht zutreffend.                                                                              |

### DNS1

| Beschreibung   | Gibt die für den primären DNS-Server festgelegte IP-Adresse an (nur Referenz).                                       |
|----------------|----------------------------------------------------------------------------------------------------|
|                | Anmerkung                                                                                                    |
|                | <ul> <li>Wenn die IP-Adresse des primären DNS-Servers nicht festge-<br/>legt wurde, ist dieses Feld leer.</li> </ul> |
| Wertebereich   | IP-Adresse des primären DNS-Servers                                                                                  |
| Voreinstellung | Nicht zutreffend.                                                                                                    |

## DNS2

| Beschreibung   | Gibt die für den sekundären DNS-Server festgelegte IP-Adresse an (nur Referenz).                                                          |  |
|----------------|----------------------------------------------------------------------------------------------------|--|
|                | <ul> <li>Anmerkung</li> <li>Wenn die IP-Adresse des sekundären DNS-Servers nicht fest-<br/>gelegt wurde, ist dieses Feld leer.</li> </ul> |  |
| Wertebereich   | IP-Adresse des sekundären DNS-Servers                                                                                                    |  |
| Voreinstellung | Nicht zutreffend.                                                                                                    |  |

## 3.3.3 VoIP Status

Von diesem Bildschirm können Sie den aktuellen VoIP-Status der Geräte der einzelnen Leitungen ablesen. Wenn Sie auf **[Refresh]** klicken, werden die Informationen auf dem Bildschirm aktualisiert.

| Panasonic           |             |              |             |          |           |
|---------------------|-------------|--------------|-------------|----------|-----------|
| KX-TGP550T04        | Status Net  | vork System  | VolP Teleph | none Ma  | intenance |
| Web Port Close      |             | Vo           | IP Status   |          | Refresh   |
| Status              | VoIP Status |              |             |          |           |
| Version Information | Line No.    | Phone Number |             | VolP Sta | itus      |
| Network Status      | 10          | 111111111    |             | Register | ed        |
| Voir Status         | 10          | 2222222222   |             | Register | ed        |
|                     | 18          | 333333333    |             | Register | ed        |
|                     | 14          | 44444444     |             | Register | ed        |
|                     | 10          | 555555555    |             | Register | ed        |
|                     | 10          |              |             |          |           |
|                     | 10          |              |             |          |           |
|                     | 18          |              |             |          |           |

## 3.3.3.1 VoIP Status

## Line No.

| Beschreibung   | Gibt die Leitungsnummer (1–8) an, der eine Rufnummer zugewiesen ist (nur Referenz). |
|----------------|-------------------------------------------------------------------------------------|
| Wertebereich   | Leitung 1–Leitung 8                                                                 |
| Voreinstellung | Nicht zutreffend.                                                                   |

### **Phone Number**

| slang noch keine Leitung eingerichtet oder das Gerät |
|------------------------------------------------------|
|                                                      |
|                                                      |

#### 3.4.1 Basic Network Settings

## **VoIP Status**

| Beschreibung   | Gibt den aktuellen VoIP-Status jeder einzelnen Leitung an (nur Referenz).                                                                                                    |  |
|----------------|----------------------------------------------------------------------------------------------------|--|
| Wertebereich   | <ul> <li>Registered: Das Gerät wurde am SIP-Server registriert, die Leitung kann verwendet werden.</li> <li>Registering: Das Gerät wird zurzeit am SIP-Server registriert, die Leitung kann nicht verwendet werden.</li> <li>Leer: Die Leitung ist noch nicht eingerichtet oder das Gerät wurde noch nicht konfiguriert.</li> </ul>                                                              |  |
|                | Anmerkung                                                                                                    |  |
|                | <ul> <li>Direkt nach dem Starten des Gerätes werden die Rufnummern<br/>der Leitungen angezeigt. Der Status der Leitung wird jedoch<br/>möglicherweise nicht angezeigt, weil das Gerät noch am<br/>SIP-Server registriert wird. Um den Status anzuzeigen, warten<br/>Sie 30 bis 60 Sekunden und klicken dann auf [Refresh], um die<br/>aktualisierten Statusinformationen zu erhalten.</li> </ul> |  |
| Voreinstellung | Nicht zutreffend.                                                                                                    |  |

## 3.4 Network

In diesem Abschnitt finden Sie eine detaillierte Beschreibung aller unter der Registerkarte **[Network]** verfügbaren Einstellungen.

## 3.4.1 Basic Network Settings

Auf diesem Bildschirm können Sie grundlegende Netzwerkeinstellungen ändern. Sie können zum Beispiel festlegen, ob ein DHCP-Server verwendet werden soll und die IP-Adresse des Gerätes ändern.

#### Anmerkung

 Änderungen an den Einstellungen auf diesem Bildschirm werden übernommen, sobald nach Klicken auf [Save] die Meldung "Complete" angezeigt wird. Da die IP-Adresse des Gerätes wahrscheinlich geändert wird, wenn Sie diese Einstellungen ändern, werden Sie die Verwendung der Web-Benutzeroberfläche nicht fortsetzen können. Um mit der Konfiguration des Gerätes über die Web-Benutzeroberfläche fortzufahren, ermitteln Sie zunächst über die Telefon-Benutzeroberfläche die neu zugewiesene IP-Adresse des Gerätes und loggen sich dann erneut in die Web-Benutzeroberfläche ein. Wenn sich auch die IP-Adresse des PC geändert hat, von dem Sie die Web-Benutzeroberfläche aufrufen möchten, schließen Sie einmal den Web-Port, indem Sie an der Basisstation (nur KX-TGP55x) oder am Mobilteil bei "Integriert. Web" die Option "Aus" wählen ( $\rightarrow$  siehe Web-Port öffnen/schließen in 3.2.1 Vor dem Zugriff auf die Web-Benutzeroberfläche).

| Panasonic                |                        |                                    |                   |             |
|--------------------------|------------------------|------------------------------------|-------------------|-------------|
| KX-TGP550T04             | Status Network         | System VolP                        | Telephone         | Maintenance |
| Web Port Close           | Basic Network Settings |                                    |                   |             |
| twork                    | Connection Mode        |                                    |                   |             |
| Basic Network Settings   | Connection Mode        | ● DHCP ○ Static                    |                   |             |
| thernet Port Settings    | DHCP Settings          |                                    |                   |             |
| Global Address Detection | Host Name              | TGP5nn                             |                   |             |
| tatic NAPT Settings      |                        | Receive DNS se                     | erver address aut | omatically  |
|                          | Domain Name Server     | ○ Use the followin<br>DNS1<br>DNS2 | g settings        | -           |
|                          | Static Settings        |                                    |                   |             |
|                          | Static IP Address      |                                    |                   |             |
|                          | Subnet Mask            |                                    |                   |             |
|                          | Default Gateway        |                                    |                   |             |
|                          | DNS1                   |                                    |                   |             |
|                          | DNS2                   |                                    |                   |             |
|                          |                        | Save                               | ancel             |             |

## 3.4.1.1 Connection Mode

### **Connection Mode**

| Beschreibung                             | Legt fest, ob die IP-Adresse automatisch (DHCP) oder manuell (sta-<br>tisch) vergeben wird.     |
|------------------------------------------|-------------------------------------------------------------------------------------------------|
| Wertebereich                             | <ul><li>DHCP</li><li>Static</li></ul>                                                           |
| Voreinstellung                           | DHCP                                                                                            |
| Referenz Telefon-Benutzer-<br>oberfläche | Konfiguration der Einstellungen an der Basisstation (nur KX-TGP55x)/<br>am Mobilteil (Seite 18) |
| Referenz Konfigurationsdatei             | CONNECTION_TYPE (Seite 175)                                                                     |

## 3.4.1.2 DHCP Settings

## **Host Name**

| Beschreibung | Legt den Hostnamen für das Gerät fest, der an den DHCP-Server über mittelt wird.                                                   |  |
|--------------|----------------------------------------------------------------------------------------------------|--|
|              | <ul> <li>Anmerkung</li> <li>Diese Einstellung steht nur zur Verfügung, wenn [Connection Mode] auf [DHCP] gesetzt wurde.</li> </ul> |  |

#### 3.4.1 Basic Network Settings

| Wertebereich                 | Max. 63 Zeichen                           |  |
|------------------------------|-------------------------------------------|--|
|                              | Anmerkung                                 |  |
|                              | Sie können dieses Feld nicht leer lassen. |  |
| Voreinstellung               | Modellnummer (Beispiel: TGP5nn)           |  |
| Referenz Konfigurationsdatei | HOST_NAME (Seite 175)                     |  |

## **Domain Name Server**

| Beschreibung                             | <ul> <li>Legt fest, ob DNS-Server-Adressen automatisch empfangen oder<br/>DNS-Server-Adressen (bis zu 2) manuell zugewiesen werden sollen.</li> <li><u>Anmerkung</u> <ul> <li>Diese Einstellung steht nur zur Verfügung, wenn [Connection<br/>Mode] auf [DHCP] gesetzt wurde.</li> </ul> </li> </ul>                                                                                                    |
|------------------------------------------|----------------------------------------------------------------------------------------------------|
| Wertebereich                             | <ul> <li>Receive DNS server address automatically</li> <li>Use the following settings         <ul> <li>DNS1</li> <li>DNS2</li> </ul> </li> <li>Wenn Sie [Use the following settings] auswählen, legen Sie die IP-Adresse(n) des(r) primären und, wenn nötig, sekundären DNS-Server(s) manuell fest. Folgende Werte sind erlaubt: Max. 15 Zeichen ("n.n.n.n" [n=0–255], außer "0.0.0.0", "255.255.255.255", "127.0.0.1", usw.)</li> </ul> |
| Voreinstellung                           | Receive DNS server address automatically                                                                                                    |
| Referenz Telefon-Benutzer-<br>oberfläche | Konfiguration der Einstellungen an der Basisstation (nur KX-TGP55x)/<br>am Mobilteil (Seite 18)                                                                                                    |
| Referenz Konfigurationsdatei             | DHCP_DNS_ENABLE (Seite 175)                                                                                                    |

## 3.4.1.3 Static Settings

## **Static IP Address**

| Beschreibung                             | Legt die IP-Adresse des Gerätes fest.                                                                                 |  |
|------------------------------------------|----------------------------------------------------------------------------------------------------|--|
|                                          | Anmerkung                                                                                                    |  |
|                                          | <ul> <li>Diese Einstellung steht nur zur Verfügung, wenn [Connection<br/>Mode] auf [Static] gesetzt wurde.</li> </ul> |  |
| Wertebereich                             | Max. 15 Zeichen ("n.n.n.n" [n=0–255], außer "0.0.0.0",<br>"255.255.255.255", "127.0.0.1" usw.)                        |  |
| Voreinstellung                           | Nicht gespeichert.                                                                                                    |  |
| Referenz Telefon-Benutzer-<br>oberfläche | Konfiguration der Einstellungen an der Basisstation (nur KX-TGP55x)/<br>am Mobilteil (Seite 18)                       |  |
| Referenz Konfigurationsdatei | STATIC_IP_ADDRESS (Seite 176) |
|------------------------------|-------------------------------|
|------------------------------|-------------------------------|

### **Subnet Mask**

| Beschreibung                             | Legt die Subnetzmaske für das Gerät fest. Anmerkung                                                |
|------------------------------------------|----------------------------------------------------------------------------------------------------|
|                                          | • Diese Einstellung steht nur zur Verfugung, wenn [Connection<br>Mode] auf [Static] gesetzt wurde. |
| Wertebereich                             | Max. 15 Zeichen ("n.n.n.n" [n=0–255], außer "0.0.0.0",<br>"255.255.255.255", "127.0.0.1" usw.)     |
| Voreinstellung                           | Nicht gespeichert.                                                                                 |
| Referenz Telefon-Benutzer-<br>oberfläche | Konfiguration der Einstellungen an der Basisstation (nur KX-TGP55x)/<br>am Mobilteil (Seite 18)    |
| Referenz Konfigurationsdatei             | STATIC_SUBNET (Seite 176)                                                                          |

# **Default Gateway**

| Beschreibung                             | Legt die IP-Adresse des Standardgateways für das Netzwerk fest, an das das Gerät angeschlossen ist.                   |
|------------------------------------------|----------------------------------------------------------------------------------------------------|
|                                          | Anmerkung                                                                                                    |
|                                          | <ul> <li>Diese Einstellung steht nur zur Verfügung, wenn [Connection<br/>Mode] auf [Static] gesetzt wurde.</li> </ul> |
| Wertebereich                             | Max. 15 Zeichen ("n.n.n.n" [n=0–255], außer "0.0.0.0",<br>"255.255.255.255", "127.0.0.1" usw.)                        |
| Voreinstellung                           | Nicht gespeichert.                                                                                                    |
| Referenz Telefon-Benutzer-<br>oberfläche | Konfiguration der Einstellungen an der Basisstation (nur KX-TGP55x)/<br>am Mobilteil (Seite 18)                       |
| Referenz Konfigurationsdatei             | STATIC_GATEWAY (Seite 177)                                                                                            |

### DNS1

| Beschreibung                             | Legt die IP-Adresse des primären DNS-Servers fest.<br>Anmerkung                                                       |
|------------------------------------------|----------------------------------------------------------------------------------------------------|
|                                          | <ul> <li>Diese Einstellung steht nur zur Verfügung, wenn [Connection<br/>Mode] auf [Static] gesetzt wurde.</li> </ul> |
| Wertebereich                             | Max. 15 Zeichen ("n.n.n.n" [n=0–255], außer "0.0.0.0",<br>"255.255.255.255", "127.0.0.1" usw.)                        |
| Voreinstellung                           | Nicht gespeichert.                                                                                                    |
| Referenz Telefon-Benutzer-<br>oberfläche | Konfiguration der Einstellungen an der Basisstation (nur KX-TGP55x)/<br>am Mobilteil (Seite 18)                       |

| Referenz Konfigurationsdatei | USER_DNS1_ADDR (Seite 177) |
|------------------------------|----------------------------|
|------------------------------|----------------------------|

#### DNS2

| Beschreibung                             | <ul> <li>Legt die IP-Adresse des sekundären DNS-Servers fest.</li> <li><u>Anmerkung</u></li> <li>Diese Einstellung steht nur zur Verfügung, wenn [Connection Mode] auf [Static] gesetzt wurde.</li> </ul> |
|------------------------------------------|----------------------------------------------------------------------------------------------------|
| Wertebereich                             | Max. 15 Zeichen ("n.n.n.n" [n=0–255], außer "0.0.0.0",<br>"255.255.255.255", "127.0.0.1" usw.)                                                                                                    |
| Voreinstellung                           | Nicht gespeichert.                                                                                                    |
| Referenz Telefon-Benutzer-<br>oberfläche | Konfiguration der Einstellungen an der Basisstation (nur KX-TGP55x)/<br>am Mobilteil (Seite 18)                                                                                                    |
| Referenz Konfigurationsdatei             | USER_DNS2_ADDR (Seite 178)                                                                                                    |

# 3.4.2 Ethernet Port Settings

In diesem Bildschirm können Sie den Verbindungmodus des Ethernetports und die VLAN-Einstellungen ändern.

#### Anmerkung

- Wenn Sie die Einstellungen auf diesem Bildschirm ändern, und nach Anzeige der Meldung "Complete" auf **[Save]** klicken, wird die Basisstation automatisch mit den geänderten Einstellungen neu gestartet. Wird am Gerät gesprochen, während "Complete" angezeigt wird, erfolgt der Neustart der Basisstation sobald das Gerät wieder frei ist.
- Falsche Einstellungen können einen Netzwerkfehler verursachen. In diesem Fall können Sie die Web-Benutzeroberfläche nicht mehr aufrufen. Um wieder Zugriff zu erhalten, müssen Sie die Einstellungen für Datenrate/Duplexmodus (→ siehe 2.1.2 Einstellung von Datenrate/ Duplexmodus) korrigieren oder über die Telefon-Benutzeroberfläche IP Reset ausführen (→ siehe 2.1.4 IP Reset).

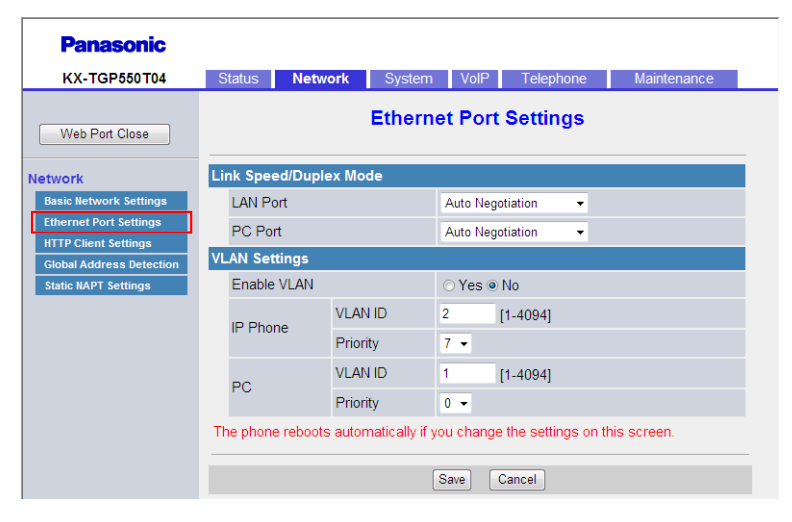

# 3.4.2.1 Link Speed/Duplex Mode

### **LAN Port**

| Beschreibung                             | Legt den Verbindungsmodus (Datenrate und Duplexmodus) des LAN-Ports fest.                                                                                  |
|------------------------------------------|----------------------------------------------------------------------------------------------------|
| Wertebereich                             | <ul> <li>Auto Negotiation</li> <li>100 Mbps/Full Duplex</li> <li>100 Mbps/Half Duplex</li> <li>10 Mbps/Full Duplex</li> <li>10 Mbps/Half Duplex</li> </ul> |
| Voreinstellung                           | Auto Negotiation                                                                                                    |
| Referenz Telefon-Benutzer-<br>oberfläche | 2.1.2 Einstellung von Datenrate/Duplexmodus (Seite 40)                                                                                                    |

# PC Port (nur KX-TGP55x)

| Beschreibung                             | Legt den Verbindungsmodus (Datenrate und Duplexmodus) des PC-Ports fest.                                                                                   |
|------------------------------------------|----------------------------------------------------------------------------------------------------|
| Wertebereich                             | <ul> <li>Auto Negotiation</li> <li>100 Mbps/Full Duplex</li> <li>100 Mbps/Half Duplex</li> <li>10 Mbps/Full Duplex</li> <li>10 Mbps/Half Duplex</li> </ul> |
| Voreinstellung                           | Auto Negotiation                                                                                                    |
| Referenz Telefon-Benutzer-<br>oberfläche | 2.1.2 Einstellung von Datenrate/Duplexmodus (Seite 40)                                                                                                    |

# 3.4.2.2 VLAN Settings

#### **Enable VLAN**

| Beschreibung                             | Legt fest, ob die VLAN-Funktion zur sicheren Ausführung von Vo-<br>IP-Kommunikation verwendet werden soll. |
|------------------------------------------|----------------------------------------------------------------------------------------------------|
| Wertebereich                             | <ul><li>Yes</li><li>No</li></ul>                                                                           |
| Voreinstellung                           | No                                                                                                    |
| Referenz Telefon-Benutzer-<br>oberfläche | 2.1.3 VLAN-Einstellungen (Seite 41)                                                                        |
| Referenz Konfigurationsdatei             | VLAN_ENABLE (Seite 180)                                                                                    |

# IP Phone (VLAN ID)

| Beschreibung                             | Legt die VLAN-ID für dieses Gerät fest. |
|------------------------------------------|-----------------------------------------|
| Wertebereich                             | 1–4094                                  |
| Voreinstellung                           | 2                                       |
| Referenz Telefon-Benutzer-<br>oberfläche | 2.1.3 VLAN-Einstellungen (Seite 41)     |
| Referenz Konfigurationsdatei             | VLAN_ID_IP_PHONE (Seite 180)            |

# **IP Phone (Priority)**

| Beschreibung                             | Legt die Prioritätsnummer für das Gerät fest. |
|------------------------------------------|-----------------------------------------------|
| Wertebereich                             | 0–7                                           |
| Voreinstellung                           | 7                                             |
| Referenz Telefon-Benutzer-<br>oberfläche | 2.1.3 VLAN-Einstellungen (Seite 41)           |
| Referenz Konfigurationsdatei             | VLAN_PRI_IP_PHONE (Seite 181)                 |

# PC (VLAN ID) (nur KX-TGP55x)

| Beschreibung                             | Legt die VLAN-ID für den PC fest.      |
|------------------------------------------|----------------------------------------|
| Wertebereich                             | 1–4094                                 |
| Voreinstellung                           | 1                                      |
| Referenz Telefon-Benutzer-<br>oberfläche | 2.1.3 VLAN-Einstellungen (Seite 41)    |
| Referenz Konfigurationsdatei             | VLAN_ID_PC (nur KX-TGP55x) (Seite 181) |

# PC (Priority) (nur KX-TGP55x)

| Beschreibung                             | Legt die Prioritätsnummer für den PC fest. |
|------------------------------------------|--------------------------------------------|
| Wertebereich                             | 0–7                                        |
| Voreinstellung                           | 0                                          |
| Referenz Telefon-Benutzer-<br>oberfläche | 2.1.3 VLAN-Einstellungen (Seite 41)        |
| Referenz Konfigurationsdatei             | VLAN_PRI_PC (nur KX-TGP55x) (Seite 181)    |

# 3.4.3 HTTP Client Settings

In diesem Bildschirm können Sie die HTTP-Client-Einstellungen für das Gerät ändern, um Zugriff auf den HTTP-Server Ihrer Telefonsystem zu erhalten und Konfigurationsdateien herunterladen zu können.

| Panasonic                |                         |                                   |  |  |  |
|--------------------------|-------------------------|-----------------------------------|--|--|--|
| KX-TGP550T04             | Status Network System   | VolP Telephone Maintenance        |  |  |  |
| Web Port Close           | HTTP Client Settings    |                                   |  |  |  |
| Network                  | HTTP Client Settings    |                                   |  |  |  |
| Basic Network Settings   | HTTP Version            | ⊙ HTTP/1.0 ○ HTTP/1.1             |  |  |  |
| Ethernet Port Settings   | HTTP User Agent         | Panasonic_{MODEL}/{fwver} ({mac}) |  |  |  |
| Global Address Detection | HTTP Authentication     |                                   |  |  |  |
| Static NAPT Settings     | Authentication ID       |                                   |  |  |  |
|                          | Authentication Password |                                   |  |  |  |
|                          | Proxy Server Settings   |                                   |  |  |  |
|                          | Enable Proxy            | ⊖ Yes ⊙ No                        |  |  |  |
|                          | Proxy Server Address    |                                   |  |  |  |
|                          | Proxy Server Port       | 8080 [1-65535]                    |  |  |  |
|                          |                         | Save Cancel                       |  |  |  |

# 3.4.3.1 HTTP Client Settings

### **HTTP Version**

| Beschreibung                 | Legt fest, welche Version des HTTP-Protokolls für die HTTP-Kommu-<br>nikation verwendet werden soll.                                                                                                    |  |
|------------------------------|----------------------------------------------------------------------------------------------------|--|
| Wertebereich                 | HTTP/1.0     HTTP/1.1                                                                                                    |  |
|                              | Anmerkung                                                                                                    |  |
|                              | <ul> <li>Für dieses Gerät wird dringend empfohlen, [HTTP/1.0] zu wäh-<br/>len. Funktioniert der HTTP-Server jedoch mit HTTP/1.0 nicht<br/>ordnungsgemäß, testen Sie die Einstellung [HTTP/1.1].</li> </ul> |  |
| Voreinstellung               | HTTP/1.0                                                                                                    |  |
| Referenz Konfigurationsdatei | HTTP_VER (Seite 182)                                                                                                    |  |

### **HTTP User Agent**

| Beschreibung | Legt das Textelement fest, das als Benutzeragent im Header von |
|--------------|----------------------------------------------------------------|
|              | HTTP-Anforderungen versendet wird.                             |

| Wertebereich                 | Max. 40 Zeichen                                                                                                    |  |  |  |
|------------------------------|----------------------------------------------------------------------------------------------------|--|--|--|
|                              | <ul> <li>Anmerkung</li> <li>Sie können dieses Feld nicht leer lassen.</li> <li>Wenn in diesem Feld die Variable "{mac}" enthalten ist, wird diese durch die MAC-Adresse des Gerätes in Kleinbuchstaben ersetzt.</li> <li>Wenn in diesem Feld die Variable "{MAC}" enthalten ist, wird diese durch die MAC-Adresse des Gerätes in Großbuchstaben ersetzt.</li> <li>Wenn in diesem Feld die Variable "{MODEL}" enthalten ist, wird diese durch den Modellnamen des Gerätes ersetzt.</li> <li>Wenn in diesem Feld die Variable "{fwver}" enthalten ist, wird diese durch den Modellnamen des Gerätes ersetzt.</li> </ul> |  |  |  |
|                              | diese durch die Firmware-Version des Gerätes ersetzt.                                                                                                    |  |  |  |
| Voreinstellung               | Panasonic_{MODEL}/{fwver} ({mac})                                                                                                    |  |  |  |
| Referenz Konfigurationsdatei | HTTP_USER_AGENT (Seite 182)                                                                                                    |  |  |  |

# 3.4.3.2 HTTP Authentication

### Authentication ID

| Beschreibung   | Legt die für den Zugriff auf den HTTP-Server erforderliche Authentifi-<br>zierungs-ID fest. |
|----------------|---------------------------------------------------------------------------------------------|
| Wertebereich   | Max. 64 Zeichen (außer ", &, ', :, <, > und Leerzeichen)                                    |
| Voreinstellung | Nicht gespeichert.                                                                          |

### **Authentication Password**

| Beschreibung   | Legt das für den Zugriff auf den HTTP-Server erforderliche Authentifi-<br>zierungspasswort fest. |
|----------------|--------------------------------------------------------------------------------------------------|
| Wertebereich   | Max. 64 Zeichen (außer ", &, ', :, <, > und Leerzeichen)                                         |
| Voreinstellung | Nicht gespeichert.                                                                               |

# 3.4.3.3 Proxy Server Settings

### Enable Proxy

| Beschreibung   | Legt fest, ob der Proxy-Server verwendet wird. |  |  |
|----------------|------------------------------------------------|--|--|
| Wertebereich   | <ul><li>Yes</li><li>No</li></ul>               |  |  |
| Voreinstellung | No                                             |  |  |

### **Proxy Server Address**

| Beschreibung   | Legt die IP-Adresse/Name des Proxy-Servers fest.                                                                              |  |  |  |
|----------------|----------------------------------------------------------------------------------------------------|--|--|--|
| Wertebereich   | Max. 127 Zeichen                                                                                                    |  |  |  |
|                | <ul> <li>Anmerkung</li> <li>Wenn [Enable Proxy] auf [Yes] gesetzt wurde, können Sie dieses Feld nicht leer lassen.</li> </ul> |  |  |  |
| Voreinstellung | Nicht gespeichert.                                                                                                    |  |  |  |

### **Proxy Server Port**

| Beschreibung   | Legt die Portnummer des Proxy-Servers fest. |  |  |
|----------------|---------------------------------------------|--|--|
| Wertebereich   | 1–65535                                     |  |  |
| Voreinstellung | 8080                                        |  |  |

# 3.4.4 Global Address Detection

In diesem Bildschirm können Sie die Funktion "Ermittlung der globalen Adresse" und die STUN-Server-Einstellungen konfigurieren. Die globale IP-Adresse des Netzwerks, an das das Gerät angeschlossen ist, wird regelmäßig ermittelt. Wenn die globale IP-Adresse sich geändert hat, wird die neue Adresse im SIP-Server registriert.

#### Anmerkung

• Wenn das Gerät direkt mit dem Internet verbunden ist oder die globale Adresse des Netzwerks eine statische Adresse ist (ändert sich nicht), müssen Sie die "Ermittlung der globalen Adresse" nicht konfigurieren.

| Panasonic                |                          |                  |        |                                  |           |             |
|--------------------------|--------------------------|------------------|--------|----------------------------------|-----------|-------------|
| KX-TGP550T04             | Status                   | Network          | System | VolP                             | Telephone | Maintenance |
| Web Port Close           | Global Address Detection |                  |        |                                  |           |             |
| Network                  | Global Ad                | dress Detecti    | on     |                                  |           |             |
| Basic Network Settings   | Detection                | Detection Method |        | ● STUN ◯ SIP                     |           |             |
| Ethernet Port Settings   | Detection Interval       |                  | 0      | second(s) [10-65535, 0: Disable] |           |             |
| Global Address Detection | STUN Server              |                  |        |                                  |           |             |
| Static NAPT Settings     | STUN S                   | Server Address   |        |                                  |           |             |
|                          | STUN S                   | Server Port      |        | 3478                             | [1-65535] |             |
|                          |                          |                  |        |                                  |           |             |
|                          |                          |                  |        | Save                             | Cancel    |             |

# 3.4.4.1 Global Address Detection

#### **Detection Method**

| Beschreibung | Legt die Methode für die Ermittlung der globalen IP-Adresse fest. |
|--------------|-------------------------------------------------------------------|
|--------------|-------------------------------------------------------------------|

#### 3.4.5 Static NAPT Settings

| Wertebereich   | <ul><li>STUN</li><li>SIP</li></ul> |
|----------------|------------------------------------|
| Voreinstellung | STUN                               |

#### **Detection Interval**

| Beschreibung   | Legt das Intervall in Sekunden fest, über dessen Zeitraum zwischen zwei Versuchen zur Ermittlung der globalen IP-Adresse gewartet wird.                                                                                         |
|----------------|----------------------------------------------------------------------------------------------------|
| Wertebereich   | <ul> <li>0, 10–65535 (0: Aus)</li> <li><u>Anmerkung</u></li> <li>Wenn [SIP] auf [Detection Method] gesetzt wurde, wird die Ermittlung durch den Wert "0" deaktiviert und durch jeden anderen Wert als "0" aktiviert.</li> </ul> |
| Voreinstellung | 0                                                                                                    |

### 3.4.4.2 STUN Server

### **STUN Server Address**

| Beschreibung                 | Legt die IP-Adresse/Name des STUN-Servers fest. |
|------------------------------|-------------------------------------------------|
| Wertebereich                 | Max. 127 Zeichen                                |
| Voreinstellung               | Nicht gespeichert.                              |
| Referenz Konfigurationsdatei | STUN_SERV_ADDR (Seite 185)                      |

#### **STUN Server Port**

| Beschreibung                 | Legt die Portnummer des STUN-Servers fest. |
|------------------------------|--------------------------------------------|
| Wertebereich                 | 1–65535                                    |
| Voreinstellung               | 3478                                       |
| Referenz Konfigurationsdatei | STUN_SERV_PORT (Seite 185)                 |

# 3.4.5 Static NAPT Settings

Dieser Bildschirm ermöglicht Ihnen die Konfiguration der NAPT (Network Address Port Translation)-Einstellungen. Wenn das Gerät hinter einen Router geschaltet ist, der zur Umsetzung privater IP-Adressen in globale IP-Adressen NAT/NAPT nutzt, werden VoIP-Pakete je nach SIP-Server vom Router möglicherweise blockiert. Um dieses Problem zu vermeiden, wird diese Einstellung benötigt. Weitere Einzelheiten finden Sie unter **1.1.10.2** NAT (Network Address Translation)-Einrichtung.

| Panasonic                                      |                                                  |                                                                                                    |             |
|------------------------------------------------|--------------------------------------------------|----------------------------------------------------------------------------------------------------|-------------|
| KX-TGP550T04                                   | Status Network                                   | System VoIP Telephone Maintenance                                                                                                    |             |
| Web Port Close                                 |                                                  | Static NAPT Settings                                                                                                    |             |
| Network                                        | Global IP Address                                |                                                                                                    |             |
| Basic Network Settings                         | Global IP Address                                | [Null: Disable]                                                                                                    |             |
| Ethernet Port Settings<br>HTTP Client Settings | Even if you enter a va<br>the detected global IP | lue for this setting, if "Global Address Detection" is enable<br>address will be used.                                                                                                    | ed,         |
| Global Address Detection                       | Enable Global IP Addre                           | ess Usage per Line                                                                                                    |             |
| static map 1 settings                          | Line 1                                           | ⊙ Yes 	 No                                                                                                    |             |
|                                                | Line 2                                           | ⊙ Yes 	 No                                                                                                    |             |
|                                                | Line 3                                           | ⊙ Yes 	 No                                                                                                    |             |
|                                                | Line 4                                           | ⊙ Yes 	 No                                                                                                    |             |
|                                                | Line 5                                           | ⊙ Yes 		No                                                                                                    |             |
|                                                | Line 6                                           | ⊙ Yes 		No                                                                                                    |             |
|                                                | Line 7                                           | ⊙ Yes 		No                                                                                                    |             |
|                                                | Line 8                                           | ⊙ Yes 		 No                                                                                                    |             |
|                                                | External RTP Port                                |                                                                                                    |             |
|                                                | Channel 1-3                                      | 0         [1024-49150: Even Number Only, 0: Disable           0         [1024-49150: Even Number Only, 0: Disable           0         [1024-49150: Even Number Only, 0: Disable           0         [1024-49150: Even Number Only, 0: Disable           Set a value for all fields, or set all fields to 0 (disable). | 1<br>1<br>1 |
|                                                |                                                  | Save Cancel                                                                                                    |             |

### 3.4.5.1 Global IP Address

### **Global IP Address**

| Beschreibung   | Legt die globale IP-Adresse Ihres Netzwerks fest.                                                                                                    |  |
|----------------|----------------------------------------------------------------------------------------------------|--|
|                | Anmerkung                                                                                                    |  |
|                | <ul> <li>Wenn von [Line 1]–[Line 8] auch nur 1 Leitung auf [Yes] gesetzt wurde, oder wenn unter [Channel 1–3] Portnummern festgelegt sind, müssen Sie in diesem Feld eine Eingabe vornehmen.</li> <li>Die globale IP-Adresse wird für SIP-Nachrichten und RTP-Pakete verwendet.</li> </ul> |  |
| Wertebereich   | IP-Adresse in Dotted-Decimal-Notation (Schreibweise mit Dezimal-<br>punkt) ( "n.n.n.n" [n=0-255])                                                                                                    |  |
| Voreinstellung | Nicht gespeichert.                                                                                                    |  |

# 3.4.5.2 Enable Global IP Address Usage per Line

#### Line 1–Line 8

| Beschreibung | Legt fest, ob die Funktion NAT Traversal für eine Leitung aktiviert se soll. |  |
|--------------|------------------------------------------------------------------------------|--|
| Wertebereich | <ul><li>Yes</li><li>No</li></ul>                                             |  |

#### 3.5.1 Web Language

Voreinstellung

No

# 3.4.5.3 External RTP Port

#### Channel 1–3

| Beschreibung   | Legt die externe RTP-Port-Nummer fest, die für die Sprachkommuni-<br>kation eines Kanals verwendet wird.                                                                                                    |
|----------------|----------------------------------------------------------------------------------------------------|
| Wertebereich   | <ul> <li>0, 1024–49150 (0: Aus, nur gerade Werte)</li> <li>Anmerkung <ul> <li>Für jeden Kanal muss eine eindeutige Portnummer eingestellt werden und alle Portnummern müssen geradzahlig sein.</li> <li>Keine der hier festgelegten Portnummern darf mit einer für die einzelnen Leitungen bei [Source Port] unter 3.6.2.5 SIP Source Port festgelegten Portnummern übereinstimmen. Auch können Sie keine Portnummer festlegen, die um 1 niedriger ist als die bei [Source Port] festgelegte Portnummer, wenn die Quellportnummer eine ungerade Zahl ist.</li> <li>Alle 3 Kanäle müssen gleichzeitig aktiviert oder deaktiviert werden.</li> </ul> </li> </ul> |
| Voreinstellung | 0                                                                                                    |

# 3.5 System

In diesem Abschnitt finden Sie eine detaillierte Beschreibung aller unter der Registerkarte **[System]** verfügbaren Einstellungen.

# 3.5.1 Web Language

In diesem Bildschirm können Sie die für die Web-Benutzeroberfläche verwendete Sprache festlegen. Die Einstellung der Sprache wird nur dann angewendet, wenn Sie sich als Benutzer in die Web-Benutzeroberfläche einloggen.

#### Anmerkung

- Wenn Sie die Sprache ändern, während Sie mit dem Benutzer-Account in die Web-Benutzeroberfläche eingeloggt sind, wird die Sprache nach Anzeige der Meldung "Complete" geändert. Wenn Sie mit dem Administrator-Account eingeloggt sind, wird die Sprache geändert, sobald ein Benutzer sich in die Web-Benutzeroberfläche einloggt.
- Die auf der Web-Benutzeroberfläche beim Einloggen über ein Administrator-Account verwendete Sprache ist immer English.

• Die für Mobilteile (oder die Basisstation [nur KX-TGP55x]) verwendete Sprache bleibt auch dann unverändert, wenn die Sprache der Web-Benutzeroberfläche geändert wurde.

| Panasonic              |              |         |        |            |           |             |  |
|------------------------|--------------|---------|--------|------------|-----------|-------------|--|
| KX-TGP550T04           | Status       | Network | System | VolP       | Telephone | Maintenance |  |
| Web Port Close         | Web Language |         |        |            |           |             |  |
| System                 | Web Lang     | uage    |        |            |           |             |  |
| Web Language           | Langua       | ge      |        | English (U | JS) 👻     |             |  |
| Administrator Password |              |         |        |            |           |             |  |
| Change User Password   | Save         |         |        |            |           |             |  |
| Web Server Settings    |              |         | Ľ      |            | ouncer    |             |  |
| Time Adjust Settings   |              |         |        |            |           |             |  |

## 3.5.1.1 Web Language

#### Language

| Beschreibung   | Wählt die Sprache, die beim Einloggen in die Web-Benutzeroberfläche mit dem Benutzer-Account verwendet wird.                                                                                                    |
|----------------|----------------------------------------------------------------------------------------------------|
| Wertebereich   | <ul> <li>English (US)</li> <li>English (UK)</li> <li>Deutsch</li> <li><u>Anmerkung</u> <ul> <li>Welche Sprachen zur Verfügung stehen, richtet sich nach dem Land/der Region des Einsatzes.</li> </ul> </li> </ul> |
| Voreinstellung | <ul> <li>English (US)</li> <li><u>Anmerkung</u></li> <li>Die werkseitige Voreinstellung ist eine der oben aufgeführten, je nach Land/Region der Verwendung.</li> </ul>                                            |

# 3.5.2 Administrator Password

In diesem Bildschirm können Sie das Passwort für die Authentifizierung des Administrator-Accounts beim Einloggen in die Web-Benutzeroberfläche ändern.

#### <u>Anmerkung</u>

- Aus Sicherheitsgründen erfolgt die Eingabe des Passwortes versteckt, d.h., es werden anstelle des Passwortes bestimmte Sonderzeichen angezeigt, die je nach Webbrowser unterschiedlich ausfallen.
- Wenn Sie das Administratorpasswort geändert haben und das nächste Mal die Web-Benutzeroberfläche aufrufen, wird das Dialogfeld für die Authentifizierung angezeigt. Bei 2 aufeinander folgenden erfolglosen Login-Versuchen tritt ein Fehler ("401 Unauthorized") auf. Diese

Einschränkung gilt nur, wenn Sie sich nach Ändern des Passwortes das erste Mal einloggen möchten. In allen anderen Fällen tritt der Fehler erst nach 3 erfolglosen Login-Versuchen auf.

| Panasonic                                   |                             |                              |
|---------------------------------------------|-----------------------------|------------------------------|
| KX-TGP550T04                                | Status Network Syste        | m VoIP Telephone Maintenance |
| Web Port Close                              | Change A                    | dministrator Password        |
| System                                      | Change Administrator Passwo | rd                           |
| Web Language                                | New Password                | ••••••• 6-16 characters      |
| Administrator Password                      | Confirm New Password        | •••••                        |
| Change User Password<br>Web Server Settings |                             |                              |
| Time Adjust Settings                        |                             | Save Cancel                  |

## 3.5.2.1 Change Administrator Password

#### New Password

| Beschreibung                 | Legt das Passwort für die Authentifizierung des Administrator-Accounts beim Einloggen in die Web-Benutzeroberfläche fest. |
|------------------------------|----------------------------------------------------------------------------------------------------|
| Wertebereich                 | 6–16 Zeichen (außer ", &, ', :, <, > und Leerzeichen)                                                                     |
| Voreinstellung               | adminpass                                                                                                    |
| Referenz Konfigurationsdatei | ADMIN_PASS (Seite 151)                                                                                                    |

#### **Confirm New Password**

| Beschreibung                 | Dient der Bestätigung des Passwortes, das Sie unter <b>[New Pass-<br/>word]</b> eingegeben haben.    |
|------------------------------|----------------------------------------------------------------------------------------------------|
| Wertebereich                 | 6–16 Zeichen (außer ", &, ', :, <, > und Leerzeichen)                                                |
|                              | Anmerkung                                                                                            |
|                              | <ul> <li>Dieser Wert muss mit dem unter [New Password] eingegebe-<br/>nen übereinstimmen.</li> </ul> |
| Voreinstellung               | adminpass                                                                                            |
| Referenz Konfigurationsdatei | ADMIN_PASS (Seite 151)                                                                               |

# 3.5.3 Change User Password

In diesem Bildschirm können Sie das Passwort für die Authentifizierung des Benutzer-Accounts beim Einloggen in die Web-Benutzeroberfläche ändern.

#### Anmerkung

- Aus Sicherheitsgründen erfolgt die Eingabe des Passwortes versteckt, d.h., es werden anstelle des Passwortes bestimmte Sonderzeichen angezeigt, die je nach Webbrowser unterschiedlich ausfallen.
- Wenn Sie das Benutzerpasswort geändert haben und das nächste Mal die Web-Benutzeroberfläche aufrufen, wird das Dialogfeld für die Authentifizierung angezeigt. Bei 2 aufeinander folgenden erfolglosen Login-Versuchen tritt ein Fehler ("401 Unauthorized") auf. Diese Einschränkung gilt nur,

wenn Sie sich nach Ändern des Passwortes das erste Mal einloggen möchten. In allen anderen Fällen tritt der Fehler erst nach 3 erfolglosen Login-Versuchen auf.

| Panasonic                                      |                       |                            |
|------------------------------------------------|-----------------------|----------------------------|
| KX-TGP550T04                                   | Status Network System | VoIP Telephone Maintenance |
| Web Port Close                                 | Change                | e User Password            |
| System                                         | Change User Password  |                            |
| Web Language                                   | New Password          | 6-16 characters            |
| Administrator Password<br>Change User Password | Confirm New Password  |                            |
| Web Server Settings<br>Time Adjust Settings    |                       | Save Cancel                |

# 3.5.3.1 Change User Password

#### **New Password**

| Beschreibung                 | Legt das Passwort für die Authentifizierung des Benutzer-Accounts beim Einloggen in die Web-Benutzeroberfläche fest.                                                                                                    |
|------------------------------|----------------------------------------------------------------------------------------------------|
| Wertebereich                 | 6–16 Zeichen (außer ", &, ', :, <, > und Leerzeichen)                                                                                                    |
| Voreinstellung               | Nicht gespeichert.                                                                                                    |
|                              | <ul> <li>Menn ein Benutzer sich zum ersten Mal in die Web-Benutzer-<br/>oberfläche einloggt und im Dialogfeld für die Authentifizierung<br/>auf OK klickt, wird automatisch der Bildschirm [Change User<br/>Password] angezeigt, in dem der Benutzer ein Passwort fest-<br/>legen muss.</li> </ul> |
| Referenz Konfigurationsdatei | USER_PASS (Seite 151)                                                                                                    |

### **Confirm New Password**

| Beschreibung                 | Dient der Bestätigung des Passwortes, das Sie unter [New Pass-<br>word] eingegeben haben.                         |
|------------------------------|----------------------------------------------------------------------------------------------------|
| Wertebereich                 | 6–16 Zeichen (außer ", &, ', :, <, > und Leerzeichen)                                                             |
|                              | <ul> <li>Anmerkung</li> <li>Dieser Wert muss mit dem unter [New Password] eingegebenen übereinstimmen.</li> </ul> |
| Voreinstellung               | Nicht gespeichert.                                                                                                |
| Referenz Konfigurationsdatei | USER_PASS (Seite 151)                                                                                             |

# 3.5.4 Web Server Settings

In diesem Bildschirm können Sie die Webserver-Einstellungen ändern.

| Panasonic                                      |                     |                                  |
|------------------------------------------------|---------------------|----------------------------------|
| KX-TGP550T04                                   | Status Network S    | ystem VoIP Telephone Maintenance |
| Web Port Close                                 | V                   | /eb Server Settings              |
| System                                         | Web Server Settings |                                  |
| Web Language                                   | Web Server Port     | 80 [80, 1024-49151]              |
| Administrator Password<br>Change User Password | Port Close Timer    | 30 minute(s) [1-1440]            |
| Web Server Settings<br>Time Adjust Settings    |                     | Save Cancel                      |

# 3.5.4.1 Web Server Settings

#### **Web Server Port**

| Beschreibung   | Legt die vom Webserver verwendete Portnummer fest.                                                                                                    |
|----------------|----------------------------------------------------------------------------------------------------|
| Wertebereich   | 80, 1024–49151                                                                                                    |
|                | Anmerkung                                                                                                    |
|                | <ul> <li>Sie können hier keine Portnummer festlegen, die auch schon<br/>als Portnummer f ür eine der Leitungen bei [Source Port] unter<br/>3.6.2.5 SIP Source Port verwendet wird.</li> </ul>                                                                                                    |
| Voreinstellung | 80                                                                                                    |
|                | Anmerkung                                                                                                    |
|                | <ul> <li>Wenn Sie den werkseitig eingestellten Wert der Portnummer in<br/>einen anderen Wert als "80" ändern, etwa "8080", müssen Sie<br/>die URL für den Zugriff auf die Web-Benutzeroberfläche in fol-<br/>gendem Format eingeben:<br/>"http://192.168.0.100:8080/"<br/>(192.168.0.100: IP-Adresse des Gerätes)</li> </ul> |

### **Port Close Timer**

| Beschreibung   | Legt den Zeitraum in Minuten fest, über den der Web-Port geöffnet<br>bleibt, nachdem eine Kommunikation zwischen Gerät und Port statt-<br>gefunden hat. Wenn der festgelegte Zeitraum ohne Kommunikation<br>verstreicht, schließt der Web-Port automatisch. Kommunikation wird<br>erkannt, wenn Sie auf eine Registerkarte, einen Menüeintrag, die Taste<br><b>[Save]</b> klicken, oder bei Neuladen der Anwendung oder Drücken der<br>Taste F5. |
|----------------|----------------------------------------------------------------------------------------------------|
| Wertebereich   | 1–1440                                                                                                    |
| Voreinstellung | 30                                                                                                    |

# 3.5.5 Time Adjust Settings

Г

In diesem Bildschirm können Sie die automatische Einstellung der Zeit über einen NTP-Server aktivieren und die Einstellungen für die Sommerzeit (Daylight Saving Time, DST) konfigurieren.

| Web Port Close       Synchronization         Web Language       Enable Synchronization by          • Yes No         Administrator Password       Enable Synchronization by          • Yes No         Change User Password       Synchronization Interval          43200 seconds [10-86400]          Web Server Settings       Time Server          Time Zone         Time Zone       Time Zone          Time Zone         Daylight Saving Time          Enable DST         OST Offset          60 minute(s) [0-720]          Start Day and Time of DST       Month          March          or and          Javi of Week          Second          Sunday           Day of Week       Second          Sunday            Time day and Time of DST          Month       March            Day of Week           Second          Sunday | intenance  |
|----------------------------------------------------------------------------------------------------|------------|
| Web Port Close       Synchronization         Stem       Enable Synchronization by          • Yes          • No         Administrator Password       Synchronization Interval          43200 seconds [10-86400]          Web Server Settings       Time Adjust Settings          Time Server          Time Adjust Settings       Time Zone          GMT          Daylight Saving Time          Daylight Saving Time           Daylight Saving Time          Enable DST       Yes          No          Dist Offset           60 minute(s) [0-720]          Start Day and Time of DST        Month         March           minute(s) [0-1439]          End Day and Time of DST           Month           October           Sunday                                                                                                    | internance |
| Synchronization         Web Language         Administrator Password         Web Server Settings         Time Adjust Settings         Time Adjust Settings         Time Zone         Time Zone         Daylight Saving Time         Daylight Saving Time         Daylight Saving Time         Enable DST       Yes © No         DST Offset       60 minute(s) [0-720]         Start Day and Time of DST         Month       March •         Day of Week       Second • Sunday •         Time       120 minute(s) [0-1439]                                                                                                    |            |
| Web Language         Administrator Password         Web Server Settings         Time Adjust Settings         Time Adjust Settings         Time Cone         Time Zone         Time Zone         Daylight Saving Time         Enable DST       Yes  No         DST Offset       Ominute(s) [0-720]         Start Day and Time of DST         Month       March  Second  Sunday  Time (s) [0-1439]         End Day and Time of DST         Month       Optimize(s) [0-1439]         End Day and Time of DST                                                                                                    |            |
| Change User Password Web Server Settings Time Adjust Sottings Synchronization Interval 43200 seconds [10-86400] Time Server NTP Server Address Time Zone Time Zone Daylight Saving Time Enable DST Daylight Saving Time Enable DST DST Offset 60 minute(s) [0-720] Start Day and Time of DST Month March  ↓ Day of Week Second  Sunday  ↓ Time Lod Day and Time of DST Month Day of DST Lod Day and Time of DST Month Narch  ↓ Day of DST                                                                                                    |            |
| Web Server Settings Time Adjust Settings Time Adjust Settings Time Zone Time Zone Daylight Saving Time Enable DST DST Offset Enable DST DST Offset Enable DST DST Offset Enable DST Day and Time of DST Month March                                                                                                    |            |
| NTP Server Address       Time Zone       Time Zone       Daylight Saving Time       Enable DST     Yes  No       DST Offset     60       minute(s) [0-720]       Start Day and Time of DST       Month     March         Day of Week     Second  Sunday         Time     120       minute(s) [0-1439]                                                                                                    |            |
| Time Zone       Time Zone       Daylight Saving Time       Enable DST       PST Offset       00 minute(s) [0-720]       Start Day and Time of DST       Month     March ↓       Day of Week     Second ↓ Sunday ↓       Time     120 minute(s) [0-1439]       End Day and Time of DST                                                                                                    |            |
| Time Zone GMT   Daylight Saving Time Enable DST   Start Day and Time of DST Month March   Day of Week Second   Sunday   Time 120 minute(s) [0-1439] End Day and Time of DST  Month October                                                                                                    |            |
| Daylight Saving Time         Enable DST       Yes ● No         DST Offset       60 minute(s) [0-720]         Start Day and Time of DST         Month       March ▼         Day of Week       Second ▼ Sunday ▼         Time       120 minute(s) [0-1439]         End Day and Time of DST       Month                                                                                                    |            |
| Enable DST Yes  No DST Offset DST offset Day and Time of DST Nonth Day of Week Second  Sunday  Time 120 minute(s) [0-1439] End Day and Time of DST North October                                                                                                    |            |
| DST Offset     60     minute(s) [0-720]       Start Day and Time of DST       Month     March •       Day of Week     Second • Sunday •       Time     120     minute(s) [0-1439]       End Day and Time of DST     Until b                                                                                                    |            |
| Month     March       Day of Week     Second < Sunday                                                                                                    |            |
| Month March  Day of Week Second  Sunday  Time 120 minute(s) [0-1439] End Day and Time of DST Month October                                                                                                    |            |
| Day of Week     Second • Sunday •       Time     120     minute(s) [0-1439]       End Day and Time of DST     October •                                                                                                    |            |
| Time 120 minute(s) [0-1439] End Day and Time of DST Month October                                                                                                    |            |
| End Day and Time of DST                                                                                                    |            |
| Month October -                                                                                                    |            |
|                                                                                                    |            |
| Day of Week Second V Sunday V                                                                                                    |            |
| Time 120 minute(s) [0-1439]                                                                                                    |            |

# 3.5.5.1 Synchronization

### **Enable Synchronization by NTP**

| Beschreibung   | Legt fest, ob das Gerät die Uhrzeit automatisch gemäß Zeitinformation von einem NTP-Server anpassen soll.                                                                                               |
|----------------|----------------------------------------------------------------------------------------------------|
| Wertebereich   | <ul> <li>Yes</li> <li>No</li> <li>Anmerkung         <ul> <li>Auch wenn Sie [Yes] wählen, kann diese Funktion nur ordnungsgemäß arbeiten, wenn die NTP-Server-Adresse gültig ist.</li> </ul> </li> </ul> |
| Voreinstellung | Yes                                                                                                    |

### **Synchronization Interval**

| Beschreibung   | Legt das Intervall in Sekunden für die Synchronisationen mit dem NTP-Server fest. |
|----------------|-----------------------------------------------------------------------------------|
| Wertebereich   | 10–86400                                                                          |
| Voreinstellung | 43200                                                                             |

| Referenz Konfigurationsdatei | TIME_QUERY_INTVL (Seite 185) |
|------------------------------|------------------------------|
|------------------------------|------------------------------|

### 3.5.5.2 Time Server

### **NTP Server Address**

| Beschreibung                 | Legt die IP-Adresse/Name des NTP-Servers fest. |
|------------------------------|------------------------------------------------|
| Wertebereich                 | Max. 127 Zeichen                               |
| Voreinstellung               | Nicht gespeichert.                             |
| Referenz Konfigurationsdatei | NTP_ADDR (Seite 184)                           |

# 3.5.5.3 Time Zone

### **Time Zone**

| Beschreibung                 | Legt Ihre Zeitzone fest. |
|------------------------------|--------------------------|
| Wertebereich                 | GMT -12:00–GMT +13:00    |
| Voreinstellung               | GMT                      |
| Referenz Konfigurationsdatei | TIME_ZONE (Seite 152)    |

# 3.5.5.4 Daylight Saving Time (Summer Time)

### Enable DST (Enable Summer Time)

| Beschreibung                 | Legt fest, ob die Sommerzeit (DST) aktiviert werden soll. |
|------------------------------|-----------------------------------------------------------|
| Wertebereich                 | <ul><li>Yes</li><li>No</li></ul>                          |
| Voreinstellung               | No                                                        |
| Referenz Konfigurationsdatei | DST_ENABLE (Seite 152)                                    |

# **DST Offset (Summer Time Offset)**

| Beschreibung                 | Legt die Zeitänderung in Minuten für die Änderung der Zeit fest, wenn für <b>[Enable DST (Enable Summer Time)]</b> die Option <b>[Yes]</b> gewählt wurde. |
|------------------------------|----------------------------------------------------------------------------------------------------|
| Wertebereich                 | 0–720                                                                                                    |
| Voreinstellung               | 60                                                                                                    |
| Referenz Konfigurationsdatei | DST_OFFSET (Seite 153)                                                                                                    |

# 3.5.5.5 Start Day and Time of DST (Start Day and Time of Summer Time) Month

| Beschreibung                 | Legt den Monat fest, in dem die Sommerzeit (DST) beginnt.                                                                                                    |
|------------------------------|----------------------------------------------------------------------------------------------------|
| Wertebereich                 | <ul> <li>January</li> <li>February</li> <li>March</li> <li>April</li> <li>May</li> <li>June</li> <li>July</li> <li>August</li> <li>September</li> <li>October</li> <li>November</li> <li>December</li> </ul> |
| Voreinstellung               | March                                                                                                    |
| Referenz Konfigurationsdatei | DST_START_MONTH (Seite 153)                                                                                                    |

### **Day of Week**

Legen Sie mit den 2 folgenden Einstellungen fest, an welchem Tag des ausgewählten Monats die Sommerzeit (DST) beginnt. Beispiel: Um den zweiten Sonntag festzulegen, wählen Sie **[Second]** und **[Sunday]**.

| Beschreibung                 | Legt die Nummer der Woche fest, in der die Sommerzeit (DST) beginnt.                   |
|------------------------------|----------------------------------------------------------------------------------------|
| Wertebereich                 | <ul> <li>First</li> <li>Second</li> <li>Third</li> <li>Fourth</li> <li>Last</li> </ul> |
| Voreinstellung               | Second                                                                                 |
| Referenz Konfigurationsdatei | DST_START_ORDINAL_DAY (Seite 154)                                                      |

| Beschreibung                 | Legt den Tag der Woche fest, an dem die Sommerzeit (DST) beginnt.                                                                  |
|------------------------------|----------------------------------------------------------------------------------------------------|
| Wertebereich                 | <ul> <li>Sunday</li> <li>Monday</li> <li>Tuesday</li> <li>Wednesday</li> <li>Thursday</li> <li>Friday</li> <li>Saturday</li> </ul> |
| Voreinstellung               | Sunday                                                                                                    |
| Referenz Konfigurationsdatei | DST_START_DAY_OF_WEEK (Seite 154)                                                                                                  |

#### Time

| Beschreibung                 | Legt den Startzeitpunkt der Sommerzeit (DST) nach 12:00 Uhr in Mi-<br>nuten fest. |
|------------------------------|-----------------------------------------------------------------------------------|
| Wertebereich                 | 0–1439                                                                            |
| Voreinstellung               | 120                                                                               |
| Referenz Konfigurationsdatei | DST_START_TIME (Seite 154)                                                        |

# 3.5.5.6 End Day and Time of DST (End Day and Time of Summer Time) Month

| Beschreibung                 | Legt den Monat fest, in dem die Sommerzeit (DST) endet.                                                                                                    |
|------------------------------|----------------------------------------------------------------------------------------------------|
| Wertebereich                 | <ul> <li>January</li> <li>February</li> <li>March</li> <li>April</li> <li>May</li> <li>June</li> <li>July</li> <li>August</li> <li>September</li> <li>October</li> <li>November</li> <li>December</li> </ul> |
| Voreinstellung               | October                                                                                                    |
| Referenz Konfigurationsdatei | DST_STOP_MONTH (Seite 155)                                                                                                    |

### Day of Week

Legen Sie mit den 2 folgenden Einstellungen fest, an welchem Tag des ausgewählten Monats die Sommerzeit (DST) endet. Beispiel: Um den zweiten Sonntag festzulegen, wählen Sie **[Second]** und **[Sunday]**.

| Beschreibung                 | Legt die Nummer der Woche fest, in der die Sommerzeit (DST) endet.                     |
|------------------------------|----------------------------------------------------------------------------------------|
| Wertebereich                 | <ul> <li>First</li> <li>Second</li> <li>Third</li> <li>Fourth</li> <li>Last</li> </ul> |
| Voreinstellung               | Second                                                                                 |
| Referenz Konfigurationsdatei | DST_STOP_ORDINAL_DAY (Seite 155)                                                       |

| Beschreibung | Legt den Tag der Woche fest, an dem die Sommerzeit (DST) endet. |
|--------------|-----------------------------------------------------------------|
|--------------|-----------------------------------------------------------------|

| Wertebereich                 | <ul> <li>Sunday</li> <li>Monday</li> <li>Tuesday</li> <li>Wednesday</li> <li>Thursday</li> <li>Friday</li> <li>Saturday</li> </ul> |
|------------------------------|----------------------------------------------------------------------------------------------------|
| Voreinstellung               | Sunday                                                                                                    |
| Referenz Konfigurationsdatei | DST_STOP_DAY_OF_WEEK (Seite 156)                                                                                                   |

#### Time

| Beschreibung                 | Legt den Endzeitpunkt der Sommerzeit (DST) nach 12:00 Uhr in Mi-<br>nuten fest. |
|------------------------------|---------------------------------------------------------------------------------|
| Wertebereich                 | 0–1439                                                                          |
| Voreinstellung               | 120                                                                             |
| Referenz Konfigurationsdatei | DST_STOP_TIME (Seite 156)                                                       |

# 3.6 VoIP

In diesem Abschnitt finden Sie eine detaillierte Beschreibung aller unter der Registerkarte **[VoIP]** verfügbaren Einstellungen.

# 3.6.1 SIP Settings

In diesem Bildschirm können Sie die für alle Leitungen geltenden SIP-Einstellungen ändern.

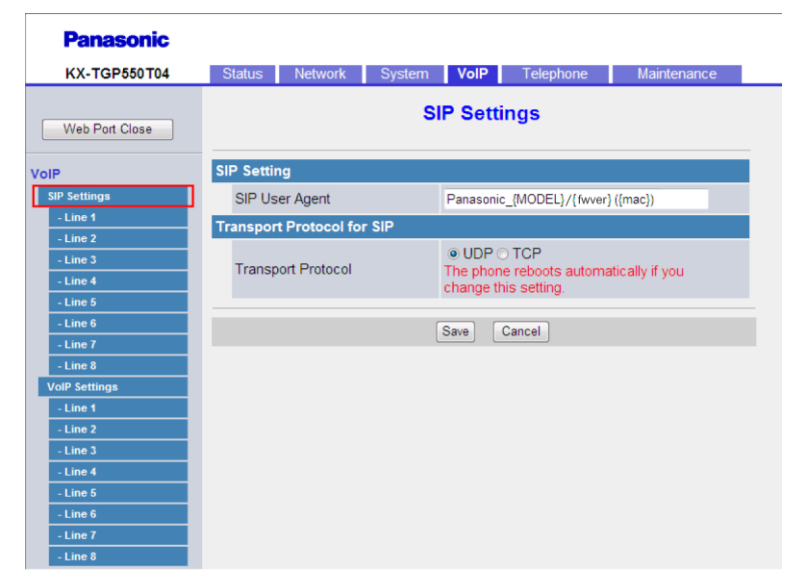

# 3.6.1.1 SIP Setting

### **SIP User Agent**

| Beschreibung                 | Legt das Textelement fest, das als Benutzeragent im Header von SIP-Nachrichten versendet wird.                                                                                                    |
|------------------------------|----------------------------------------------------------------------------------------------------|
| Wertebereich                 | <ul> <li>Max. 40 Zeichen</li> <li>Anmerkung <ul> <li>Sie können dieses Feld nicht leer lassen.</li> <li>Wenn in diesem Feld die Variable "{mac}" enthalten ist, wird diese durch die MAC-Adresse des Gerätes in Kleinbuchstaben ersetzt.</li> <li>Wenn in diesem Feld die Variable "{MAC}" enthalten ist, wird diese durch die MAC-Adresse des Gerätes in Großbuchstaben ersetzt.</li> <li>Wenn in diesem Feld die Variable "{MAC}" enthalten ist, wird diese durch die MAC-Adresse des Gerätes in Großbuchstaben ersetzt.</li> <li>Wenn in diesem Feld die Variable "{MODEL}" enthalten ist, wird diese durch den Modellnamen des Gerätes ersetzt.</li> <li>Wenn in diesem Feld die Variable "{fwver}" enthalten ist, wird diese durch die Firmware-Version des Gerätes ersetzt.</li> </ul> </li> </ul> |
| Voreinstellung               | Panasonic_{MODEL}/{fwver} ({mac})                                                                                                    |
| Referenz Konfigurationsdatei | SIP_USER_AGENT (Seite 211)                                                                                                    |

# 3.6.1.2 Transport Protocol for SIP

### **Transport Protocol**

| Beschreibung                 | <ul> <li>Legt fest, welches Transportschichtprotokoll für das Senden von<br/>SIP-Paketen verwendet wird.</li> <li><u>Anmerkung</u></li> <li>Wenn Sie diese Einstellung ändern, wird das Gerät automa-<br/>tisch neu gestartet, sobald die Meldung "Complete" erscheint.<br/>Wird am Gerät gesprochen, dann erfolgt der Neustart, sobald<br/>das Gerät wieder frei ist.</li> </ul> |
|------------------------------|----------------------------------------------------------------------------------------------------|
| Wertebereich                 | <ul><li>UDP</li><li>TCP</li></ul>                                                                                                    |
| Voreinstellung               | UDP                                                                                                    |
| Referenz Konfigurationsdatei | SIP_TRANSPORT_[1-8] (Seite 226)                                                                                                    |

# 3.6.2 SIP Settings [Line 1]–[Line 8]

In diesem Bildschirm können Sie die SIP-Einstellungen der einzelnen Leitungen ändern.

| KX-TGP550T04   | Status Network System            | VolP    | l elephone   | Maintenance |
|----------------|----------------------------------|---------|--------------|-------------|
|                | SIP S                            | Setting | s [Line 1]   |             |
| Web Port Close |                                  |         | · ·          |             |
| P              | Phone Number                     |         |              |             |
| SIP Settings   | Phone Number                     |         |              |             |
| - Line 1       | Line ID                          |         |              |             |
| - Line 2       | SIP Server                       |         |              |             |
| - Line 4       | Registrar Server Address         |         |              |             |
| - Line 5       | Registrar Server Port            | 5060    | [1.65535]    |             |
| - Line 6       |                                  |         | [1-03333]    |             |
| - Line 8       | Proxy Server Address             |         | _            |             |
| VoIP Settings  | Proxy Server Port                | 5060    | [1-65535]    |             |
| - Line 1       | Presence Server Address          |         |              |             |
| - Line 2       | Presence Server Port             | 5060    | [1-65535]    |             |
| - Line 5       | Outbound Proxy Server            |         |              |             |
| - Line 5       | Outbound Proxy Server<br>Address |         |              |             |
| - Line 7       | Outbound Proxy Server Port       | 5060    | [1-65535]    |             |
| - Line 8       | SIP Service Domain               |         |              |             |
|                | Service Domain                   |         |              |             |
|                | SIP Source Port                  |         |              |             |
|                | Source Port                      | 5060    | [1024-49151] |             |
|                | SIP Authentication               |         |              |             |
|                | Authentication ID                |         |              |             |
|                | Authentication Password          |         |              |             |
|                | DNS                              |         |              |             |
|                | Enable DNS SRV lookup            | ⊙ Yes   | No           |             |
|                |                                  | cio ur  | de           |             |

## 3.6.2.1 Phone Number

### **Phone Number**

| Beschreibung                 | Legt die Rufnummer fest, die als Benutzer-ID für die Registrierung am SIP-Registrierungsserver verwendet werden soll.                                                    |
|------------------------------|----------------------------------------------------------------------------------------------------|
|                              | Anmerkung                                                                                                    |
|                              | <ul> <li>Wenn Sie Zeichen verwenden, die f ür diese Einstellung nicht<br/>zul ässig sind, m üssen Sie diese Einstellung konfigurieren und<br/>dann [Line ID].</li> </ul> |
| Wertebereich                 | Max. 24 Zeichen (bestehend aus 0–9, * und #)                                                                                                    |
|                              | Anmerkung                                                                                                    |
|                              | Andere Zeichen sind nicht erlaubt.                                                                                                    |
| Voreinstellung               | Nicht gespeichert.                                                                                                    |
| Referenz Konfigurationsdatei | PHONE_NUMBER_[1-8] (Seite 229)                                                                                                    |

### Line ID

| Beschreibung                 | Legt die vom SIP-Registrierungsserver verwendete eindeutige ID fest.                                                                        |
|------------------------------|----------------------------------------------------------------------------------------------------|
|                              | Wenn Sie Zeichen verwenden, die für [Phone Number] nicht zulässig sind, müssen Sie [Phone Number] konfigurieren und dann diese Einstellung. |
| Wertebereich                 | Max. 63 Zeichen (außer @)                                                                                                    |
| Voreinstellung               | Nicht gespeichert.                                                                                                    |
| Referenz Konfigurationsdatei | LINE_ID_[1-8] (Seite 230)                                                                                                    |

## 3.6.2.2 SIP Server

### **Registrar Server Address**

| Beschreibung                 | Legt die IP-Adresse/Name des SIP-Registrierungsservers fest. |
|------------------------------|--------------------------------------------------------------|
| Wertebereich                 | Max. 127 Zeichen                                             |
| Voreinstellung               | Nicht gespeichert.                                           |
| Referenz Konfigurationsdatei | SIP_RGSTR_ADDR_[1-8] (Seite 213)                             |

### **Registrar Server Port**

| Beschreibung                 | Legt die Portnummer für die Kommunikation mit dem SIP-Registrie-<br>rungsserver fest. |
|------------------------------|---------------------------------------------------------------------------------------|
| Wertebereich                 | 1–65535                                                                               |
| Voreinstellung               | 5060                                                                                  |
| Referenz Konfigurationsdatei | SIP_RGSTR_PORT_[1-8] (Seite 213)                                                      |

### **Proxy Server Address**

| Beschreibung                 | Legt die IP-Adresse/Name des SIP-Proxy-Servers fest. |
|------------------------------|------------------------------------------------------|
| Wertebereich                 | Max. 127 Zeichen                                     |
| Voreinstellung               | Nicht gespeichert.                                   |
| Referenz Konfigurationsdatei | SIP_PRXY_ADDR_[1–8] (Seite 212)                      |

### **Proxy Server Port**

| Beschreibung | Legt die Portnummer für die Kommunikation mit dem SIP-Proxy-Server fest |
|--------------|-------------------------------------------------------------------------|
|              |                                                                         |

| Wertebereich                 | 1–65535                         |
|------------------------------|---------------------------------|
| Voreinstellung               | 5060                            |
| Referenz Konfigurationsdatei | SIP_PRXY_PORT_[1-8] (Seite 213) |

## **Presence Server Address**

| Beschreibung                 | Legt die IP-Adresse/Name des SIP-Presence-Servers fest. |  |
|------------------------------|---------------------------------------------------------|--|
| Wertebereich                 | Max. 127 Zeichen                                        |  |
| Voreinstellung               | Nicht gespeichert.                                      |  |
| Referenz Konfigurationsdatei | SIP_PRSNC_ADDR_[1-8] (Seite 221)                        |  |

#### **Presence Server Port**

| Beschreibung                 | Legt die Portnummer für die Kommunikation mit dem SIP-Pre-<br>sence-Server fest. |
|------------------------------|----------------------------------------------------------------------------------|
| Wertebereich                 | 1–65535                                                                          |
| Voreinstellung               | 5060                                                                             |
| Referenz Konfigurationsdatei | SIP_PRSNC_PORT_[1-8] (Seite 222)                                                 |

# 3.6.2.3 Outbound Proxy Server

### **Outbound Proxy Server Address**

| Beschreibung                 | Legt die IP-Adresse/Name des SIP-Outbound-Proxy-Servers fest. |
|------------------------------|---------------------------------------------------------------|
| Wertebereich                 | Max. 127 Zeichen                                              |
| Voreinstellung               | Nicht gespeichert.                                            |
| Referenz Konfigurationsdatei | SIP_OUTPROXY_ADDR_[1-8] (Seite 226)                           |

### **Outbound Proxy Server Port**

| Beschreibung                 | Legt die Portnummer für die Kommunikation mit dem SIP-Out-<br>bound-Proxy-Server fest. |
|------------------------------|----------------------------------------------------------------------------------------|
| Wertebereich                 | 1–65535                                                                                |
| Voreinstellung               | 5060                                                                                   |
| Referenz Konfigurationsdatei | SIP_OUTPROXY_PORT_[1-8] (Seite 226)                                                    |

# 3.6.2.4 SIP Service Domain

#### **Service Domain**

| Beschreibung                 | Legt den von Ihrem Provider zugewiesenen Domain-Namen fest. Der Domain-Name ist Teil der SIP-URI, die auf das Zeichen "@" folgt. |
|------------------------------|----------------------------------------------------------------------------------------------------|
| Wertebereich                 | Max. 127 Zeichen                                                                                                    |
| Voreinstellung               | Nicht gespeichert.                                                                                                    |
| Referenz Konfigurationsdatei | SIP_SVCDOMAIN_[1-8] (Seite 214)                                                                                                  |

### 3.6.2.5 SIP Source Port

#### **Source Port**

| Beschreibung                 | Legt die Quellportnummer fest, die vom Gerät für die SIP-Kommuni-<br>kation verwendet wird.                                                                                                    |
|------------------------------|----------------------------------------------------------------------------------------------------|
| Wertebereich                 | <ul> <li>1024–49151</li> <li>Anmerkung <ul> <li>Keine der hier festgelegten Portnummern darf mit einer der bei [Channel 1–3] unter 3.4.5.3 External RTP Port festgelegten Portnummern (falls konfiguriert) übereinstimmen. Des Weiteren können Sie keine Portnummer festlegen, die um 1 höher ist als die unter [Channel 1–3] festgelegte Portnummer.</li> <li>Die SIP-Portnummer muss für jede Leitung eindeutig sein.</li> <li>Sie können keine Portnummer festlegen, die auch schon als Portnummer bei [Web Server Port] unter 3.5.4.1 Web Server Settings verwendet wird.</li> </ul> </li> </ul> |
| Voreinstellung               | 5060 (für Leitung 1)<br>5070 (für Leitung 2)<br>5080 (für Leitung 3)<br>5090 (für Leitung 4)<br>5100 (für Leitung 5)<br>5110 (für Leitung 6)<br>5120 (für Leitung 7)<br>5130 (für Leitung 8)                                                                                                    |
| Referenz Konfigurationsdatei | SIP_SRC_PORT_[1-8] (Seite 212)                                                                                                    |

# 3.6.2.6 SIP Authentication

### **Authentication ID**

| Beschreibung   | Legt die für den Zugriff auf den SIP-Server erforderliche Authentifizie-<br>rungs-ID fest. |
|----------------|--------------------------------------------------------------------------------------------|
| Wertebereich   | Max. 64 Zeichen (außer ", &, ', :, <, > und Leerzeichen)                                   |
| Voreinstellung | Nicht gespeichert.                                                                         |

| Referenz Konfigurationsdatei | SIP_AUTHID_[1-8] (Seite 211) |
|------------------------------|------------------------------|
|------------------------------|------------------------------|

### **Authentication Password**

| Beschreibung                 | Legt das für den Zugriff auf den SIP-Server erforderliche Authentifizie-<br>rungspasswort fest. |
|------------------------------|-------------------------------------------------------------------------------------------------|
| Wertebereich                 | Max. 64 Zeichen (außer ", &, ', :, <, > und Leerzeichen)                                        |
| Voreinstellung               | Nicht gespeichert.                                                                              |
| Referenz Konfigurationsdatei | SIP_PASS_[1-8] (Seite 212)                                                                      |

### 3.6.2.7 DNS

### **Enable DNS SRV lookup**

| Beschreibung                 | Legt fest, ob der DNS-Server per SRV-Eintrag zur Umsetzung der Do-<br>main-Namen in IP-Adressen aufgefordert wird.                                                                                                    |
|------------------------------|----------------------------------------------------------------------------------------------------|
| Wertebereich                 | <ul> <li>Yes</li> <li>No</li> <li>Menn Sie [Yes] wählen, führt das Gerät einen DNS-SRV-Look-<br/>up nach einem SIP-Registrierungsserver, SIP-Proxy-Server,<br/>SIP-Outbound-Proxy-Server oder SIP-Presence-Server aus.<br/>Wenn Sie [No] wählen, führt das keinen DNS-SRV-Lookup<br/>nach einem SIP-Registrierungsserver, SIP-Proxy-Server,<br/>SIP-Outbound-Proxy-Server oder SIP-Presence-Server aus.</li> </ul> |
| Voreinstellung               | Yes                                                                                                    |
| Referenz Konfigurationsdatei | SIP_DNSSRV_ENA_[1-8] (Seite 219)                                                                                                    |

# SRV lookup Prefix for UDP

| Beschreibung                 | <ul> <li>Legt ein Präfix fest, das bei Ausführung eines DNS-SRV-Lookup über<br/>UDP dem Domainnamen hinzugefügt wird.</li> <li><u>Anmerkung</u></li> <li>Diese Einstellung steht nur zur Verfügung, wenn [Enable DNS<br/>SRV lookup] auf [Yes] gesetzt wurde.</li> </ul> |
|------------------------------|----------------------------------------------------------------------------------------------------|
| Wertebereich                 | Max. 32 Zeichen                                                                                                    |
| Voreinstellung               | _sipudp.                                                                                                    |
| Referenz Konfigurationsdatei | SIP_UDP_SRV_PREFIX_[1-8] (Seite 220)                                                                                                    |

# **SRV** lookup Prefix for TCP

| Beschreibung                 | Legt ein Präfix fest, das bei Ausführung eines DNS-SRV-Lookup über TCP dem Domainnamen hinzugefügt wird.                                |
|------------------------------|----------------------------------------------------------------------------------------------------|
|                              | <ul> <li>Anmerkung</li> <li>Diese Einstellung steht nur zur Verfügung, wenn [Enable DNS SRV lookup] auf [Yes] gesetzt wurde.</li> </ul> |
| Wertebereich                 | Max. 32 Zeichen                                                                                                    |
| Voreinstellung               | _siptcp.                                                                                                    |
| Referenz Konfigurationsdatei | SIP_TCP_SRV_PREFIX_[1-8] (Seite 220)                                                                                                    |

# 3.6.2.8 Timer Settings

# T1 Timer

| Beschreibung                 | Legt das voreingestellte Intervall in Millisekunden zwischen Übertra-<br>gungen von SIP-Nachrichten fest. Weitere Einzelheiten finden Sie un-<br>ter RFC 3261. |
|------------------------------|----------------------------------------------------------------------------------------------------|
| Wertebereich                 | <ul> <li>250</li> <li>500</li> <li>1000</li> <li>2000</li> <li>4000</li> </ul>                                                                                 |
| Voreinstellung               | 500                                                                                                    |
| Referenz Konfigurationsdatei | SIP_TIMER_T1_[1–8] (Seite 217)                                                                                                    |

### **T2 Timer**

| Beschreibung                 | Legt das maximale Intervall in Sekunden zwischen Übertragungen von SIP-Nachrichten fest. Weitere Einzelheiten finden Sie unter RFC 3261. |
|------------------------------|----------------------------------------------------------------------------------------------------|
| Wertebereich                 | <ul> <li>2</li> <li>4</li> <li>8</li> <li>16</li> <li>32</li> </ul>                                                                      |
| Voreinstellung               | 4                                                                                                    |
| Referenz Konfigurationsdatei | SIP_TIMER_T2_[1-8] (Seite 218)                                                                                                    |

### **INVITE Retry Count**

| Beschreibung | Legt fest, wie häufig INVITE-Anforderungen übermittelt werden, wenn |
|--------------|---------------------------------------------------------------------|
|              | der Server nicht reagiert.                                          |

| Wertebereich                 | 1–6                           |
|------------------------------|-------------------------------|
| Voreinstellung               | 6                             |
| Referenz Konfigurationsdatei | INVITE_RTXN_[1-8] (Seite 218) |

### **Non-INVITE Retry Count**

| Beschreibung                 | Legt fest, wie häufig non-INVITE-Anforderungen (allgemeine SIP-Nachrichten) übermittelt werden, wenn der Server nicht reagiert. |
|------------------------------|----------------------------------------------------------------------------------------------------|
| Wertebereich                 | 1–10                                                                                                    |
| Voreinstellung               | 10                                                                                                    |
| Referenz Konfigurationsdatei | OTHER_RTXN_[1-8] (Seite 218)                                                                                                    |

# 3.6.2.9 Quality of Service (QoS)

# SIP Packet QoS (DSCP)

| Beschreibung                 | Legt die DSCP (Differentiated Services Code Point)-Stufe für das auf RTP-Pakete angewendete DiffServ-Verfahren fest.                                                                                                    |
|------------------------------|----------------------------------------------------------------------------------------------------|
| Wertebereich                 | <ul> <li>Best Effort (default) (000 000)</li> <li>AF11 (Class1/Level Low) (001 010)</li> <li>AF12 (Class1/Level Medium) (001 100)</li> <li>AF13 (Class1/Level High) (001 110)</li> <li>AF21 (Class2/Level Low) (010 010)</li> <li>AF22 (Class2/Level Medium) (010 100)</li> <li>AF23 (Class2/Level High) (010 110)</li> <li>AF31 (Class3/Level Low) (011 010)</li> <li>AF32 (Class3/Level Medium) (011 100)</li> <li>AF33 (Class3/Level Medium) (011 100)</li> <li>AF43 (Class4/Level High) (011 110)</li> <li>AF43 (Class4/Level High) (100 010)</li> <li>AF43 (Class4/Level High) (100 100)</li> <li>CS1 (Class1) (001 000)</li> <li>CS3 (Class3) (011 000)</li> <li>CS4 (Class4) (100 000)</li> <li>CS5 (Class5) (101 000)</li> <li>CS7 (Class7) (111 000)</li> <li>EF (Expedited Forwarding) (101 110)</li> </ul> |
| Voreinstellung               | Best Effort (default) (000 000)                                                                                                    |
| Referenz Konfigurationsdatei | TOS_SIP_[1–8] (Seite 215)                                                                                                    |

## 3.6.2.10 SIP extensions

## Supports 100rel (RFC 3262)

| Beschreibung                 | Legt fest, ob dem "Supported"-Header-Feld der INVITE-Nachricht das<br>Option-Tag 100rel hinzugefügt wird. Weitere Einzelheiten finden Sie<br>unter RFC 3262.                                                                                                    |
|------------------------------|----------------------------------------------------------------------------------------------------|
| Wertebereich                 | <ul> <li>Yes</li> <li>No</li> <li>Menn Sie [Yes] wählen, wird die Funktion "Reliability of Provisional Responses" aktiviert. Das Option-Tag 100rel wird dem "Supported"-Header der INVITE-Nachricht und dem "Require"-Header der "1xx" Provisional-Nachricht hinzugefügt. Wenn Sie [No] wählen, wird das Option-Tag 100rel nicht verwendet.</li> </ul> |
| Voreinstellung               | No                                                                                                    |
| Referenz Konfigurationsdatei | SIP_100REL_ENABLE_[1-8] (Seite 221)                                                                                                    |

### Supports Session Timer (RFC 4028)

| Beschreibung                 | Legt fest, wie viele Sekunden das Gerät wartet, bevor es SIP-Sessions<br>beendet, wenn die wiederholten Anforderungen nicht beantwortet wer-<br>den. Weitere Einzelheiten finden Sie unter RFC 4028. |
|------------------------------|----------------------------------------------------------------------------------------------------|
| Wertebereich                 | 0, 60–65535 (0: Aus)                                                                                                    |
| Voreinstellung               | 0                                                                                                    |
| Referenz Konfigurationsdatei | SIP_SESSION_TIME_[1-8] (Seite 215)                                                                                                    |

# 3.6.2.11 Keep Alive

### **Keep Alive Interval**

| Beschreibung                 | <ul> <li>Legt das Intervall in Sekunden zwischen Übertragungen des "Keep Alive"-Pakets zum Gerät zur Aufrechterhaltung der NAT-Binding-Informationen fest.</li> <li><u>Anmerkung</u></li> <li>Diese Einstellung steht nur zur Verfügung, wenn [Transport Protocol] auf [UDP] gesetzt wurde.</li> </ul> |
|------------------------------|----------------------------------------------------------------------------------------------------|
| Wertebereich                 | 0, 10–300 (0: Aus)                                                                                                    |
| Voreinstellung               | 0                                                                                                    |
| Referenz Konfigurationsdatei | PORT_PUNCH_INTVL_[1-8] (Seite 223)                                                                                                    |

# 3.6.2.12 Security

# Enable SSAF (SIP Source Address Filter)

| Beschreibung                 | Legt fest, ob SSAF (SIP Source Address Filter) für SIP-Server (Regist-<br>rierungsserver, Proxy-Server und Presence-Server) aktiviert wird.                                                                                                    |
|------------------------------|----------------------------------------------------------------------------------------------------|
| Wertebereich                 | <ul> <li>Yes</li> <li>No</li> <li>Menn Sie [Yes] wählen, empfängt das Gerät SIP-Nachrichten ausschließlich von den in den SIP-Servern (Registrierungsserver, Proxy-Server und Presence-Server) gespeicherten Quelladressen. Wenn jedoch unter 3.6.2.3 Outbound Proxy Server die Option [Outbound Proxy Server Address] festgelegt ist, empfängt das Gerät auch von den im SIP-Outbound-Proxy-Server gespeicherten Quelladressen SIP-Nachrichten.</li> </ul> |
| Voreinstellung               | No                                                                                                    |
| Referenz Konfigurationsdatei | SIP_DETECT_SSAF_[1-8] (Seite 228)                                                                                                    |

# 3.6.3 VoIP Settings

In diesem Bildschirm können Sie die für alle Leitungen geltenden VolP-Einstellungen ändern.

| Panasonic      |          |               |        |         |                   |                |  |
|----------------|----------|---------------|--------|---------|-------------------|----------------|--|
| KX-TGP550T04   | Status   | Network       | System | VolP    | Telephone         | Maintenance    |  |
| Web Port Close |          |               | Vo     | olP Set | tings             |                |  |
| VoIP           | RTP Sett | ings          |        |         |                   |                |  |
| SIP Settings   | RTP P    | acket Time    |        | 20 🕶 m  | illiseconds       |                |  |
| - Line 1       | Minimu   | Im RTP Port N | umber  | 16000   | [1024-59598: Eve  | n Number Only] |  |
| - Line 2       | Maxim    |               | lumber | 20000   | [1424 50008: Eve  | n Number Only] |  |
| - Line 4       | Maxim    |               | lumber | 20000   | _[1424-59998. EVe | n Number Onlyj |  |
| - Line 5       |          |               |        |         | Canad             |                |  |
| - Line 6       |          |               |        | Save    | Cancel            |                |  |
| - Line 7       |          |               |        |         |                   |                |  |
| VolP Settings  |          |               |        |         |                   |                |  |
| - Line 1       |          |               |        |         |                   |                |  |
| - Line 2       |          |               |        |         |                   |                |  |
| - Line 3       |          |               |        |         |                   |                |  |
| - Line 4       |          |               |        |         |                   |                |  |
| - Line 5       |          |               |        |         |                   |                |  |
| - Line 7       |          |               |        |         |                   |                |  |
| - Line 8       |          |               |        |         |                   |                |  |

# 3.6.3.1 RTP Settings

#### **RTP Packet Time**

| RTP-Paketen fest. |
|-------------------|
|-------------------|

| Wertebereich                 | <ul> <li>20</li> <li>30</li> <li>40</li> </ul> |
|------------------------------|------------------------------------------------|
| Voreinstellung               | 20                                             |
| Referenz Konfigurationsdatei | RTP_PTIME (Seite 205)                          |

### Minimum RTP Port Number

| Beschreibung                 | Legt die niedrigste vom Gerät für RTP-Pakete verwendete Portnummer fest.                                                             |
|------------------------------|----------------------------------------------------------------------------------------------------|
|                              | Anmerkung     Wenn bei [Channel 1–3] unter 3.4.5.3 External RTP Port     Portnummern festgelegt wurden, wird diese Einstellung igno- |
|                              | riert und der entsprechende externe RTP-Port aktiviert.                                                                              |
| Wertebereich                 | 1024–59598 (nur gerade Werte)                                                                                                    |
|                              | Anmerkung                                                                                                    |
|                              | <ul> <li>Der Wert f ür diese Einstellung muss kleiner oder gleich "[Ma-<br/>ximum RTP Port Number] - 400" sein.</li> </ul>           |
| Voreinstellung               | 16000                                                                                                    |
| Referenz Konfigurationsdatei | RTP_PORT_MIN (Seite 204)                                                                                                    |

### Maximum RTP Port Number

| Beschreibung                 | <ul> <li>Legt die höchste vom Gerät für RTP-Pakete verwendete Portnummer fest.</li> <li><u>Anmerkung</u> <ul> <li>Wenn bei [Channel 1–3] unter 3.4.5.3 External RTP Port Portnummern festgelegt wurden, wird diese Einstellung ignoriert und der entsprechende externe RTP-Port aktiviert.</li> </ul> </li> </ul> |
|------------------------------|----------------------------------------------------------------------------------------------------|
| Wertebereich                 | <ul> <li>1424–59998 (nur gerade Werte)</li> <li><u>Anmerkung</u></li> <li>Der Wert für diese Einstellung muss größer oder gleich "[Mini-<br/>mum RTP Port Number] + 400" sein.</li> </ul>                                                                                                    |
| Voreinstellung               | 20000                                                                                                    |
| Referenz Konfigurationsdatei | RTP_PORT_MAX (Seite 204)                                                                                                    |

# 3.6.4 VoIP Settings [Line 1]–[Line 8]

In diesem Bildschirm können Sie die VoIP-Einstellungen der einzelnen Leitungen ändern.

| KX-TGP550T04             | Status Network System          | VolP Tele          | ephone        | Maintenance |
|--------------------------|--------------------------------|--------------------|---------------|-------------|
|                          | VolP S                         | ettinas ILin       | ie 11         |             |
| Web Port Close           |                                |                    | · ·           |             |
| •                        | Quality of Service (QoS)       |                    |               |             |
| P Settings               | RTP Packet QoS (DSCP)          | Best Effort (defau | lt) (000 000) | -           |
| - Line 1                 | Statistical Information        |                    |               |             |
| - Line 2<br>- Line 3     | RTCP Interval                  | 0 secon            | nds [5-65535, | 0: Disable] |
| - Line 4                 | Jitter Buffer                  |                    |               |             |
| - Line 5                 | Maximum Delay                  | 20 [3-50]          |               |             |
| - Line 6                 | Minimum Delay                  | 2 [1 0]            |               |             |
| - Line 7                 | Wining Delay                   | 2 [1-2]            |               |             |
| - Line o<br>oIP Settings | Initial Delay                  | 2 [1-7]            |               |             |
| - Line 1                 | DTMF                           |                    |               |             |
| - Line 2                 | DTMF Type                      | Outband O In       | band          |             |
| - Line 3                 | Telephone-event Payload Type   | 101 [96-127        | ]             |             |
| - Line 4                 | Call Hold                      |                    |               |             |
| - Line 5<br>- Line 6     | Supports RFC 2543<br>(c=0.0.0) | ● Yes ○ No         |               |             |
| - Line 7                 | CODEC Settings                 |                    |               |             |
|                          | First CODEC                    | PCMA -             |               |             |
|                          | Second CODEC                   | G726-32 👻          |               |             |
|                          | Third CODEC                    | G729A 🔻            |               |             |
|                          | Fourth CODEC                   | PCMU -             |               |             |
|                          | Fourth CODEC                   | PCM0 •             |               |             |

# 3.6.4.1 Quality of Service (QoS)

## **RTP Packet QoS (DSCP)**

| Beschreibung | Legt die DSCP-Stufe für das auf RTP-Pakete angewendete Diff- |
|--------------|--------------------------------------------------------------|
|              | Serv-Verfahren fest.                                         |

| Wertebereich                 | <ul> <li>Best Effort (default) (000 000)</li> <li>AF11 (Class1/Level Low) (001 010)</li> <li>AF12 (Class1/Level Medium) (001 100)</li> <li>AF13 (Class1/Level High) (001 110)</li> <li>AF21 (Class2/Level Low) (010 010)</li> <li>AF22 (Class2/Level Medium) (010 100)</li> <li>AF23 (Class2/Level High) (010 110)</li> <li>AF31 (Class3/Level Low) (011 010)</li> <li>AF32 (Class3/Level Medium) (011 100)</li> <li>AF33 (Class3/Level Medium) (011 100)</li> <li>AF33 (Class3/Level High) (011 110)</li> <li>AF41 (Class4/Level High) (010 100)</li> <li>AF42 (Class4/Level High) (100 010)</li> <li>AF43 (Class4/Level High) (100 100)</li> <li>CS1 (Class1) (001 000)</li> <li>CS2 (Class2) (010 000)</li> <li>CS3 (Class3) (011 000)</li> <li>CS5 (Class5) (101 000)</li> <li>CS5 (Class5) (101 000)</li> <li>CS7 (Class7) (111 000)</li> <li>EF (Expedited Forwarding) (101 110)</li> </ul> |
|------------------------------|----------------------------------------------------------------------------------------------------|
| Voreinstellung               | Best Effort (default) (000 000)                                                                                                    |
| Referenz Konfigurationsdatei | TOS_RTP_[1-8] (Seite 200)                                                                                                    |

# 3.6.4.2 Statistical Information

### **RTCP Interval**

| Beschreibung                 | Legt das Intervall in Sekunden zwischen RTCP-Paketen fest. |
|------------------------------|------------------------------------------------------------|
| Wertebereich                 | 0, 5–65535 (0: Aus)                                        |
| Voreinstellung               | 0                                                          |
| Referenz Konfigurationsdatei | RTCP_INTVL_[1-8] (Seite 202)                               |

## 3.6.4.3 Jitter Buffer

### Maximum Delay

| Beschreibung | Legt die maximale Verzögerung des Jitter-Puffers in 10-Millisekun- |
|--------------|--------------------------------------------------------------------|
|              | den-Einheiten fest.                                                |

| Wertebereich                 | <ul> <li>3–50 (× 10 ms)</li> <li>Anmerkung <ul> <li>Für diese Einstellung gelten folgende Bedingungen:</li> <li>Dieser Wert muss größer sein als [Initial Delay]</li> <li>Dieser Wert muss größer sein als [Minimum Delay]</li> <li>[Initial Delay] muss größer oder gleich [Minimum Delay] sein</li> </ul> </li> </ul> |
|------------------------------|----------------------------------------------------------------------------------------------------|
| Voreinstellung               | 20 (× 10 ms)                                                                                                    |
| Referenz Konfigurationsdatei | MAX_DELAY_[1-8] (Seite 203)                                                                                                    |

# **Minimum Delay**

| Beschreibung                 | Legt die minimale Verzögerung des Jitter-Puffers in 10-Millisekun-<br>den-Einheiten fest.                                                                                                    |
|------------------------------|----------------------------------------------------------------------------------------------------|
| Wertebereich                 | 1 oder 2 (× 10 ms)<br>Anmerkung<br>• Für diese Einstellung gelten folgende Bedingungen:<br>– Dieser Wert muss kleiner oder gleich [Initial Delay] sein<br>– Dieser Wert muss kleiner sein als [Maximum Delay]<br>– [Maximum Delay] muss größer sein als [Initial Delay] |
| Voreinstellung               | 2 (× 10 ms)                                                                                                    |
| Referenz Konfigurationsdatei | MIN_DELAY_[1-8] (Seite 203)                                                                                                    |

# Initial Delay

| Beschreibung                 | Legt die Anfangsverzögerung des Jitter-Puffers in 10-Millisekun-<br>den-Einheiten fest.                                                                                                    |
|------------------------------|----------------------------------------------------------------------------------------------------|
| Wertebereich                 | <ul> <li>1–7 (× 10 ms)</li> <li>Anmerkung <ul> <li>Für diese Einstellung gelten folgende Bedingungen:</li> <li>Dieser Wert muss größer oder gleich [Minimum Delay] sein</li> <li>Dieser Wert muss kleiner sein als [Maximum Delay]</li> </ul> </li> </ul> |
| Voreinstellung               | 2 (× 10 ms)                                                                                                    |
| Referenz Konfigurationsdatei | NOM_DELAY_[1-8] (Seite 203)                                                                                                    |

# 3.6.4.4 DTMF

## **DTMF Type**

| Beschreibung                 | Wählt das Verfahren für die Übermittlung von MFV (Mehrfrequenzwahl-<br>verfahren)-Tönen fest.                                                                                                    |
|------------------------------|----------------------------------------------------------------------------------------------------|
| Wertebereich                 | <ul> <li>Outband</li> <li>Inband</li> <li>Anmerkung         <ul> <li>Wenn Sie [Outband] wählen, werden MFV-Töne über SDP<br/>(Session Description Protocol) gesendet, gemäß RFC 2833.<br/>Wenn Sie [Inband] wählen, werden MFV-Töne im RTP-Daten-<br/>strom verschlüsselt.</li> </ul> </li> </ul> |
| Voreinstellung               | Outband                                                                                                    |
| Referenz Konfigurationsdatei | OUTBANDDTMF_[1-8] (Seite 205)                                                                                                    |

# **Telephone-event Payload Type**

| Beschreibung                 | Legt den Payload-Typ des RFC2833 für MFV-Töne fest.                                                                |
|------------------------------|----------------------------------------------------------------------------------------------------|
|                              | Anmerkung                                                                                                    |
|                              | <ul> <li>Diese Einstellung steht nur zur Verfügung, wenn [DTMF Ty-<br/>pe] auf [Outband] gesetzt wurde.</li> </ul> |
| Wertebereich                 | 96–127                                                                                                    |
| Voreinstellung               | 101                                                                                                    |
| Referenz Konfigurationsdatei | TELEVENT_PTYPE_[1-8] (Seite 206)                                                                                   |

## 3.6.4.5 Call Hold

# Supports RFC 2543 (c=0.0.0.0)

| Beschreibung                 | Legt fest, ob die RFC 2543-Funktion "Halten eines Gesprächs" für diese Leitung aktiviert wird.                                                                                                    |
|------------------------------|----------------------------------------------------------------------------------------------------|
| Wertebereich                 | <ul> <li>Yes</li> <li>No</li> <li><u>Anmerkung</u></li> <li>Wenn Sie [Yes] wählen, wird im SDP beim Senden einer<br/>re-INVITE-Nachricht zum Halten des Gesprächs die<br/>"c=0.0.0.0"-Syntax gesetzt. Wenn Sie [No] wählen, wird im<br/>SDP die "c=x.x.x.x"-Syntax gesetzt.</li> </ul> |
| Voreinstellung               | Yes                                                                                                    |
| Referenz Konfigurationsdatei | RFC2543_HOLD_ENABLE_[1-8] (Seite 206)                                                                                                    |

# 3.6.4.6 CODEC Settings

### **First CODEC**

| Beschreibung                 | Legt fest, welchem Codec die höchste Priorität zugewiesen wird.                                                                                                    |
|------------------------------|----------------------------------------------------------------------------------------------------|
| Wertebereich                 | <ul> <li>G722</li> <li>PCMA (G.711 A-law)</li> <li>G726-32 (G.726 [32k])</li> <li>G729A</li> <li>PCMU (G.711 μ-law)</li> <li>Anmerkung         <ul> <li>Sie können innerhalb der [CODEC Settings] jeden Codec einmal auswählen.</li> <li>Es können maximal 5 Prioritäten zugewiesen werden. Wenn in einer Konfigurationsdatei nur 4 Codecs festgelegt sind, können Sie aus nur 4 auswählen, und [Fifth CODEC] ist deaktiviert.</li> <li>Welche Codec-Auswahl angezeigt wird, kann je nach Betriebs-umgebung unterschiedlich sein.</li> </ul> </li> </ul> |
| Voreinstellung               | G722                                                                                                    |
| Referenz Konfigurationsdatei | SDP_CODEC[0-4]_[1-8] (Seite 198)                                                                                                    |

### Second CODEC

| Beschreibung                 | Legt fest, welchem Codec die zweithöchste Priorität zugewiesen wird.                                                                                                    |
|------------------------------|----------------------------------------------------------------------------------------------------|
| Wertebereich                 | <ul> <li>G722</li> <li>PCMA (G.711 A-law)</li> <li>G726-32 (G.726 [32k])</li> <li>G729A</li> <li>PCMU (G.711 μ-law)</li> <li>Anmerkung         <ul> <li>Sie können innerhalb der [CODEC Settings] jeden Codec einmal auswählen.</li> <li>Es können maximal 5 Prioritäten zugewiesen werden. Wenn in einer Konfigurationsdatei nur 4 Codecs festgelegt sind, können Sie aus nur 4 auswählen, und [Fifth CODEC] ist deaktiviert.</li> <li>Welche Codec-Auswahl angezeigt wird, kann je nach Betriebs-umgebung unterschiedlich sein.</li> </ul> </li> </ul> |
| Voreinstellung               | РСМА                                                                                                    |
| Referenz Konfigurationsdatei | SDP_CODEC[0-4]_[1-8] (Seite 198)                                                                                                    |

### **Third CODEC**

| Beschreibung | Legt fest, welchem Codec die dritthöchste Priorität zugewiesen wird. |
|--------------|----------------------------------------------------------------------|
|--------------|----------------------------------------------------------------------|

| Wertebereich                 | <ul> <li>G722</li> <li>PCMA (G.711 A-law)</li> <li>G726-32 (G.726 [32k])</li> <li>G729A</li> <li>PCMU (G.711 μ-law)</li> </ul>                                                                                                    |
|------------------------------|----------------------------------------------------------------------------------------------------|
|                              | <ul> <li>Anmerkung</li> <li>Sie können innerhalb der [CODEC Settings] jeden Codec einmal auswählen.</li> <li>Es können maximal 5 Prioritäten zugewiesen werden. Wenn in einer Konfigurationsdatei nur 4 Codecs festgelegt sind, können Sie aus nur 4 auswählen, und [Fifth CODEC] ist deaktiviert.</li> <li>Welche Codec-Auswahl angezeigt wird, kann je nach Betriebs-umgebung unterschiedlich sein.</li> </ul> |
| Voreinstellung               | G726-32                                                                                                    |
| Referenz Konfigurationsdatei | SDP_CODEC[0-4]_[1-8] (Seite 198)                                                                                                    |

## Fourth CODEC

| Beschreibung                 | Legt fest, welchem Codec die vierthöchste Priorität zugewiesen wird.                                                                                                    |
|------------------------------|----------------------------------------------------------------------------------------------------|
| Wertebereich                 | <ul> <li>G722</li> <li>PCMA (G.711 A-law)</li> <li>G726-32 (G.726 [32k])</li> <li>G729A</li> <li>PCMU (G.711 μ-law)</li> </ul> Anmerkung <ul> <li>Sie können innerhalb der [CODEC Settings] jeden Codec einmal auswählen.</li> <li>Es können maximal 5 Prioritäten zugewiesen werden. Wenn in einer Konfigurationsdatei nur 4 Codecs festgelegt sind, können Sie aus nur 4 auswählen, und [Fifth CODEC] ist deaktiviert.</li> <li>Welche Codec-Auswahl angezeigt wird, kann je nach Betriebs-umgebung unterschiedlich sein.</li> </ul> |
| Voreinstellung               | G729A                                                                                                    |
| Referenz Konfigurationsdatei | SDP_CODEC[0-4]_[1-8] (Seite 198)                                                                                                    |

### **Fifth CODEC**

| Beschreibung | Legt fest, welchem Codec die niedrigste Priorität zugewiesen wird. |
|--------------|--------------------------------------------------------------------|
| Wertebereich                 | <ul> <li>G722</li> <li>PCMA (G.711 A-law)</li> <li>G726-32 (G.726 [32k])</li> <li>G729A</li> <li>PCMU (G.711 μ-law)</li> <li>Anmerkung         <ul> <li>Sie können innerhalb der [CODEC Settings] jeden Codec einmal auswählen.</li> <li>Es können maximal 5 Prioritäten zugewiesen werden. Wenn in einer Konfigurationsdatei nur 4 Codecs festgelegt sind, können Sie aus nur 4 auswählen, und [Fifth CODEC] ist deaktiviert.</li> <li>Welche Codec-Auswahl angezeigt wird, kann je nach Betriebs-umgebung unterschiedlich sein.</li> </ul> </li> </ul> |
|------------------------------|----------------------------------------------------------------------------------------------------|
| Voreinstellung               | PCMU                                                                                                    |
| Referenz Konfigurationsdatei | SDP_CODEC[0-4]_[1-8] (Seite 198)                                                                                                    |

# 3.7 Telephone

In diesem Abschnitt finden Sie eine detaillierte Beschreibung aller unter der Registerkarte **[Telephone]** verfügbaren Einstellungen.

## 3.7.1 Multi Number Settings

In diesem Bildschirm können Sie der Basisstation (nur KX-TGP55x) und den Mobilteilen Rufnummern für ankommende und abgehende Gespräche zuweisen.

Jedem Gerät können maximal 8 Rufnummern zugewiesen werden. In der Basisstation lassen sich bis zu 6 Mobilteile registrieren. Weitere Einzelheiten finden Sie unter **5.1 Leitungseinstellungen für Basisstation und Mobilteil**.

#### Anmerkung

- Diese Einstellungen können Sie auch unter folgenden Bedingungen konfigurieren:
  - Die Leitung ist noch nicht eingerichtet oder das Gerät wurde noch nicht konfiguriert.

- Das Mobilteil ist noch nicht registriert, oder die Verbindung zur Basisstation (nur KX-TGP55x) oder zum Mobilteil wurde unterbrochen.

|                       | Status  | Netw     | ork      | Syster   | n V      | olP      | Te       | lepho      | ne         | Ma       | aintena  | nce      |
|-----------------------|---------|----------|----------|----------|----------|----------|----------|------------|------------|----------|----------|----------|
| Web Port Close        |         |          |          | Mult     | i Nur    | nbe      | r Se     | tting      | js         |          |          |          |
| lephone               | →) Grou | iping H  | landse   | t/Hands  | set sel  | ectior   | for r    | eceiv      | ing ca     | lls      |          |          |
| Multi Number Settings | Line No | Pho      | ne Num   | nber     |          |          | н        | landse     | t No.      |          |          | Base     |
| Call Control          |         |          |          |          |          | 1 🖌      | 2        | /3         | 4          | 5        | 6        |          |
| - Line 1              | 10      | 111      | 111111   | 1        | V        |          | <b>v</b> |            |            | V        | <b>V</b> |          |
| - Line 3              | 10      | 2222     | 222222   | 2        | V        |          | <b>v</b> |            |            |          | <b>V</b> | 7        |
| - Line 4              | 13      | 3333     | 333333   | 3        | V        |          | 7        |            |            | V        | <b>V</b> |          |
| - Line 5              | 14      | 4444     | 44444    | 4        | V        |          | 7        | <b>V</b>   | <b>V</b>   | <b>V</b> | <b>V</b> | V        |
| - Line 6              | 15      | 5558     | 555555   | 5        | V        |          | <b>v</b> | <b>V</b>   | <b>V</b>   | <b>V</b> | <b>V</b> | <b>V</b> |
| - Line 7              | 16      | 10       |          |          | V        |          | <b>v</b> | <b>V</b>   | <b>V</b>   | V        | <b>V</b> | <b>V</b> |
| - Line ö              | 10      |          |          | V        |          | 7        | <b>V</b> | <b>V</b>   | <b>V</b>   | <b>V</b> | V        |          |
| mport Phonebook       | 18      |          |          |          | V        |          | 7        | <b>V</b>   |            | <b>V</b> | <b>V</b> |          |
| Export Phonebook      | ←) Han  | dset a   | nd Line  | e No. se | electio  | n for r  | nakin    | g call     | 5          |          |          |          |
|                       | Useday  | Line No. |          |          |          |          | D - 6 !! |            |            |          |          |          |
|                       | Handse  | et ino.  | 10       | 10       | 18       | 14       | 1        | ۶ <b>۱</b> | 6 <b>)</b> | 0        | 8        | Jerault  |
|                       | 1       | 1        | <b>V</b> | 7        | <b>V</b> | <b>V</b> |          | 5          | /          | <b>v</b> | v •      | 1 -      |
|                       |         | 2        | <b>V</b> | 7        | <b>V</b> |          |          | 5          | 7          | <b>V</b> |          | 1 -      |
|                       |         | -<br>२   | <b>v</b> | 7        | <b>V</b> |          |          | 5          | 7          | 7        | <b>v</b> | 1 -      |
|                       |         | 1        |          |          |          |          | 7        | 5          | 7          | 7        |          | 1 -      |
|                       |         | -        |          |          |          |          |          |            | 7          |          |          |          |
|                       |         | -<br>-   | V        |          |          | V        | v        |            | -          |          | • •      |          |
|                       |         |          |          |          |          |          |          | 6          |            |          |          |          |
|                       | Base    |          | V        | V        | V        | <b>V</b> | 1        | 5          | 1          | <b>V</b> |          | 1 -      |
|                       |         |          |          |          |          |          |          |            |            |          |          |          |

# 3.7.1.1 Grouping Handset/Handset selection for receiving calls

#### Line No.

| Beschreibung                 | Gibt die Leitungsnummer (1–8) an, der eine Rufnummer zugewiesen ist (nur Referenz). |
|------------------------------|-------------------------------------------------------------------------------------|
| Wertebereich                 | Leitung 1–Leitung 8                                                                 |
| Voreinstellung               | Nicht zutreffend.                                                                   |
| Referenz Konfigurationsdatei | INCOMING_CALL_GROUP_[1-8] (Seite 187)                                               |

### **Phone Number**

| Beschreibung                 | Gibt die aktuell zugewiesenen Rufnummern an (nur Referenz).                                                                              |
|------------------------------|----------------------------------------------------------------------------------------------------|
|                              | Anmerkung                                                                                                    |
|                              | <ul> <li>Wenn bislang noch keine Leitung eingerichtet oder das Gerät<br/>noch nicht konfiguriert wurde, ist dieses Feld leer.</li> </ul> |
| Wertebereich                 | Max. 24 Ziffern                                                                                                    |
| Voreinstellung               | Nicht zutreffend.                                                                                                    |
| Referenz Konfigurationsdatei | INCOMING_CALL_GROUP_[1-8] (Seite 187)                                                                                                    |

## Handset No.

| Beschreibung                 | Legt die Mobilteile (1–6) fest, auf denen die Gespräche für eine Leitung ankommen.                                 |
|------------------------------|----------------------------------------------------------------------------------------------------|
| Wertebereich                 | Ausgewählt, Nicht ausgewählt                                                                                       |
|                              | Annerkung                                                                                                    |
|                              | <ul> <li>Es ist nicht möglich, alle Ankreuzfelder einschließlich [Base<br/>(nur KX-TGP55x)] zu löschen.</li> </ul> |
| Voreinstellung               | Ausgewählt (alle)                                                                                                  |
| Referenz Konfigurationsdatei | INCOMING_CALL_GROUP_[1-8] (Seite 187)                                                                              |

#### Base (nur KX-TGP55x)

| Beschreibung                 | Legt fest, ob Gespräche einer Leitung an der Basisstation ankommen.                                       |
|------------------------------|----------------------------------------------------------------------------------------------------|
| Wertebereich                 | Ausgewählt, Nicht ausgewählt                                                                              |
|                              | Anmerkung                                                                                                 |
|                              | <ul> <li>Es ist nicht möglich, alle Ankreuzfelder einschließlich [Handset<br/>No.] zu löschen.</li> </ul> |
| Voreinstellung               | Ausgewählt (alle)                                                                                         |
| Referenz Konfigurationsdatei | INCOMING_CALL_GROUP_[1-8] (Seite 187)                                                                     |

## 3.7.1.2 Handset and Line No. selection for making calls

#### Handset No.

| Beschreibung                 | Zeigt die Mobilteile an (1–6), die zum Tätigen eines Anrufs verwendet werden können (nur Referenz). |
|------------------------------|----------------------------------------------------------------------------------------------------|
| Wertebereich                 | Nicht zutreffend.                                                                                   |
| Voreinstellung               | Nicht zutreffend.                                                                                   |
| Referenz Konfigurationsdatei | OUTGOING_CALL_LINE_HS[1–6] (Seite 188)                                                              |

## Base (nur KX-TGP55x)

| Beschreibung                 | Zeigt die Basisstation an, die zum Tätigen eines Anrufs verwendet wer-<br>den kann (nur Referenz). |
|------------------------------|----------------------------------------------------------------------------------------------------|
| Wertebereich                 | Nicht zutreffend.                                                                                  |
| Voreinstellung               | Nicht zutreffend.                                                                                  |
| Referenz Konfigurationsdatei | OUTGOING_CALL_LINE_BS (Seite 188)                                                                  |

## Line No.

| Beschreibung                 | Legt die Leitungen fest (1–8), die beim Abheben des Hörers zum Täti-<br>gen eines Anrufs für die Basisstation und für jedes einzelne Mobilteil<br>belegt werden können.                             |  |  |  |
|------------------------------|----------------------------------------------------------------------------------------------------|--|--|--|
| Wertebereich                 | Ausgewählt, Nicht ausgewählt                                                                                                    |  |  |  |
|                              | Anmerkung                                                                                                    |  |  |  |
|                              | <ul> <li>Wenn Sie alle Ankreuzfelder f ür die Basisstation und die Mo-<br/>bilteile entmarkieren, k önnen weder an der Basisstation noch<br/>an den Mobilteilen Anrufe get ätigt werden.</li> </ul> |  |  |  |
| Voreinstellung               | Ausgewählt (alle)                                                                                                    |  |  |  |
| Referenz Konfigurationsdatei | <ul> <li>OUTGOING_CALL_LINE_HS[1–6] (Seite 188)</li> <li>OUTGOING_CALL_LINE_BS (Seite 188)</li> </ul>                                                                                               |  |  |  |

## Default

| Beschreibung                 | Legt fest, welche Leitung beim Abheben des Hörers zum Tätigen eines<br>Anrufs für die Basisstation und für jedes einzelne Mobilteil automatisch<br>belegt wird.                                                                                        |  |  |  |
|------------------------------|----------------------------------------------------------------------------------------------------|--|--|--|
|                              | <ul> <li>Menn die als [Default] ausgewählte Leitung unter [Line No.]<br/>nicht für die Belegung durch die entsprechende Basisstation<br/>oder das entsprechende Mobilteil konfiguriert wurde, kann am<br/>Gerät kein Anruf getätigt werden.</li> </ul> |  |  |  |
| Wertebereich                 | 1–8                                                                                                    |  |  |  |
| Voreinstellung               | 1                                                                                                    |  |  |  |
| Referenz Konfigurationsdatei | <ul> <li>DEFAULT_LINE_SELECT_HS[1–6] (Seite 189)</li> <li>DEFAULT_LINE_SELECT_BS (Seite 189)</li> </ul>                                                                                                    |  |  |  |

# 3.7.2 Call Control

In diesem Bildschirm können Sie verschiedene Anruffunktionen konfigurieren, die auf alle Leitungen angewendet werden.

| Panasonic                             |                  |                     |            |         |           |             |   |
|---------------------------------------|------------------|---------------------|------------|---------|-----------|-------------|---|
| KX-TGP550T04                          | Status           | Network             | System     | VolP    | Telephone | Maintenance |   |
| Web Port Close                        |                  | Call Control        |            |         |           |             |   |
| Telephone                             | Call Con         | trol                |            |         |           |             |   |
| Multi Number Settings<br>Call Control | Send 3<br>Mail S | SUBSCRIBE<br>erver  | to Voice   | ⊙ Yes @ | No        |             |   |
| - Line 1                              | Confe            | rence Server        | Address    |         |           |             |   |
| - Line 2                              | Inter-d          | Inter-digit Timeout |            |         | econds    |             |   |
| - Line 4                              | Emerger          | cy Call Pho         | ne Numbers |         |           |             |   |
| - Line 5                              | 1.               |                     |            |         | 2.        |             |   |
| - Line 6                              | 3.               |                     |            |         | 4.        |             |   |
| - Line 8                              | 5.               |                     |            |         |           |             |   |
| Tone Settings                         | Call Reje        | ction Phone         | Numbers    |         |           |             |   |
| Import Phonebook<br>Export Phonebook  | 1.               |                     |            |         | 2.        |             | Ξ |
|                                       | 3.               |                     |            |         | 4.        |             |   |
|                                       |                  |                     |            | _       |           |             |   |

## 3.7.2.1 Call Control

#### Send SUBSCRIBE to Voice Mail Server

| Beschreibung                 | Legt fest, ob die SUBSCRIBE-Anforderung an einen Voicemail-Server gesendet wird. |
|------------------------------|----------------------------------------------------------------------------------|
|                              | <u>Anmerkung</u>                                                                 |
|                              | <ul> <li>Ihre Telefonsystem muss Voicemail unterstützen.</li> </ul>              |
| Wertebereich                 | • Yes                                                                            |
|                              | • No                                                                             |
| Voreinstellung               | No                                                                               |
| Referenz Konfigurationsdatei | VM_SUBSCRIBE_ENABLE (Seite 191)                                                  |

#### **Conference Server Address**

| Beschreibung                 | Legt die URI für einen Konferenzserver fest, bestehend aus einem Be-<br>nutzerteil, dem "@"-Zeichen und einem Host-Teil, Beispiel: "confe-<br>rence@example.com".<br><u>Anmerkung</u><br>• Die Verfügbarkeit richtet sich nach Ihrer Telefonsystem. |
|------------------------------|----------------------------------------------------------------------------------------------------|
| Wertebereich                 | Max. 127 Zeichen                                                                                                    |
| Voreinstellung               | Nicht gespeichert.                                                                                                    |
| Referenz Konfigurationsdatei | CONFERENCE_SERVER_ADDRESS (Seite 190)                                                                                                    |

## Inter-digit Timeout

| Beschreibung                 | Legt den Zeitraum in Sekunden fest, vor dessen Ablauf die nächste<br>Ziffer einer Rufnummer gewählt werden muss. Wenn dieser Timer nach<br>Drücken der letzten Taste abläuft, wird der Wählvorgang gestartet. |
|------------------------------|----------------------------------------------------------------------------------------------------|
| Wertebereich                 | 3–10                                                                                                    |
| Voreinstellung               | 5                                                                                                    |
| Referenz Konfigurationsdatei | INTDIGIT_TIM (Seite 191)                                                                                                    |

# 3.7.2.2 Emergency Call Phone Numbers

#### 1–5

| Beschreibung                 | <ul> <li>Legt die Rufnummern fest, die zum Tätigen von Notrufen verwendet werden. Ein Benutzer kann jede der hier festgelegten Rufnummern jederzeit unabhängig von allen für das Gerät festgelegten Beschränkungen wählen. Bis zu 5 Rufnummern können festgelegt werden.</li> <li><u>Anmerkung</u></li> <li>Wenn hier eine Rufnummer festgelegt wird, hat diese Priorität gegenüber der bei [Dial Plan] unter 3.7.3.2 Dial Plan konfigurierten Einstellung.</li> </ul> |
|------------------------------|----------------------------------------------------------------------------------------------------|
| Wertebereich                 | Max. 24 Zeichen                                                                                                    |
| Voreinstellung               | Nicht gespeichert.                                                                                                    |
| Referenz Konfigurationsdatei | EMERGENCY_CALL[1-5] (Seite 190)                                                                                                    |

## 3.7.2.3 Call Rejection Phone Numbers

#### 1–30

| Beschreibung | Ankommende Gespräche von den hier festgelegten Rufnummern we<br>den abgewiesen. Es können bis zu 30 Rufnummern festgelegt werde                                                                                                    |  |
|--------------|----------------------------------------------------------------------------------------------------|--|
|              | Anmerkung                                                                                                    |  |
|              | <ul> <li>Sie können diese Einstellungen auch über die Telefon-Benut-<br/>zeroberfläche konfigurieren. Werden die Einstellungen über die<br/>Telefon-Benutzeroberfläche geändert, während Sie gleichzei-<br/>tig über die Web-Benutzeroberfläche bearbeitet werden, wer-<br/>den die per Telefon-Benutzeroberfläche vorgenommenen Än-<br/>derungen durch die per Web-Benutzeroberfläche vorgenom-<br/>menen überschrieben.</li> </ul> |  |

| Wertebereich   | Max. 24 Zeichen                                                                                                    |  |  |
|----------------|----------------------------------------------------------------------------------------------------|--|--|
|                | <ul> <li>Anmerkung</li> <li>Auch wenn Sie nicht aufeinanderfolgende Felder festlegen<br/>(z.B. die Felder 1, 5 und 30) werden diese zu aufeinanderfol-<br/>genden Feldern umgeordnet, sobald Sie die Einstellungen<br/>speichern (z.B. 1, 2 und 3).</li> </ul> |  |  |
| Voreinstellung | Nicht gespeichert.                                                                                                    |  |  |

## 3.7.3 Call Control [Line 1]–[Line 8]

In diesem Bildschirm können Sie verschiedene Anruffunktionen für jede Leitung separat konfigurieren.

|                     |                       |                                          |              |         | relephone  | maintenance |   |
|---------------------|-----------------------|------------------------------------------|--------------|---------|------------|-------------|---|
|                     |                       |                                          | Call C       | ontrol  | [Line 1]   |             |   |
| Web Port Close      |                       |                                          |              |         |            |             |   |
| phone               | Call Control          |                                          |              |         |            |             |   |
| lti Number Settings | Display Nar           | ne                                       |              |         |            |             |   |
| ll Control          | Enable Priv           | acy Mode                                 |              | • Yes O | No         |             |   |
| Line 2              | Voice Mail A          | Access Ni                                | umber        |         |            |             |   |
| Line 3              | Enable Sha            | red Call                                 |              | O Yes 🔍 | No         |             |   |
| Line 4              | Unique ID o           | f Shared                                 | Call         | -       |            |             |   |
| Line 5              | Synchronize           | e Do Not I                               | Disturb      |         |            |             |   |
| Line 7              | and Call Fo           | rward                                    |              | ⊙ Yes ● | No         |             |   |
| Line 8              | Dial Plan             |                                          |              |         |            |             |   |
| ne Settings         |                       |                                          |              |         |            | <u>^</u>    | • |
| port Phonebook      | Dial Plan (n          | nax 500 c                                | olumns)      |         |            |             |   |
|                     |                       |                                          |              |         |            | -           | - |
|                     | Call Even If<br>Match | Call Even If Dial Plan Does Not<br>Match |              | ● Yes ○ | No         |             |   |
|                     | Call Features         |                                          |              |         |            |             |   |
|                     | Block Caller          | r ID                                     |              | ⊙ Yes ● | No         |             |   |
|                     | Block Anony           | ymous Ca                                 | all          | ⊙ Yes ● | No         |             |   |
|                     | Do Not Dist           | urb                                      |              | ⊙ Yes ● | No         |             |   |
|                     | Call Forward          |                                          |              |         |            |             |   |
|                     | Uncondition           | Enal                                     | ole Call Fon | ward    | Yes I No   |             |   |
|                     | onconduon             | Pho                                      | ne Number    |         |            |             |   |
|                     |                       | Enal                                     | ble Call For | ward    | ⊙ Yes ම No |             |   |
|                     | Busy                  | Pho                                      | ne Number    |         |            |             |   |
|                     |                       | Enal                                     | ole Call Fon | ward    | 🔿 Yes 🖲 No |             |   |
|                     | No Answer             | Pho                                      | ne Number    |         |            |             |   |

## 3.7.3.1 Call Control

#### **Display Name**

| Beschreibung | Legt den Namen fest, der beim anderen Teilnehmer als Anrufer ange-<br>zeigt wird, wenn Sie einen Anruf tätigen. |  |
|--------------|----------------------------------------------------------------------------------------------------|--|
| Wertebereich | Max. 16 Zeichen                                                                                                 |  |
|              | Anmerkung                                                                                                    |  |
|              | Sie können für diese Einstellung Unicode-Zeichen verwenden.                                                     |  |

| Voreinstellung               | Nicht gespeichert.             |
|------------------------------|--------------------------------|
| Referenz Konfigurationsdatei | DISPLAY_NAME_[1-8] (Seite 230) |

## **Enable Privacy Mode**

| Beschreibung                 | Legt fest, ob der Privatmodus aktiviert wird. Dieser verhindert, dass ein anderes Mobilteil oder eine Basisstation sich in ein Gespräch aufschalten kann.                                                                                                    |  |
|------------------------------|----------------------------------------------------------------------------------------------------|--|
| Wertebereich                 | <ul> <li>Yes</li> <li>No</li> <li>Menn Sie [Yes] wählen, kann das Gespräch nicht durch ein anderes Mobilteil oder eine andere Basisstation unterbrochen werden. Wenn Sie [No] wählen, ist die Unterbrechung des Gesprächs durch ein anderes Mobilteil oder eine andere Basisstation möglich.</li> </ul> |  |
| Voreinstellung               | Yes                                                                                                    |  |
| Referenz Konfigurationsdatei | PRIVACY_MODE_[1-8] (Seite 210)                                                                                                    |  |

## **Voice Mail Access Number**

| Beschreibung                 | Legt die für den Zugriff auf den Voicemail-Server verwendete Rufnum-<br>mer fest. |  |
|------------------------------|-----------------------------------------------------------------------------------|--|
|                              | Anmerkung                                                                         |  |
|                              | Ihre Telefonsystem muss Voicemail unterstützen.                                   |  |
| Wertebereich                 | Max. 24 Zeichen (bestehend aus 0–9, * und #)                                      |  |
|                              | Anmerkung                                                                         |  |
|                              | Andere Zeichen sind nicht erlaubt.                                                |  |
| Voreinstellung               | Nicht gespeichert.                                                                |  |
| Referenz Konfigurationsdatei | VM_NUMBER_[1–8] (Seite 207)                                                       |  |

#### **Enable Shared Call**

| Beschreibung | Legt fest, ob die Funktion Shared Call des SIP-Servers aktiviert werder<br>soll, die der gemeinsamen Verwendung einer Leitung durch die Geräte<br>dient.                                                                                       |  |
|--------------|----------------------------------------------------------------------------------------------------|--|
|              | <ul> <li>Anmerkung</li> <li>Es ist nicht möglich, sowohl [Enable Shared Call] als auch<br/>[Synchronize Do Not Disturb and Call Forward] auf [Yes] zu<br/>setzen.</li> <li>Die Verfügbarkeit richtet sich nach Ihrer Telefonsystem.</li> </ul> |  |

| Wertebereich                 | <ul> <li>Yes</li> <li>No</li> <li><u>Anmerkung</u></li> <li>Wenn Sie [Yes] auswählen, steuert der SIP-Server die Leitung<br/>durch Anwendung eines Shared-Call-Signalisierungsverfah-<br/>rens. Wenn Sie [No] wählen, steuert der SIP-Server die Leitung<br/>nach einem Standard-Signalisierungsverfahren.</li> </ul> |
|------------------------------|----------------------------------------------------------------------------------------------------|
| Voreinstellung               | No                                                                                                    |
| Referenz Konfigurationsdatei | SHARED_CALL_ENABLE_[1-8] (Seite 209)                                                                                                    |

## Unique ID of Shared Call

| Beschreibung                 | Legt die eindeutige ID fest, die vom SIP-Server verwendet wird, wenn <b>[Enable Shared Call]</b> auf <b>[Yes]</b> gesetzt wurde. |
|------------------------------|----------------------------------------------------------------------------------------------------|
| Wertebereich                 | Max. 24 Zeichen                                                                                                    |
| Voreinstellung               | Nicht gespeichert.                                                                                                    |
| Referenz Konfigurationsdatei | SHARED_USER_ID_[1-8] (Seite 209)                                                                                                 |

## Synchronize Do Not Disturb and Call Forward

| Beschreibung                 | Legt fest, ob die über die Web-Benutzeroberfläche oder Telefon-Be-<br>nutzeroberfläche konfigurierten Einstellungen für Anrufschutz und Ruf-<br>weiterleitung zwischen dem Gerät und dem vom Provider bereitgestell-<br>ten Portal-Server synchronisiert werden sollen.                                                                                                    |
|------------------------------|----------------------------------------------------------------------------------------------------|
|                              | Anmerkung                                                                                                    |
|                              | <ul> <li>Auch wenn Sie [Yes] wählen, steht diese Funktion nur dann zur<br/>Verfügung, wenn sie von Ihrem Provider unterstützt wird. Wen-<br/>den Sie sich an Ihren Provider, bevor Sie die Einstellung kon-<br/>figurieren.</li> <li>Es ist nicht möglich, sowohl [Enable Shared Call] als auch<br/>[Synchronize Do Not Disturb and Call Forward] auf [Yes] zu<br/>setzen.</li> </ul> |
| Wertebereich                 | <ul><li>Yes</li><li>No</li></ul>                                                                                                    |
| Voreinstellung               | No                                                                                                    |
| Toronotonang                 |                                                                                                    |
| Referenz Konfigurationsdatei | SYNCHRONIZATION_ENABLE_[1-8] (Seite 209)                                                                                                    |

## 3.7.3.2 Dial Plan

#### **Dial Plan**

| Beschreibung                 | Legt ein Wählformat fest, etwa bestimmte Rufnummern, um zu steuern, welche Nummern gewählt werden können und wie ein getätigter Anruf behandelt wird. Weitere Einzelheiten finden Sie unter <b>5.3 Wählplan</b> . |
|------------------------------|----------------------------------------------------------------------------------------------------|
| Wertebereich                 | Max. 500 Zeichen          Anmerkung         • Bei Eingabe von mehr als 500 Zeichen in dieses Feld wird ein Fehler verursacht und der vorherige Wert bleibt wirksam.                                               |
| Voreinstellung               | Nicht gespeichert.                                                                                                    |
| Referenz Konfigurationsdatei | DIAL_PLAN_[1-8] (Seite 208)                                                                                                    |

## **Call Even If Dial Plan Does Not Match**

| Beschreibung                 | Legt fest, ob ein Anruf auch dann getätigt werden soll, wenn die ge-<br>wählte Nummer keinem der unter <b>[Dial Plan]</b> spezifizierten Wählfor-<br>mate entspricht.                                                                                                    |
|------------------------------|----------------------------------------------------------------------------------------------------|
| Wertebereich                 | <ul> <li>Yes</li> <li>No</li> <li>Anmerkung         <ul> <li>Wenn Sie [Yes] wählen, werden Anrufe auch dann getätigt, wenn die gewählte Nummer nicht mit den unter [Dial Plan] festgelegten Wählformaten übereinstimmt (Wählplanfilter deaktiviert). Wenn Sie [No] wählen, werden Anrufe, bei denen die gewählte Nummer keinem der unter [Dial Plan] festgelegten Wählformate entspricht, nicht getätigt (Wählplanfilter aktiviert).</li> </ul> </li> </ul> |
| Voreinstellung               | Yes                                                                                                    |
| Referenz Konfigurationsdatei | DIAL_PLAN_NOT_MATCH_ENABLE_[1-8] (Seite 208)                                                                                                    |

### 3.7.3.3 Anrufmerkmale

### **Block Caller ID**

| Beschreibung   | Legt fest, ob Anrufe ohne Übermittlung der Rufnummer zum angeru-<br>fenen Teilnehmer getätigt werden. |
|----------------|----------------------------------------------------------------------------------------------------|
|                | <ul> <li>Anmerkung</li> <li>Die Verfügbarkeit richtet sich nach Ihrer Telefonsystem.</li> </ul>       |
| Wertebereich   | Yes     No                                                                                            |
| Voreinstellung | No                                                                                                    |

## **Block Anonymous Call**

| Beschreibung   | Legt fest, ob ankommende Gespräche, bei denen die Nummer des An-<br>rufer nicht angezeigt wird, abgewiesen werden. |
|----------------|----------------------------------------------------------------------------------------------------|
| Wertebereich   | <ul><li>Yes</li><li>No</li></ul>                                                                                   |
| Voreinstellung | No                                                                                                    |

#### **Do Not Disturb**

| Beschreibung   | Legt fest, ob die Funktion Anrufschutz für ankommende Gespräche aktiviert werden soll.                                                                                                    |
|----------------|----------------------------------------------------------------------------------------------------|
|                | Anmerkung                                                                                                    |
|                | <ul> <li>Wenn der Anrufschutz auf dem Server aktiviert wurde, weist der<br/>Server alle ankommenden Gespräche ab, so dass am Gerät<br/>auch dann keine Anrufe ankommen, wenn Sie für diese Ein-<br/>stellung [No] gewählt haben.</li> <li>Wenn Sie diese Einstellung ändern, während für [Synchronize<br/>Do Not Disturb and Call Forward] die Option [Yes] ausge-<br/>wählt ist, wird die Änderung auf diesem Bildschirm nicht sofort<br/>übernommen. Um zu prüfen, ob die Änderung erfolgreich war,<br/>laden Sie den Bildschirm neu.</li> </ul> |
| Wertebereich   | <ul><li>Yes</li><li>No</li></ul>                                                                                                    |
| Voreinstellung | No                                                                                                    |

## 3.7.3.4 Call Forward

## **Unconditional (Enable Call Forward)**

| Beschreibung   | <ul> <li>Legt fest, ob alle ankommenden Gespräche an ein bestimmtes Ziel weitergeleitet werden sollen.</li> <li>Anmerkung <ul> <li>Wenn auf dem Server der Anrufschutz aktiviert wurde, weist der Server alle ankommenden Gespräche ab, so dass am Gerät auch dann keine Anrufe ankommen, wenn Sie für diese Einstellung [Yes] gewählt haben.</li> <li>Wenn Sie für diese Einstellung [Yes] gewählt haben und die Rufweiterleitung auf dem Server aktiviert wurde, die Weiterleitungsziele jedoch nicht übereinstimmen, dann werden ankommende Gespräche an das auf dem Server festgelegte Ziel weitergeleitet.</li> <li>Wenn die Rufweiterleitung auf dem Server aktiviert wurde, werden ankommende Gespräche auch dann an das auf dem Server festgelegte Ziel weitergeleitet.</li> <li>Wenn die Rufweiterleitung auf dem Server aktiviert wurde, werden ankommende Gespräche auch dann an das auf dem Server festgelegte Ziel weitergeleitet, wenn Sie für diese Einstellung [No] gewählt haben.</li> <li>Sie können die über die Web-Benutzeroberfläche (→ siehe [Synchronize Do Not Disturb and Call Forward] unter 3.7.3.1 Call Control) oder über Programmierung per Konfigu-</li> </ul> </li> </ul> |
|----------------|----------------------------------------------------------------------------------------------------|
|                | <ul> <li>ver festgelegte Ziel weitergeleitet, wenn Sie für diese Einstellung [No] gewählt haben.</li> <li>Sie können die über die Web-Benutzeroberfläche (→ siehe [Synchronize Do Not Disturb and Call Forward] unter 3.7.3.1 Call Control) oder über Programmierung per Konfigurationsdatei (→ siehe "SYNCHRONIZATION_ENABLE_[1-8]" unter 4.7.1 Anrufsteuerungs-Einstellungen) festgelegten Einstellungen für Anrufschutz und Rufweiterleitung synchronisieren.</li> <li>Wenn Sie diese Einstellung ändern, während für [Synchronize Do Not Disturb and Call Forward] die Option [Yes] ausgewählt ist, wird die Änderung auf diesem Bildschirm nicht sofort übernommen. Um zu prüfen, ob die Änderung erfolgreich war, laden Sie den Bildschirm neu.</li> </ul>                                                                                                    |
| Wertebereich   | Yes     No                                                                                                    |
| Voreinstellung | No                                                                                                    |

## **Unconditional (Phone Number)**

| Beschreibung | Legt die Rufnummer des Ziels fest, an das alle ankommenden Gesprä-<br>che weitergeleitet werden sollen.                                                                                                    |
|--------------|----------------------------------------------------------------------------------------------------|
|              | <ul> <li>Menn Sie diese Einstellung ändern, während für [Synchronize<br/>Do Not Disturb and Call Forward] die Option [Yes] ausge-<br/>wählt ist, wird die Änderung auf diesem Bildschirm nicht sofort<br/>übernommen. Um zu prüfen, ob die Änderung erfolgreich war,<br/>laden Sie den Bildschirm neu.</li> </ul> |

| Wertebereich   | Max. 24 Zeichen                                                                                                    |
|----------------|----------------------------------------------------------------------------------------------------|
|                | <ul> <li><u>Anmerkung</u></li> <li>Wenn [Unconditional (Enable Call Forward)] auf [Yes] gesetzt wurde, können Sie dieses Feld nicht leer lassen.</li> </ul> |
| Voreinstellung | Nicht gespeichert.                                                                                                    |

## Busy (Enable Call Forward)

| Beschreibung   | Legt fest, ob ankommende Gespräche an ein bestimmtes Ziel weiter-<br>geleitet werden sollen, wenn die Leitung belegt ist.                                                                                                    |
|----------------|----------------------------------------------------------------------------------------------------|
|                | <ul> <li>Menn auf dem Server der Anrufschutz aktiviert wurde, weist der Server alle ankommenden Gespräche ab, so dass am Gerät auch dann keine Anrufe ankommen, wenn Sie für diese Einstellung [Yes] gewählt haben.</li> <li>Wenn Sie für diese Einstellung [Yes] gewählt haben und die Rufweiterleitung auf dem Server aktiviert wurde, die Weiterleitungsziele jedoch nicht übereinstimmen, dann werden ankommende Gespräche an das auf dem Server festgelegte Ziel weitergeleitet.</li> <li>Wenn die Rufweiterleitung auf dem Server aktiviert wurde, werden ankommende Gespräche auch dann an das auf dem Server festgelegte Ziel weitergeleitet, wenn Sie für diese Einstellung [No] gewählt haben.</li> <li>Sie können die über die Web-Benutzeroberfläche (→ siehe [Synchronize Do Not Disturb and Call Forward] unter 3.7.3.1 Call Control) oder über Programmierung per Konfigurationsdatei (→ siehe "SYNCHRONIZATION_ENABLE_[1-8]" unter 4.7.1 Anrufsteuerungs-Einstellungen) festgelegten Einstellungen für Anrufschutz und Rufweiterleitung synchronisieren.</li> <li>Wenn Sie diese Einstellung ändern, während für [Synchronize Do Not Disturb and Call Forward] die Option [Yes] ausgewählt ist, wird die Änderung auf diesem Bildschirm nicht sofort übernommen. Um zu prüfen, ob die Änderung erfolgreich war, laden Sie den Bildschirm neu.</li> </ul> |
| Wertebereich   | <ul><li>Yes</li><li>No</li></ul>                                                                                                    |
| Voreinstellung | No                                                                                                    |

## **Busy (Phone Number)**

| Beschreibung   | <ul> <li>Legt die Rufnummer des Ziels fest, an das Anrufe weitergeleitet werden, wenn die Leitung belegt ist.</li> <li><u>Anmerkung</u></li> <li>Wenn Sie diese Einstellung ändern, während für [Synchronize Do Not Disturb and Call Forward] die Option [Yes] ausgewählt ist, wird die Änderung auf diesem Bildschirm nicht sofort übernommen. Um zu prüfen, ob die Änderung erfolgreich war,</li> </ul> |
|----------------|----------------------------------------------------------------------------------------------------|
| Wertebereich   | Iaden Sie den Bildschirm neu.         Max. 24 Zeichen         Anmerkung         • Wenn [Busy (Enable Call Forward)] auf [Yes] gesetzt wurde, können Sie dieses Feld nicht leer lassen.                                                                                                    |
| Voreinstellung | Nicht gespeichert.                                                                                                    |

## No Answer (Enable Call Forward)

| Beschreibung | Legt fest, ob ein ankommendes Gespräch an ein bestimmtes Ziel wei-<br>tergeleitet wird, nachdem es mit einer bestimmten Anzahl von Ruftönen<br>signalisiert wurde.                                                                                                    |
|--------------|----------------------------------------------------------------------------------------------------|
|              | <ul> <li>Wenn auf dem Server der Anrufschutz aktiviert wurde, weist der<br/>Server alle ankommenden Gespräche ab, so dass am Gerät<br/>auch dann keine Anrufe ankommen, wenn Sie für diese Ein-<br/>stellung [Yes] gewählt haben.</li> <li>Wenn Sie für diese Einstellung [Yes] gewählt haben und die<br/>Rufweiterleitung auf dem Server aktiviert wurde, die Weiterlei-<br/>tungsziele jedoch nicht übereinstimmen, dann werden ankom-<br/>mende Gespräche an das auf dem Server festgelegte Ziel wei-</li> </ul> |
|              | <ul> <li>tergeleitet.</li> <li>Wenn die Rufweiterleitung auf dem Server aktiviert wurde, werden ankommende Gespräche auch dann an das auf dem Server festgelegte Ziel weitergeleitet, wenn Sie für diese Einstellung [No] gewählt haben.</li> </ul>                                                                                                    |
|              | <ul> <li>Sie können die über die Web-Benutzeroberfläche (→ siehe<br/>[Synchronize Do Not Disturb and Call Forward] unter</li> <li>3.7.3.1 Call Control) oder über Programmierung per Konfigurationsdatei (→ siehe "SYNCHRONIZATION_ENABLE_[1-8]"<br/>unter 4.7.1 Anrufsteuerungs-Einstellungen) festgelegten<br/>Einstellungen für Anrufschutz und Rufweiterleitung synchroni-<br/>sieren.</li> </ul>                                                                                                    |
|              | <ul> <li>Wenn Sie diese Einstellung ändern, während für [Synchronize<br/>Do Not Disturb and Call Forward] die Option [Yes] ausge-<br/>wählt ist, wird die Änderung auf diesem Bildschirm nicht sofort<br/>übernommen. Um zu prüfen, ob die Änderung erfolgreich war,<br/>laden Sie den Bildschirm neu.</li> </ul>                                                                                                    |

| Wertebereich   | <ul><li>Yes</li><li>No</li></ul> |
|----------------|----------------------------------|
| Voreinstellung | No                               |

## No Answer (Phone Number)

| Beschreibung   | <ul> <li>Legt die Rufnummer des Ziels fest, an das ein ankommendes Gespräch weitergeleitet wird, nachdem es mit einer bestimmten Anzahl von Ruftönen signalisiert wurde.</li> <li><u>Anmerkung</u> <ul> <li>Wenn Sie diese Einstellung ändern, während für [Synchronize Do Not Disturb and Call Forward] die Option [Yes] ausgewählt ist, wird die Änderung auf diesem Bildschirm nicht sofort übernommen. Um zu prüfen, ob die Änderung erfolgreich war, laden Sie den Bildschirm neu.</li> </ul> </li> </ul> |
|----------------|----------------------------------------------------------------------------------------------------|
| Wertebereich   | <ul> <li>Max. 24 Zeichen</li> <li><u>Anmerkung</u></li> <li>Wenn [No Answer (Enable Call Forward)] auf [Yes] gesetzt wurde, können Sie dieses Feld nicht leer lassen.</li> </ul>                                                                                                    |
| Voreinstellung | Nicht gespeichert.                                                                                                    |

## No Answer (Ring Count)

| Beschreibung   | Legt fest, wie oft ankommende Gespräche signalisiert werden, bevor die Weiterleitung erfolgt.                                                                                                    |
|----------------|----------------------------------------------------------------------------------------------------|
|                | Anmerkung                                                                                                    |
|                | <ul> <li>Wenn Sie diese Einstellung ändern, während für [Synchronize<br/>Do Not Disturb and Call Forward] die Option [Yes] ausge-<br/>wählt ist, wird die Änderung auf diesem Bildschirm nicht sofort<br/>übernommen. Um zu prüfen, ob die Änderung erfolgreich war,<br/>laden Sie den Bildschirm neu.</li> </ul> |
| Wertebereich   | 0, 2–20 (0: Kein Rufsignal)                                                                                                    |
| Voreinstellung | 3                                                                                                    |

## 3.7.4 Tone Settings

In diesem Bildschirm können Sie die Frequenzen und die Tonfolgen von Mehrfrequenztönen festlegen.

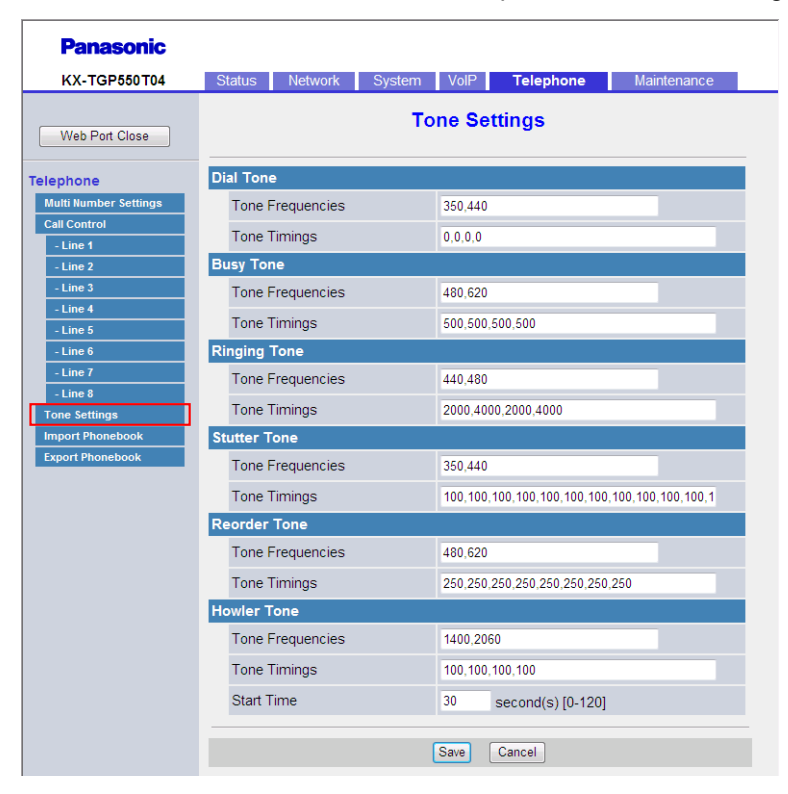

## 3.7.4.1 Dial Tone

#### **Tone Frequencies**

| Beschreibung                 | Legt die beiden Frequenzen des Wähltones in Hertz mit Hilfe von 2<br>durch Komma getrennten Ganzzahlen fest.                                                                      |
|------------------------------|----------------------------------------------------------------------------------------------------|
| Wertebereich                 | 0, 200–1000 (0: Kein Ton)<br><b>Anmerkung</b>                                                                                                    |
|                              | <ul> <li>Wenn f ür diese Einstellung der Wert "350,440" festgelegt wird,<br/>verwendet das Ger ät ein gemischtes Signal aus einem<br/>350-HZ-Ton und einem 440-Hz-Ton.</li> </ul> |
| Voreinstellung               | 350,440                                                                                                    |
| Referenz Konfigurationsdatei | DIAL_TONE_FRQ (Seite 192)                                                                                                    |

#### **Tone Timings**

| Beschreibung | Legt die Tonfolge von Wähltonen in Millisekunden mit Hilfe von 4 durch<br>Komma getreppten Ganzzahlen fest (Ein 1 Aus 1 Ein 2 Aus 2) |
|--------------|----------------------------------------------------------------------------------------------------|
|              | Komma getterinten Ganzzahlen fest (Ein 1, Aus 1, Ein 2, Aus 2).                                                                      |

| Wertebereich                 | <ul> <li>0–5000 (0: Unendliche Zeit)</li> <li><u>Anmerkung</u></li> <li>Das Gerät spielt den Ton für die Dauer des ersten Wertes an, unterbricht ihn für die Dauer des zweiten Wertes, spielt ihn für die Dauer des dritten Wertes ab und unterbricht ihn für die Dauer des letzten Wertes. Daraufhin wird die Sequenz wiederholt. Beispiel: Es wurde der Wert "100,100,0,0" eingestellt, und das Gerät spielt den Ton für 100 ms ab, unterbricht ihn für 100 ms und spielt ihn dann fortwährend.</li> </ul> |
|------------------------------|----------------------------------------------------------------------------------------------------|
| Voreinstellung               | 0,0,0,0 (Das Gerät spielt den Wählton fortwährend.)                                                                                                    |
| Referenz Konfigurationsdatei | DIAL_TONE_TIMING (Seite 192)                                                                                                    |

## 3.7.4.2 Busy Tone

## **Tone Frequencies**

| Beschreibung                 | Legt die beiden Frequenzen des Besetzttones in Hertz mit Hilfe von 2<br>durch Komma getrennten Ganzzahlen fest. |
|------------------------------|----------------------------------------------------------------------------------------------------|
| Wertebereich                 | 0, 200–1000 (0: Kein Ton)                                                                                       |
| Voreinstellung               | 480,620                                                                                                    |
| Referenz Konfigurationsdatei | BUSY_TONE_FRQ (Seite 193)                                                                                       |

## **Tone Timings**

| Beschreibung                 | Legt die Tonfolge von Besetzttönen in Millisekunden mit Hilfe von 4 durch Komma getrennten Ganzzahlen fest (Ein 1, Aus 1, Ein 2, Aus 2). |
|------------------------------|----------------------------------------------------------------------------------------------------|
| Wertebereich                 | 0–5000 (0: Unendliche Zeit)                                                                                                    |
| Voreinstellung               | 500,500,500                                                                                                    |
| Referenz Konfigurationsdatei | BUSY_TONE_TIMING (Seite 193)                                                                                                    |

## 3.7.4.3 Ringing Tone

## **Tone Frequencies**

| Beschreibung                 | Legt die beiden Frequenzen des Freizeichens in Hertz mit Hilfe von 2<br>durch Komma getrennten Ganzzahlen fest. |
|------------------------------|----------------------------------------------------------------------------------------------------|
| Wertebereich                 | 0, 200–1000 (0: Kein Ton)                                                                                       |
| Voreinstellung               | 440,480                                                                                                    |
| Referenz Konfigurationsdatei | RINGING_TONE_FRQ (Seite 193)                                                                                    |

## **Tone Timings**

| Beschreibung                 | Legt die Tonfolge des Freizeichens in Millisekunden mit Hilfe von 4 durch Komma getrennten Ganzzahlen fest (Ein 1, Aus 1, Ein 2, Aus 2). |
|------------------------------|----------------------------------------------------------------------------------------------------|
| Wertebereich                 | 0–5000 (0: Unendliche Zeit)                                                                                                    |
| Voreinstellung               | 2000,4000,2000,4000                                                                                                    |
| Referenz Konfigurationsdatei | RINGING_TONE_TIMING (Seite 194)                                                                                                    |

## 3.7.4.4 Stutter Tone

#### **Tone Frequencies**

| Beschreibung                 | Legt die beiden Frequenzen der MWI-Töne in Hertz mit Hilfe von 2<br>durch Komma getrennten Ganzzahlen fest. Diese Töne dienen der Be-<br>nachrichtigung über eine wartende Voicemail. |
|------------------------------|----------------------------------------------------------------------------------------------------|
| Wertebereich                 | 0, 200–1000 (0: Kein Ton)                                                                                                    |
| Voreinstellung               | 350,440                                                                                                    |
| Referenz Konfigurationsdatei | STT_TONE_FRQ (Seite 194)                                                                                                    |

## **Tone Timings**

| Beschreibung                 | Legt die Tonfolge von MWI-Tönen zur Benachrichtigung über wartende<br>Voicemail in Millisekunden fest. Dazu werden 22 durch Komma ge-<br>trennte Ganzzahlen verwendet (Ein 1, Aus 1, Ein 2, Aus 2,, Ein 11,<br>Aus 11). |
|------------------------------|----------------------------------------------------------------------------------------------------|
| Wertebereich                 | 0–5000 (0: Unendliche Zeit)                                                                                                    |
| Voreinstellung               | 100,100,100,100,100,100,100,100,100,100                                                                                                    |
| Referenz Konfigurationsdatei | STT_TONE_TIMING (Seite 194)                                                                                                    |

## 3.7.4.5 Reorder Tone

## **Tone Frequencies**

| Beschreibung                 | Legt die beiden Frequenzen von negativen Quittungstönen in Hertz mit<br>Hilfe von 2 durch Komma getrennten Ganzzahlen fest. |
|------------------------------|----------------------------------------------------------------------------------------------------|
| Wertebereich                 | 0, 200–1000 (0: Kein Ton)                                                                                                   |
| Voreinstellung               | 480,620                                                                                                    |
| Referenz Konfigurationsdatei | REORDER_TONE_FRQ (Seite 194)                                                                                                |

## **Tone Timings**

| Beschreibung                 | Legt die Tonfolge von negativen Quittungstönen in Millisekunden mit<br>Hilfe von 8 durch Komma getrennte Ganzzahlen fest (Ein 1, Aus 1, Ein<br>2, Aus 2, Ein 3, Aus 3, Ein 4, Aus 4). |
|------------------------------|----------------------------------------------------------------------------------------------------|
| Wertebereich                 | 0–5000 (0: Unendliche Zeit)                                                                                                    |
| Voreinstellung               | 250,250,250,250,250,250,250                                                                                                    |
| Referenz Konfigurationsdatei | REORDER_TONE_TIMING (Seite 195)                                                                                                    |

## 3.7.4.6 Howler Tone

#### **Tone Frequencies**

| Beschreibung                 | Legt die beiden Frequenzen der Heultöne (Alarmtöne) in Hertz mit Hilfe von 2 durch Komma getrennten Ganzzahlen fest. |
|------------------------------|----------------------------------------------------------------------------------------------------|
| Wertebereich                 | 0, 200–3000 (0: Kein Ton)                                                                                            |
| Voreinstellung               | 1400,2060                                                                                                    |
| Referenz Konfigurationsdatei | HOWLER_TONE_FRQ (Seite 195)                                                                                          |

#### **Tone Timings**

| Beschreibung                 | Legt die Tonfolge von Heultönen (Alarmtöne) in Millisekunden mit Hilfe<br>von 4 durch Komma getrennten Ganzzahlen fest (Ein 1, Aus 1, Ein 2,<br>Aus 2). |
|------------------------------|----------------------------------------------------------------------------------------------------|
| Wertebereich                 | 0–5000 (0: Unendliche Zeit)                                                                                                    |
| Voreinstellung               | 100,100,100                                                                                                    |
| Referenz Konfigurationsdatei | HOWLER_TONE_TIMING (Seite 195)                                                                                                    |

#### **Start Time**

| Beschreibung                 | Legt den Zeitraum in Sekunden fest, über den Besetzttöne oder nega-<br>tive Quittungstöne zu hören sind, bis sie auf Heultöne umschalten. |
|------------------------------|----------------------------------------------------------------------------------------------------|
| Wertebereich                 | 0–120 (0: Aus)                                                                                                    |
| Voreinstellung               | 30                                                                                                    |
| Referenz Konfigurationsdatei | HOWLER_START_TIME (Seite 196)                                                                                                    |

## 3.7.5 Import Phonebook

In diesem Bildschirm können Sie die Telefonbuchdaten von einem PC in das ausgewählte Gerät importieren. Weitere Einzelheiten finden Sie unter **5.2.1 Vorgehensweise beim Importieren/Exportieren**.

#### Anmerkung

- Wenn die vorhandenen Telefonbuchdaten einen Eintrag enthalten, deren Name und Rufnummer mit einem importierten Eintrag übereinstimmt, wird der importierte Eintrag nicht als neuer Eintrag hinzugefügt. Der Import ist dennoch erfolgreich und es wird die Meldung "Complete" angezeigt.
- Wenn Sie mit der Übermittlung der Telefonbuchdaten beginnen, wird der Bildschirm "Now Processing File Data" angezeigt und regelmäßig neu geladen. Bei einigen Webbrowsern wird der Bildschirm möglicherweise nicht automatisch neu geladen, so dass Sie für einen erfolgreichen Importvorgang auf "HERE" klicken müssen, bevor der Timer abläuft.

| Panasonic             |           |                |       |           |      |           |             |  |
|-----------------------|-----------|----------------|-------|-----------|------|-----------|-------------|--|
| KX-TGP550T04          | Status    | Network        | Syste | em VolP   |      | Telephone | Maintenance |  |
| Web Port Close        |           |                | Im    | iport Pł  | non  | ebook     |             |  |
| Telephone             | Import Pl | honebook       |       |           |      |           |             |  |
| Multi Number Settings | Hands     | et (or Base Ur | nit)  | Handset 1 | •    |           |             |  |
| Call Control - Line 1 | File Na   | ime            |       |           |      |           | Browse      |  |
| - Line 2              |           |                |       | _         | _    |           |             |  |
| - Line 3              |           |                |       | Im        | port |           |             |  |
| - Line 4              |           |                |       |           |      |           |             |  |
| - Line 5              |           |                |       |           |      |           |             |  |
| - Line 6              |           |                |       |           |      |           |             |  |
| - Line 7              |           |                |       |           |      |           |             |  |
| - Line 8              |           |                |       |           |      |           |             |  |
| Import Phonebook      |           |                |       |           |      |           |             |  |
| Export Phonebook      |           |                |       |           |      |           |             |  |

### 3.7.5.1 Import Phonebook

#### Handset (or Base Unit)

| Beschreibung   | Wählt das Mobilteil bzw. die Basisstation aus, auf das(die) die Tele-<br>fonbucheinträge importiert werden sollen.                                              |
|----------------|----------------------------------------------------------------------------------------------------|
| Wertebereich   | <ul> <li>Handset 1</li> <li>Handset 2</li> <li>Handset 3</li> <li>Handset 4</li> <li>Handset 5</li> <li>Handset 6</li> <li>Base Unit (nur KX-TGP55x)</li> </ul> |
| Voreinstellung | Handset 1                                                                                                    |

#### File Name

| Beschreibung | Legt den Pfad der TSV-Datei (Tab-getrennter Wert) fest, die vom PC |
|--------------|--------------------------------------------------------------------|
|              | importiert werden soll.                                            |

| Wertebereich   | Keine Begrenzung                                                                                                    |
|----------------|----------------------------------------------------------------------------------------------------|
|                | <ul> <li>Anmerkung</li> <li>Für die Eingabe in dieses Feld gibt es keine Begrenzung. Es<br/>wird jedoch empfohlen, einen Pfad von weniger als 256 Zeichen<br/>zu verwenden: längere Pfade können zu längeren Datenüber-<br/>mittlungszeiten führen und interne Fehler verursachen.</li> </ul> |
| Voreinstellung | Nicht gespeichert.                                                                                                    |

## **3.7.6 Export Phonebook**

In diesem Bildschirm können Sie die im Gerät als TSV-Datei gehaltenen Telefonbuchdaten auf einem PC speichern. Weitere Einzelheiten finden Sie unter **5.2.1 Vorgehensweise beim Importieren/Exportieren**.

#### <u>Anmerkung</u>

- Je nach den Sicherheitseinstellungen Ihres Webbrowsers können Pop-up-Menüs zum Zeitpunkt des Exports gesperrt sein. Möglicherweise wird in einem anderen Bildschirm das Sicherheitswarnungs-Fenster angezeigt, obwohl die **Pop-up Blocker**-Einstellungen aktiviert sind, so dass die Datei nicht erfolgreich exportiert wird. Wiederholen Sie in diesem Fall den Exportvorgang oder versuchen Sie, die **Pop-up Blocker**-Funktion Ihres Webbrowsers zu deaktivieren.

| Panasonic             |          |               |        |         |           |             |  |
|-----------------------|----------|---------------|--------|---------|-----------|-------------|--|
| KX-TGP550T04          | Status   | Network       | System | VolP    | Telephone | Maintenance |  |
| Web Port Close        |          |               | Ехро   | ort Pho | nebook    |             |  |
| Telephone             | Export P | honebook      |        |         |           |             |  |
| Multi Number Settings | Hands    | et (or Base U | lnit)  | Handset | 1 🗸       |             |  |
| Call Control          |          |               |        |         |           |             |  |
| - Line 1              |          |               |        | Expor   | t         |             |  |
| - Line 3              |          |               |        |         |           |             |  |
| - Line 4              |          |               |        |         |           |             |  |
| - Line 5              |          |               |        |         |           |             |  |
| - Line 6              |          |               |        |         |           |             |  |
| - Line 7              |          |               |        |         |           |             |  |
| - Line 8              |          |               |        |         |           |             |  |
| Tone Settings         |          |               |        |         |           |             |  |
| Import Phonebook      |          |               |        |         |           |             |  |
| Export Phonebook      |          |               |        |         |           |             |  |

## 3.7.6.1 Export Phonebook

#### Handset (or Base Unit)

| Beschreibung | Wählt das Mobilteil bzw. die Basisstation aus, von dem(der) die Tele- |
|--------------|-----------------------------------------------------------------------|
|              | fonbucheinträge importiert werden sollen.                             |

| Wertebereich   | <ul> <li>Handset 1</li> <li>Handset 2</li> <li>Handset 3</li> <li>Handset 4</li> <li>Handset 5</li> <li>Handset 6</li> <li>Base Unit (nur KX-TGP55x)</li> </ul> |
|----------------|----------------------------------------------------------------------------------------------------|
| Voreinstellung | Handset 1                                                                                                    |

# 3.8 Maintenance

In diesem Abschnitt finden Sie eine detaillierte Beschreibung aller unter der Registerkarte [Maintenance] verfügbaren Einstellungen.

## 3.8.1 Firmware Maintenance

In diesem Bildschirm können Sie Firmware-Updates automatisch oder manuell ausführen.

| Panasonic                                     |                      |           |                    |             |
|-----------------------------------------------|----------------------|-----------|--------------------|-------------|
| KX-TGP550T04                                  | Status Network       | System Vo | IP Telephone       | Maintenance |
| Web Port Close                                | Firmware Maintenance |           |                    |             |
| Maintenance                                   | Firmware Maintenance | •         |                    |             |
| Firmware Maintenance                          | Enable Firmware Up   | date 💿 '  | Yes 🔿 No           |             |
| Local Firmware Update                         | Update Type          | •         | Automatic 💿 Manual |             |
| Provisioning Maintenance<br>Reset to Defaults | Firmware File URL    |           |                    |             |
| Restart                                       |                      |           |                    |             |
|                                               |                      | Save      | Cancel             |             |

## 3.8.1.1 Firmware Maintenance

#### **Enable Firmware Update**

| Beschreibung                 | <ul> <li>Legt fest, ob bei Erkennung einer neueren Version der Firmware durch das Gerät ein Firmware-Update durchgeführt werden soll.</li> <li><u>Anmerkung</u> <ul> <li>Bei Änderung dieser Einstellung muss das Gerät ggf. neu gestartet werden.</li> <li>Lokale Firmware-Updates über die Web-Benutzeroberfläche (→ siehe 3.8.2 Local Firmware Update) können unabhängig von dieser Einstellung ausgeführt werden</li> </ul> </li> </ul> |
|------------------------------|----------------------------------------------------------------------------------------------------|
| Wertebereich                 | Yes     No                                                                                                    |
| Voreinstellung               | Yes                                                                                                    |
| Referenz Konfigurationsdatei | FIRM_UPGRADE_ENABLE (Seite 159)                                                                                                    |

## **Update Type**

| Beschreibung                 | Legt fest, ob der Benutzer durch eine Bestätigungsmeldung gefragt<br>wird, ob ein Firmware-Update (manuell) ausgeführt werden soll oder<br>ob das Firmware-Update ausgeführt wird, ohne den Benutzer zu fragen<br>(automatisch), sobald das Gerät eine neuere Firmware-Version er-<br>kennt. |  |
|------------------------------|----------------------------------------------------------------------------------------------------|--|
|                              | Diese Einstellung steht nur zur Verfügung, wenn [Enable Firm-                                                                                                    |  |
|                              | <ul> <li>ware Update] auf [Yes] gesetzt wurde.</li> <li>Bei Änderung dieser Einstellung muss das Gerät ggf. neu gestartet werden.</li> </ul>                                                                                                    |  |
| Wertebereich                 | <ul><li>Automatic</li><li>Manual</li></ul>                                                                                                    |  |
| Voreinstellung               | Automatic                                                                                                    |  |
| Referenz Konfigurationsdatei | FIRM_UPGRADE_AUTO (Seite 160)                                                                                                    |  |

#### **Firmware File URL**

| Beschreibung                 | <ul> <li>Legt die URL fest, unter der die Firmware-Datei gespeichert ist.</li> <li><u>Anmerkung</u> <ul> <li>Diese Einstellung steht nur zur Verfügung, wenn [Enable Firmware Update] auf [Yes] gesetzt wurde.</li> <li>Bei Änderung dieser Einstellung muss das Gerät ggf. neu gestartet werden.</li> </ul> </li> </ul> |
|------------------------------|----------------------------------------------------------------------------------------------------|
| Wertebereich                 | Max. 255 Zeichen                                                                                                    |
| Voreinstellung               | Nicht gespeichert.                                                                                                    |
| Referenz Konfigurationsdatei | FIRM_FILE_PATH (Seite 161)                                                                                                    |

## 3.8.2 Local Firmware Update

In diesem Bildschirm können Sie die Firmware von einem PC aus manuell aktualisieren, indem Sie auf **[Update Firmware]** klicken.

#### Anmerkung

• Nachdem die Firmware erfolgreich aktualisiert wurde, wird das Gerät automatisch neu gestartet.

| Panasonic                |                       |                                 |
|--------------------------|-----------------------|---------------------------------|
| KX-TGP550T04             | Status Network Sys    | stem VolP Telephone Maintenance |
| Web Port Close           | Lo                    | cal Firmware Update             |
| Maintenance              | Local Firmware Update |                                 |
| Firmware Maintenance     | Encryption            | Yes ○ No     No                 |
| Local Firmware Update    | File Name             | Browse                          |
| Provisioning Maintenance |                       | ·                               |
| Reset to Defaults        |                       | Lindete Einennen                |
| Restart                  |                       | Update Firmware                 |

## 3.8.2.1 Local Firmware Update

#### Encryption

| Beschreibung   | Legt fest, ob die Firmware-Dateien verschlüsselt sind oder nicht. |
|----------------|-------------------------------------------------------------------|
| Wertebereich   | <ul><li>Yes</li><li>No</li></ul>                                  |
| Voreinstellung | Yes                                                               |

#### **File Name**

| Beschreibung   | Legt den Pfad der zu importierenden Firmware-Datei fest.                                                                                                    |
|----------------|----------------------------------------------------------------------------------------------------|
| Wertebereich   | <ul> <li>Keine Begrenzung</li> <li>Anmerkung         <ul> <li>Für die Eingabe in dieses Feld gibt es keine Begrenzung. Es wird jedoch empfohlen, einen Pfad von weniger als 256 Zeichen zu verwenden: längere Pfade können zu längeren Datenübermittlungszeiten führen und interne Fehler verursachen.</li> </ul> </li> </ul> |
| Voreinstellung | Nicht gespeichert.                                                                                                    |

## 3.8.3 Provisioning Maintenance

In diesem Bildschirm können Sie das Provisioning-Setup für das Herunterladen der Konfigurationsdateien vom Provisioning-Server Ihrer Telefonsystem ändern.

#### Anmerkung

• Jedes Gerät kann bis zu 3 Konfigurationsdateien akzeptieren. Einzelheiten zum Provisioning finden Sie unter **1.1.6 Provisioning**.

| Panasonic             |                                  |                                 |
|-----------------------|----------------------------------|---------------------------------|
| KX-TGP550T04          | Status Network S                 | stem VoIP Telephone Maintenance |
| Web Port Close        | Pro                              | visioning Maintenance           |
| Maintenance           | Provisioning Maintenance         | -                               |
| Firmware Maintenance  | Enable Provisioning              | Yes ○ No     No                 |
| Local Firmware Update | Standard File URL                |                                 |
| Reset to Defaults     | Product File URL                 |                                 |
| Restart               | Master File URL                  |                                 |
|                       | Cyclic Auto Resync               | ⊖ Yes 	 No                      |
|                       | Resync Interval                  | 10080 minute(s) [1-40320]       |
|                       | Header Value for Resync<br>Event | check-sync                      |
|                       |                                  | Save Cancel                     |

## 3.8.3.1 Provisioning Maintenance

## **Enable Provisioning**

| Beschreibung                 | Legt fest, ob das Gerät durch Herunterladen der Konfigurationsdateien vom Provisioning-Server Ihrer Telefonsystem automatisch konfiguriert wird. |
|------------------------------|----------------------------------------------------------------------------------------------------|
| Wertebereich                 | <ul><li>Yes</li><li>No</li></ul>                                                                                                    |
| Voreinstellung               | Yes                                                                                                    |
| Referenz Konfigurationsdatei | PROVISION_ENABLE (Seite 162)                                                                                                    |

#### **Standard File URL**

| Beschreibung                 | Legt die URL der Standard-Konfigurationsdatei fest, die benötigt wird,<br>wenn Einstellungen geändert werden müssen, die für alle Geräte gel-<br>ten. |  |
|------------------------------|----------------------------------------------------------------------------------------------------|--|
|                              | Anmerkung                                                                                                    |  |
|                              | <ul> <li>Wenn Sie diese Einstellung ändern, müssen Sie gleichzeitig<br/>[Enable Provisioning] auf [Yes] setzen.</li> </ul>                            |  |
| Wertebereich                 | Max. 255 Zeichen                                                                                                    |  |
| Voreinstellung               | Nicht gespeichert.                                                                                                    |  |
|                              | Anmerkung                                                                                                    |  |
|                              | <ul> <li>Die von Ihrem Provider festgelegte URL ist im Gerät mögli-<br/>cherweise voreingestellt.</li> </ul>                                          |  |
| Referenz Konfigurationsdatei | CFG_STANDARD_FILE_PATH (Seite 162)                                                                                                    |  |

### **Product File URL**

| Beschreibung                 | Legt die URL der Produkt-Konfigurationsdatei fest, die verwendet wird,<br>wenn alle Geräte mit derselben Modellnummer dieselben Einstellun-<br>gen benötigen. |  |
|------------------------------|----------------------------------------------------------------------------------------------------|--|
|                              | Anmerkung                                                                                                    |  |
|                              | <ul> <li>Wenn Sie diese Einstellung ändern, müssen Sie gleichzeitig<br/>[Enable Provisioning] auf [Yes] setzen.</li> </ul>                                    |  |
| Wertebereich                 | Max. 255 Zeichen                                                                                                    |  |
| Voreinstellung               | Nicht gespeichert.                                                                                                    |  |
|                              | Anmerkung                                                                                                    |  |
|                              | <ul> <li>Die von Ihrem Provider festgelegte URL ist im Gerät mögli-<br/>cherweise voreingestellt.</li> </ul>                                                  |  |
| Referenz Konfigurationsdatei | CFG_PRODUCT_FILE_PATH (Seite 163)                                                                                                    |  |

#### Master File URL

| Beschreibung                 | Legt die URL der Master-Konfigurationsdatei fest, die verwendet wird, wenn alle Geräte dieselben Einstellungen benötigen.  |  |  |  |  |
|------------------------------|----------------------------------------------------------------------------------------------------|--|--|--|--|
|                              | Anmerkung                                                                                                    |  |  |  |  |
|                              | <ul> <li>Wenn Sie diese Einstellung ändern, müssen Sie gleichzeitig<br/>[Enable Provisioning] auf [Yes] setzen.</li> </ul> |  |  |  |  |
| Wertebereich                 | Max. 255 Zeichen                                                                                                    |  |  |  |  |
| Voreinstellung               | Nicht gespeichert.                                                                                                    |  |  |  |  |
|                              | Anmerkung                                                                                                    |  |  |  |  |
|                              | <ul> <li>Die von Ihrem Provider festgelegte URL ist im Gerät mögli-<br/>cherweise voreingestellt.</li> </ul>               |  |  |  |  |
| Referenz Konfigurationsdatei | CFG_MASTER_FILE_PATH (Seite 164)                                                                                           |  |  |  |  |

## Cyclic Auto Resync

| Beschreibung                 | Legt fest, ob das Gerät regelmäßig prüft, ob Updates der Konfigurati-<br>onsdateien vorliegen. |
|------------------------------|------------------------------------------------------------------------------------------------|
| Wertebereich                 | <ul><li>Yes</li><li>No</li></ul>                                                               |
| Voreinstellung               | No                                                                                             |
| Referenz Konfigurationsdatei | CFG_CYCLIC (Seite 167)                                                                         |

#### **Resync Interval**

| Beschreibung                 | Legt das Intervall in Minuten für die regelmäßige Suche nach Updates der Konfigurationsdateien fest. |
|------------------------------|----------------------------------------------------------------------------------------------------|
| Wertebereich                 | 1–40320                                                                                              |
| Voreinstellung               | 10080                                                                                                |
| Referenz Konfigurationsdatei | CFG_CYCLIC_INTVL (Seite 167)                                                                         |

## Header Value for Resync Event

| Beschreibung | Legt den Wert für den "Event"-Header fest, der vom SIP-Server an das<br>Gerät gesendet wird, so dass das Gerät auf die Konfigurationsdateien |
|--------------|----------------------------------------------------------------------------------------------------|
|              | auf dem Provisioning-Server zugreifen kann.                                                                                                  |

| Wertebereich                 | <ul> <li>Max. 15 Zeichen</li> <li><u>Anmerkung</u></li> <li>Wenn der Wert dieser Einstellung keine leere Zeichenfolge ist<br/>(meist ist "check-sync" oder "resync" eingestellt), dann greift<br/>das Gerät auf die Konfigurationsdateien auf dem Provisio-<br/>ning-Server zu, sobald der SIP-Server das Gerät durch Senden<br/>eines Events benachrichtigt.</li> <li>Wenn der Wert für diese Einstellung eine leere Zeichenfolge<br/>ist, greift das Gerät auch dann nicht auf die Konfigurationsda-<br/>teien auf dem Provisioning-Server zu, wenn es eine Synchron-<br/>isationsbenachrichtigung eines Events erhält.</li> </ul> |
|------------------------------|----------------------------------------------------------------------------------------------------|
| Voreinstellung               | check-sync                                                                                                    |
| Referenz Konfigurationsdatei | CFG_RESYNC_FROM_SIP (Seite 168)                                                                                                    |

## 3.8.4 Management Server

In diesem Bildschirm können Sie den Management-Server konfigurieren.

| <b>Panasonic</b>                       |                         |                                  |             |         |           |             |  |
|----------------------------------------|-------------------------|----------------------------------|-------------|---------|-----------|-------------|--|
| KX-TGP550T04                           | Status                  | Network                          | System      | VolP    | Telephone | Maintenance |  |
| Web Port Close                         |                         | Management Server                |             |         |           |             |  |
| Maintenance                            | Managen                 | nent Server                      |             |         |           |             |  |
| Firmware Maintenance                   | Manag                   | ement Server                     | URL         |         |           |             |  |
| Local Firmware Update                  | Managen                 | Management Server Authentication |             |         |           |             |  |
| Maintenance                            | Auther                  | ntication ID                     |             |         |           |             |  |
| Management Server<br>Reset to Defaults | Authentication Password |                                  |             |         |           |             |  |
| Restart                                | Device-G                | Gateway Asso                     | ciation (An | nex F)  |           |             |  |
|                                        | Enable                  | e Function                       |             | • Yes ( | ⊃No       |             |  |
|                                        |                         |                                  |             | Save    | Cancel    |             |  |

## 3.8.4.1 Management Server

#### **Management Server URL**

| Beschreibung                 | Legt die URL des Auto-Konfigurations-Servers für die Verwendung von                                                                                |  |  |  |  |
|------------------------------|----------------------------------------------------------------------------------------------------|--|--|--|--|
|                              | TR-069 fest.                                                                                                    |  |  |  |  |
|                              | Anmerkung                                                                                                    |  |  |  |  |
|                              | <ul> <li>Dieser Parameter muss die Form einer g ültigen HTTP- oder<br/>HTTPS-URL entsprechend der Definition nach RFC 3986 ha-<br/>ben.</li> </ul> |  |  |  |  |
| Wertebereich                 | Max. 256 Zeichen                                                                                                    |  |  |  |  |
| Voreinstellung               | Nicht gespeichert.                                                                                                    |  |  |  |  |
| Referenz Konfigurationsdatei | ACS_URL (Seite 169)                                                                                                    |  |  |  |  |

### 3.8.4.2 Management Server Authentication

#### **Authentication ID**

| Beschreibung                 | Legt die Benutzer-ID für den Auto-Konfigurations-Server zur Verwen-<br>dung von TR-069 fest. |
|------------------------------|----------------------------------------------------------------------------------------------|
| Wertebereich                 | Max. 255 Zeichen                                                                             |
| Voreinstellung               | Nicht gespeichert.                                                                           |
| Referenz Konfigurationsdatei | ACS_USER_ID (Seite 170)                                                                      |

#### **Authentication Password**

| Beschreibung                 | Legt das Benutzer-Passwort für den Auto-Konfigurations-Server zur Verwendung von TR-069 fest. |
|------------------------------|-----------------------------------------------------------------------------------------------|
| Wertebereich                 | Max. 255 Zeichen                                                                              |
| Voreinstellung               | Nicht gespeichert.                                                                            |
| Referenz Konfigurationsdatei | ACS_PASS (Seite 170)                                                                          |

## 3.8.5 Reset to Defaults

In diesem Bildschirm können Sie die über die Web-Benutzeroberfläche vorgenommenen Einstellungen auf ihre Voreinstellungen zurücksetzen, indem Sie auf **[Reset Web Settings]** klicken. Nach Klicken auf diese Taste wird ein Dialogfeld angezeigt, in dem Sie gefragt werden, ob Sie die Einstellungen zurücksetzen möchten. Klicken Sie auf **OK**, um die Einstellungen zurückzusetzen, oder auf **Cancel**, um dies nicht zu tun. Einzelheiten zum Zurücksetzen finden Sie unter **1.2.1.2 Rücksetzen der über die Web-Benutzeroberfläche vorgenommenen Einstellungen (Reset Web Settings)**.

#### Hinweis

• Nach dem Zurücksetzen der Einstellungen wird das Gerät neu gestartet, auch wenn gerade über die Telefon-Benutzeroberfläche darauf zugegriffen wird oder Telefonverbindungen bestehen.

#### Anmerkung

• Wenn Sie das voreingestellte Passwort für das Administrator-Account geändert haben und die Einstellungen erfolgreich zurücksetzen (Meldung "Complete" wird angezeigt), wird beim nächsten Aufruf der Web-Benutzeroberfläche das Dialogfeld für die Authentifizierung angezeigt.

| Panasonic                    |                                                                                                    |
|------------------------------|----------------------------------------------------------------------------------------------------|
| KX-TGP550T04                 | Status Network System VolP Telephone Maintenance                                                    |
| Web Port Close               | Reset to Defaults                                                                                   |
| Maintenance                  | Reset Web Data                                                                                      |
| Firmware Maintenance         | The Web data for this unit will be reset to its default values when you click [Reset Web Settings]. |
| Reset to Defaults<br>Restart | Reset Web Settings                                                                                  |

## 3.8.6 Restart

In diesem Bildschirm können Sie die Basisstation neu starten, indem Sie auf **[Restart]** klicken. Nach Klicken auf diese Taste wird ein Dialogfeld angezeigt, in dem Sie gefragt werden, ob Sie die Basisstation neu starten möchten. Klicken Sie auf **OK**, um einen Neustart auszuführen, oder auf **Cancel**, um dies nicht zu tun.

#### **Hinweis**

• Das Gerät wird neu gestartet, auch wenn gerade über die Telefon-Benutzeroberfläche darauf zugegriffen wird oder Telefonverbindungen bestehen.

| Panasonic                |         |                |                 |             |                   |             |
|--------------------------|---------|----------------|-----------------|-------------|-------------------|-------------|
| KX-TGP550T04             | Status  | Network        | System          | VolP        | Telephone         | Maintenance |
| Web Port Close           |         |                |                 | Resta       | irt               |             |
| Maintenance              | Restart |                |                 |             |                   |             |
| Firmware Maintenance     | Click [ | Restart] to re | start this unit | . Restartin | g will take a few | moments.    |
| Local Firmware Update    |         |                |                 |             |                   |             |
| Provisioning Maintenance |         |                |                 | Resta       | t                 |             |
| Reset to Defaults        |         |                |                 |             |                   |             |
| Restart                  |         |                |                 |             |                   |             |

3.8.6 Restart

# Kapitel 4

# Programmierung über Konfigurationsdatei

In diesem Kapitel finden Sie Informationen zu den in Konfigurationsdateien verwendeten Konfigurationsparametern.

# 4.1 Liste der Konfigurationsdatei-Parameter

In den folgenden Tabellen sind alle Parameter aufgeführt, die per Programmierung über Konfigurationsdateien programmiert werden können. Weitere Informationen zu den einzelnen Parametern finden Sie auf den jeweils angegebenen Referenzseiten.

#### Systemeinstellungen

| Kategorie                   | Parametername                      | Ref.      |
|-----------------------------|------------------------------------|-----------|
| Login-Account-Einstellungen | ADMIN_ID                           | Seite 151 |
|                             | ADMIN_PASS <sup>1</sup>            | Seite 151 |
|                             | USER_ID                            | Seite 151 |
|                             | USER_PASS <sup>''</sup>            | Seite 151 |
| Systemzeit-Einstellungen    | TIME_ZONE <sup>''</sup>            | Seite 152 |
|                             | DST_ENABLE <sup>1</sup>            | Seite 152 |
|                             | DST_OFFSET <sup>1</sup>            | Seite 153 |
|                             | DST_START_MONTH <sup>'1</sup>      | Seite 153 |
|                             | DST_START_ORDINAL_DAY"             | Seite 154 |
|                             | DST_START_DAY_OF_WEEK <sup>1</sup> | Seite 154 |
|                             | DST_START_TIME <sup>1</sup>        | Seite 154 |
|                             | DST_STOP_MONTH <sup>1</sup>        | Seite 155 |
|                             | DST_STOP_ORDINAL_DAY               | Seite 155 |
|                             | DST_STOP_DAY_OF_WEEK <sup>1</sup>  | Seite 156 |
|                             | DST_STOP_TIME <sup>1</sup>         | Seite 156 |
| Syslog-Einstellungen        | SYSLOG_EVENT_SIP                   | Seite 157 |
|                             | SYSLOG_EVENT_CFG                   | Seite 158 |
|                             | SYSLOG_EVENT_VOIP                  | Seite 158 |
|                             | SYSLOG_EVENT_TEL                   | Seite 158 |
|                             | SYSLOG_ADDR                        | Seite 158 |
|                             | SYSLOG_PORT                        | Seite 159 |
|                             | SYSLOG_RTPSMLY_INTVL_[1-8]         | Seite 159 |

| Kategorie                     | Parametername                       | Ref.      |
|-------------------------------|-------------------------------------|-----------|
| Firmware-Update-Einstellungen | FIRM_UPGRADE_ENABLE <sup>1</sup>    | Seite 159 |
|                               | FIRM_VER_EUDECT                     | Seite 160 |
|                               | FIRM_VER_USDECT                     | Seite 160 |
|                               | FIRM_UPGRADE_AUTO'1                 | Seite 160 |
|                               | FIRM_FILE_PATH"                     | Seite 161 |
| Provisioning-Einstellungen    | OPTION66_ENABLE                     | Seite 162 |
|                               | OPTION66_REBOOT                     | Seite 162 |
|                               | PROVISION_ENABLE <sup>'1</sup>      | Seite 162 |
|                               | CFG_STANDARD_FILE_PATH <sup>1</sup> | Seite 162 |
|                               | CFG_PRODUCT_FILE_PATH"              | Seite 163 |
|                               | CFG_MASTER_FILE_PATH <sup>'1</sup>  | Seite 164 |
|                               | CFG_FILE_KEY1                       | Seite 165 |
|                               | CFG_FILE_KEY2                       | Seite 166 |
|                               | CFG_FILE_KEY3                       | Seite 166 |
|                               | CFG_FILE_KEY_LENGTH                 | Seite 167 |
|                               | CFG_CYCLIC <sup>1</sup>             | Seite 167 |
|                               | CFG_CYCLIC_INTVL'1                  | Seite 167 |
|                               | CFG_RTRY_INTVL                      | Seite 167 |
|                               | CFG_RESYNC_TIME                     | Seite 168 |
|                               | CFG_RESYNC_FROM_SIP <sup>'1</sup>   | Seite 168 |
|                               | MAINTENANCE_WEB_RESET_ON_STARTUP    | Seite 169 |

<sup>\*1</sup> Diese Einstellung kann auch über die Web-Benutzeroberfläche konfiguriert werden.

## Netzwerkeinstellungen

| Kategorie                    | Parametername                  | Ref.      |
|------------------------------|--------------------------------|-----------|
| IP-Einstellungen             | CONNECTION_TYPE <sup>'1</sup>  | Seite 175 |
|                              | HOST_NAME <sup>'2</sup>        | Seite 175 |
|                              | DHCP_DNS_ENABLE <sup>*1</sup>  | Seite 175 |
|                              | STATIC_IP_ADDRESS <sup>1</sup> | Seite 176 |
|                              | STATIC_SUBNET <sup>11</sup>    | Seite 176 |
|                              | STATIC_GATEWAY"                | Seite 177 |
|                              | USER_DNS1_ADDR <sup>'1</sup>   | Seite 177 |
|                              | USER_DNS2_ADDR <sup>1</sup>    | Seite 178 |
| DNS-Einstellungen            | DNS_QRY_PRLL                   | Seite 178 |
|                              | DNS_PRIORITY                   | Seite 179 |
|                              | DNS1_ADDR                      | Seite 179 |
|                              | DNS2_ADDR                      | Seite 180 |
| Ethernet-Port-Einstellungen  | VLAN_ENABLE <sup>'1</sup>      | Seite 180 |
|                              | VLAN_ID_IP_PHONE <sup>*1</sup> | Seite 180 |
|                              | VLAN_PRI_IP_PHONE <sup>1</sup> | Seite 181 |
|                              | VLAN_ID_PC <sup>1</sup>        | Seite 181 |
|                              | VLAN_PRI_PC <sup>1</sup>       | Seite 181 |
| HTTP-Einstellungen           | HTTPD_PORTOPEN_AUTO            | Seite 182 |
|                              | HTTP_VER <sup>'2</sup>         | Seite 182 |
|                              | HTTP_USER_AGENT <sup>'2</sup>  | Seite 182 |
|                              | HTTP_SSL_VERIFY                | Seite 183 |
|                              | CFG_ROOT_CERTIFICATE_PATH      | Seite 183 |
| Zeitanpassungs-Einstellungen | NTP_ADDR <sup>'2</sup>         | Seite 184 |
|                              | TIME_SYNC_INTVL                | Seite 184 |
|                              | TIME_QUERY_INTVL <sup>*2</sup> | Seite 185 |
| STUN-Einstellungen           | STUN_SERV_ADDR <sup>'2</sup>   | Seite 185 |
|                              | STUN_SERV_PORT'2               | Seite 185 |
|                              | STUN_2NDSERV_ADDR              | Seite 185 |
|                              | STUN_2NDSERV_PORT              | Seite 186 |

| Kategorie                     | Parametername     | Ref.      |
|-------------------------------|-------------------|-----------|
| Diverse Netzwerkeinstellungen | NW_SETTING_ENABLE | Seite 186 |
|                               | CUSTOM_WEB_PAGE   | Seite 186 |

<sup>\*1</sup> Diese Einstellung kann auch durch andere Programmierverfahren konfiguriert werden (Programmierung über Telefon-Benutzeroberfläche oder Programmierung über Web-Benutzeroberfläche).

<sup>\*2</sup> Diese Einstellung kann auch über die Web-Benutzeroberfläche konfiguriert werden.

## Telefoneinstellungen

| Kategorie                     | Parametername                            | Ref.      |
|-------------------------------|------------------------------------------|-----------|
| Einstellung mehrerer Nummern  | INCOMING_CALL_GROUP_[1-8]                | Seite 187 |
|                               | OUTGOING_CALL_LINE_HS[1-6]               | Seite 188 |
|                               | OUTGOING_CALL_LINE_BS'1                  | Seite 188 |
|                               | DEFAULT_LINE_SELECT_HS[1-6] <sup>1</sup> | Seite 189 |
|                               | DEFAULT_LINE_SELECT_BS <sup>*1</sup>     | Seite 189 |
| Anrufsteuerungs-Einstellungen | CONFERENCE_SERVER_ADDRESS <sup>1</sup>   | Seite 190 |
|                               | EMERGENCY_CALL[1-5] <sup>1</sup>         | Seite 190 |
|                               | FIRSTDIGIT_TIM                           | Seite 191 |
|                               | INTDIGIT_TIM <sup>1</sup>                | Seite 191 |
|                               | VM_SUBSCRIBE_ENABLE <sup>'1</sup>        | Seite 191 |

| Kategorie         | Parametername                     | Ref.      |
|-------------------|-----------------------------------|-----------|
| Ton-Einstellungen | DIAL_TONE_FRQ <sup>1</sup>        | Seite 192 |
|                   | DIAL_TONE_TIMING <sup>1</sup>     | Seite 192 |
|                   | BUSY_TONE_FRQ <sup>1</sup>        | Seite 193 |
|                   | BUSY_TONE_TIMING <sup>1</sup>     | Seite 193 |
|                   | RINGING_TONE_FRQ <sup>~1</sup>    | Seite 193 |
|                   | RINGING_TONE_TIMING <sup>*1</sup> | Seite 194 |
|                   | STT_TONE_FRQ <sup>*1</sup>        | Seite 194 |
|                   | STT_TONE_TIMING <sup>1</sup>      | Seite 194 |
|                   | REORDER_TONE_FRQ <sup>~1</sup>    | Seite 194 |
|                   | REORDER_TONE_TIMING <sup>1</sup>  | Seite 195 |
|                   | HOWLER_TONE_FRQ <sup>1</sup>      | Seite 195 |
|                   | HOWLER_TONE_TIMING <sup>1</sup>   | Seite 195 |
|                   | HOWLER_START_TIME <sup>1</sup>    | Seite 196 |
|                   | BELL_CORE_PATTERN1_TIMING         | Seite 196 |
|                   | BELL_CORE_PATTERN2_TIMING         | Seite 196 |
|                   | BELL_CORE_PATTERN3_TIMING         | Seite 196 |
|                   | BELL_CORE_PATTERN4_TIMING         | Seite 196 |
|                   | BELL_CORE_PATTERN5_TIMING         | Seite 197 |
|                   | RINGTONE_183_180_ENABLE           | Seite 197 |
|                   | CONFIRM_TONE4_ENABLE              | Seite 197 |

<sup>\*1</sup> Diese Einstellung kann auch über die Web-Benutzeroberfläche konfiguriert werden.

## VoIP-Einstellungen

| Kategorie           | Parametername                      | Ref.      |
|---------------------|------------------------------------|-----------|
| Codec-Einstellungen | SDP_CODEC[0-4]_[1-8] <sup>-1</sup> | Seite 198 |
|                     | SDP_CKRTE[0-4]_[1-8]               | Seite 198 |
|                     | SDP_PARAM[0-4]_[1-8]               | Seite 199 |
|                     | SDP_PTYPE[0-4]_[1-8]               | Seite 199 |
|                     | CODEC_G711_REQ                     | Seite 200 |
|                     | CODEC_G729_PARAM                   | Seite 200 |
| Kategorie                  | Parametername                     | Ref.      |
|----------------------------|-----------------------------------|-----------|
| RTP-Einstellungen          | TOS_RTP_[1-8] <sup>-1</sup>       | Seite 200 |
|                            | RTCP_INTVL_[1-8]                  | Seite 202 |
|                            | MAX_DELAY_[1-8]"                  | Seite 203 |
|                            | MIN_DELAY_[1-8]"                  | Seite 203 |
|                            | NOM_DELAY_[1-8]"                  | Seite 203 |
|                            | RTP_PORT_MIN <sup>*1</sup>        | Seite 204 |
|                            | RTP_PORT_MAX <sup>*1</sup>        | Seite 204 |
|                            | RTP_PTIME <sup>''</sup>           | Seite 205 |
| Diverse VoIP-Einstellungen | OUTBANDDTMF_[1-8] <sup>1</sup>    | Seite 205 |
|                            | OUTBANDDTMF_VOL                   | Seite 206 |
|                            | TELEVENT_PTYPE_[1-8] <sup>1</sup> | Seite 206 |
|                            | RFC2543_HOLD_ENABLE_[1-8]         | Seite 206 |

<sup>\*1</sup> Diese Einstellung kann auch über die Web-Benutzeroberfläche konfiguriert werden.

## Leitungseinstellungen

| Kategorie                     | Parametername                                  | Ref.      |
|-------------------------------|------------------------------------------------|-----------|
| Anrufsteuerungs-Einstellungen | VM_NUMBER_[1-8] <sup>11</sup>                  | Seite 207 |
|                               | DIAL_PLAN_[1-8] <sup>11</sup>                  | Seite 208 |
|                               | DIAL_PLAN_NOT_MATCH_ENABLE_[1-8] <sup>-1</sup> | Seite 208 |
|                               | SHARED_CALL_ENABLE_[1-8]                       | Seite 209 |
|                               | SHARED_USER_ID_[1-8] <sup>1</sup>              | Seite 209 |
|                               | SYNCHRONIZATION_ENABLE_[1-8] <sup>1</sup>      | Seite 209 |
|                               | PRIVACY_MODE_[1-8]                             | Seite 210 |
|                               | VM_COUNT_ENABLE                                | Seite 210 |
|                               | CW_ENABLE_[1-8]                                | Seite 211 |

| Kategorie         | Parametername                         | Ref.      |
|-------------------|---------------------------------------|-----------|
| SIP Einstellungen | SIP_USER_AGENT <sup>'1</sup>          | Seite 211 |
|                   | SIP_AUTHID_[1-8] <sup>1</sup>         | Seite 211 |
|                   | SIP_PASS_[1-8]                        | Seite 212 |
|                   | SIP_SRC_PORT_[1-8] <sup>1</sup>       | Seite 212 |
|                   | SIP_PRXY_ADDR_[1-8] <sup>1</sup>      | Seite 212 |
|                   | SIP_PRXY_PORT_[1-8]"                  | Seite 213 |
|                   | SIP_RGSTR_ADDR_[1-8] <sup>11</sup>    | Seite 213 |
|                   | SIP_RGSTR_PORT_[1-8] <sup>*1</sup>    | Seite 213 |
|                   | SIP_SVCDOMAIN_[1-8]"                  | Seite 214 |
|                   | REG_EXPIRE_TIME_[1-8]                 | Seite 214 |
|                   | REG_INTERVAL_RATE_[1-8]               | Seite 214 |
|                   | SIP_SESSION_TIME_[1-8]                | Seite 215 |
|                   | TOS_SIP_[1-8] <sup>-1</sup>           | Seite 215 |
|                   | SIP_2NDPROXY_ADDR_[1-8]               | Seite 216 |
|                   | SIP_2NDPROXY_PORT_[1-8]               | Seite 217 |
|                   | SIP_2NDRGSTR_ADDR_[1-8]               | Seite 217 |
|                   | SIP_2NDRGSTR_PORT_[1-8]               | Seite 217 |
|                   | SIP_TIMER_T1_[1-8] <sup>'1</sup>      | Seite 217 |
|                   | SIP_TIMER_T2_[1-8] <sup>'1</sup>      | Seite 218 |
|                   | INVITE_RTXN_[1-8] <sup>1</sup>        | Seite 218 |
|                   | OTHER_RTXN_[1-8]                      | Seite 218 |
|                   | SIP_FOVR_NORSP_[1-8]                  | Seite 219 |
|                   | SIP_FOVR_MAX_[1-8]                    | Seite 219 |
|                   | SIP_DNSSRV_ENA_[1-8] <sup>1</sup>     | Seite 219 |
|                   | SIP_UDP_SRV_PREFIX_[1-8] <sup>1</sup> | Seite 220 |
|                   | SIP_TCP_SRV_PREFIX_[1-8] <sup>1</sup> | Seite 220 |
|                   | SIP_100REL_ENABLE_[1-8]               | Seite 221 |
|                   | SIP_18X_RTX_INTVL_[1-8]               | Seite 221 |
|                   | SIP_PRSNC_ADDR_[1-8] <sup>1</sup>     | Seite 221 |
|                   | SIP_PRSNC_PORT_[1-8] <sup>-1</sup>    | Seite 222 |
|                   | SIP_2NDPRSNC_ADDR_[1-8]               | Seite 222 |

| Kategorie | Parametername                                   | Ref.      |
|-----------|-------------------------------------------------|-----------|
|           | SIP_2NDPRSNC_PORT_[1-8]                         | Seite 222 |
|           | USE_DEL_REG_OPEN_[1-8]                          | Seite 223 |
|           | USE_DEL_REG_CLOSE_[1-8]                         | Seite 223 |
|           | PORT_PUNCH_INTVL_[1-8] <sup>*1</sup>            | Seite 223 |
|           | SIP_SUBS_EXPIRE_[1-8]SIP_SUBS_EXPI-<br>RE_[1-8] | Seite 224 |
|           | SUB_RTX_INTVL_[1-8]                             | Seite 224 |
|           | REG_RTX_INTVL_[1-8]                             | Seite 224 |
|           | SIP_P_PREFERRED_ID_[1-8]                        | Seite 224 |
|           | SIP_PRIVACY_[1-8]                               | Seite 225 |
|           | ADD_USER_PHONE_[1-8]                            | Seite 225 |
|           | SDP_USER_ID_[1-8]                               | Seite 225 |
|           | SUB_INTERVAL_RATE_[1-8]                         | Seite 226 |
|           | SIP_OUTPROXY_ADDR_[1-8] <sup>1</sup>            | Seite 226 |
|           | SIP_OUTPROXY_PORT_[1-8] <sup>-1</sup>           | Seite 226 |
|           | SIP_TRANSPORT_[1-8] <sup>11</sup>               | Seite 226 |
|           | SIP_ANM_DISPNAME_[1-8]                          | Seite 227 |
|           | SIP_ANM_USERNAME_[1-8]                          | Seite 227 |
|           | SIP_ANM_HOSTNAME_[1-8]                          | Seite 228 |
|           | SIP_DETECT_SSAF_[1-8] <sup>1</sup>              | Seite 228 |
|           | SIP_RCV_DET_HEADER_[1-8]                        | Seite 228 |
|           | SIP_CONTACT_ON_ACK_[1-8]                        | Seite 229 |
|           | PHONE_NUMBER_[1-8] <sup>-1</sup>                | Seite 229 |
|           | LINE_ID_[1-8] <sup>''</sup>                     | Seite 230 |
|           | DISPLAY_NAME_[1-8]                              | Seite 230 |
|           | INTERNATIONAL_ACCESS_CODE                       | Seite 230 |

| Kategorie | Parametername                 | Ref.      |
|-----------|-------------------------------|-----------|
|           | COUNTRY_CALLING_CODE          | Seite 231 |
|           | NATIONAL_ACCESS_CODE          | Seite 231 |
|           | COUNTRY_CALLING_CODE_EX       | Seite 231 |
|           | SIP_RESPONSE_CODE_CALL_REJECT | Seite 234 |
|           | SIP_REQURI_PORT_[1-8]         | Seite 231 |
|           | SIP_ADD_RPORT_[1-8]           | Seite 232 |
|           | SIP_SESSION_METHOD_[1-8]      | Seite 232 |
|           | VOICE_MESSAGE_AVAILABLE       | Seite 233 |
|           | SIP_RESPONSE_CODE_CALL_REJECT | Seite 234 |
|           | SIP_403_REG_SUB_RTX_[1-8]     | Seite 234 |

<sup>\*1</sup> Diese Einstellung kann auch über die Web-Benutzeroberfläche konfiguriert werden.

# 4.2 Allgemeine Informationen zu Konfigurationsdateien

### 4.2.1 Konfigurationsdatei-Spezifikationen

Für Konfigurationsdateien gelten folgende Spezifikationen:

#### Dateiformat

Die Konfigurationsdatei wird im Nur-Text-Format erstellt.

#### Dateigröße

•

Die maximale Größe einer Konfigurationsdatei beträgt 32.768 Bytes. Unabhängig von der Anzahl an Konfigurationsdateien darf die Gesamtgröße der Konfigurationsdateien 32.768 Bytes nicht übersteigen.

#### Zeilen in Konfigurationsdateien

Eine Konfigurationsdatei besteht aus aufeinanderfolgenden Zeilen, die folgende Bedingungen erfüllen müssen:

- Jede Zeile muss auf "<CR><LF>" enden.
- Eine Zeile darf einschließlich "<CR><LF>" nicht länger sein als 537 Bytes.
- Folgende Zeilen werden ignoriert:
- Zeilen mit mehr als 537 Bytes
- Leere Zeilen
- Kommentarzeilen, die mit "#" beginnen
- Konfigurationsdateien müssen mit einer Kommentarzeile bestehend aus folgender festgelegter Zeichenfolge (28 Bytes) beginnen:

# PCC Standard Format File #
Die hexadezimale Schreibweise der Zeichenfolge lautet:
23 20 50 43 43 20 53 74 61 6E 64 61 72 64 20 46
6F 72 6D 61 74 20 46 69 6C 65 20 22

- Um zu verhindern, dass die festgelegte Zeichenfolge versehentlich ge
  ändert wird, empfehlen wir, folgende Kommentarzeile an den Anfang der Konfigurationsdatei zu stellen:
  - # PCC Standard Format File # DO NOT CHANGE THIS LINE!
- Konfigurationsdateien müssen mit einer leeren Zeile enden.
- Jede Parameterzeile wird in folgendem Format erstellt: XXX="yyy" (XXX: Parametername, yyy: Parameterwert). Der Wert muss in doppelten Anführungszeichen stehen.
- Eine Parameterzeile darf sich nicht über mehrere Zeilen erstrecken. Dies würde zu einem Fehler in der Konfigurationsdatei und somit zu einem ungültigen Provisioning führen.

#### Konfigurationsparameter

 Sowohl die KX-TGP500 als auch die KX-TGP55x unterstützen mehrere Rufleitungen. Für einige Parameter muss der Wert der einzelnen Leitungen separat festgelegt werden. Ein Parametername mit dem Suffix "\_1" ist der Parameter für Leitung 1; "\_2" für Leitung 2 usw.

Beispiele für die Einstellung der Leitung (Rufnummer) für den Zugriff auf den Voicemail-Server: "VM NUMBER 1": für Leitung 1,

"VM NUMBER 2": für Leitung 2, ...,

VM\_NUMBER\_2 : Tur Leitung 2, ...

"VM\_NUMBER\_8": für Leitung 8

- Die maximale Länge eines Parameternamens beträgt 32 Zeichen.
- Die maximale L\u00e4nge eines Parameterwertes betr\u00e4gt 500 Zeichen, die doppelten Anf\u00fchrungszeichen nicht mitgerechnet.
- Leerzeichen sind in der Zeile nicht erlaubt, es sei denn, der Wert selbst enthält ein oder mehrere Leerzeichen.

```
Beispiel:
```

DISPLAY\_NAME\_1="John Smith" (gültig)

```
DISPLAY_NAME_1 = "John Smith" (ungültig)
```

- Einige Parameterwerte können "leer" sein, um die Parameterwerte auf "leer" zu setzen. Beispiel: NTP ADDR=""
- Die Parameter haben keine Reihenfolge.
- Wenn ein und derselbe Parameter in einer Konfigurationsdatei mehr als einmal verwendet wird, wird der zuerst festgelegte Parameter angewendet.
- In der Konfigurationsdatei können alle konfigurierbaren Einstellungen festgelegt werden. Einstellungen, die bereits die gewünschten Werte haben, können ignoriert werden. Ändern Sie die Parameter nur nach Bedarf.

#### Anmerkung

• Beispiele für Konfigurationsdateien finden Sie unter Kapitel 8 Beispiel für Konfigurationsdateien.

### 4.2.2 Konfigurationsdatei-Parameter

Die Informationen zu den einzelnen Parametern, die in eine Konfigurationsdatei geschrieben werden können, sind in den weiter unten folgenden Tabellen aufgeführt. Zu den Informationen gehören Parametername (wie z.B. der Titel der Tabelle), Werteformat, Beschreibung, zulässiger Wertebereich, Voreinstellung zu jedem Parameter, Referenz in der Telefon-Benutzeroberfläche und Referenz in der Web-Benutzeroberfläche.

#### Parametername

Dieser Parametername ist vom System vorgegeben und kann nicht geändert werden.

#### Werteformat

Es gibt drei Arten von Parametern: Integer, Boolean oder String. Einige Parameter erfordern eine zusammengesetzte Form, etwa "Komma-separierter Integer" oder "Komma-separierter String".

 Integer: ein numerischer Wert, bestehend aus einer Folge numerischer Zeichen; am Anfang kann ein "-" (Minuszeichen) stehen
 Fin lagren Otring ist gisch seleubt

Ein leerer String ist nicht erlaubt.

- Boolean: "Y" oder "N" ("Yes" oder "No" sind ebenfalls erlaubt)
- String: Folge alphanumerischer Zeichen Einzelheiten zu den verfügbaren Zeichen finden Sie unter 4.2.3 Verfügbare Zeichen für Stringwerte.
- Komma-separierter Integer: eine Liste von Integern, getrennt durch Kommas Leerzeichen sind nicht erlaubt.
- Komma-separierter String: eine Liste von Strings, getrennt durch Kommas Leerzeichen sind nicht erlaubt.

#### Beschreibung

Hier wird der Zweck des Parameters beschrieben.

#### Wertebereich

Gibt den zulässigen Wertebereich des Parameters an.

#### Voreinstellung

Gibt den werkseitig eingestellten Wert des Parameters an. Auch die werkseitigen Voreinstellungen können je nach Provider unterschiedlich lauten.

#### Referenz Telefon-Benutzeroberfläche

Gibt die Referenzseite des jeweiligen Parameters für die Programmierung über Telefon-Benutzeroberfläche an.

#### Referenz Web-Benutzeroberfläche

Gibt die Referenzseite des jeweiligen Parameters für die Programmierung über Web-Benutzeroberfläche an.

### 4.2.3 Verfügbare Zeichen für Stringwerte

Soweit unter "Wertebereich" nicht anders angegeben, können für Parameterwerte ausschließlich ASCII-Zeichen verwendet werden. Bei einigen Parametern ist die Verwendung von Unicode-Zeichen möglich. Verfügbare ASCII-Zeichen sind in der folgenden Tabelle weiß hinterlegt:

|    | 00 | 01 | 02 | 03 | 04 | 05 | 06 | 07 | 08 | 09 | 0A | 0B | 0C | 0D | 0E | 0F |
|----|----|----|----|----|----|----|----|----|----|----|----|----|----|----|----|----|
| 20 | LS | !  | "  | #  | \$ | %  | &  | 1  | (  | )  | *  | +  | ,  | -  | •  | /  |
| 30 | 0  | 1  | 2  | 3  | 4  | 5  | 6  | 7  | 8  | 9  | :  | ;  | <  | =  | >  | ?  |
| 40 | @  | А  | В  | С  | D  | Е  | F  | G  | Н  | Ι  | J  | K  | L  | М  | N  | 0  |
| 50 | Р  | Q  | R  | S  | Т  | U  | V  | W  | X  | Y  | Z  | [  | \  | ]  | ^  | Ι  |
| 60 | `  | а  | b  | с  | d  | e  | f  | g  | h  | i  | j  | k  | 1  | m  | n  | 0  |
| 70 | р  | q  | r  | s  | t  | u  | v  | W  | x  | у  | z  | {  |    | }  | 2  |    |

# 4.3 Systemeinstellungen

## 4.3.1 Login-Account-Einstellungen

#### ADMIN\_ID

| Werteformat    | String                                                                                                 |
|----------------|----------------------------------------------------------------------------------------------------|
| Beschreibung   | Legt die Account-ID für den Zugriff auf die Web-Benutzeroberfläche mit dem Administrator-Account fest. |
| Wertebereich   | Max. 16 Zeichen (außer ", &, ', :, <, > und Leerzeichen)                                               |
|                | Anmerkung                                                                                              |
|                | Ein leerer String ist nicht erlaubt.                                                                   |
| Voreinstellung | admin                                                                                                  |

#### ADMIN\_PASS

| Werteformat                          | String                                                                                                    |
|--------------------------------------|----------------------------------------------------------------------------------------------------|
| Beschreibung                         | Legt das Passwort für die Authentifizierung des Administrator-Accounts beim Einloggen in die Web-Benutzeroberfläche fest. |
| Wertebereich                         | 6–16 Zeichen (außer ", &, ', :, <, > und Leerzeichen)                                                                     |
| Voreinstellung                       | adminpass                                                                                                    |
| Referenz Web-Benutzerober-<br>fläche | <ul><li>New Password (Seite 84)</li><li>Confirm New Password (Seite 84)</li></ul>                                         |

### USER\_ID

| Werteformat    | String                                                                                            |
|----------------|---------------------------------------------------------------------------------------------------|
| Beschreibung   | Legt die Account-ID für den Zugriff auf die Web-Benutzeroberfläche mit dem Benutzer-Account fest. |
| Wertebereich   | Max. 16 Zeichen (außer ", &, ', :, <, > und Leerzeichen)                                          |
|                | <ul><li>Anmerkung</li><li>Ein leerer String ist nicht erlaubt.</li></ul>                          |
| Voreinstellung | user                                                                                              |

#### USER\_PASS

| Werteformat | String |
|-------------|--------|
|-------------|--------|

| Beschreibung                         | Legt das Passwort für die Authentifizierung des Benutzer-Accounts beim Einloggen in die Web-Benutzeroberfläche fest. |
|--------------------------------------|----------------------------------------------------------------------------------------------------|
| Wertebereich                         | 6–16 Zeichen (außer ", &, ', :, <, > und Leerzeichen)                                                                |
| Voreinstellung                       | Leerer String (nur bevor ein Benutzer die Web-Benutzeroberfläche zum ersten Mal aufruft)                             |
| Referenz Web-Benutzerober-<br>fläche | <ul><li>New Password (Seite 85)</li><li>Confirm New Password (Seite 85)</li></ul>                                    |

## 4.3.2 Systemzeit-Einstellungen

## TIME\_ZONE

| Werteformat                          | Integer                                                                                                    |
|--------------------------------------|----------------------------------------------------------------------------------------------------|
| Beschreibung                         | Legt die Abweichung der Ortszeit von der GMT in Minuten fest.                                                                                                    |
| Wertebereich                         | -720–780                                                                                                    |
|                                      | <ul> <li>Anmerkung         <ul> <li>Es stehen nur folgende Werte zur Verfügung:<br/>-720 (GMT -12:00), -660 (GMT -11:00), -600 (GMT -10:00),<br/>-540 (GMT -09:00), -480 (GMT -08:00), -420 (GMT -07:00),<br/>-360 (GMT -06:00), -300 (GMT -05:00), -240 (GMT -04:00),<br/>-210 (GMT -03:30), -180 (GMT -03:00), -120 (GMT -02:00), -60<br/>(GMT -01:00), 0 (GMT), 60 (GMT +01:00), 120 (GMT +02:00),<br/>180 (GMT +03:30), 240 (GMT +02:00),<br/>180 (GMT +03:00), 210 (GMT +03:30), 240 (GMT +04:00), 270<br/>(GMT +04:30), 300 (GMT +05:00), 330 (GMT +05:30), 345<br/>(GMT +05:45), 360 (GMT +06:00), 390 (GMT +06:30), 420<br/>(GMT +05:45), 360 (GMT +08:00), 540 (GMT +09:00), 570<br/>(GMT +09:30), 600 (GMT +10:00), 660 (GMT +11:00), 720<br/>(GMT +12:00), 780 (GMT +13:00)</li> </ul> <ul> <li>Befindet sich Ihr Standort westlich von (0 [GMT]), muss der<br/>Wert ein Minuswert sein. Der Wert für New York City, U.S.A.<br/>zum Beispiel lautet "-300" (Eastern Standard Time = 5 Stunden<br/>hinter der GMT).</li> </ul> </li> </ul> |
|                                      | Anmerkung                                                                                                    |
|                                      | CAL_TIME_ZONE_POSIX" festgelegt ist.                                                                                                    |
| Voreinstellung                       | 0                                                                                                    |
| Referenz Web-Benutzerober-<br>fläche | Time Zone (Seite 88)                                                                                                    |

#### DST\_ENABLE

| Werteformat | Boolean |
|-------------|---------|
|-------------|---------|

| Beschreibung                         | Legt fest, ob die Sommerzeit (DST) aktiviert werden soll.                                                                                  |
|--------------------------------------|----------------------------------------------------------------------------------------------------|
|                                      | <ul> <li>Anmerkung</li> <li>Dieser Parameter wird deaktiviert, wenn der Parameter "LO-<br/>CAL_TIME_ZONE_POSIX" festgelegt ist.</li> </ul> |
| Wertebereich                         | <ul> <li>Y (DST aktivieren [Sommerzeit])</li> <li>N (DST deaktivieren [Sommerzeit])</li> </ul>                                             |
| Voreinstellung                       | N                                                                                                    |
| Referenz Web-Benutzerober-<br>fläche | Enable DST (Enable Summer Time) (Seite 88)                                                                                                 |

### DST\_OFFSET

| Werteformat                          | Integer                                                                                                    |
|--------------------------------------|----------------------------------------------------------------------------------------------------|
| Beschreibung                         | Legt die Zeitänderung in Minuten für die Änderung der Zeit fest, wenn für "DST_ENABLE" die Option "Y" gewählt wurde.    |
|                                      | Anmerkung                                                                                                    |
|                                      | <ul> <li>Dieser Parameter wird deaktiviert, wenn der Parameter "LO-<br/>CAL_TIME_ZONE_POSIX" festgelegt ist.</li> </ul> |
| Wertebereich                         | 0–720                                                                                                    |
|                                      | Anmerkung                                                                                                    |
|                                      | Dieser Parameter wird in der Regel auf "60" gesetzt.                                                                    |
| Voreinstellung                       | 60                                                                                                    |
| Referenz Web-Benutzerober-<br>fläche | DST Offset (Summer Time Offset) (Seite 88)                                                                              |

### DST\_START\_MONTH

| Werteformat                          | Integer                                                                                                    |
|--------------------------------------|----------------------------------------------------------------------------------------------------|
| Beschreibung                         | Legt den Monat fest, in dem die Sommerzeit (DST) beginnt.                                                                                  |
|                                      | <ul> <li>Anmerkung</li> <li>Dieser Parameter wird deaktiviert, wenn der Parameter "LO-<br/>CAL_TIME_ZONE_POSIX" festgelegt ist.</li> </ul> |
| Wertebereich                         | 1–12                                                                                                    |
| Voreinstellung                       | 3                                                                                                    |
| Referenz Web-Benutzerober-<br>fläche | Month (Seite 89)                                                                                                    |

## DST\_START\_ORDINAL\_DAY

| Werteformat                          | Integer                                                                                                    |
|--------------------------------------|----------------------------------------------------------------------------------------------------|
| Beschreibung                         | Legt die Nummer der Woche fest, in der die Sommerzeit (DST) beginnt.<br>Der Tag des Beginns wird unter "DST_START_DAY_OF_WEEK" festge-<br>legt. Um zum Beispiel den zweiten Sonntag festzulegen, setzen Sie<br>diesen Parameter auf "2" und den nächsten Parameter auf "0". |
|                                      | Anmerkung                                                                                                    |
|                                      | <ul> <li>Dieser Parameter wird deaktiviert, wenn der Parameter "LO-<br/>CAL_TIME_ZONE_POSIX" festgelegt ist.</li> </ul>                                                                                                    |
| Wertebereich                         | 1–5                                                                                                    |
|                                      | <ul> <li>1: die erste Woche des Monats</li> </ul>                                                                                                    |
|                                      | <ul> <li>2: die zweite Woche des Monats</li> </ul>                                                                                                    |
|                                      | <ul> <li>3: die dritte Woche des Monats</li> </ul>                                                                                                    |
|                                      | - 4: die vierte Woche des Monats                                                                                                    |
|                                      | - 5: die fünfte Woche des Monats                                                                                                    |
| Voreinstellung                       | 2                                                                                                    |
| Referenz Web-Benutzerober-<br>fläche | Day of Week (Seite 89)                                                                                                    |

### DST\_START\_DAY\_OF\_WEEK

| Werteformat                          | Integer                                                                                                    |
|--------------------------------------|----------------------------------------------------------------------------------------------------|
| Beschreibung                         | Legt den Tag der Woche fest, an dem die Sommerzeit (DST) beginnt.                                                         |
|                                      | Anmerkung                                                                                                    |
|                                      | <ul> <li>Dieser Parameter wird deaktiviert, wenn der Parameter "LO-<br/>CAL_TIME_ZONE_POSIX" festgelegt ist.</li> </ul>   |
| Wertebereich                         | 0-6<br>- 0: Sonntag<br>- 1: Montag<br>- 2: Dienstag<br>- 3: Mittwoch<br>- 4: Donnerstag<br>- 5: Freitag<br>- 6: Sonnabend |
| Voreinstellung                       | 0                                                                                                    |
| Referenz Web-Benutzerober-<br>fläche | Day of Week (Seite 89)                                                                                                    |

### DST\_START\_TIME

| Werteformat | Integer |
|-------------|---------|
|-------------|---------|

| Beschreibung                         | Legt den Startzeitpunkt der Sommerzeit (DST) nach 12:00 Uhr in Mi-<br>nuten fest.                                       |
|--------------------------------------|----------------------------------------------------------------------------------------------------|
|                                      | Anmerkung                                                                                                    |
|                                      | <ul> <li>Dieser Parameter wird deaktiviert, wenn der Parameter "LO-<br/>CAL_TIME_ZONE_POSIX" festgelegt ist.</li> </ul> |
| Wertebereich                         | 0–1439                                                                                                    |
| Voreinstellung                       | 120                                                                                                    |
| Referenz Web-Benutzerober-<br>fläche | Time (Seite 90)                                                                                                    |

## DST\_STOP\_MONTH

| Werteformat                          | Integer                                                                                                    |
|--------------------------------------|----------------------------------------------------------------------------------------------------|
| Beschreibung                         | Legt den Monat fest, in dem die Sommerzeit (DST) endet.                                                                                           |
|                                      | <ul> <li><u>Anmerkung</u></li> <li>Dieser Parameter wird deaktiviert, wenn der Parameter "LO-<br/>CAL_TIME_ZONE_POSIX" festgelegt ist.</li> </ul> |
| Wertebereich                         | 1–12                                                                                                    |
| Voreinstellung                       | 10                                                                                                    |
| Referenz Web-Benutzerober-<br>fläche | Month (Seite 90)                                                                                                    |

## DST\_STOP\_ORDINAL\_DAY

| Werteformat                          | Integer                                                                                                    |
|--------------------------------------|----------------------------------------------------------------------------------------------------|
| Beschreibung                         | Legt die Nummer der Woche fest, in der die Sommerzeit (DST) endet.<br>Der Tag des Ablaufs wird unter "DST_STOP_DAY_OF_WEEK" festge-<br>legt. Um zum Beispiel den zweiten Sonntag festzulegen, setzen Sie<br>diesen Parameter auf "2" und den nächsten Parameter auf "0".<br><u>Anmerkung</u><br>• Dieser Parameter wird deaktiviert, wenn der Parameter "LO-<br>CAL TIME ZONE POSIX" festgelegt ist. |
| Wertebereich                         | <ul> <li>1-5</li> <li>1: die erste Woche des Monats</li> <li>2: die zweite Woche des Monats</li> <li>3: die dritte Woche des Monats</li> <li>4: die vierte Woche des Monats</li> <li>5: die fünfte Woche des Monats</li> </ul>                                                                                                    |
| Voreinstellung                       | 2                                                                                                    |
| Referenz Web-Benutzerober-<br>fläche | Day of Week (Seite 90)                                                                                                    |

## DST\_STOP\_DAY\_OF\_WEEK

| Werteformat                          | Integer                                                                                                    |
|--------------------------------------|----------------------------------------------------------------------------------------------------|
| Beschreibung                         | Legt den Tag der Woche fest, an dem die Sommerzeit (DST) endet.                                                           |
|                                      | <ul> <li>Dieser Parameter wird deaktiviert, wenn der Parameter "LO-<br/>CAL_TIME_ZONE_POSIX" festgelegt ist.</li> </ul>   |
| Wertebereich                         | 0-6<br>- 0: Sonntag<br>- 1: Montag<br>- 2: Dienstag<br>- 3: Mittwoch<br>- 4: Donnerstag<br>- 5: Freitag<br>- 6: Sonnabend |
| Voreinstellung                       | 0                                                                                                    |
| Referenz Web-Benutzerober-<br>fläche | Day of Week (Seite 90)                                                                                                    |

#### DST\_STOP\_TIME

| Werteformat                          | Integer                                                                                                    |
|--------------------------------------|----------------------------------------------------------------------------------------------------|
| Beschreibung                         | Legt den Endzeitpunkt der Sommerzeit (DST) nach 12:00 Uhr in Mi-<br>nuten fest.                                         |
|                                      | Anmerkung                                                                                                    |
|                                      | <ul> <li>Dieser Parameter wird deaktiviert, wenn der Parameter "Lo-<br/>CAL_TIME_ZONE_POSIX" festgelegt ist.</li> </ul> |
| Wertebereich                         | 0–1439                                                                                                    |
| Voreinstellung                       | 120                                                                                                    |
| Referenz Web-Benutzerober-<br>fläche | Time (Seite 91)                                                                                                    |

### LOCAL\_TIME\_ZONE\_POSIX

| Werteformat | String |
|-------------|--------|
|             |        |

| Beschreibung   | Legt eine IEEE 1003.1 (POSIX)-kompatible Zeitzonendefinition fest<br>(z.B. "EST+5:00:00EDT+4:00:00,M4.1.0/2:00:00,M10.5.0/2:00:00").<br>Anmerkung  • Wenn dieser Parameter festgelegt wird, werden die folgenden<br>Parameter deaktiviert, und die Funktion richtet sich nach die-<br>sem Parameter.<br>- TIME_ZONE<br>- DST_ENABLE<br>- DST_OFFSET<br>- DST_START_MONTH<br>- DST_START_ORDINAL_DAY<br>- DST_START_DAY_OF_WEEK<br>- DST_START_TIME |
|----------------|----------------------------------------------------------------------------------------------------|
|                | <ul> <li>DST_START_DAY_OF_WEEK</li> <li>DST_START_TIME</li> <li>DST_STOP_MONTH</li> </ul>                                                                                                    |
|                | - DST_STOP_ORDINAL_DAY                                                                                                    |
|                | - DST_STOP_DAY_OF_WEEK                                                                                                    |
|                | - DST_STOP_TIME                                                                                                    |
| Wertebereich   | Max. 70 Zeichen                                                                                                    |
| Voreinstellung | Leerer String                                                                                                    |

## 4.3.3 Syslog-Einstellungen

## SYSLOG\_EVENT\_SIP

| Werteformat    | Integer                                                                                                    |
|----------------|----------------------------------------------------------------------------------------------------|
| Beschreibung   | <ul> <li>Legt fest, welche SIP-bezogenen Syslog-Events an den Syslog-Server gesendet werden.</li> <li><u>Anmerkung</u> <ul> <li>Wenn die Stufe des Events höher oder gleich dem gesetzten Wert ist, wird das Protokoll an den Syslog-Server gesendet.</li> <li>Diese Einstellung gilt nicht für die aktuelle Version. Es werden auch dann keine Protokolle an den Syslog-Server gesendet, wenn die Werte "1–6" festgelegt sind.</li> </ul> </li> </ul> |
| Wertebereich   | 0-6<br>- 0: keine Protokolle senden<br>- 1: Notfall (höchste Stufe)<br>- 2: Alarm<br>- 3: kritisch<br>- 4: Fehler<br>- 5: Warnung<br>- 6: Information (niedrigste Stufe)                                                                                                    |
| Voreinstellung | 0                                                                                                    |

## SYSLOG\_EVENT\_CFG

| Werteformat    | Integer                                                                                                    |
|----------------|----------------------------------------------------------------------------------------------------|
| Beschreibung   | Legt den Schwellenwert von Syslog-Events bezüglich der Konfigurati-<br>on fest.<br><u>Anmerkung</u><br>• Diese Einstellung gilt nicht für die aktuelle Version. Es werden |
|                | auch dann keine Protokolle an den Syslog-Server gesendet, wenn die Werte "1–6" festgelegt sind.                                                                           |
| Wertebereich   | 0–6                                                                                                    |
| Voreinstellung | 0                                                                                                    |

### SYSLOG\_EVENT\_VOIP

| Werteformat    | Integer                                                                                                    |
|----------------|----------------------------------------------------------------------------------------------------|
| Beschreibung   | Legt den Schwellenwert von Syslog-Events bezüglich des VoIP-Be-<br>triebs fest.<br>Anmerkung                                                                                                  |
|                | <ul> <li>Diese Einstellung gilt nicht f ür die aktuelle Version. Es werden<br/>auch dann keine Protokolle an den Syslog-Server gesendet,<br/>wenn die Werte "1–6" festgelegt sind.</li> </ul> |
| Wertebereich   | 0–6                                                                                                    |
| Voreinstellung | 0                                                                                                    |

### SYSLOG\_EVENT\_TEL

| Werteformat    | Integer                                                                                                    |
|----------------|----------------------------------------------------------------------------------------------------|
| Beschreibung   | <ul> <li>Legt den Schwellenwert von Syslog-Events bezüglich der Telefonfunktionen fest.</li> <li>Anmerkung <ul> <li>Diese Einstellung gilt nicht für die aktuelle Version. Es werden auch dann keine Protokolle an den Syslog-Server gesendet,</li> </ul> </li> </ul> |
|                | wenn die Werte "1–6" festgelegt sind.                                                                                                    |
| Wertebereich   | 0–6                                                                                                    |
| Voreinstellung | 0                                                                                                    |

## SYSLOG\_ADDR

| Werteformat  | String                                            |
|--------------|---------------------------------------------------|
| Beschreibung | Legt die IP-Adresse/Name des Syslog-Servers fest. |

| Wertebereich   | Max. 127 Zeichen (IP-Adresse in Dotted-Decimal-Notation (Schreib-<br>weise mit Dezimalpunkt) oder Name) |
|----------------|----------------------------------------------------------------------------------------------------|
| Voreinstellung | Leerer String                                                                                           |

#### SYSLOG\_PORT

| Werteformat    | Integer                                      |
|----------------|----------------------------------------------|
| Beschreibung   | Legt die Portnummer des Syslog-Servers fest. |
| Wertebereich   | 1–65535                                      |
| Voreinstellung | 514                                          |

### SYSLOG\_RTPSMLY\_INTVL\_[1-8]

| Beispiel Parametername | SYSLOG_RTPSMLY_INTVL_1, SYSLOG_RTPSMLY_INTVL_2,,<br>SYSLOG_RTPSMLY_INTVL_8                                                                   |
|------------------------|----------------------------------------------------------------------------------------------------|
| Werteformat            | Integer                                                                                                    |
| Beschreibung           | Legt das Intervall in Sekunden fest, in dem die zusammengefassten<br>Informationen der RTP-Pakete an den Syslog-Server gesendet wer-<br>den. |
| Wertebereich           | 0, 5–65535 (0: Keine Informationen senden)                                                                                                   |
| Voreinstellung         | 20                                                                                                    |

## 4.3.4 Firmware-Update-Einstellungen

### FIRM\_UPGRADE\_ENABLE

| Werteformat                          | Boolean                                                                                                    |
|--------------------------------------|----------------------------------------------------------------------------------------------------|
| Beschreibung                         | Legt fest, ob bei Erkennung einer neueren Version der Firmware durch das Gerät ein Firmware-Update durchgeführt werden soll.                                                          |
|                                      | Anmerkung                                                                                                    |
|                                      | <ul> <li>Bei Änderung dieser Einstellung muss das Gerät ggf. neu gest-<br/>artet werden.</li> </ul>                                                                                   |
|                                      | <ul> <li>Lokale Firmware-Updates über die Web-Benutzeroberfläche<br/>(→ siehe 3.8.2 Local Firmware Update) können unabhängig<br/>von dieser Einstellung ausgeführt werden.</li> </ul> |
| Wertebereich                         | • Y (Ausführung von Firmware-Updates aktivieren)                                                                                                    |
|                                      | <ul> <li>N (Ausführung von Firmware-Updates deaktivieren)</li> </ul>                                                                                                    |
| Voreinstellung                       | Y                                                                                                    |
| Referenz Web-Benutzerober-<br>fläche | Enable Firmware Update (Seite 130)                                                                                                    |

## FIRM\_VER\_EUDECT

| Werteformat    | String                                                                                                    |
|----------------|----------------------------------------------------------------------------------------------------|
| Beschreibung   | Legt die aktuelle Firmware-Version des DECT-Systems fest.                                                                                                    |
|                | <ul> <li>DECT ist ein in Europa weit verbreiteter Standard für Schnurlostelefone.</li> <li>Bei Änderung dieser Einstellung muss das Gerät ggf. neu gestartet werden.</li> </ul> |
| Wertebereich   | Max. 5 Zeichen ("nn.nn" [n=0–9])                                                                                                    |
| Voreinstellung | 00.00                                                                                                    |

### FIRM\_VER\_USDECT

| Werteformat    | String                                                                                                    |
|----------------|----------------------------------------------------------------------------------------------------|
| Beschreibung   | Legt die aktuelle Firmware-Version des DECT 6.0-Systems fest.<br>Anmerkung                                                                                                    |
|                | <ul> <li>DECT 6.0 ist ein in Nordamerika weit verbreiteter Standard für<br/>Schnurlostelefone.</li> <li>Bei Änderung dieser Einstellung muss das Gerät ggf. neu gest-<br/>artet werden.</li> </ul> |
| Wertebereich   | Max. 5 Zeichen ("nn.nn" [n=0–9])                                                                                                    |
| Voreinstellung | 00.00                                                                                                    |

#### FIRM\_UPGRADE\_AUTO

| Werteformat    | Boolean                                                                                                    |
|----------------|----------------------------------------------------------------------------------------------------|
| Beschreibung   | Legt fest, ob der Benutzer durch eine Bestätigungsmeldung gefragt<br>wird, ob ein Firmware-Update (manuell) ausgeführt werden soll oder<br>ob das Firmware-Update ausgeführt wird, ohne den Benutzer zu fragen<br>(automatisch), sobald das Gerät eine neuere Firmware-Version er-<br>kennt. |
|                | <ul> <li>Anmerkung</li> <li>Diese Einstellung ist nur verfügbar, wenn "FIRM_UPGRA-<br/>DE_ENABLE" auf "Y" gesetzt wurde.</li> <li>Bei Änderung dieser Einstellung muss das Gerät ggf. neu gest-<br/>artet werden.</li> </ul>                                                                 |
| Wertebereich   | <ul> <li>Y (Automatische Ausführung von Firmware-Updates aktivieren)</li> <li>N (Automatische Ausführung von Firmware-Updates deaktivieren)</li> </ul>                                                                                                    |
| Voreinstellung | У                                                                                                    |

## FIRM\_FILE\_PATH

| Werteformat                          | String                                                                                                    |
|--------------------------------------|----------------------------------------------------------------------------------------------------|
| Beschreibung                         | <ul> <li>Legt die URL fest, unter der die Firmware-Datei gespeichert ist.</li> <li><u>Anmerkung</u> <ul> <li>Diese Einstellung ist nur verfügbar, wenn "FIRM_UPGRA-DE_ENABLE" auf "Y" gesetzt wurde.</li> <li>Bei Änderung dieser Einstellung muss das Gerät ggf. neu gestartet werden.</li> </ul> </li> </ul>                                                                                                    |
| Wertebereich                         | <ul> <li>Max. 255 Zeichen</li> <li>Das Format muss wie folgt RFC 1738 entsprechen:<br/>"<schema>://<benutzer>:<passwort>@<host>:<port>/<url-pfad>".</url-pfad></port></host></passwort></benutzer></schema></li> <li>"<benutzer>" muss aus weniger als 64 Zeichen bestehen.</benutzer></li> <li>"<pbenutzer>:<passwort>@ kann leer sein.</passwort></pbenutzer></li> <li>"<benutzer>:<passwort>@ kann leer sein.</passwort></benutzer></li> <li>"<schema>://" und "<host>:<port>/<url-pfad>" insgesamt müssen aus weniger als 128 Zeichen bestehen.</url-pfad></port></host></schema></li> <li>":<port>" kann weggelassen werden, wenn keine Portnummer festgelegt werden muss.</port></li> <li>Wenn in dieser URL die Variable "{mac}" enthalten ist, wird diese durch die MAC-Adresse des Gerätes in Kleinbuchstaben ersetzt.</li> <li>Wenn in dieser URL die Variable "{MAC}" enthalten ist, wird diese durch die MAC-Adresse des Gerätes in Großbuchstaben ersetzt.</li> <li>Wenn in dieser URL die Variable "{MODEL}" enthalten ist, wird diese durch den Modellnamen des Gerätes ersetzt.</li> <li>Wenn in dieser URL die Variable "{MODEL}" enthalten ist, wird diese je nach System entweder durch "FIRM_VER_EUDECT" oder "FIRM_VER_USDECT" ersetzt. Beachten Sie, dass diese Regel von der Regel für andere Parameter, etwa "SIP_USER_AGENT", abweicht.</li> </ul> |
| Voreinstellung                       | Leerer String                                                                                                    |
| Referenz Web-Benutzerober-<br>fläche | Firmware File URL (Seite 131)                                                                                                    |

## 4.3.5 Provisioning-Einstellungen

### **OPTION66\_ENABLE**

| Werteformat    | Boolean                                                                                                    |
|----------------|----------------------------------------------------------------------------------------------------|
| Beschreibung   | Legt fest, ob das Gerät nach Option 66 für den Empfang von TFTP-Server-Adresse oder Name vom DHCP-Server sucht.                                                       |
|                | Anmerkung                                                                                                    |
|                | <ul> <li>Das Gerät versucht, Konfigurationsdateien über den<br/>TFTP-Server herunterzuladen, dessen IP-Adresse oder Name<br/>bei Option 66 festgelegt ist.</li> </ul> |
| Wertebereich   | <ul> <li>Y (Option 66 aktivieren)</li> <li>N (Option 66 deaktivieren)</li> </ul>                                                                                      |
| Voroinstollung | v                                                                                                    |
| voreinstellung |                                                                                                    |

#### **OPTION66\_REBOOT**

| Werteformat    | Boolean                                                                                                    |
|----------------|----------------------------------------------------------------------------------------------------|
| Beschreibung   | Legt fest, ob das Gerät automatisch neu startet, nachdem das<br>Pre-Provisioning mithilfe der DHCP-Server-Option 66 erfolgreich ab-<br>geschlossen wurde. Weitere Einzelheiten finden Sie unter <b>1.1.5.4 Bei-</b><br>spiel für Pre-Provisioning-Einstellung. |
| Wertebereich   | <ul> <li>Y (Automatisch neu starten)</li> <li>N (NIcht automatisch neu starten)</li> </ul>                                                                                                    |
| Voreinstellung | N                                                                                                    |

### PROVISION\_ENABLE

| Werteformat                          | Boolean                                                                                                    |
|--------------------------------------|----------------------------------------------------------------------------------------------------|
| Beschreibung                         | Legt fest, ob das Gerät durch Herunterladen der Konfigurationsdateien vom Provisioning-Server Ihrer Telefonsystem automatisch konfiguriert wird. |
| Wertebereich                         | <ul> <li>Υ (Herunterladen von Konfigurationsdateien aktivieren)</li> <li>Ν (Herunterladen von Konfigurationsdateien deaktivieren)</li> </ul>     |
| Voreinstellung                       | Y                                                                                                    |
| Referenz Web-Benutzerober-<br>fläche | Enable Provisioning (Seite 133)                                                                                                    |

## CFG\_STANDARD\_FILE\_PATH

| Werteformat String |
|--------------------|
|--------------------|

| Beschreibung                         | Legt die URL der Standard-Konfigurationsdatei fest, die benötigt wird,<br>wenn Einstellungen geändert werden müssen, die für alle Geräte gel-<br>ten.                                                                                                    |
|--------------------------------------|----------------------------------------------------------------------------------------------------|
|                                      | Anmerkung                                                                                                    |
|                                      | Wenn Sie diese Einstellung ändern, müssen Sie gleichzeitig     "PROVISION_ENABLE" auf "Y" setzen.                                                                                                    |
| Wertebereich                         | Max. 255 Zeichen                                                                                                    |
|                                      | <ul> <li>Anmerkung</li> <li>Das Format muss wie folgt RFC 1738 entsprechen:<br/>"<schema>://<benutzer>:<passwort>@<host>:<port>/<url-pfad>" <url-pfad>" <u< th=""></u<></url-pfad></url-pfad></port></host></passwort></benutzer></schema></li></ul> |
| Voreinstellung                       | Leerer String                                                                                                    |
|                                      | Anmerkung                                                                                                    |
|                                      | Die von Ihrem Provider festgelegte URL ist im Gerät mögli-<br>cherweise voreingestellt.                                                                                                    |
| Referenz Web-Benutzerober-<br>fläche | Standard File URL (Seite 133)                                                                                                    |

## CFG\_PRODUCT\_FILE\_PATH

| Werteformat | String |
|-------------|--------|
|             |        |

| Beschreibung                         | Legt die URL der Produkt-Konfigurationsdatei fest, die verwendet wird, wenn alle Geräte mit derselben Modellnummer dieselben Einstellungen benötigen.                                                                                                    |
|--------------------------------------|----------------------------------------------------------------------------------------------------|
|                                      | <ul> <li>Anmerkung</li> <li>Wenn Sie diese Einstellung ändern, müssen Sie gleichzeitig<br/>"PROVISION_ENABLE" auf "Y" setzen.</li> </ul>                                                                                                    |
| Wertebereich                         | Max. 255 Zeichen                                                                                                    |
|                                      | <ul> <li>Anmerkung</li> <li>Das Format muss wie folgt RFC 1738 entsprechen:<br/>"<schema>://<benutzer>:<passwort>@<host>:<port>/<url.pfad>" <ul> <li>"<benutzer>" muss aus weniger als 64 Zeichen bestehen.</benutzer></li> <li>"<pbenutzer>:<passwort>@" kann leer sein.</passwort></pbenutzer></li> <li>"<benutzer>:<passwort>@" kann leer sein.</passwort></benutzer></li> <li>"<schema>://" und "<host>:<port>/<url.pfad>" insgesamt müssen aus weniger als 128 Zeichen bestehen.</url.pfad></port></host></schema></li> <li>":<port>" kann weggelassen werden, wenn keine Portnummer festgelegt werden muss.</port></li> </ul> </url.pfad></port></host></passwort></benutzer></schema></li> <li>Wenn in dieser URL die Variable "{mac}" enthalten ist, wird diese durch die MAC-Adresse des Gerätes in Kleinbuchstaben ersetzt.</li> <li>Wenn in dieser URL die Variable "{MAC}" enthalten ist, wird diese durch die MAC-Adresse des Gerätes in Großbuchstaben ersetzt.</li> <li>Wenn in dieser URL die Variable "{MODEL}" enthalten ist, wird diese durch die MAC-Adresse des Gerätes ersetzt.</li> <li>Wenn in dieser URL die Variable "{MODEL}" enthalten ist, wird diese durch die MAC-Adresse des Gerätes ersetzt.</li> <li>Wenn in dieser URL die Variable "{MODEL}" enthalten ist, wird diese durch die MAC-Interse des Gerätes ersetzt.</li> <li>Wenn in dieser URL die Variable "{MODEL}" enthalten ist, wird diese durch die Firmware-Version des Gerätes ersetzt.</li> <li>Wenn diese URL mit "/" (Schrägstrich) endet, wird am Ende der URI automatisch "{MODEL}.cfg" hinzugefügt. Beispiel: aus CFG_PRODUCT_FILE_PATH="http://host/dir/" wird CFG_PRODUCT_FILE_PATH="http://host/dir/" wird CFG_PRODUCT_FILE_PATH="http://host/dir/" wird CFG_PRODUCT_FILE_PATH="http://host/dir/" wird CFG_PRODUCT_FILE_PATH="http://host/dir/" wird CFG_PRODUCT_FILE_PATH="http://host/dir/" wird CFG_PRODUCT_FILE_PATH="http://host/dir/" wird CFG_PRODUCT_FILE_PATH="http://host/dir/" wird CFG_PRODUCT_FILE_PATH="http://host/dir/" wird CFG_PRODUCT_FILE_PATH="http://host/dir/" wird CFG_PRODUCT_FILE_PATH="http://host/dir/" wird CFG_PRODUCT_FILE_PATH="http://host/dir/" wird CFG_PRODUCT_FILE_PATH="http://host/dir/" wird CFG_PRODUCT_FILE_PATH="http://host/dir/" wird CFG_</li></ul> |
| Voreinstellung                       | Leerer String                                                                                                    |
|                                      | Anmerkung                                                                                                    |
|                                      | Die von Ihrem Provider festgelegte URL ist im Gerät mögli-<br>cherweise voreingestellt.                                                                                                    |
| Referenz Web-Benutzerober-<br>fläche | Product File URL (Seite 133)                                                                                                    |

### CFG\_MASTER\_FILE\_PATH

| Werteformat | String |
|-------------|--------|
|             |        |

| Beschreibung                         | Legt die URL der Master-Konfigurationsdatei fest, die verwendet wird, wenn alle Geräte dieselben Einstellungen benötigen.                                                                                                    |
|--------------------------------------|----------------------------------------------------------------------------------------------------|
|                                      | <ul> <li>Anmerkung</li> <li>Wenn Sie diese Einstellung ändern, müssen Sie gleichzeitig</li> </ul>                                                                                                    |
|                                      | "PROVISION_ENABLE" aut "Y" setzen.                                                                                                    |
| Wertebereich                         | Max. 255 Zeichen                                                                                                    |
|                                      | Anmerkung                                                                                                    |
|                                      | <ul> <li>Das Format muss wie folgt RFC 1738 entsprechen:<br/>"<schema>://<benutzer>:<passwort>@<host>:<port>/</port></host></passwort></benutzer></schema></li> <li><url-pfad>"</url-pfad></li> <li>— "<benutzer>" muss aus weniger als 64 Zeichen bestehen.</benutzer></li> </ul>                                                                                                    |
|                                      | <ul> <li>- "<passwort>" muss aus weniger als 64 Zeichen bestehen.</passwort></li> <li>- "sein</li> </ul>                                                                                                    |
|                                      | <ul> <li>"<benutzer>:<passwort>@" kann leer sein.</passwort></benutzer></li> <li>"<schema>://" und "<host>:<port>/<url-pfad>" insgesamt müssen aus weniger als 128 Zeichen bestehen.</url-pfad></port></host></schema></li> <li>":<port>" kann weggelassen werden, wenn keine Portnummer festgelegt werden muss.</port></li> <li>Wenn in dieser URL die Variable "{mac}" enthalten ist, wird diese durch die MAC-Adresse des Gerätes in Kleinbuchstaben ersetzt.</li> <li>Wenn in dieser URL die Variable "{MAC}" enthalten ist, wird diese durch die MAC-Adresse des Gerätes in Großbuchstaben ersetzt.</li> <li>Wenn in dieser URL die Variable "{MAC}" enthalten ist, wird diese durch die MAC-Adresse des Gerätes in Großbuchstaben ersetzt.</li> <li>Wenn in dieser URL die Variable "{MODEL}" enthalten ist, wird diese durch den Modellnamen des Gerätes ersetzt.</li> <li>Wenn in dieser URL die Variable "{fwver}" enthalten ist, wird diese durch die Firmware-Version des Gerätes ersetzt.</li> <li>Wenn diese URL mit "/" (Schrägstrich) endet, wird am Ende der URI automatisch "sip.cfg" hinzugefügt. Beispiel: aus CFG_MASTER_FILE_PATH="http://host/dir/" wird CFG_MASTER_FILE_PATH="http://host/dir/" wird CFG_MASTER_FILE_PATH="http://host/dir/" sip.cfg".</li> </ul> |
| Voreinstellung                       | Leerer String                                                                                                    |
|                                      | Anmerkung                                                                                                    |
|                                      | Die von Ihrem Provider festgelegte URL ist im Gerät mögli-<br>cherweise voreingestellt.                                                                                                    |
| Referenz Web-Benutzerober-<br>fläche | Master File URL (Seite 134)                                                                                                    |

### CFG\_FILE\_KEY1

Werteformat String

| Beschreibung   | Legt den Verschlüsselungscode (Passwort) fest, der für die Entschlüsselung von Konfigurationsdateien verwendet wird.                              |
|----------------|----------------------------------------------------------------------------------------------------|
|                | Anmerkung                                                                                                    |
|                | <ul> <li>Wenn die Erweiterung der Konfigurationsdatei ".e1c" lautet,<br/>wird die Konfigurationsdatei durch diesen Code entschlüsselt.</li> </ul> |
| Wertebereich   | 32-Bit-Zeichen                                                                                                    |
|                | Anmerkung                                                                                                    |
|                | <ul> <li>Wenn f ür diesen Parameter ein leerer String festgelegt wird, ist<br/>die Entschl üsselung mit diesem Wert deaktiviert.</li> </ul>       |
| Voreinstellung | Für jedes Gerät wird ein individueller Wert festgelegt.                                                                                           |

### CFG\_FILE\_KEY2

| Werteformat    | String                                                                                                    |
|----------------|----------------------------------------------------------------------------------------------------|
| Beschreibung   | Legt den Verschlüsselungscode (Passwort) fest, der für die Entschlüs-<br>selung von Konfigurationsdateien verwendet wird.                         |
|                | Anmerkung                                                                                                    |
|                | <ul> <li>Wenn die Erweiterung der Konfigurationsdatei ".e2c" lautet,<br/>wird die Konfigurationsdatei durch diesen Code entschlüsselt.</li> </ul> |
| Wertebereich   | 32-Bit-Zeichen                                                                                                    |
|                | Anmerkung                                                                                                    |
|                | <ul> <li>Wenn f ür diesen Parameter ein leerer String festgelegt wird, ist<br/>die Entschl üsselung mit diesem Wert deaktiviert.</li> </ul>       |
| Voreinstellung | Leerer String                                                                                                    |

## CFG\_FILE\_KEY3

| Werteformat    | String                                                                                                    |
|----------------|----------------------------------------------------------------------------------------------------|
| Beschreibung   | Legt den Verschlüsselungscode (Passwort) fest, der für die Entschlüs-<br>selung von Konfigurationsdateien verwendet wird.                         |
|                | Anmerkung                                                                                                    |
|                | <ul> <li>Wenn die Erweiterung der Konfigurationsdatei ".e3c" lautet,<br/>wird die Konfigurationsdatei durch diesen Code entschlüsselt.</li> </ul> |
| Wertebereich   | 32-Bit-Zeichen                                                                                                    |
|                | Anmerkung                                                                                                    |
|                | <ul> <li>Wenn f ür diesen Parameter ein leerer String festgelegt wird, ist<br/>die Entschl üsselung mit diesem Wert deaktiviert.</li> </ul>       |
| Voreinstellung | Leerer String                                                                                                    |

## CFG\_FILE\_KEY\_LENGTH

| Werteformat    | Integer                                                                |
|----------------|------------------------------------------------------------------------|
| Beschreibung   | Legt die Länge der zur Entschlüsselung verwendeten Codes in Bits fest. |
| Wertebereich   | <ul> <li>128</li> <li>192</li> <li>256</li> </ul>                      |
| Voreinstellung | 128                                                                    |

#### CFG\_CYCLIC

| Werteformat                          | Boolean                                                                                                    |
|--------------------------------------|----------------------------------------------------------------------------------------------------|
| Beschreibung                         | Legt fest, ob das Gerät regelmäßig prüft, ob Updates der Konfigurationsdateien vorliegen.                                                                                |
| Wertebereich                         | <ul> <li>Y (Regelmäßige Synchronisation von Konfigurationsdateien aktivieren)</li> <li>N (Regelmäßige Synchronisation von Konfigurationsdateien deaktivieren)</li> </ul> |
| Voreinstellung                       | N                                                                                                    |
| Referenz Web-Benutzerober-<br>fläche | Cyclic Auto Resync (Seite 134)                                                                                                    |

### CFG\_CYCLIC\_INTVL

| Werteformat                          | Integer                                                                                              |
|--------------------------------------|----------------------------------------------------------------------------------------------------|
| Beschreibung                         | Legt das Intervall in Minuten für die regelmäßige Suche nach Updates der Konfigurationsdateien fest. |
| Wertebereich                         | 1–40320                                                                                              |
| Voreinstellung                       | 10080                                                                                                |
| Referenz Web-Benutzerober-<br>fläche | Resync Interval (Seite 134)                                                                          |

### CFG\_RTRY\_INTVL

| Werteformat | Integer |
|-------------|---------|
|-------------|---------|

| Beschreibung   | Legt den Zeitraum in Minuten fest, über den das Gerät die Suche nach<br>einem Update für die Konfigurationsdateien wiederholt, nachdem beim<br>Zugriff auf eine Konfigurationsdatei ein Fehler aufgetreten ist.<br><u>Anmerkung</u><br>• Diese Einstellung ist nur verfügbar, wenn "CFG_CYCLIC" auf<br>"Y" gesetzt wurde. |
|----------------|----------------------------------------------------------------------------------------------------|
| Wertebereich   | 1–1440                                                                                                    |
| Voreinstellung | 30                                                                                                    |

## CFG\_RESYNC\_TIME

| Werteformat    | String                                                                                                    |
|----------------|----------------------------------------------------------------------------------------------------|
| Beschreibung   | Legt den Zeitpunkt (Stunde:Minute) fest, zu dem das Gerät prüft, ob<br>Updates für Konfigurationsdateien vorhanden sind.                                                                                                    |
| Wertebereich   | <ul> <li>00:00–23:59</li> <li><u>Anmerkung</u></li> <li>Wenn für diese Einstellung ein gültiger Wert festgelegt wurde, der kein leerer String ist, lädt das Gerät die Konfigurationsdateien zu einem festgelegten Zeitpunkt herunter und, die unter "CFG_CYCLIC", "CFG_CYCLIC_INTVL" und "CFG_RTRY_INTVL" festgelegten Werte sind deaktiviert.</li> <li>Wenn der Wert für diese Einstellung ein leerer String ist, wird</li> </ul> |
|                | Zeitpunkt deaktiviert.                                                                                                    |
| Voreinstellung | Leerer String                                                                                                    |

## CFG\_RESYNC\_FROM\_SIP

| Werteformat  | String                                                                                                    |
|--------------|----------------------------------------------------------------------------------------------------|
| Beschreibung | Legt den Wert für den "Event"-Header fest, der vom SIP-Server an das<br>Gerät gesendet wird, so dass das Gerät auf die Konfigurationsdateien<br>auf dem Provisioning-Server zugreifen kann.                                                                                                    |
| Wertebereich | <ul> <li>Max. 15 Zeichen</li> <li><u>Anmerkung</u> <ul> <li>Wenn der Wert dieser Einstellung keine leere Zeichenfolge ist (meist ist "check-sync" oder "resync" eingestellt), dann greift das Gerät auf die Konfigurationsdateien auf dem Provisioning-Server zu, sobald der SIP-Server das Gerät durch Senden eines Events benachrichtigt.</li> <li>Wenn der Wert für diese Einstellung eine leere Zeichenfolge ist, greift das Gerät auch dann nicht auf die Konfigurationsdateien auf dem Provisioning-Server zu, wenn es eine Synchronisationsbenachrichtigung eines Events erhält.</li> </ul> </li> </ul> |

| Voreinstellung                       | check-sync                                |
|--------------------------------------|-------------------------------------------|
| Referenz Web-Benutzerober-<br>fläche | Header Value for Resync Event (Seite 134) |

### CFG\_RESYNC\_DURATION

| Werteformat    | Integer                                                                                                    |
|----------------|----------------------------------------------------------------------------------------------------|
| Beschreibung   | Legt den Bereich des Verzögerungsintervalls, in Minuten, für das Zu-<br>falls-Timing zum Zugriff auf den Provisioning-Server fest. |
|                | Anmerkung                                                                                                    |
|                | <ul> <li>Diese Einstellung steht nur zur Verfügung, wenn für "CFG_RE-<br/>SYNC_TIME" eine Zeit eingestellt wurde.</li> </ul>       |
| Wertebereich   | 0-1439                                                                                                    |
| Voreinstellung | 0                                                                                                    |

#### MAINTENANCE\_WEB\_RESET\_ON\_STARTUP

| Werteformat    | Boolean                                                                                                    |
|----------------|----------------------------------------------------------------------------------------------------|
| Beschreibung   | Führt Reset-Web-Einstellungen für die nachfolgenden Parameter aus.<br>FIRM_UPGRADE_ENABLE<br>FIRM_UPGRADE_AUTO<br>FIRM_FILE_PATH<br>PROVISION_ENABLE<br>CFG_CYCLIC<br>CFG_CYCLIC_INTVL<br>CFG_RESYNC_FROM_SIP<br>CFG_STANDARD_FILE_PATH<br>CFG_PRODUCT_FILE_PATH<br>CFG_MASTER_FILE_PATH |
| Wertebereich   | Υ (Ein)<br>Ν (Aus)                                                                                                    |
| Voreinstellung | N                                                                                                    |

## 4.3.6 Management-Server-Einstellungen

### ACS\_URL

Werteformat

String

| Beschreibung                         | Legt die URL des Auto-Konfigurations-Servers für die Verwendung von<br>TR-069 fest.<br><u>Anmerkung</u><br>• Dieser Parameter muss die Form einer gültigen HTTP- oder<br>HTTPS-URL entsprechend der Definition nach RFC 3986 ha-<br>ben. |
|--------------------------------------|----------------------------------------------------------------------------------------------------|
| Wertebereich                         | Max. 256 Zeichen                                                                                                    |
| Voreinstellung                       | Leerer String                                                                                                    |
| Referenz Web-Benutzerober-<br>fläche | Management Server URL (Seite 135)                                                                                                    |

#### ACS\_USER\_ID

| Werteformat                          | String                                                                                       |
|--------------------------------------|----------------------------------------------------------------------------------------------|
| Beschreibung                         | Legt die Benutzer-ID für den Auto-Konfigurations-Server zur Verwen-<br>dung von TR-069 fest. |
| Wertebereich                         | Max. 255 Zeichen (außer ", &, ', :, <, > und Leerzeichen)                                    |
| Voreinstellung                       | Leerer String                                                                                |
| Referenz Web-Benutzerober-<br>fläche | Authentication ID (Seite 136)                                                                |

### ACS\_PASS

| Werteformat                          | String                                                                                        |
|--------------------------------------|-----------------------------------------------------------------------------------------------|
| Beschreibung                         | Legt das Benutzer-Passwort für den Auto-Konfigurations-Server zur Verwendung von TR-069 fest. |
| Wertebereich                         | Max. 255 Zeichen (außer ", &, ', :, <, > und Leerzeichen)                                     |
| Voreinstellung                       | Leerer String                                                                                 |
| Referenz Web-Benutzerober-<br>fläche | Authentication Password (Seite 136)                                                           |

### PERIODIC\_INFORM\_ENABLE

| Werteformat    | Boolean                                                                                                    |
|----------------|----------------------------------------------------------------------------------------------------|
| Beschreibung   | Legt fest, ob das CPE (Customer Premises Equipment) regelmäßig mit<br>Hilfe eines Anrufs nach Inform-Verfahren CPE-Informationen an den<br>ACS (Auto-Configuration Server) übertragen muss. |
| Wertebereich   | <ul> <li>Υ (Ein)</li> <li>Ν (Aus)</li> </ul>                                                                                                    |
| Voreinstellung | N                                                                                                    |

## PERIODIC\_INFORM\_INTERVAL

| Werteformat    | Integer                                                                                                    |
|----------------|----------------------------------------------------------------------------------------------------|
| Beschreibung   | <ul> <li>Gibt in Sekunden die Intervalldauer an, nach der das CPE versuchen muss, nach dem Inform-Verfahren Verbindung zum ACS aufzunehmen.</li> <li>Anmerkung         <ul> <li>Diese Einstellung ist nur verfügbar, wenn "PERIODIC_IN-FORM_ENABLE" auf "Y" gesetzt wurde.</li> </ul> </li> </ul> |
| Wertebereich   | 30–2419200                                                                                                    |
| Voreinstellung | 86400                                                                                                    |

## PERIODIC\_INFORM\_TIME

| Werteformat    | String                                                                                                    |
|----------------|----------------------------------------------------------------------------------------------------|
| Beschreibung   | <ul> <li>Legt die Zeit (UTC) fest, zu der das CPE die regelmäßigen Anrufe nach<br/>Inform-Verfahren einleitet.</li> <li>Anmerkung         <ul> <li>Jeder Inform-Anruf muss zu diesem Referenzzeitpunkt plus<br/>oder minus einem ganzzahligen Vielfachen von "PERIO-<br/>DIC_INFORM_INTERVAL" erfolgen. Der Parameter "PERIO-<br/>DIC_INFORM_TIME" wird nur zur Festlegung der "Phase" der<br/>regelmäßigen Informs genutzt. Der reale Wert kann frei weit in<br/>die Vergangenheit oder die Zukunft verlegt werden.<br/>Wenn beispielsweise "PERIODIC_INFORM_INTERVAL" auf<br/>86400 (ein Tag) und "PERIODIC_INFORM_TIME" auf Mitter-<br/>nacht eines bestimmten Tages eingestellt wird, erfolgen die re-<br/>gelmäßigen Informs täglich zu Mitternacht, beginnend mit dem<br/>festgelegten Datum.</li> <li>Wenn die Zeit auf "unbekannte Zeit" eingestellt wird, hängt die<br/>Startzeit von den CPE-Einstellungen ab. Allerdings ist weiterhin<br/>"PERIODIC_INFORM_INTERVAL" zu befolgen.<br/>Wenn die absolute Zeit für das CPE nicht verfügbar ist, muss<br/>sein regelmäßiges Inform-Verhalten identisch sein mit dem,<br/>das bei der Einstellung des Parameters "PERIODIC_IN-<br/>FORM_TIME" auf "unbekannte Zeit" vorliegen würde.</li> <li>Zeitzonen, die nicht UTC entsprechen, werden nicht unter-<br/>stützt.</li> </ul> </li> </ul> |
| Wertebereich   | 4–32 ∠eichen                                                                                                    |
| Voreinstellung | 0001-01-01T00:00:00Z (unbekannte Zeit)                                                                                                    |

#### CON\_REQ\_USER\_ID

| Werteformat | String |
|-------------|--------|
|-------------|--------|

#### 4.3.6 Management-Server-Einstellungen

| Beschreibung   | Legt den Benutzernamen fest, der für die Authentifizierung eines ACS verwendet wird, der eine Verbindungsanfrage (Connection Request) an das CPE sendet. |
|----------------|----------------------------------------------------------------------------------------------------|
| Wertebereich   | Max. 63 Zeichen (außer ", &, ', :, <, > und Leerzeichen)                                                                                                 |
| Voreinstellung | Leerer String                                                                                                    |

## CON\_REQ\_PASS

| Werteformat    | String                                                                                                    |
|----------------|----------------------------------------------------------------------------------------------------|
| Beschreibung   | Legt das Passwort für die Authentifizierung eines ACS fest, der eine Verbindungsanfrage (Connection Request) an das CPE sendet.          |
|                | Anmerkung                                                                                                    |
|                | <ul> <li>Wenn der Parameter "CON_REQ_USER_ID" festgelegt wird, ist<br/>ein leerer String für diesen Parameter nicht zulässig.</li> </ul> |
| Wertebereich   | Max. 63 Zeichen (außer ", &, ', :, <, > und Leerzeichen)                                                                                 |
| Voreinstellung | Leerer String                                                                                                    |

### ANNEX\_G\_STUN\_ENABLE

| Werteformat    | Boolean                                                                                                    |
|----------------|----------------------------------------------------------------------------------------------------|
| Beschreibung   | Legt fest, ob das CPE (Customer Premises Equipment) STUN nutzen kann oder nicht. Dies gilt nur für die Nutzung von STUN im Zusammenhang mit dem ACS zur Ermöglichung von UDP-Verbindungsanfragen. |
| Wertebereich   | <ul> <li>Y (Ein)</li> <li>N (Aus)</li> </ul>                                                                                                    |
| Voreinstellung | N                                                                                                    |

### ANNEX\_G\_STUN\_SERV\_ADDR

| Werteformat  | String                                                                                                    |
|--------------|----------------------------------------------------------------------------------------------------|
| Beschreibung | Legt den Hostnamen oder die IP-Adresse des STUN-Servers für das<br>CPE zum Senden von Binding-Anfragen fest.<br>Anmerkung                                                                                                    |
|              | <ul> <li>Diese Einstellung steht nur zur Verfügung, wenn "AN-<br/>NEX_G_STUN_ENABLE" auf "Y" gesetzt wurde.</li> <li>Wenn der Wert dieser Einstellung ein leerer String ist und "AN-<br/>NEX_G_STUN_ENABLE" auf "Y" gesetzt wurde, muss das CPE<br/>die Adresse des ACS verwenden, die aus dem Host-Teil der<br/>ACS-URL extrahiert wurde.</li> </ul> |
| Wertebereich | Max. 256 Zeichen                                                                                                    |

| Voreinstellung | Leerer String |
|----------------|---------------|

### ANNEX\_G\_STUN\_SERV\_PORT

| Werteformat    | Integer                                                                                                    |
|----------------|----------------------------------------------------------------------------------------------------|
| Beschreibung   | Legt die Portnummer des STUN-Servers für das CPE zum Senden von Binding-Anfragen fest.                                 |
|                | Anmerkung                                                                                                    |
|                | <ul> <li>Diese Einstellung steht nur zur Verfügung, wenn "An-<br/>NEX_G_STUN_ENABLE" auf "Y" gesetzt wurde.</li> </ul> |
| Wertebereich   | 1–65535                                                                                                    |
| Voreinstellung | 3478                                                                                                    |

### ANNEX\_G\_STUN\_USER\_ID

| Werteformat    | String                                                                                                    |
|----------------|----------------------------------------------------------------------------------------------------|
| Beschreibung   | Legt den STUN-Benutzernamen fest, der in Binding-Anfragen genutzt<br>werden soll (nur, wenn durch den STUN-Server Nachrichten-Integrität<br>angefordert wurde). |
|                | Anmerkung                                                                                                    |
|                | <ul> <li>Wenn der Wert dieser Einstellung ein leerer String ist, darf das<br/>CPE keine Binding-Anfragen mit Nachrichten-Integrität sen-<br/>den.</li> </ul>    |
| Wertebereich   | Max. 256 Zeichen (außer ", &, ', :, <, > und Leerzeichen)                                                                                                    |
| Voreinstellung | Leerer String                                                                                                    |

#### ANNEX\_G\_STUN\_PASS

| Werteformat    | String                                                                                                    |
|----------------|----------------------------------------------------------------------------------------------------|
| Beschreibung   | Legt das STUN-Passwort fest, das für die Berechnung des Attributs<br>MESSAGE-INTEGRITY verwendet werden soll, das in Binding-Anfra-<br>gen verwendet wird (nur, wenn durch den STUN-Server Nachrich-<br>ten-Integrität angefordert wurde). Beim Lesen dieses Parameters wird<br>unabhängig vom tatsächlichen Wert ein leerer String zurückgegeben. |
| Wertebereich   | Max. 256 Zeichen (außer ", &, ', :, <, > und Leerzeichen)                                                                                                    |
| Voreinstellung | Leerer String                                                                                                    |

### ANNEX\_G\_STUN\_MAX\_KEEP\_ALIVE

| Werteformat | Integer |
|-------------|---------|
|             | -       |

| Beschreibung   | Legt den maximalen Zeitraum in Sekunden fest, in dem STUN-Bin-<br>ding-Anfragen durch das CPE gesendet werden müssen, um das Bin-<br>ding im Gateway aufrechtzuerhalten. Dies gilt insbesondere für Bin-<br>ding-Anfragen, die von der Adresse und dem Port der UDP-Verbin-<br>dungsanfrage gesendet werden.<br><u>Anmerkung</u><br>• Diese Einstellung steht nur zur Verfügung, wenn "AN-<br>NEX_G_STUN_ENABLE" auf "Y" gesetzt wurde. |
|----------------|----------------------------------------------------------------------------------------------------|
| Wertebereich   | 1–3600                                                                                                    |
| Voreinstellung | 300                                                                                                    |

## ANNEX\_G\_STUN\_MIN\_KEEP\_ALIVE

| Werteformat    | Integer                                                                                                    |
|----------------|----------------------------------------------------------------------------------------------------|
| Beschreibung   | Legt den minimalen Zeitraum in Sekunden fest, in dem STUN-Bin-<br>ding-Anfragen durch das CPE gesendet werden können, um das Bin-<br>ding im Gateway aufrechtzuerhalten. Dieser Grenzwert gilt nur für Bin-<br>ding-Anfragen, die von der Adresse und dem Port der UDP-Verbin-<br>dungsanfrage gesendet werden, und nur dann, wenn das Attribut BIN-<br>DING-CHANGE nicht enthalten ist.<br><u>Anmerkung</u><br>• Diese Einstellung steht nur zur Verfügung, wenn "AN-<br>NEX_G_STUN_ENABLE" auf "Y" gesetzt wurde. |
| Wertebereich   | 1–3600                                                                                                    |
| Voreinstellung | 30                                                                                                    |

## UDP\_CON\_REQ\_ADDR\_NOTIFY\_LIMIT

| Werteformat    | Integer                                                                                                    |
|----------------|----------------------------------------------------------------------------------------------------|
| Beschreibung   | Legt den minimalen Zeitraum in Sekunden zwischen Active-Benach-<br>richtigungen fest, die aus Änderungen der "UDPConnectionReques-<br>tAddress" resultieren (falls Active-Benachrichtigungen aktiviert wur-<br>den). |
| Wertebereich   | 0–65535                                                                                                    |
| Voreinstellung | 0                                                                                                    |

# 4.4 Netzwerkeinstellungen

## 4.4.1 IP-Einstellungen

#### CONNECTION\_TYPE

| Werteformat                              | Integer                                                                                                    |
|------------------------------------------|----------------------------------------------------------------------------------------------------|
| Beschreibung                             | Legt fest, ob die IP-Adresse automatisch (DHCP) oder manuell (sta-<br>tisch) vergeben wird.                          |
|                                          | Anmerkung                                                                                                    |
|                                          | <ul> <li>Diese Einstellung steht nur zur Verfügung, wenn "NW_SET-<br/>TING_ENABLE" auf "N" gesetzt wurde.</li> </ul> |
| Wertebereich                             | <ul> <li>1 (DHCP)</li> <li>0 (Statisch)</li> </ul>                                                                   |
| Voreinstellung                           | 1                                                                                                    |
| Referenz Telefon-Benutzer-<br>oberfläche | Konfiguration der Einstellungen an der Basisstation (nur KX-TGP55x)/<br>am Mobilteil (Seite 18)                      |
| Referenz Web-Benutzerober-<br>fläche     | Connection Mode (Seite 71)                                                                                           |

#### HOST\_NAME

| Werteformat                          | String                                                                                                    |
|--------------------------------------|----------------------------------------------------------------------------------------------------|
| Beschreibung                         | Legt den Hostnamen für das Gerät fest, der an den DHCP-Server über-<br>mittelt wird.                               |
|                                      | Anmerkung                                                                                                    |
|                                      | <ul> <li>Diese Einstellung steht nur zur Verfügung, wenn "CONNECTI-<br/>ON_TYPE" auf "1" gesetzt wurde.</li> </ul> |
| Wertebereich                         | Max. 63 Zeichen                                                                                                    |
|                                      | Anmerkung                                                                                                    |
|                                      | Ein leerer String ist nicht erlaubt.                                                                               |
| Voreinstellung                       | Modellnummer (Beispiel: TGP5nn)                                                                                    |
| Referenz Web-Benutzerober-<br>fläche | Host Name (Seite 71)                                                                                               |

#### DHCP\_DNS\_ENABLE

| Werteformat | Boolean |
|-------------|---------|

| Beschreibung                             | Legt fest, ob DNS-Server-Adressen automatisch empfangen oder DNS-Server-Adressen (bis zu 2) manuell zugewiesen werden sollen.                           |
|------------------------------------------|----------------------------------------------------------------------------------------------------|
|                                          | Anmerkung     Diese Einstellung steht nur zur Verfügung, wenn "CONNECTI-                                                                                |
|                                          | ON_TYPE "auf "1" und wenn "Nw_SETTING_ENABLE" auf "N" gesetzt wurde.                                                                                    |
| Wertebereich                             | <ul> <li>Y ("USER_DNS1_ADDR" oder "USER_DNS1_ADDR" und<br/>"USER_DNS2_ADDR" verwenden)</li> <li>N (DNS-Server-Adresse automatisch empfangen)</li> </ul> |
| Voreinstellung                           | N                                                                                                    |
| Referenz Telefon-Benutzer-<br>oberfläche | Konfiguration der Einstellungen an der Basisstation (nur KX-TGP55x)/<br>am Mobilteil (Seite 18)                                                         |
| Referenz Web-Benutzerober-<br>fläche     | Domain Name Server (Seite 72)                                                                                                    |

## STATIC\_IP\_ADDRESS

| Werteformat                              | String                                                                                                    |
|------------------------------------------|----------------------------------------------------------------------------------------------------|
| Beschreibung                             | Legt die IP-Adresse des Gerätes fest.                                                                                                    |
|                                          | Anmerkung<br>• Diese Einstellung steht nur zur Verfügung, wenn "commercuit-                                                                                                    |
|                                          | <ul> <li>Diese Einsteining steht hur zur Verlugung, wehn "CONNECTI-<br/>ON_TYPE" auf "0" und wenn "NW_SETTING_ENABLE" auf "N"<br/>gesetzt wurde.</li> <li>Wenn Sie diesen Parameter konfigurieren, müssen Sie "STA-<br/>TIC_SUBNET" in derselben Konfigurationsdatei festlegen.</li> </ul> |
| Wertebereich                             | IP-Adresse in Dotted-Decimal-Notation (Schreibweise mit Dezimal-<br>punkt)                                                                                                    |
| Voreinstellung                           | Leerer String                                                                                                    |
| Referenz Telefon-Benutzer-<br>oberfläche | Konfiguration der Einstellungen an der Basisstation (nur KX-TGP55x)/<br>am Mobilteil (Seite 18)                                                                                                    |
| Referenz Web-Benutzerober-<br>fläche     | Static IP Address (Seite 72)                                                                                                    |

## STATIC\_SUBNET

| Werteformat | String |
|-------------|--------|
|             |        |

| Beschreibung                             | Legt die Subnetzmaske für das Gerät fest.                                                                                                    |
|------------------------------------------|----------------------------------------------------------------------------------------------------|
|                                          | Anmerkung                                                                                                    |
|                                          | <ul> <li>Diese Einstellung steht nur zur Verfügung, wenn "CONNECTI-<br/>ON_TYPE" auf "0" und wenn "NW_SETTING_ENABLE" auf "N"<br/>gesetzt wurde.</li> <li>Wenn Sie diesen Parameter konfigurieren, müssen Sie in einer<br/>gemeinsamen Konfigurationsdatei auch "STATIC_IP_ADD-<br/>RESS" festlegen.</li> </ul> |
| Wertebereich                             | IP-Adresse in Dotted-Decimal-Notation (Schreibweise mit Dezimal-<br>punkt)                                                                                                    |
| Voreinstellung                           | Leerer String                                                                                                    |
| Referenz Telefon-Benutzer-<br>oberfläche | Konfiguration der Einstellungen an der Basisstation (nur KX-TGP55x)/<br>am Mobilteil (Seite 18)                                                                                                    |
| Referenz Web-Benutzerober-<br>fläche     | Subnet Mask (Seite 73)                                                                                                    |

## STATIC\_GATEWAY

| Werteformat                              | String                                                                                                    |
|------------------------------------------|----------------------------------------------------------------------------------------------------|
| Beschreibung                             | Legt die IP-Adresse des Standardgateways für das Netzwerk fest, an<br>das das Gerät angeschlossen ist.                                                                                                    |
|                                          | Anmerkung                                                                                                    |
|                                          | <ul> <li>Diese Einstellung steht nur zur Verfügung, wenn "CONNECTI-<br/>ON_TYPE" auf "0" und wenn "NW_SETTING_ENABLE" auf "N"<br/>gesetzt wurde.</li> <li>Wenn Sie diesen Parameter konfigurieren, müssen Sie in einer<br/>gemeinsamen Konfigurationsdatei auch "STATIC_IP_ADD-<br/>RESS" und "STATIC_SUBNET" festlegen.</li> </ul> |
| Wertebereich                             | IP-Adresse in Dotted-Decimal-Notation (Schreibweise mit Dezimal-<br>punkt)                                                                                                    |
| Voreinstellung                           | Leerer String                                                                                                    |
| Referenz Telefon-Benutzer-<br>oberfläche | Konfiguration der Einstellungen an der Basisstation (nur KX-TGP55x)/<br>am Mobilteil (Seite 18)                                                                                                    |
| Referenz Web-Benutzerober-<br>fläche     | Default Gateway (Seite 73)                                                                                                    |

### USER\_DNS1\_ADDR

| Werteformat | String |
|-------------|--------|

| Beschreibung                             | Legt die IP-Adresse des primären DNS-Servers fest.                                                                                                    |
|------------------------------------------|----------------------------------------------------------------------------------------------------|
|                                          | <ul> <li>Anmerkung</li> <li>Diese Einstellung steht nur zur Verfügung, wenn "CONNECTI-<br/>ON_TYPE" auf "0" und wenn "NW_SETTING_ENABLE" auf "N"<br/>gesetzt wurde.</li> </ul> |
| Wertebereich                             | IP-Adresse in Dotted-Decimal-Notation (Schreibweise mit Dezimal-<br>punkt)                                                                                                    |
| Voreinstellung                           | Leerer String                                                                                                    |
| Referenz Telefon-Benutzer-<br>oberfläche | Konfiguration der Einstellungen an der Basisstation (nur KX-TGP55x)/<br>am Mobilteil (Seite 18)                                                                                |
| Referenz Web-Benutzerober-<br>fläche     | DNS1 (Seite 73)                                                                                                    |

### USER\_DNS2\_ADDR

| Werteformat                              | String                                                                                                    |
|------------------------------------------|----------------------------------------------------------------------------------------------------|
| Beschreibung                             | Legt die IP-Adresse des sekundären DNS-Servers fest.                                                                                                    |
|                                          | Anmerkung                                                                                                    |
|                                          | <ul> <li>Diese Einstellung steht nur zur Verfügung, wenn "CONNECTI-<br/>ON_TYPE" auf "0" und wenn "NW_SETTING_ENABLE" auf "N"<br/>gesetzt wurde.</li> </ul> |
| Wertebereich                             | IP-Adresse in Dotted-Decimal-Notation (Schreibweise mit Dezimal-<br>punkt)                                                                                  |
| Voreinstellung                           | Leerer String                                                                                                    |
| Referenz Telefon-Benutzer-<br>oberfläche | Konfiguration der Einstellungen an der Basisstation (nur KX-TGP55x)/<br>am Mobilteil (Seite 18)                                                             |
| Referenz Web-Benutzerober-<br>fläche     | DNS2 (Seite 74)                                                                                                    |

## 4.4.2 DNS-Einstellungen

## DNS\_QRY\_PRLL

| Werteformat  | Boolean                                              |
|--------------|------------------------------------------------------|
| Beschreibung | Setzt die DNS-Abfrage auf parallel oder sequenziell. |

| Wertebereich   | <ul> <li>Y (Parallel)</li> <li>N (Sequenziell)</li> </ul>                                                                                                    |
|----------------|----------------------------------------------------------------------------------------------------|
|                | Anmerkung     Wenn "x" festgelegt wird, sendet das Gerät alle DNS-Abfragen                                                                                                    |
|                | gleichzeitig. Die erste DNS-Antwort wird akzeptiert und vom Gerät verwendet.                                                                                                    |
|                | <ul> <li>Wenn "n" festgelegt wird, sendet das Gerät die DNS-Abfragen<br/>nacheinander.</li> </ul>                                                                                                    |
|                | Das Gerät sendet über einen voreingestellten Zeitraum (5 Se-<br>kunden) eine Anforderung an den DNS-Server mit der höchsten<br>Priorität. Wenn der Timer abläuft, sendet das Gerät eine An-<br>forderung an den DNS-Server mit der zweithöchsten Priorität. |
| Voreinstellung | Y                                                                                                    |

## DNS\_PRIORITY

| Werteformat    | Boolean                                                                                                    |
|----------------|----------------------------------------------------------------------------------------------------|
| Beschreibung   | Legt die Priorität des DNS-Servers fest.                                                                                                    |
| Wertebereich   | <ul> <li>Y ("DNS1_ADDR" und "DNS2_ADDR" haben die höchste Priorität.)</li> <li>N ("DNS1_ADDR" und "DNS2_ADDR" haben die keine Priorität.)</li> </ul>                                                                                                    |
|                | Anmerkung                                                                                                    |
|                | <ul> <li>Wenn "Y" ausgewählt wird, werden die ersten Anfragen an den<br/>unter "DNS1_ADDR" und "DNS2_ADDR" festgelegten Server ge-<br/>sendet. Schlagen die Anfragen fehl, werden die nächsten An-<br/>fragen an den vom Benutzer festgelegten Server (DHCP oder<br/>statisch) gerichtet.</li> </ul>  |
|                | <ul> <li>Wenn "N" ausgewählt wird, wird die erste Anfrage an den vom<br/>Benutzer festgelegten DNS-Server (DHCP oder statisch) ge-<br/>richtet. Schlägt die Anfrage fehl, werden die nächsten Anfragen<br/>an den unter "DNS1_ADDR" und "DNS2_ADDR" festgelegten<br/>DNS-Server gerichtet.</li> </ul> |
| Voreinstellung | N                                                                                                    |

## DNS1\_ADDR

| Werteformat    | String                                                                     |
|----------------|----------------------------------------------------------------------------|
| Beschreibung   | Legt die IP-Adresse des primären DNS-Servers für Ihren Provider fest.      |
| Wertebereich   | IP-Adresse in Dotted-Decimal-Notation (Schreibweise mit Dezimal-<br>punkt) |
| Voreinstellung | Leerer String                                                              |

#### DNS2\_ADDR

| Werteformat    | String                                                                     |
|----------------|----------------------------------------------------------------------------|
| Beschreibung   | Legt die IP-Adresse des sekundären DNS-Servers für Ihren Provider fest.    |
| Wertebereich   | IP-Adresse in Dotted-Decimal-Notation (Schreibweise mit Dezimal-<br>punkt) |
| Voreinstellung | Leerer String                                                              |

## 4.4.3 Ethernet-Port-Einstellungen

## VLAN\_ENABLE

| Werteformat                              | Boolean                                                                                                    |
|------------------------------------------|----------------------------------------------------------------------------------------------------|
| Beschreibung                             | Legt fest, ob die VLAN-Funktion zur sicheren Ausführung von Vo-<br>IP-Kommunikation verwendet werden soll.           |
|                                          | Anmerkung                                                                                                    |
|                                          | <ul> <li>Diese Einstellung steht nur zur Verfügung, wenn "NW_SET-<br/>TING_ENABLE" auf "N" gesetzt wurde.</li> </ul> |
| Wertebereich                             | <ul> <li>Y (Ein)</li> <li>N (Aus)</li> </ul>                                                                         |
| Voreinstellung                           | N                                                                                                    |
| Referenz Telefon-Benutzer-<br>oberfläche | 2.1.3 VLAN-Einstellungen (Seite 41)                                                                                  |
| Referenz Web-Benutzerober-<br>fläche     | Enable VLAN (Seite 75)                                                                                               |

#### VLAN\_ID\_IP\_PHONE

| Werteformat                              | Integer                                                                                                    |
|------------------------------------------|----------------------------------------------------------------------------------------------------|
| Beschreibung                             | Legt die VLAN-ID für dieses Gerät fest.                                                                              |
|                                          | Anmerkung                                                                                                    |
|                                          | <ul> <li>Diese Einstellung steht nur zur Verfügung, wenn "NW_SET-<br/>TING_ENABLE" auf "N" gesetzt wurde.</li> </ul> |
| Wertebereich                             | 1–4094                                                                                                    |
| Voreinstellung                           | 2                                                                                                    |
| Referenz Telefon-Benutzer-<br>oberfläche | 2.1.3 VLAN-Einstellungen (Seite 41)                                                                                  |
| Referenz Web-Benutzerober-<br>fläche     | IP Phone (VLAN ID) (Seite 76)                                                                                        |
#### VLAN\_PRI\_IP\_PHONE

| Werteformat                              | Integer                                                                                                    |
|------------------------------------------|----------------------------------------------------------------------------------------------------|
| Beschreibung                             | Legt die Prioritätsnummer für das Gerät fest.                                                                        |
|                                          | Anmerkung                                                                                                    |
|                                          | <ul> <li>Diese Einstellung steht nur zur Verfügung, wenn "NW_SET-<br/>TING_ENABLE" auf "N" gesetzt wurde.</li> </ul> |
| Wertebereich                             | 0–7                                                                                                    |
| Voreinstellung                           | 7                                                                                                    |
| Referenz Telefon-Benutzer-<br>oberfläche | 2.1.3 VLAN-Einstellungen (Seite 41)                                                                                  |
| Referenz Web-Benutzerober-<br>fläche     | IP Phone (Priority) (Seite 76)                                                                                       |

### VLAN\_ID\_PC (nur KX-TGP55x)

| Werteformat                              | Integer                                                                                                    |
|------------------------------------------|----------------------------------------------------------------------------------------------------|
| Beschreibung                             | Legt die VLAN-ID für den PC fest.                                                                                    |
|                                          | Anmerkung                                                                                                    |
|                                          | <ul> <li>Diese Einstellung steht nur zur Verfügung, wenn "NW_SET-<br/>TING_ENABLE" auf "N" gesetzt wurde.</li> </ul> |
| Wertebereich                             | 1–4094                                                                                                    |
| Voreinstellung                           | 1                                                                                                    |
| Referenz Telefon-Benutzer-<br>oberfläche | 2.1.3 VLAN-Einstellungen (Seite 41)                                                                                  |
| Referenz Web-Benutzerober-<br>fläche     | PC (VLAN ID) (nur KX-TGP55x) (Seite 76)                                                                              |

#### VLAN\_PRI\_PC (nur KX-TGP55x)

| Werteformat                              | Integer                                                                                                    |
|------------------------------------------|----------------------------------------------------------------------------------------------------|
| Beschreibung                             | Legt die Prioritätsnummer für den PC fest.                                                                                              |
|                                          | <ul> <li>Anmerkung</li> <li>Diese Einstellung steht nur zur Verfügung, wenn "NW_SET-<br/>TING_ENABLE" auf "N" gesetzt wurde.</li> </ul> |
| Wertebereich                             | 0–7                                                                                                    |
| Voreinstellung                           | 0                                                                                                    |
| Referenz Telefon-Benutzer-<br>oberfläche | 2.1.3 VLAN-Einstellungen (Seite 41)                                                                                                    |

| Referenz Web-Benutzerober- | PC (Priority) (nur KX-TGP55x) (Seite 76) |
|----------------------------|------------------------------------------|
| fläche                     |                                          |

## 4.4.4 HTTP-Einstellungen

### HTTPD\_PORTOPEN\_AUTO

| Werteformat    | Boolean                                                                                                    |
|----------------|----------------------------------------------------------------------------------------------------|
| Beschreibung   | Legt fest, ob der Web-Port des Gerätes immer geöffnet ist.                                                                                                    |
| Wertebereich   | <ul> <li>Y (Web-Port ist immer geöffnet)</li> <li>N (Web-Port ist geschlossen [kann per Programmierung über die Telefon-Benutzeroberfläche vorübergehend geöffnet werden])</li> <li><u>Hinweis</u></li> <li>Wenn Sie "Y" festlegen wollen, müssen Sie sich darüber im Klaren sein, dass über die Web-Benutzeroberfläche unberechtigte Zugriffe auf das Gerät erfolgen können, und Sie das damit verbundene Risiko tragen. Darüber hinaus sollten Sie Sicherheitsmaßnahmen bezüglich der Herstellung einer Verbindung zu einem externen Netzwerk treffen und Überwachung aller Passwörter für das Einloggen in die Web-Benutzeroberfläche treffen.</li> </ul> |
| Voreinstellung | N                                                                                                    |

#### HTTP\_VER

| Werteformat                          | Integer                                                                                                    |
|--------------------------------------|----------------------------------------------------------------------------------------------------|
| Beschreibung                         | Legt fest, welche Version des HTTP-Protokolls für die HTTP-Kommu-<br>nikation verwendet werden soll.                                                                                                    |
| Wertebereich                         | <ul> <li>1 (HTTP 1.0 verwenden)</li> <li>0 (HTTP 1.1 verwenden)</li> <li>Anmerkung         <ul> <li>Bei diesem Gerät wird dringend empfohlen, für diese Einstellung "1" festzulegen. Funktioniert der HTTP-Server jedoch mit HTTP 1.0 nicht ordnungsgemäß, testen Sie die Einstellung "0".</li> </ul> </li> </ul> |
| Voreinstellung                       | 1                                                                                                    |
| Referenz Web-Benutzerober-<br>fläche | HTTP Version (Seite 77)                                                                                                    |

### HTTP\_USER\_AGENT

| Werteformat | String |
|-------------|--------|
|-------------|--------|

| Beschreibung                         | Legt das Textelement fest, das als Benutzeragent im Header von HTTP-Anforderungen versendet wird.                                                                                                    |
|--------------------------------------|----------------------------------------------------------------------------------------------------|
| Wertebereich                         | <ul> <li>Max. 40 Zeichen</li> <li>Anmerkung <ul> <li>Ein leerer String ist nicht erlaubt.</li> <li>Wenn in diesem Parameter die Variable "{mac}" enthalten ist, wird diese durch die MAC-Adresse des Gerätes in Kleinbuchstaben ersetzt.</li> <li>Wenn in diesem Parameter die Variable "{MAC}" enthalten ist, wird diese durch die MAC-Adresse des Gerätes in Großbuchstaben ersetzt.</li> <li>Wenn in diesem Parameter die Variable "{MAC}" enthalten ist, wird diese durch die MAC-Adresse des Gerätes in Großbuchstaben ersetzt.</li> <li>Wenn in diesem Parameter die Variable "{MODEL}" enthalten ist, wird diese durch den Modellnamen des Gerätes ersetzt.</li> <li>Wenn in diesem Parameter die Variable "{fwver}" enthalten ist, wird diese durch die Firmware-Version des Gerätes ersetzt.</li> </ul> </li> </ul> |
| Voreinstellung                       | Panasonic_{MODEL}/{fwver} ({mac})                                                                                                    |
| Referenz Web-Benutzerober-<br>fläche | HTTP User Agent (Seite 77)                                                                                                    |

#### HTTP\_SSL\_VERIFY

| Werteformat    | Integer                                                                                                    |
|----------------|----------------------------------------------------------------------------------------------------|
| Beschreibung   | Legt fest, ob die Überprüfung des Root-Zertifikats aktiviert wird.                                                                                                    |
| Wertebereich   | <ul> <li>0 (Keine Überprüfung des Root-Zertifikats)</li> <li>1 (Einfache Überprüfung des Root-Zertifikats)</li> <li>2 (Genaue Überprüfung des Root-Zertifikats)</li> <li>Menn dieser Wert auf "0" gesetzt wird, wird die Überprüfung des Root-Zertifikats ausgeschaltet.</li> <li>Lautet der Wert "1", dann wird die Überprüfung des Root-Zertifikats aktiviert. In diesem Fall wird die Gültigkeit des Zertifikats atdatums, der Zertifikatkette und die Bestätigung des Root-Zertifikats überprüft.</li> <li>Bei Auswahl von "2" wird die genaue Zertifikatüberprüfung aktiviert. In diesem Fall wird zusätzlich zu den bei Auswahl von "1" aufgeführten Punkten auch die Gültigkeit des Server-Namens überprüft.</li> </ul> |
| Voreinstellung | 0                                                                                                    |

#### CFG\_ROOT\_CERTIFICATE\_PATH

| Werteformat | String |
|-------------|--------|
|-------------|--------|

| Beschreibung   | Legt die URI des Root-Zertifikats fest.                                                                                                    |
|----------------|----------------------------------------------------------------------------------------------------|
|                | Anmerkung                                                                                                    |
|                | <ul> <li>Bei Änderung dieser Einstellung muss das Gerät ggf. neu gest-<br/>artet werden.</li> </ul>                                                                                                    |
| Wertebereich   | Max. 255 Zeichen                                                                                                    |
|                | Anmerkung                                                                                                    |
|                | <ul> <li>Das Format muss wie folgt RFC 1738 entsprechen:<br/>"<schema>://<benutzer>:<passwort>@<host>:<port>/<url-pfad>"</url-pfad></port></host></passwort></benutzer></schema></li> <li>"<benutzer>" muss aus weniger als 64 Zeichen bestehen.</benutzer></li> <li>"<passwort>" muss aus weniger als 64 Zeichen bestehen.</passwort></li> <li>"<benutzer>:<passwort>@" kann leer sein.</passwort></benutzer></li> <li>"<schema>://" und "<host>:<port>/<url-pfad>" insgesamt<br/>müssen aus weniger als 128 Zeichen bestehen.</url-pfad></port></host></schema></li> <li>":<port>" kann weggelassen werden, wenn keine Portnum-<br/>mer festgelegt werden muss.</port></li> </ul> |
| Voreinstellung | Leerer String                                                                                                    |

## 4.4.5 Zeitanpassungs-Einstellungen

#### NTP\_ADDR

| Werteformat                          | String                                                                                             |
|--------------------------------------|----------------------------------------------------------------------------------------------------|
| Beschreibung                         | Legt die IP-Adresse/Name des NTP-Servers fest.                                                     |
| Wertebereich                         | Max. 127 Zeichen (IP-Adresse in Dotted-Decimal-Notation (Schreibweise mit Dezimalpunkt) oder Name) |
| Voreinstellung                       | Leerer String                                                                                      |
| Referenz Web-Benutzerober-<br>fläche | NTP Server Address (Seite 88)                                                                      |

#### TIME\_SYNC\_INTVL

| Werteformat    | Integer                                                                                                    |
|----------------|----------------------------------------------------------------------------------------------------|
| Beschreibung   | Legt das Intervall in Sekunden fest, nach dem eine Synchronisierung wiederholt wird, nachdem festgestellt wurde, dass der NTP-Server nicht antwortet. |
| Wertebereich   | 10–86400                                                                                                    |
| Voreinstellung | 60                                                                                                    |

#### TIME\_QUERY\_INTVL

| Werteformat                          | Integer                                                                           |
|--------------------------------------|-----------------------------------------------------------------------------------|
| Beschreibung                         | Legt das Intervall in Sekunden für die Synchronisationen mit dem NTP-Server fest. |
| Wertebereich                         | 10–86400                                                                          |
| Voreinstellung                       | 43200                                                                             |
| Referenz Web-Benutzerober-<br>fläche | Synchronization Interval (Seite 87)                                               |

### 4.4.6 STUN-Einstellungen

#### STUN\_SERV\_ADDR

| Werteformat                          | String                                                                                                  |
|--------------------------------------|----------------------------------------------------------------------------------------------------|
| Beschreibung                         | Legt die IP-Adresse/Name des STUN-Servers fest.                                                         |
| Wertebereich                         | Max. 127 Zeichen (IP-Adresse in Dotted-Decimal-Notation (Schreib-<br>weise mit Dezimalpunkt) oder Name) |
| Voreinstellung                       | Leerer String                                                                                           |
| Referenz Web-Benutzerober-<br>fläche | STUN Server Address (Seite 80)                                                                          |

#### STUN\_SERV\_PORT

| Werteformat                          | Integer                                    |
|--------------------------------------|--------------------------------------------|
| Beschreibung                         | Legt die Portnummer des STUN-Servers fest. |
| Wertebereich                         | 1–65535                                    |
| Voreinstellung                       | 3478                                       |
| Referenz Web-Benutzerober-<br>fläche | STUN Server Port (Seite 80)                |

#### STUN\_2NDSERV\_ADDR

| Werteformat  | String                                                                                                    |  |  |  |
|--------------|----------------------------------------------------------------------------------------------------|--|--|--|
| Beschreibung | Legt die IP-Adresse des sekundären STUN-Servers fest.                                                                                    |  |  |  |
|              | <ul> <li>Anmerkung</li> <li>Diese Einstellung steht nur zur Verfügung, wenn in der IP-Adresse "STUN_SERV_ADDR" angegeben ist.</li> </ul> |  |  |  |
| Wertebereich | IP-Adresse in Dotted-Decimal-Notation (Schreibweise mit Dezimal-<br>punkt)                                                               |  |  |  |

#### 4.4.7 Diverse Netzwerkeinstellungen

| Voreinstellung | Leerer String |
|----------------|---------------|

#### STUN\_2NDSERV\_PORT

| Werteformat    | Integer                                               |
|----------------|-------------------------------------------------------|
| Beschreibung   | Legt die Portnummer des sekundären STUN-Servers fest. |
| Wertebereich   | 1–65535                                               |
| Voreinstellung | 3478                                                  |

### 4.4.7 Diverse Netzwerkeinstellungen

#### NW\_SETTING\_ENABLE

| Werteformat    | Boolean                                                                                                    |  |  |  |
|----------------|----------------------------------------------------------------------------------------------------|--|--|--|
| Beschreibung   | Legt fest, ob die Netzwerkeinstellungen der Basisstation und Mobilte aktiviert werden sollen.                                                                                                    |  |  |  |
|                | <ul> <li>Menn Sie diese Einstellung in "N" ändern und die Netzwerkeinstellungen (mit Ausnahme von "HOST_NAME") unter</li> <li>4.4.1 IP-Einstellungen über die Programmierung per Web-Benutzeroberfläche vorgenommen wurden, löschen Sie diese Einstellungen einmalig, indem Sie "Reset Web-Einstellungen" über die Web-Benutzeroberfläche ausführen, und ändern Sie diese Einstellung dann in "N".</li> </ul> |  |  |  |
| Wertebereich   | <ul> <li>Y (Netzwerkeinstellungen aktivieren)</li> <li>N (Netzwerkeinstellungen deaktivieren)</li> </ul>                                                                                                    |  |  |  |
| Voreinstellung | Y                                                                                                    |  |  |  |

#### CUSTOM\_WEB\_PAGE

| Werteformat  | Integer                                                                                                    |
|--------------|----------------------------------------------------------------------------------------------------|
| Beschreibung | Legt fest, ob die unter <b>3.4.1 Basic Network Settings</b> , <b>3.5.5 Time</b><br><b>Adjust Settings</b> und <b>3.7.1 Multi Number Settings</b> konfigurierten Ein-<br>stellungen von der Web-Benutzeroberfläche aktiviert werden sollen,<br>wenn das Einloggen mit einem Benutzer-Account erfolgt ist. |

| Wertebereich   | 0–7  | 0–7                       |                         |                          |  |
|----------------|------|---------------------------|-------------------------|--------------------------|--|
|                | Wert | Basic Network<br>Settings | Time Adjust<br>Settings | Multi Number<br>Settings |  |
|                | 0    | Ein                       | Ein                     | Aus                      |  |
|                | 1    | Aus                       | Ein                     | Aus                      |  |
|                | 2    | Ein                       | Aus                     | Aus                      |  |
|                | 3    | Aus                       | Aus                     | Aus                      |  |
|                | 4    | Ein                       | Ein                     | Ein                      |  |
|                | 5    | Aus                       | Ein                     | Ein                      |  |
|                | 6    | Ein                       | Aus                     | Ein                      |  |
|                | 7    | Aus                       | Aus                     | Ein                      |  |
| Voreinstellung | 0    |                           |                         |                          |  |

# 4.5 Telefoneinstellungen

## 4.5.1 Einstellung mehrerer Nummern

## INCOMING\_CALL\_GROUP\_[1-8]

| Beispiel Parametername | INCOMING_CALL_GROUP_1, INCOMING_CALL_GROUP_2,,<br>INCOMING_CALL_GROUP_8                                                                                                    |  |  |  |
|------------------------|----------------------------------------------------------------------------------------------------|--|--|--|
| Werteformat            | Komma-separierter Integer                                                                                                    |  |  |  |
| Beschreibung           | Legt über 7 durch Komma getrennte Ganzzahlen (0 oder 1) fest, auf welchen Mobilteilen (1–6) und auf welcher Basisstation (nur KX-TGP55x) Anrufe ankommen.                                                                                                    |  |  |  |
| Wertebereich           | <ul> <li>0 (Aus)</li> <li>1 (Ein)</li> <li>Anmerkung         <ul> <li>Es muss das Format "x,x,x,x,x,y" verwendet werden (x: Mobilteile 1 bis 6 beginnend von links, y: Basisstation).</li> <li>Sie können in diesem Format nicht alle Werte für die Mobilteile und die Basisstation (nur KX-TGP55x) "0" setzen.</li> </ul> </li> </ul> |  |  |  |
| Voreinstellung         | 1,1,1,1,1,1,1                                                                                                    |  |  |  |

| Referenz Web-Benutzerober-<br>fläche• Line No. (Seite 110)<br>• Phone Number (Seite 110)<br>• Handset No. (Seite 111)<br>• Base (nur KX-TGP55x) (Seite 111) |  |
|----------------------------------------------------------------------------------------------------|--|
|----------------------------------------------------------------------------------------------------|--|

### OUTGOING\_CALL\_LINE\_HS[1-6]

| Beispiel Parametername               | OUTGOING_CALL_LINE_HS1, OUTGOING_CALL_LINE_HS2,,<br>OUTGOING_CALL_LINE_HS6                                                                                                    |
|--------------------------------------|----------------------------------------------------------------------------------------------------|
| Werteformat                          | Komma-separierter Integer                                                                                                    |
| Beschreibung                         | Legt über 8 durch Komma getrennte Ganzzahlen (0 oder 1) fest, welche<br>Leitungen (1–8) beim Abheben des Hörers zum Tätigen eines Anrufs<br>von den einzelnen Mobilteilen belegt werden können. |
| Wertebereich                         | <ul> <li>0 (Aus)</li> <li>1 (Ein)</li> <li>Anmerkung         <ul> <li>Es muss das Format "x,x,x,x,x,x,x,x,x,x,x,x,x,x,x,x,x,x,x,</li></ul></li></ul>                                            |
| Voreinstellung                       | 1,1,1,1,1,1,1                                                                                                    |
| Referenz Web-Benutzerober-<br>fläche | <ul><li>Handset No. (Seite 111)</li><li>Line No. (Seite 112)</li></ul>                                                                                                    |

#### OUTGOING\_CALL\_LINE\_BS

| Werteformat    | Komma-separierter Integer                                                                                                    |
|----------------|----------------------------------------------------------------------------------------------------|
| Beschreibung   | Legt über 8 durch Komma getrennte Ganzzahlen (0 oder 1) die Leitun-<br>gen (1–8) fest, die beim Abheben des Hörers zum Tätigen eines Anrufs<br>durch die Basisstation belegt werden können. |
| Wertebereich   | <ul> <li>0 (Aus)</li> <li>1 (Ein)</li> <li>Anmerkung         <ul> <li>Es muss das Format "x,x,x,x,x,x,x,x,x,x,x,x,x,x,x,x,x,x,x,</li></ul></li></ul>                                        |
| Voreinstellung | 1,1,1,1,1,1,1                                                                                                    |

| Referenz Web-Benutzerober-<br>fläche | <ul> <li>Base (nur KX-TGP55x) (Seite 111)</li> <li>Line No. (Seite 112)</li> </ul> |
|--------------------------------------|------------------------------------------------------------------------------------|
|                                      |                                                                                    |

### DEFAULT\_LINE\_SELECT\_HS[1-6]

| Beispiel Parametername               | DEFAULT_LINE_SELECT_HS1, DEFAULT_LINE_SELECT_HS2,,<br>DEFAULT_LINE_SELECT_HS6                                                                                                    |
|--------------------------------------|----------------------------------------------------------------------------------------------------|
| Werteformat                          | Komma-separierter Integer                                                                                                    |
| Beschreibung                         | Legt über 8 durch Komma getrennte Ganzzahlen (0 oder 1) fest, welche<br>Leitungen (1–8) beim Abheben des Hörers zum Tätigen eines Anrufs<br>von den einzelnen Mobilteilen automatisch belegt werden. |
| Wertebereich                         | <ul> <li>0 (Aus)</li> <li>1 (Ein)</li> <li>Anmerkung         <ul> <li>Es muss das Format "x,x,x,x,x,x,x,x,x,x,x,x,x,x,x,x,x,x,x,</li></ul></li></ul>                                                 |
| Voreinstellung                       | 1,0,0,0,0,0,0                                                                                                    |
| Referenz Web-Benutzerober-<br>fläche | Default (Seite 112)                                                                                                    |

#### DEFAULT\_LINE\_SELECT\_BS

| Werteformat  | Komma-separierter Integer                                                                                                    |
|--------------|----------------------------------------------------------------------------------------------------|
| Beschreibung | Legt über 8 durch Komma getrennte Ganzzahlen (0 oder 1) fest, welche<br>Leitungen (1–8) beim Abheben des Hörers zum Tätigen eines Anrufs<br>von der Basisstation automatisch belegt werden. |

| Wertebereich                         | <ul> <li>0 (Aus)         <ul> <li>1 (Ein)</li> </ul> </li> <li>Es muss das Format "x,x,x,x,x,x,x,x,x,x,x" verwendet werden (x: Leitungskennziffern 1 bis 8 beginnend von links).         <ul> <li>"1" muss in diesem Format nur einmal als Leitung festgelegt werden, die beim Abheben des Hörers automatisch belegt werden kann.</li> <li>Wenn die in diesem Parameter festgelegte Leitung nicht als Leitung festgelegt wird, die durch die Basisstation aus "OUT-GOING_CALL_LINE_BS" belegt werden kann, dann kann an dieser Basisstation kein Anruf getätigt werden.</li> </ul> </li> </ul> |
|--------------------------------------|----------------------------------------------------------------------------------------------------|
| Voreinstellung                       | 1,0,0,0,0,0,0                                                                                                    |
| Referenz Web-Benutzerober-<br>fläche | Default (Seite 112)                                                                                                    |

# 4.5.2 Anrufsteuerungs-Einstellungen

### CONFERENCE\_SERVER\_ADDRESS

| Werteformat                          | String                                                                                                    |
|--------------------------------------|----------------------------------------------------------------------------------------------------|
| Beschreibung                         | Legt die URI für einen Konferenzserver fest, bestehend aus einem Be-<br>nutzerteil, dem "@"-Zeichen und einem Host-Teil, Beispiel: "confe-<br>rence@example.com".<br><u>Anmerkung</u><br>• Die Verfügbarkeit richtet sich nach Ihrer Telefonsystem. |
| Wertebereich                         | Max. 127 Zeichen                                                                                                    |
| Voreinstellung                       | Leerer String                                                                                                    |
| Referenz Web-Benutzerober-<br>fläche | Conference Server Address (Seite 113)                                                                                                    |

#### EMERGENCY\_CALL[1-5]

| Beispiel Parametername | EMERGENCY_CALL1, EMERGENCY_CALL2, EMERGENCY_CALL3,<br>EMERGENCY_CALL4, EMERGENCY_CALL5 |
|------------------------|----------------------------------------------------------------------------------------|
| Werteformat            | String                                                                                 |

| Beschreibung                         | <ul> <li>Legt die Rufnummern fest, die zum Tätigen von Notrufen verwendet werden. Ein Benutzer kann jede der hier festgelegten Rufnummern jederzeit unabhängig von allen für das Gerät festgelegten Beschränkungen wählen. Bis zu 5 Rufnummern können festgelegt werden.</li> <li><u>Anmerkung</u> <ul> <li>Wenn hier eine Rufnummer festgelegt wird, hat diese Priorität gegenüber der bei "DIAL_PLAN_[1-8]" unter 4.7.1 Anrufsteuerungs-Einstellungen konfigurierten Einstellung.</li> </ul> </li> </ul> |
|--------------------------------------|----------------------------------------------------------------------------------------------------|
| Wertebereich                         | Max. 24 Zeichen                                                                                                    |
| Voreinstellung                       | Leerer String                                                                                                    |
| Referenz Web-Benutzerober-<br>fläche | 1–5 (Seite 114)                                                                                                    |

#### FIRSTDIGIT\_TIM

| Werteformat    | Integer                                                                                                    |
|----------------|----------------------------------------------------------------------------------------------------|
| Beschreibung   | Legt den Zeitraum in Sekunden fest, vor dessen Ablauf die ersten Zif-<br>fern einer Rufnummer gewählt werden müssen. Wenn dieser Timer<br>abläuft, gibt das Gerät einen Besetztton wieder. |
| Wertebereich   | 10–600                                                                                                    |
| Voreinstellung | 30                                                                                                    |

### INTDIGIT\_TIM

| Werteformat                          | Integer                                                                                                    |
|--------------------------------------|----------------------------------------------------------------------------------------------------|
| Beschreibung                         | Legt den Zeitraum in Sekunden fest, vor dessen Ablauf die nächste<br>Ziffer einer Rufnummer gewählt werden muss. Wenn dieser Timer nach<br>Drücken der letzten Taste abläuft, wird der Wählvorgang gestartet. |
| Wertebereich                         | 3–10                                                                                                    |
| Voreinstellung                       | 5                                                                                                    |
| Referenz Web-Benutzerober-<br>fläche | Inter-digit Timeout (Seite 114)                                                                                                    |

### VM\_SUBSCRIBE\_ENABLE

| Werteformat  | Boolean                                                                          |
|--------------|----------------------------------------------------------------------------------|
| Beschreibung | Legt fest, ob die SUBSCRIBE-Anforderung an einen Voicemail-Server gesendet wird. |
|              | Anmerkung                                                                        |
|              | Ihre Telefonsystem muss Voicemail unterstützen.                                  |

#### 4.5.3 Ton-Einstellungen

| Wertebereich                         | <ul> <li>Y (SUBSCRIBE-Anforderung senden)</li> <li>N (SUBSCRIBE-Anforderung nicht senden)</li> </ul> |
|--------------------------------------|----------------------------------------------------------------------------------------------------|
| Voreinstellung                       | N                                                                                                    |
| Referenz Web-Benutzerober-<br>fläche | Send SUBSCRIBE to Voice Mail Server (Seite 113)                                                      |

#### HOLD\_TRANSFER\_OPERATION (Nicht verfügbar für KX-TGP500B04/KX-TGP550T04/KX-TGP551T04)

| Werteformat    | Boolean                                                                                                    |
|----------------|----------------------------------------------------------------------------------------------------|
| Beschreibung   | Legt die Methode zur Vermittlung von Anrufen fest.                                                                                                    |
| Wertebereich   | <ul> <li>Y: Ein (Zum Vermitteln eines Anrufs die Taste Halten drücken.)</li> <li>N: Aus (Zum Vermitteln eines Anrufs die Taste Vermitteln drücken.)</li> </ul> |
| Voreinstellung | N                                                                                                    |

### 4.5.3 Ton-Einstellungen

### DIAL\_TONE\_FRQ

| Werteformat                          | Komma-separierter Integer                                                                                                    |
|--------------------------------------|----------------------------------------------------------------------------------------------------|
| Beschreibung                         | Legt die beiden Frequenzen des Wähltones in Hertz mit Hilfe von 2 durch Komma getrennten Ganzzahlen fest.                                                                                            |
| Wertebereich                         | 0, 200–1000 (0: Kein Ton)                                                                                                    |
|                                      | <ul> <li>Anmerkung</li> <li>Wenn f ür diese Einstellung der Wert "350,440" festgelegt wird,<br/>verwendet das Ger ät ein gemischtes Signal aus einem<br/>350-HZ-Ton und einem 440-Hz-Ton.</li> </ul> |
| Voreinstellung                       | 350,440                                                                                                    |
| Referenz Web-Benutzerober-<br>fläche | Tone Frequencies (Seite 124)                                                                                                    |

#### DIAL\_TONE\_TIMING

| Werteformat  | Komma-separierter Integer                                                                                                    |
|--------------|----------------------------------------------------------------------------------------------------|
| Beschreibung | Legt die Tonfolge von Wähltonen in Millisekunden mit Hilfe von 4 durch Komma getrennten Ganzzahlen fest (Ein 1, Aus 1, Ein 2, Aus 2). |

| Wertebereich                         | <ul> <li>0–5000 (0: Unendliche Zeit)</li> <li><u>Anmerkung</u></li> <li>Das Gerät spielt den Ton für die Dauer des ersten Wertes an, unterbricht ihn für die Dauer des zweiten Wertes, spielt ihn für die Dauer des dritten Wertes ab und unterbricht ihn für die Dauer des letzten Wertes. Daraufhin wird die Sequenz wiederholt. Beispiel: Es wurde der Wert "100,100,0,0" eingestellt, und das Gerät spielt den Ton für 100 ms ab, unterbricht ihn für 100 ms und spielt ihn dann fortwährend.</li> </ul> |
|--------------------------------------|----------------------------------------------------------------------------------------------------|
| Voreinstellung                       | 0,0,0,0 (Das Gerät spielt den Wählton fortwährend.)                                                                                                    |
| Referenz Web-Benutzerober-<br>fläche | Tone Timings (Seite 124)                                                                                                    |

#### BUSY\_TONE\_FRQ

| Werteformat                          | Komma-separierter Integer                                                                                    |
|--------------------------------------|----------------------------------------------------------------------------------------------------|
| Beschreibung                         | Legt die beiden Frequenzen des Besetzttones in Hertz mit Hilfe von 2 durch Komma getrennten Ganzzahlen fest. |
| Wertebereich                         | 0, 200–1000 (0: Kein Ton)                                                                                    |
| Voreinstellung                       | 480,620                                                                                                    |
| Referenz Web-Benutzerober-<br>fläche | Tone Frequencies (Seite 125)                                                                                 |

### BUSY\_TONE\_TIMING

| Werteformat                          | Komma-separierter Integer                                                                                                    |
|--------------------------------------|----------------------------------------------------------------------------------------------------|
| Beschreibung                         | Legt die Tonfolge von Besetzttönen in Millisekunden mit Hilfe von 4 durch Komma getrennten Ganzzahlen fest (Ein 1, Aus 1, Ein 2, Aus 2). |
| Wertebereich                         | 0–5000 (0: Unendliche Zeit)                                                                                                    |
| Voreinstellung                       | 500,500,500                                                                                                    |
| Referenz Web-Benutzerober-<br>fläche | Tone Timings (Seite 125)                                                                                                    |

### RINGING\_TONE\_FRQ

| Werteformat    | Komma-separierter Integer                                                                                    |
|----------------|----------------------------------------------------------------------------------------------------|
| Beschreibung   | Legt die beiden Frequenzen des Freizeichens in Hertz mit Hilfe von 2 durch Komma getrennten Ganzzahlen fest. |
| Wertebereich   | 0, 200–1000 (0: Kein Ton)                                                                                    |
| Voreinstellung | 440,480                                                                                                    |

| Referenz Web-Benutzerober-<br>fläche | Tone Frequencies (Seite 125) |
|--------------------------------------|------------------------------|
|--------------------------------------|------------------------------|

#### **RINGING\_TONE\_TIMING**

| Werteformat                          | Komma-separierter Integer                                                                                                    |
|--------------------------------------|----------------------------------------------------------------------------------------------------|
| Beschreibung                         | Legt die Tonfolge des Freizeichens in Millisekunden mit Hilfe von 4 durch Komma getrennten Ganzzahlen fest (Ein 1, Aus 1, Ein 2, Aus 2). |
| Wertebereich                         | 0–5000 (0: Unendliche Zeit)                                                                                                    |
| Voreinstellung                       | 2000,4000,2000,4000                                                                                                    |
| Referenz Web-Benutzerober-<br>fläche | Tone Timings (Seite 126)                                                                                                    |

#### STT\_TONE\_FRQ

| Werteformat                          | Komma-separierter Integer                                                                                                    |
|--------------------------------------|----------------------------------------------------------------------------------------------------|
| Beschreibung                         | Legt die beiden Frequenzen der MWI-Töne in Hertz mit Hilfe von 2<br>durch Komma getrennten Ganzzahlen fest. Diese Töne dienen der Be-<br>nachrichtigung über eine wartende Voicemail. |
| Wertebereich                         | 0, 200–1000 (0: Kein Ton)                                                                                                    |
| Voreinstellung                       | 350,440                                                                                                    |
| Referenz Web-Benutzerober-<br>fläche | Tone Frequencies (Seite 126)                                                                                                    |

#### STT\_TONE\_TIMING

| Werteformat                          | Komma-separierter Integer                                                                                                    |
|--------------------------------------|----------------------------------------------------------------------------------------------------|
| Beschreibung                         | Legt die Tonfolge von MWI-Tönen zur Benachrichtigung über wartende<br>Voicemail in Millisekunden fest. Dazu werden 22 durch Komma ge-<br>trennte Ganzzahlen verwendet (Ein 1, Aus 1, Ein 2, Aus 2,, Ein 11,<br>Aus 11). |
| Wertebereich                         | 0–5000 (0: Unendliche Zeit)                                                                                                    |
| Voreinstellung                       | 100,100,100,100,100,100,100,100,100,100                                                                                                    |
| Referenz Web-Benutzerober-<br>fläche | Tone Timings (Seite 126)                                                                                                    |

#### **REORDER\_TONE\_FRQ**

| Werteformat | Komma-separierter Integer |
|-------------|---------------------------|
|-------------|---------------------------|

| Beschreibung                         | Legt die beiden Frequenzen von negativen Quittungstönen in Hertz mit<br>Hilfe von 2 durch Komma getrennten Ganzzahlen fest. |
|--------------------------------------|----------------------------------------------------------------------------------------------------|
| Wertebereich                         | 0, 200–1000 (0: Kein Ton)                                                                                                   |
| Voreinstellung                       | 480,620                                                                                                    |
| Referenz Web-Benutzerober-<br>fläche | Tone Frequencies (Seite 126)                                                                                                |

### **REORDER\_TONE\_TIMING**

| Werteformat                          | Komma-separierter Integer                                                                                                    |
|--------------------------------------|----------------------------------------------------------------------------------------------------|
| Beschreibung                         | Legt die Tonfolge von negativen Quittungstönen in Millisekunden mit<br>Hilfe von 8 durch Komma getrennte Ganzzahlen fest (Ein 1, Aus 1, Ein<br>2, Aus 2, Ein 3, Aus 3, Ein 4, Aus 4). |
| Wertebereich                         | 0–5000 (0: Unendliche Zeit)                                                                                                    |
| Voreinstellung                       | 250,250,250,250,250,250,250                                                                                                    |
| Referenz Web-Benutzerober-<br>fläche | Tone Timings (Seite 127)                                                                                                    |

### HOWLER\_TONE\_FRQ

| Werteformat                          | Komma-separierter Integer                                                                                            |
|--------------------------------------|----------------------------------------------------------------------------------------------------|
| Beschreibung                         | Legt die beiden Frequenzen der Heultöne (Alarmtöne) in Hertz mit Hilfe von 2 durch Komma getrennten Ganzzahlen fest. |
| Wertebereich                         | 0, 200–3000 (0: Kein Ton)                                                                                            |
| Voreinstellung                       | 1400,2060                                                                                                    |
| Referenz Web-Benutzerober-<br>fläche | Tone Frequencies (Seite 127)                                                                                         |

### HOWLER\_TONE\_TIMING

| Werteformat                          | Komma-separierter Integer                                                                                                    |
|--------------------------------------|----------------------------------------------------------------------------------------------------|
| Beschreibung                         | Legt die Tonfolge von Heultönen (Alarmtöne) in Millisekunden mit Hilfe von 4 durch Komma getrennten Ganzzahlen fest (Ein 1, Aus 1, Ein 2, Aus 2). |
| Wertebereich                         | 0–5000 (0: Unendliche Zeit)                                                                                                    |
| Voreinstellung                       | 100,100,100                                                                                                    |
| Referenz Web-Benutzerober-<br>fläche | Tone Timings (Seite 127)                                                                                                    |

#### HOWLER\_START\_TIME

| Werteformat                          | Integer                                                                                                    |
|--------------------------------------|----------------------------------------------------------------------------------------------------|
| Beschreibung                         | Legt den Zeitraum in Sekunden fest, über den Besetzttöne oder nega-<br>tive Quittungstöne zu hören sind, bis sie auf Heultöne umschalten. |
| Wertebereich                         | 0–120 (0: Aus)                                                                                                    |
| Voreinstellung                       | 30                                                                                                    |
| Referenz Web-Benutzerober-<br>fläche | Start Time (Seite 127)                                                                                                    |

#### BELL\_CORE\_PATTERN1\_TIMING

| Werteformat    | Komma-separierter Integer                                                                                                    |
|----------------|----------------------------------------------------------------------------------------------------|
| Beschreibung   | Legt die Kadenz in Millisekunden für Tonfolgen-ID 1, die im LSSGR,<br>GR-506-CORE, "Signaling for Analog Interfaces" Abschnitt 14 be-<br>schrieben ist, mit 2 durch Komma getrennten Ganzzahlen fest. |
| Wertebereich   | 0–5000 (0: Unendliche Zeit)                                                                                                    |
| Voreinstellung | 2000,4000                                                                                                    |

#### BELL\_CORE\_PATTERN2\_TIMING

| Werteformat    | Komma-separierter Integer                                                                                                    |
|----------------|----------------------------------------------------------------------------------------------------|
| Beschreibung   | Legt die Kadenz in Millisekunden für Tonfolgen-ID 2, die im LSSGR, GR-506-CORE, "Signaling for Analog Interfaces" Abschnitt 14 be-<br>schrieben ist, mit 4 durch Komma getrennten Ganzzahlen fest. |
| Wertebereich   | 0–5000 (0: Unendliche Zeit)                                                                                                    |
| Voreinstellung | 800,400,800,4000                                                                                                    |

#### BELL\_CORE\_PATTERN3\_TIMING

| Werteformat    | Komma-separierter Integer                                                                                                    |
|----------------|----------------------------------------------------------------------------------------------------|
| Beschreibung   | Legt die Kadenz in Millisekunden für Tonfolgen-ID 3, die im LSSGR, GR-506-CORE, "Signaling for Analog Interfaces" Abschnitt 14 be-<br>schrieben ist, mit 6 durch Komma getrennten Ganzzahlen fest. |
| Wertebereich   | 0–5000 (0: Unendliche Zeit)                                                                                                    |
| Voreinstellung | 400,200,400,200,800,4000                                                                                                    |

#### BELL\_CORE\_PATTERN4\_TIMING

| r           |                           |
|-------------|---------------------------|
| Werteformat | Komma-separierter Integer |

| Beschreibung   | Legt die Kadenz in Millisekunden für Tonfolgen-ID 4, die im LSSGR,<br>GR-506-CORE, "Signaling for Analog Interfaces" Abschnitt 14 be-<br>schrieben ist, mit 6 durch Komma getrennten Ganzzahlen fest. |
|----------------|----------------------------------------------------------------------------------------------------|
| Wertebereich   | 0–5000 (0: Unendliche Zeit)                                                                                                    |
| Voreinstellung | 300,200,1000,200,300,4000                                                                                                    |

### BELL\_CORE\_PATTERN5\_TIMING

| Werteformat    | Integer                                                                                                    |
|----------------|----------------------------------------------------------------------------------------------------|
| Beschreibung   | Legt die Kadenz in Millisekunden für Tonfolgen-ID 5 fest, die im LSSGR, GR-506-CORE, "Signaling for Analog Interfaces" Abschnitt, 14 beschrieben ist. |
| Wertebereich   | 0–5000 (0: Unendliche Zeit)                                                                                                    |
| Voreinstellung | 500                                                                                                    |

#### RINGTONE\_183\_180\_ENABLE

| Werteformat    | Boolean                                                                                                    |
|----------------|----------------------------------------------------------------------------------------------------|
| Beschreibung   | Legt fest, ob ein lokaler Freiton erzeugt werden soll, wenn nach dem<br>Early Media-Aufbau 180 empfangen wird. |
| Wertebereich   | Y (Ein)<br>N (Aus)                                                                                             |
| Voreinstellung | N                                                                                                    |

#### CONFIRM\_TONE4\_ENABLE

| Werteformat    | Boolean                                                                                                    |
|----------------|----------------------------------------------------------------------------------------------------|
| Beschreibung   | Legt fest, ob ein Benachrichtigungston an die Teilnehmer gesendet wird, wenn eine Konferenz beginnt oder endet. |
| Wertebereich   | Y (Ein)<br>N (Aus)                                                                                              |
| Voreinstellung | Y                                                                                                    |

# 4.6 VoIP-Einstellungen

### 4.6.1 Codec-Einstellungen

#### SDP\_CODEC[0-4]\_[1-8]

| Beispiel Parametername               | SDP_CODEC0_1, SDP_CODEC0_2,, SDP_CODEC0_8,<br>SDP_CODEC1_1, SDP_CODEC1_2,, SDP_CODEC1_8,,<br>SDP_CODEC4_1, SDP_CODEC4_2,, SDP_CODEC4_8                                                                                       |
|--------------------------------------|----------------------------------------------------------------------------------------------------|
| Werteformat                          | String                                                                                                    |
| Beschreibung                         | Legt den Codec der 1. bis 5. Priorität (von 0–4) fest, der für die einzel-<br>nen Leitungen (1–8) bei "SDP_CODECx_y" (x: Priorität, y: Leitungs-<br>nummer) verwendet wird.                                                  |
| Wertebereich                         | Max. 32 Zeichen<br>- G722<br>- PCMA (G.711 A-law)<br>- G726-32 (G.726 [32k])<br>- G729A<br>- PCMU (G.711 μ-law)<br>- Leerer String                                                                                           |
| Voreinstellung                       | G722 (für SDP_CODEC0_1 bis SDP_CODEC0_8)<br>PCMA (für SDP_CODEC1_1 bis SDP_CODEC1_8)<br>G726-32 (für SDP_CODEC2_1 bis SDP_CODEC2_8)<br>G729A (für SDP_CODEC3_1 bis SDP_CODEC3_8)<br>PCMU (für SDP_CODEC4_1 bis SDP_CODEC4_8) |
| Referenz Web-Benutzerober-<br>fläche | <ul> <li>First CODEC (Seite 107)</li> <li>Second CODEC (Seite 107)</li> <li>Third CODEC (Seite 107)</li> <li>Fourth CODEC (Seite 108)</li> <li>Fifth CODEC (Seite 108)</li> </ul>                                            |

#### SDP\_CKRTE[0-4]\_[1-8]

| Beispiel Parametername | SDP_CKRTE0_1, SDP_CKRTE0_2,, SDP_CKRTE0_8,<br>SDP_CKRTE1_1, SDP_CKRTE1_2,, SDP_CKRTE1_8,,<br>SDP_CKRTE4_1, SDP_CKRTE4_2,, SDP_CKRTE4_8                            |
|------------------------|----------------------------------------------------------------------------------------------------|
| Werteformat            | Integer                                                                                                    |
| Beschreibung           | Legt die Abtastrate von "SDP_CKRTEx_y" für den entsprechenden un-<br>ter "SDP_CODECx_y" (x: Priorität, y: Leitungsnummer) spezifizierten<br>Codierungsnamen fest. |

| Wertebereich   | 0, 8000 oder 16000 (0: Nicht verwendetes SDP, 8000 oder 16000:<br>Verfügbare SDPs)    |  |  |  |  |
|----------------|---------------------------------------------------------------------------------------|--|--|--|--|
|                | <ul> <li>Anmerkung</li> <li>Der Wert "16000" gilt nur f ür den Codec G722.</li> </ul> |  |  |  |  |
| Voreinstellung | 8000                                                                                  |  |  |  |  |

## SDP\_PARAM[0-4]\_[1-8]

| Beispiel Parametername | SDP_PARAM0_1, SDP_PARAM0_2,, SDP_PARAM0_8,<br>SDP_PARAM1_1, SDP_PARAM1_2,, SDP_PARAM1_8,,<br>SDP_PARAM4_1, SDP_PARAM4_2,, SDP_PARAM4_8                                              |  |  |  |
|------------------------|----------------------------------------------------------------------------------------------------|--|--|--|
| Werteformat            | Integer                                                                                                    |  |  |  |
| Beschreibung           | Legt die Anzahl der Audiokanäle bei "SDP_PARAMx_y" für den ent-<br>sprechenden durch "SDP_CODECx_y" (x: Priorität, y: Leitungsnummer)<br>spezifizierten Verschlüsselungsnamen fest. |  |  |  |
|                        | Anmerkung                                                                                                    |  |  |  |
|                        | Bei der aktuellen Version wird nur der Wert "0" unterstützt.                                                                                                    |  |  |  |
| Wertebereich           | 0, 1–255 (0: Keine Parameter-Spezifizierung, 1–255: Audiokanäle)                                                                                                    |  |  |  |
| Voreinstellung         | 0                                                                                                    |  |  |  |

### SDP\_PTYPE[0-4]\_[1-8]

| Beispiel Parametername | SDP_PTYPE0_1, SDP_PTYPE0_2,, SDP_PTYPE0_8,<br>SDP_PTYPE1_1, SDP_PTYPE1_2,, SDP_PTYPE1_8,,<br>SDP_PTYPE4_1, SDP_PTYPE4_2,, SDP_PTYPE4_8                                                                     |
|------------------------|----------------------------------------------------------------------------------------------------|
| Werteformat            | Integer                                                                                                    |
| Beschreibung           | Legt die Nummer des Nutzdatentyps bei "SDP_PTYPEx_y" für den ent-<br>sprechenden durch "SDP_CODECx_y" (X: Priorität, y: Leitungsnummer)<br>spezifizierten Verschlüsselungsnamen fest.                      |
| Wertebereich           | <ul> <li>0–127, 255</li> <li>Anmerkung         <ul> <li>Wenn f</li></ul></li></ul>                                                                                                    |
| Voreinstellung         | 9 (für SDP_PTYPE0_1 bis SDP_PTYPE0_8)<br>8 (für SDP_PTYPE1_1 bis SDP_PTYPE1_8)<br>2 (für SDP_PTYPE2_1 bis SDP_PTYPE2_8)<br>18 (für SDP_PTYPE3_1 bis SDP_PTYPE3_8)<br>0 (für SDP_PTYPE4_1 bis SDP_PTYPE4_8) |

#### CODEC\_G711\_REQ

| Werteformat    | Integer                                                                                                    |
|----------------|----------------------------------------------------------------------------------------------------|
| Beschreibung   | Legt fest ob als Codec-Auswahl automatisch "рсми" festgelegt werden<br>soll, wenn für "spp_codecx_y" (x: Priorität, y: Leitungsnummer) eine<br>beliebige andere Codec-Auswahl festgelegt wurde als "рсми".<br>Anmerkung<br>• Bei Änderung dieser Einstellung muss das Gerät ggf. neu gest-<br>artet werden. |
| Wertebereich   | <ul> <li>0 ("рсми" nicht setzen)</li> <li>1 ("рсми" setzen)</li> </ul>                                                                                                    |
| Voreinstellung | 1                                                                                                    |

### CODEC\_G729\_PARAM

| Werteformat    | Integer                                                                                                    |  |  |  |  |  |
|----------------|----------------------------------------------------------------------------------------------------|--|--|--|--|--|
| Beschreibung   | Legt fest, ob dem SDP eine Attributzeile hinzugefügt werden soll,<br>"a=fmtp:18 annexb=no", wenn "SDP_CODECx_y" (x: Priorität, y: Lei-<br>tungsnummer) auf "G729A" gesetzt wurde.<br><u>Anmerkung</u> |  |  |  |  |  |
|                | <ul> <li>Bei Änderung dieser Einstellung muss das Gerät ggf. neu gest-<br/>artet werden.</li> </ul>                                                                                                   |  |  |  |  |  |
| Wertebereich   | <ul> <li>0 ("a=fmtp:18 annexb=no" nicht hinzufügen)</li> <li>1 ("a=fmtp:18 annexb=no" hinzufügen)</li> </ul>                                                                                          |  |  |  |  |  |
| Voreinstellung | 0                                                                                                    |  |  |  |  |  |

### 4.6.2 RTP-Einstellungen

### TOS\_RTP\_[1-8]

| Beispiel Parametername | TOS_RTP_1, TOS_RTP_2,, TOS_RTP_8 |
|------------------------|----------------------------------|
| Werteformat            | Integer                          |

| Beschreibung | <ul> <li>Legt den Wert fest, der im ToS (Type of Service)-Feld im IP-Header von RTP-Paketen als DSCP für DiffServ gespeichert werden soll.</li> <li><u>Anmerkung</u> <ul> <li>Folgende Abbildung zeigt den Aufbau des ToS/DS-Feldes in einem IP-Header.</li> <li>ToS-Feld</li> </ul> </li> </ul> |                            |                                             |                                          |                                 |                                   |                             |                                |                                         |
|--------------|----------------------------------------------------------------------------------------------------|----------------------------|---------------------------------------------|------------------------------------------|---------------------------------|-----------------------------------|-----------------------------|--------------------------------|-----------------------------------------|
|              |                                                                                                    | 0                          | 1                                           | 2                                        | 3                               | 4                                 | 5                           | 6                              | 7                                       |
|              | -                                                                                                    |                            | Precedence<br>3 Bits                        |                                          | ◀                               | Type of<br>4 I                    | f Service<br>Bits           |                                | Zurzeit nicht in<br>Verwendung<br>1 Bit |
|              | DS-                                                                                                    | Feld                       | I                                           |                                          |                                 |                                   |                             |                                |                                         |
|              |                                                                                                    | 0                          | 1                                           | 2                                        | 3                               | 4                                 | 5                           | 6                              | 7                                       |
|              | •                                                                                                    |                            |                                             | DS<br>6 E                                | CP<br>Bits                      |                                   |                             | Zurzeit<br>Verwe<br>21         | nicht in<br>endung<br>Bits              |
|              | Das<br>4-Bi<br>Das<br>2-Bi                                                                                                    | ToS<br>t-Ty<br>DS-<br>t-Un | S-Feld b<br>pe of Se<br>-Feld be<br>used-Fe | esteht a<br>ervice u<br>esteht a<br>eld. | aus eine<br>nd eine<br>us einei | er 3-Bit-<br>m 1-Bit-<br>m 6-Bit- | Precede<br>-Unusec<br>DSCP- | ence, ei<br>I-Feld.<br>und ein | nem<br>em                               |

| Wertebereich                         | 0–255                                                                                                    |  |  |  |  |  |
|--------------------------------------|----------------------------------------------------------------------------------------------------|--|--|--|--|--|
| Wertebereich                         | <ul> <li>0-255</li> <li>Anmerkung <ul> <li>Weil die 6-Bit-DSCP-Werte (d.h. "xxx 000" wobei "x"="0" oder "1") im DS-Feld in die die 8-Bit-DSCP-Werte (d.h. "xxx 000 00") konvertiert werden, müssen Sie hier für 2 nach links versetzte Bits den vierfachen Dezimalwert festlegen. Folgende Auflistung zeigt die DSCP-Stufe für DiffServ und den entsprechenden in diesem Parameter festzulegenden Dezimalwert.</li> <li>Best Effort (Voreinstellung) (000 000 00): 0</li> <li>AF11 (DSCP 10) (001 010 00): 40</li> <li>AF12 (DSCP 12) (001 100 00): 48</li> <li>AF13 (DSCP 14) (001 110 00): 56</li> <li>AF21 (DSCP 18) (010 010 00): 72</li> <li>AF22 (DSCP 20) (010 100 00): 80</li> <li>AF23 (DSCP 22) (010 110 00): 104</li> <li>AF32 (DSCP 28) (011 100 00): 112</li> <li>AF33 (DSCP 30) (011 110 00): 120</li> <li>AF41 (DSCP 34) (100 010 00): 136</li> <li>AF42 (DSCP 38) (100 110 00): 144</li> <li>AF43 (DSCP 38) (100 110 00): 152</li> <li>CS1 (ToS 1) (001 000 00): 32</li> <li>CS2 (ToS 2) (010 000 00): 128</li> <li>CS5 (ToS 5) (101 000 00): 124</li> <li>CS5 (ToS 5) (101 000 00): 192</li> <li>CS7 (ToS 7) (111 000 00): 224</li> </ul></li></ul> |  |  |  |  |  |
| Voreinstellung                       | 0                                                                                                    |  |  |  |  |  |
| Referenz Web-Benutzerober-<br>fläche | RTP Packet QoS (DSCP) (Seite 103)                                                                                                    |  |  |  |  |  |

## RTCP\_INTVL\_[1-8]

| Beispiel Parametername               | RTCP_INTVL_1, RTCP_INTVL_2,, RTCP_INTVL_8                  |
|--------------------------------------|------------------------------------------------------------|
| Werteformat                          | Integer                                                    |
| Beschreibung                         | Legt das Intervall in Sekunden zwischen RTCP-Paketen fest. |
| Wertebereich                         | 0, 5–65535 (0: Aus)                                        |
| Voreinstellung                       | 0                                                          |
| Referenz Web-Benutzerober-<br>fläche | RTCP Interval (Seite 104)                                  |

### MAX\_DELAY\_[1-8]

| Beispiel Parametername               | MAX_DELAY_1, MAX_DELAY_2,, MAX_DELAY_8                                                                                                    |
|--------------------------------------|----------------------------------------------------------------------------------------------------|
| Werteformat                          | Integer                                                                                                    |
| Beschreibung                         | Legt die maximale Verzögerung des Jitter-Puffers in 10-Millisekun-<br>den-Einheiten fest.                                                                                                    |
| Wertebereich                         | <ul> <li>3–50 (× 10 ms)</li> <li>Anmerkung</li> <li>Für diese Einstellung gelten folgende Bedingungen: <ul> <li>Dieser Wert muss größer sein als "NOM_DELAY"</li> <li>Dieser Wert muss größer sein als "MIN_DELAY"</li> <li>"NOM_DELAY" muss größer oder gleich "MIN_DELAY" sein</li> </ul> </li> </ul> |
| Voreinstellung                       | 20                                                                                                    |
| Referenz Web-Benutzerober-<br>fläche | Maximum Delay (Seite 104)                                                                                                    |

### MIN\_DELAY\_[1-8]

| Beispiel Parametername               | MIN_DELAY_1, MIN_DELAY_2,, MIN_DELAY_8                                                                                                    |
|--------------------------------------|----------------------------------------------------------------------------------------------------|
| Werteformat                          | Integer                                                                                                    |
| Beschreibung                         | Legt die minimale Verzögerung des Jitter-Puffers in 10-Millisekun-<br>den-Einheiten fest.                                                                                                    |
| Wertebereich                         | <ul> <li>1 oder 2 (× 10 ms)</li> <li>Anmerkung <ul> <li>Für diese Einstellung gelten folgende Bedingungen:</li> <li>Dieser Wert muss kleiner oder gleich "NOM_DELAY" sein</li> <li>Dieser Wert muss kleiner sein als "MAX_DELAY"</li> <li>"MAX_DELAY" muss größer sein als "NOM_DELAY"</li> </ul> </li> </ul> |
| Voreinstellung                       | 2                                                                                                    |
| Referenz Web-Benutzerober-<br>fläche | Minimum Delay (Seite 105)                                                                                                    |

#### NOM\_DELAY\_[1-8]

| Beispiel Parametername | NOM_DELAY_1, NOM_DELAY_2,, NOM_DELAY_8                                                  |
|------------------------|-----------------------------------------------------------------------------------------|
| Werteformat            | Integer                                                                                 |
| Beschreibung           | Legt die Anfangsverzögerung des Jitter-Puffers in 10-Millisekun-<br>den-Einheiten fest. |

| Wertebereich                         | 1–7 (× 10 ms)                                                                                                    |
|--------------------------------------|----------------------------------------------------------------------------------------------------|
|                                      | <ul> <li>Anmerkung</li> <li>Für diese Einstellung gelten folgende Bedingungen:         <ul> <li>Dieser Wert muss größer oder gleich "MIN_DELAY" sein</li> <li>Dieser Wert muss kleiner sein als "MAX_DELAY"</li> </ul> </li> </ul> |
| Voreinstellung                       | 2                                                                                                    |
| Referenz Web-Benutzerober-<br>fläche | Initial Delay (Seite 105)                                                                                                    |

## RTP\_PORT\_MIN

| Werteformat                          | Integer                                                                                                    |
|--------------------------------------|----------------------------------------------------------------------------------------------------|
| Beschreibung                         | Legt die niedrigste vom Gerät für RTP-Pakete verwendete Portnummer fest.                                                                                                    |
|                                      | Anmerkung                                                                                                    |
|                                      | <ul> <li>Wenn bei [Channel 1–3] unter 3.4.5.3 External RTP Port auf<br/>der Web-Benutzeroberfläche Portnummern festgelegt wurden,<br/>wird diese Einstellung ignoriert und der entsprechende externe<br/>RTP-Port aktiviert.</li> </ul> |
| Wertebereich                         | 1024–59598 (nur gerade Werte)                                                                                                    |
|                                      | Anmerkung                                                                                                    |
|                                      | <ul> <li>Der Wert f ür diese Einstellung muss auf eine Wert gesetzt wer-<br/>den, der kleiner oder gleich "RTP_PORT_MAX" - 400 ist.</li> </ul>                                                                                          |
| Voreinstellung                       | 16000                                                                                                    |
| Referenz Web-Benutzerober-<br>fläche | Minimum RTP Port Number (Seite 102)                                                                                                    |

### RTP\_PORT\_MAX

| Werteformat  | Integer                                                                                                    |
|--------------|----------------------------------------------------------------------------------------------------|
| Beschreibung | Legt die höchste vom Gerät für RTP-Pakete verwendete Portnummer fest.                                                                                                    |
|              | Anmerkung                                                                                                    |
|              | <ul> <li>Wenn bei [Channel 1–3] unter 3.4.5.3 External RTP Port auf<br/>der Web-Benutzeroberfläche Portnummern festgelegt wurden,<br/>wird diese Einstellung ignoriert und der entsprechende externe<br/>RTP-Port aktiviert.</li> </ul> |
| Wertebereich | 1424–59998 (nur gerade Werte)                                                                                                    |
|              | <ul> <li>Anmerkung</li> <li>Der Wert f ür diese Einstellung muss gr</li></ul>                                                                                                    |

| Voreinstellung                       | 20000                               |
|--------------------------------------|-------------------------------------|
| Referenz Web-Benutzerober-<br>fläche | Maximum RTP Port Number (Seite 102) |

#### **RTP\_PTIME**

| Werteformat                          | Integer                                                                              |
|--------------------------------------|--------------------------------------------------------------------------------------|
| Beschreibung                         | Legt das Intervall in Millisekunden zwischen den Übertragungen von RTP-Paketen fest. |
| Wertebereich                         | <ul> <li>20</li> <li>30</li> <li>40</li> </ul>                                       |
| Voreinstellung                       | 20                                                                                   |
| Referenz Web-Benutzerober-<br>fläche | RTP Packet Time (Seite 101)                                                          |

#### TOS\_RTCP\_[1-8]

| Beispiel Parametername | TOS_RTCP_1, TOS_RTCP_2,, TOS_RTCP_8                                                                                                    |
|------------------------|----------------------------------------------------------------------------------------------------|
| Werteformat            | Integer                                                                                                    |
| Beschreibung           | <ul> <li>Legt den Wert fest, der im ToS (Type of Service)-Feld im IP-Header von RTCP-Paketen als DSCP für DiffServ gespeichert werden soll.</li> <li><u>Anmerkung</u></li> <li>In der Beschreibung von TOS_RTP_[1-8] finden Sie Informationen zum Aufbau des ToS/DS-Felds in einem IP-Header.</li> </ul> |
| Wertebereich           | <ul> <li>0–255</li> <li><u>Anmerkung</u></li> <li>Weitere Informationen finden Sie im Wertebereich von TOS_RTP_[1-8].</li> </ul>                                                                                                    |
| Voreinstellung         | 0                                                                                                    |

## 4.6.3 Diverse VoIP-Einstellungen

### OUTBANDDTMF\_[1-8]

| Beispiel Parametername | OUTBANDDTMF_1, OUTBANDDTMF_2,, OUTBANDDTMF_8                |
|------------------------|-------------------------------------------------------------|
| Werteformat            | Boolean                                                     |
| Beschreibung           | Legt das Verfahren für die Übermittlung von MFV-Tönen fest. |

| Wertebereich                         | <ul> <li>Y (Outband [Telefonereignis verwenden])</li> <li>N (Inband)</li> </ul>                                                                                                    |
|--------------------------------------|----------------------------------------------------------------------------------------------------|
|                                      | <ul> <li>Anmerkung</li> <li>Bei Auswahl von "y" werden MFV-Töne gemäß RFC 2833 über<br/>SDP versendet.</li> <li>Bei Auswahl von "n" werden MFV-Töne im RTP-Stream co-<br/>diert.</li> </ul> |
| Voreinstellung                       | Y                                                                                                    |
| Referenz Web-Benutzerober-<br>fläche | DTMF Type (Seite 106)                                                                                                    |

#### OUTBANDDTMF\_VOL

| Werteformat    | Integer                                                                |
|----------------|------------------------------------------------------------------------|
| Beschreibung   | Legt die Lautstärke (in Dezibel [dB]) des MFV-Tons über RFC 2833 fest. |
| Wertebereich   | -63–0                                                                  |
| Voreinstellung | -5                                                                     |

### TELEVENT\_PTYPE\_[1-8]

| Beispiel Parametername               | TELEVENT_PTYPE_1, TELEVENT_PTYPE_2,,<br>TELEVENT_PTYPE_8                                                                                                    |
|--------------------------------------|----------------------------------------------------------------------------------------------------|
| Werteformat                          | Integer                                                                                                    |
| Beschreibung                         | Legt den Payload-Typ des RFC2833 für MFV-Töne fest.<br><u>Anmerkung</u><br>Diese Einstellung ist nur verfügbar, wenn "OUTBANDDTMF_[1-8]" auf "Y" gesetzt wurde. |
| Wertebereich                         | 96–127                                                                                                    |
| Voreinstellung                       | 101                                                                                                    |
| Referenz Web-Benutzerober-<br>fläche | Telephone-event Payload Type (Seite 106)                                                                                                    |

### RFC2543\_HOLD\_ENABLE\_[1-8]

| Beispiel Parametername | RFC2543_HOLD_ENABLE_1, RFC2543_HOLD_ENABLE_2,,<br>RFC2543_HOLD_ENABLE_8                        |
|------------------------|------------------------------------------------------------------------------------------------|
| Werteformat            | Boolean                                                                                        |
| Beschreibung           | Legt fest, ob die RFC 2543-Funktion "Halten eines Gesprächs" für diese Leitung aktiviert wird. |

| Wertebereich                         | <ul> <li>Y (RFC 2543 Halten eines Gesprächs aktivieren)</li> <li>N (RFC 2543 Halten eines Gesprächs deaktivieren)</li> <li>Anmerkung         <ul> <li>Bei Auswahl von "Y" wird beim Senden einer re-INVITE-Nachricht zum Halten des Gesprächs im SDP die Syntax<br/>"c=0.0.0.0" eingestellt.</li> <li>Bei Auswahl von "N" wird im SDP die Syntax "c=x.x.x.x" eingestellt.</li> </ul> </li> </ul> |
|--------------------------------------|----------------------------------------------------------------------------------------------------|
| Voreinstellung                       | Y                                                                                                    |
| Referenz Web-Benutzerober-<br>fläche | Supports RFC 2543 (c=0.0.0.0) (Seite 106)                                                                                                    |

#### DTMF\_RELAY\_[1-8]

| Beispiel Parametername | DTMF_RELAY_1, DTMF_RELAY_2,, DTMF_RELAY_8                                                                                                    |
|------------------------|----------------------------------------------------------------------------------------------------|
| Werteformat            | Boolean                                                                                                    |
| Beschreibung           | Wählt aus, ob in der SIP INFO-Nachricht MFV-Töne gesendet werden.                                                                                                    |
| Wertebereich           | <ul> <li>Y</li> <li>N</li> <li>Anmerkung         <ul> <li>Bei Auswahl von "Y" werden MFV-Töne in der SIP INFO-Meldung gesendet.</li> <li>Bei Auswahl von "N" wird das unter "OUTBANDDTMF_[1-8]" festgelegte Verfahren verwendet.</li> </ul> </li> </ul> |
| Voreinstellung         | N                                                                                                    |

# 4.7 Leitungseinstellungen

## 4.7.1 Anrufsteuerungs-Einstellungen

#### VM\_NUMBER\_[1-8]

| Beispiel Parametername | VM_NUMBER_1, VM_NUMBER_2,, VM_NUMBER_8                                            |
|------------------------|-----------------------------------------------------------------------------------|
| Werteformat            | String                                                                            |
| Beschreibung           | Legt die für den Zugriff auf den Voicemail-Server verwendete Rufnum-<br>mer fest. |
|                        | Anmerkung                                                                         |
|                        | Ihre Telefonsystem muss Voicemail unterstützen.                                   |

#### 4.7.1 Anrufsteuerungs-Einstellungen

| Wertebereich                         | Max. 24 Zeichen (bestehend aus 0–9, * und #)     |
|--------------------------------------|--------------------------------------------------|
|                                      | Anmerkung     Andere Zeichen sind nicht erlaubt. |
| Voreinstellung                       | Leerer String                                    |
| Referenz Web-Benutzerober-<br>fläche | Voice Mail Access Number (Seite 116)             |

#### DIAL\_PLAN\_[1-8]

| Beispiel Parametername               | DIAL_PLAN_1, DIAL_PLAN_2,, DIAL_PLAN_8                                                                                                    |
|--------------------------------------|----------------------------------------------------------------------------------------------------|
| Werteformat                          | String                                                                                                    |
| Beschreibung                         | Legt ein Wählformat fest, etwa bestimmte Rufnummern, um zu steuern, welche Nummern gewählt werden können und wie ein getätigter Anruf behandelt wird. Weitere Einzelheiten finden Sie unter <b>5.3 Wählplan</b> . |
| Wertebereich                         | Max. 500 Zeichen                                                                                                    |
| Voreinstellung                       | Leerer String                                                                                                    |
| Referenz Web-Benutzerober-<br>fläche | Dial Plan (Seite 118)                                                                                                    |

#### DIAL\_PLAN\_NOT\_MATCH\_ENABLE\_[1-8]

| Beispiel Parametername               | DIAL_PLAN_NOT_MATCH_ENABLE_1,<br>DIAL_PLAN_NOT_MATCH_ENABLE_2,,<br>DIAL_PLAN_NOT_MATCH_ENABLE_8                                                                                                    |
|--------------------------------------|----------------------------------------------------------------------------------------------------|
| Werteformat                          | Boolean                                                                                                    |
| Beschreibung                         | Legt fest, ob der Wählplanfilter aktiviert wird, so dass ein Anruf nicht getätigt werden kann, wenn die gewählte Nummer mit keinem der unter "DIAL_PLAN_[1-8]" definierten Wählformate übereinstimmt.                                                                                                    |
| Wertebereich                         | <ul> <li>Y (Wählplanfilter ein)</li> <li>N (Wählplanfilter aus)</li> </ul> Anmerkung <ul> <li>Bei Auswahl von "Y" wird die vom Benutzer gewählte Nummer<br/>nicht an die Leitung gesendet, wenn sie keinem der im Wähl-<br/>plan definierten Wählformate entspricht.</li> <li>Bei Auswahl von "N" wird die vom Benutzer gewählte Nummer<br/>auch dann an die Leitung gesendet, wenn sie keinem der im<br/>Wählplan definierten Wählformate entspricht.</li></ul> |
| Voreinstellung                       | N                                                                                                    |
| Referenz Web-Benutzerober-<br>fläche | Call Even If Dial Plan Does Not Match (Seite 118)                                                                                                    |

### SHARED\_CALL\_ENABLE\_[1-8]

| Beispiel Parametername               | SHARED_CALL_ENABLE_1, SHARED_CALL_ENABLE_2,,<br>SHARED_CALL_ENABLE_8                                                                                                    |
|--------------------------------------|----------------------------------------------------------------------------------------------------|
| Werteformat                          | Boolean                                                                                                    |
| Beschreibung                         | Legt fest, ob die Funktion Shared Call des SIP-Servers aktiviert werden<br>soll, die der gemeinsamen Verwendung einer Leitung durch die Geräte<br>dient.                                                                                                    |
|                                      | Anmerkung                                                                                                    |
|                                      | <ul> <li>Sie können nicht sowohl "SHARED_CALL_ENABLE_[1-8]" als<br/>auch "SYNCHRONIZATION_ENABLE_[1-8]" gleichzeitig auf<br/>"Y" setzen.</li> </ul>                                                                                                    |
|                                      | Die Verfügbarkeit richtet sich nach Ihrer Telefonsystem.                                                                                                    |
| Wertebereich                         | <ul> <li>Y (Shared Call aktivieren)</li> <li>N (Shared Call deaktivieren)</li> </ul>                                                                                                    |
|                                      | Anmerkung                                                                                                    |
|                                      | <ul> <li>Bei Auswahl von "Y" steuert der SIP-Server die Leitung über<br/>ein Shared-Call-Signalisierungsverfahren.</li> <li>Bei Auswahl von "N" steuert der SIP-Server die Leitung über<br/>ein Standard-Signalisierungsverfahren.</li> <li>Wird ohne Angabe eines Wertes wie "N" behandelt.</li> </ul> |
| Voreinstellung                       | Ν                                                                                                    |
| Referenz Web-Benutzerober-<br>fläche | Enable Shared Call (Seite 116)                                                                                                    |

### SHARED\_USER\_ID\_[1-8]

| Beispiel Parametername               | SHARED_USER_ID_1, SHARED_USER_ID_2,,<br>SHARED_USER_ID_8                                                                  |
|--------------------------------------|----------------------------------------------------------------------------------------------------|
| Werteformat                          | String                                                                                                    |
| Beschreibung                         | Legt die eindeutige ID fest, die vom SIP-Server verwendet wird, wenn<br>"SHARED_CALL_ENABLE_[1-8]" auf "Y" gesetzt wurde. |
| Wertebereich                         | Max. 24 Zeichen                                                                                                    |
| Voreinstellung                       | Leerer String                                                                                                    |
| Referenz Web-Benutzerober-<br>fläche | Unique ID of Shared Call (Seite 117)                                                                                      |

### SYNCHRONIZATION\_ENABLE\_[1-8]

| Beispiel Parametername | SYNCHRONIZATION_ENABLE_1, SYNCHRONIZATION_ENABLE_2,<br>, SYNCHRONIZATION_ENABLE_8 |
|------------------------|-----------------------------------------------------------------------------------|
| Werteformat            | Boolean                                                                           |

| Beschreibung                         | Legt fest, ob die über die Web-Benutzeroberfläche oder Telefon-Be-<br>nutzeroberfläche konfigurierten Einstellungen für Anrufschutz und Ruf-<br>weiterleitung zwischen dem Gerät und dem vom Provider bereitgestell-<br>ten Portal-Server synchronisiert werden sollen.                                                                                                    |
|--------------------------------------|----------------------------------------------------------------------------------------------------|
|                                      | <ul> <li>Anmerkung</li> <li>Auch wenn Sie "Y" festlegen, steht diese Funktion nur dann zur<br/>Verfügung, wenn sie von Ihrem Provider unterstützt wird. Wen-<br/>den Sie sich an Ihren Provider, bevor Sie die Einstellung kon-<br/>figurieren.</li> <li>Sie können nicht sowohl "SHARED_CALL_ENABLE_[1-8]" als<br/>auch "SYNCHRONIZATION_ENABLE_[1-8]" gleichzeitig auf<br/>"Y" setzen.</li> </ul> |
| Wertebereich                         | <ul> <li>Y (Synchronisation Anrufschutz/Rufweiterleitung ein)</li> <li>N (Synchronisation Anrufschutz/Rufweiterleitung aus)</li> </ul>                                                                                                    |
| Voreinstellung                       | N                                                                                                    |
| Referenz Web-Benutzerober-<br>fläche | Synchronize Do Not Disturb and Call Forward (Seite 117)                                                                                                    |

### PRIVACY\_MODE\_[1-8]

| Beispiel Parametername               | PRIVACY_MODE_1, PRIVACY_MODE_2,, PRIVACY_MODE_8                                                                                                    |
|--------------------------------------|----------------------------------------------------------------------------------------------------|
| Werteformat                          | Boolean                                                                                                    |
| Beschreibung                         | Legt fest, ob der Privatmodus aktiviert wird. Dieser verhindert, dass ein<br>anderes Mobilteil oder eine Basisstation sich in ein Gespräch aufschal-<br>ten kann.                                                                                                    |
| Wertebereich                         | <ul> <li>Y (Privatmodus ein)</li> <li>N (Privatmodus aus)</li> <li>Anmerkung         <ul> <li>Bei Auswahl von "Y" kann das Gespräch nicht durch ein anderes Mobilteil oder eine andere Basisstation unterbrochen werden.</li> <li>Bei Auswahl von "N" kann das Gespräch durch ein anderes Mobilteil oder eine andere Basisstation unterbrochen werden.</li> </ul> </li> </ul> |
| Voreinstellung                       | Y                                                                                                    |
| Referenz Web-Benutzerober-<br>fläche | Enable Privacy Mode (Seite 116)                                                                                                    |

#### VM\_COUNT\_ENABLE

| Werteformat  | Boolean                                           |
|--------------|---------------------------------------------------|
| Beschreibung | Zeigt die Anzahl von Voicemails am Bildschirm an. |

| Wertebereich   | <ul><li>Y (Ein [Anzeige der Anzahl von Voicemails])</li><li>N (Aus)</li></ul> |
|----------------|-------------------------------------------------------------------------------|
| Voreinstellung | N                                                                             |

### CW\_ENABLE\_[1-8]

| Beispiel Parametername | CW_ENABLE_1, CW_ENABLE_2,, CW_ENABLE_8                                           |
|------------------------|----------------------------------------------------------------------------------|
| Werteformat            | Boolean                                                                          |
| Beschreibung           | Legt fest, ob automatisches Anklopfen aktiviert ist.                             |
| Wertebereich           | <ul> <li>Y (Anklopfen aktivieren)</li> <li>N (Anklopfen deaktivieren)</li> </ul> |
| Voreinstellung         | У                                                                                |

## 4.7.2 SIP Einstellungen

#### SIP\_USER\_AGENT

| Werteformat                          | String                                                                                                    |
|--------------------------------------|----------------------------------------------------------------------------------------------------|
| Beschreibung                         | Legt das Textelement fest, das als Benutzeragent im Header von SIP-Nachrichten versendet wird.                                                                                                    |
| Wertebereich                         | Max. 40 Zeichen                                                                                                    |
|                                      | Anmerkung                                                                                                    |
|                                      | <ul> <li>Ein leerer String ist nicht erlaubt.</li> <li>Wenn in diesem Parameter die Variable "{mac}" enthalten ist, wird diese durch die MAC-Adresse des Gerätes in Kleinbuchstaben ersetzt.</li> <li>Wenn in diesem Parameter die Variable "{MAC}" enthalten ist, wird diese durch die MAC-Adresse des Gerätes in Großbuchstaben ersetzt.</li> <li>Wenn in diesem Parameter die Variable "{MODEL}" enthalten ist, wird diese durch den Modellnamen des Gerätes ersetzt.</li> <li>Wenn in diesem Parameter die Variable "{MODEL}" enthalten ist, wird diese durch den Modellnamen des Gerätes ersetzt.</li> <li>Wenn in diesem Parameter die Variable "{fwver}" enthalten ist, wird diese durch den Firmware-Version des Gerätes ersetzt.</li> </ul> |
| Voreinstellung                       | Panasonic_{MODEL}/{fwver} ({mac})                                                                                                    |
| Referenz Web-Benutzerober-<br>fläche | SIP User Agent (Seite 92)                                                                                                    |

#### SIP\_AUTHID\_[1-8]

| Beispiel Parametername | SIP_AUTHID_1, SIP_AUTHID_2,, SIP_AUTHID_8 |
|------------------------|-------------------------------------------|
| Werteformat            | String                                    |

#### 4.7.2 SIP Einstellungen

| Beschreibung                         | Legt die für den Zugriff auf den SIP-Server erforderliche Authentifizie-<br>rungs-ID fest. |
|--------------------------------------|--------------------------------------------------------------------------------------------|
| Wertebereich                         | Max. 64 Zeichen (außer ", &, ', :, <, > und Leerzeichen)                                   |
| Voreinstellung                       | Leerer String                                                                              |
| Referenz Web-Benutzerober-<br>fläche | Authentication ID (Seite 96)                                                               |

### SIP\_PASS\_[1-8]

| Beispiel Parametername               | SIP_PASS_1, SIP_PASS_2,, SIP_PASS_8                                                             |
|--------------------------------------|-------------------------------------------------------------------------------------------------|
| Werteformat                          | String                                                                                          |
| Beschreibung                         | Legt das für den Zugriff auf den SIP-Server erforderliche Authentifizie-<br>rungspasswort fest. |
| Wertebereich                         | Max. 64 Zeichen (außer ", &, ', :, <, > und Leerzeichen)                                        |
| Voreinstellung                       | Leerer String                                                                                   |
| Referenz Web-Benutzerober-<br>fläche | Authentication Password (Seite 97)                                                              |

### SIP\_SRC\_PORT\_[1-8]

| Beispiel Parametername               | SIP_SRC_PORT_1, SIP_SRC_PORT_2,, SIP_SRC_PORT_8                                             |
|--------------------------------------|---------------------------------------------------------------------------------------------|
| Werteformat                          | Integer                                                                                     |
| Beschreibung                         | Legt die Quellportnummer fest, die vom Gerät für die SIP-Kommuni-<br>kation verwendet wird. |
| Wertebereich                         | 1024–49151                                                                                  |
|                                      | Anmerkung                                                                                   |
|                                      | Die SIP-Portnummer muss für jede Leitung eindeutig sein.                                    |
| Voreinstellung                       | 5060 (für SIP SRC PORT 1)                                                                   |
| C C                                  | 5070 (für SIP SRC PORT 2)                                                                   |
|                                      | 5080 (für SIP SRC PORT 3)                                                                   |
|                                      | 5090 (für SIP SRC PORT 4)                                                                   |
|                                      | 5100 (für SIP SRC PORT 5)                                                                   |
|                                      | 5110 (für SIP SRC PORT 6)                                                                   |
|                                      | 5120 (für SIP SRC PORT 7)                                                                   |
|                                      | 5130 (für SIP_SRC_PORT_8)                                                                   |
| Referenz Web-Benutzerober-<br>fläche | Source Port (Seite 96)                                                                      |

### SIP\_PRXY\_ADDR\_[1-8]

| Beispiel Parametername | SIP_PRXY_ADDR_1, SIP_PRXY_ADDR_2,, SIP_PRXY_ADDR_8 |  |
|------------------------|----------------------------------------------------|--|
| Beispiel Parametername | SIP_PRXY_ADDR_1, SIP_PRXY_ADDR_2,, SIP_PRXY_ADDR_8 |  |

| Werteformat                          | String                                                                                                  |
|--------------------------------------|----------------------------------------------------------------------------------------------------|
| Beschreibung                         | Legt die IP-Adresse/Name des SIP-Proxy-Servers fest.                                                    |
| Wertebereich                         | Max. 127 Zeichen (IP-Adresse in Dotted-Decimal-Notation (Schreib-<br>weise mit Dezimalpunkt) oder Name) |
| Voreinstellung                       | Leerer String                                                                                           |
| Referenz Web-Benutzerober-<br>fläche | Proxy Server Address (Seite 94)                                                                         |

### SIP\_PRXY\_PORT\_[1-8]

| Beispiel Parametername               | SIP_PRXY_PORT_1, SIP_PRXY_PORT_2,, SIP_PRXY_PORT_8                       |
|--------------------------------------|--------------------------------------------------------------------------|
| Werteformat                          | Integer                                                                  |
| Beschreibung                         | Legt die Portnummer für die Kommunikation mit dem SIP-Proxy-Server fest. |
| Wertebereich                         | 1–65535                                                                  |
| Voreinstellung                       | 5060                                                                     |
| Referenz Web-Benutzerober-<br>fläche | Proxy Server Port (Seite 94)                                             |

#### SIP\_RGSTR\_ADDR\_[1-8]

| Beispiel Parametername               | SIP_RGSTR_ADDR_1, SIP_RGSTR_ADDR_2,,<br>SIP_RGSTR_ADDR_8                                                |
|--------------------------------------|----------------------------------------------------------------------------------------------------|
| Werteformat                          | String                                                                                                  |
| Beschreibung                         | Legt die IP-Adresse/Name des SIP-Registrierungsservers fest.                                            |
| Wertebereich                         | Max. 127 Zeichen (IP-Adresse in Dotted-Decimal-Notation (Schreib-<br>weise mit Dezimalpunkt) oder Name) |
| Voreinstellung                       | Leerer String                                                                                           |
| Referenz Web-Benutzerober-<br>fläche | Registrar Server Address (Seite 94)                                                                     |

## SIP\_RGSTR\_PORT\_[1-8]

| Beispiel Parametername | SIP_RGSTR_PORT_1, SIP_RGSTR_PORT_2,,<br>SIP_RGSTR_PORT_8                              |
|------------------------|---------------------------------------------------------------------------------------|
| Werteformat            | Integer                                                                               |
| Beschreibung           | Legt die Portnummer für die Kommunikation mit dem SIP-Registrie-<br>rungsserver fest. |
| Wertebereich           | 1–65535                                                                               |

#### 4.7.2 SIP Einstellungen

| Voreinstellung                       | 5060                             |
|--------------------------------------|----------------------------------|
| Referenz Web-Benutzerober-<br>fläche | Registrar Server Port (Seite 94) |

#### SIP\_SVCDOMAIN\_[1-8]

| Beispiel Parametername               | SIP_SVCDOMAIN_1, SIP_SVCDOMAIN_2,, SIP_SVCDOMAIN_8                                                                               |
|--------------------------------------|----------------------------------------------------------------------------------------------------|
| Werteformat                          | String                                                                                                    |
| Beschreibung                         | Legt den von Ihrem Provider zugewiesenen Domain-Namen fest. Der Domain-Name ist Teil der SIP-URI, die auf das Zeichen "@" folgt. |
| Wertebereich                         | Max. 127 Zeichen                                                                                                    |
| Voreinstellung                       | Leerer String                                                                                                    |
| Referenz Web-Benutzerober-<br>fläche | Service Domain (Seite 96)                                                                                                    |

### REG\_EXPIRE\_TIME\_[1-8]

| Beispiel Parametername | REG_EXPIRE_TIME_1, REG_EXPIRE_TIME_2,,<br>REG_EXPIRE_TIME_8                                                                                                  |
|------------------------|----------------------------------------------------------------------------------------------------|
| Werteformat            | Integer                                                                                                    |
| Beschreibung           | Legt den Zeitraum in Sekunden fest, über den die Registrierung gültig bleibt. Dieser Wert wird im "Expires"-Header der REGISTER-Anforde-<br>rung festgelegt. |
| Wertebereich           | 1–4294967295                                                                                                    |
| Voreinstellung         | 3600                                                                                                    |

#### REG\_INTERVAL\_RATE\_[1-8]

| Beispiel Parametername | REG_INTERVAL_RATE_1, REG_INTERVAL_RATE_2,,<br>REG_INTERVAL_RATE_8                                                                                                    |
|------------------------|----------------------------------------------------------------------------------------------------|
| Werteformat            | Integer                                                                                                    |
| Beschreibung           | Legt den Prozentwert des "Expires"-Wertes fest, nach dem die Regist-<br>rierung durch Senden einer neuen REGISTER-Nachricht im selben Di-<br>alog aktualisiert wird. |
| Wertebereich           | 1–100                                                                                                    |
| Voreinstellung         | 90                                                                                                    |

### SIP\_SESSION\_TIME\_[1-8]

| Beispiel Parametername               | SIP_SESSION_TIME_1, SIP_SESSION_TIME_2,,<br>SIP_SESSION_TIME_8                                                                                                    |
|--------------------------------------|----------------------------------------------------------------------------------------------------|
| Werteformat                          | Integer                                                                                                    |
| Beschreibung                         | Legt fest, wie viele Sekunden das Gerät wartet, bevor es SIP-Sessions<br>beendet, wenn die wiederholten Anforderungen nicht beantwortet wer-<br>den. Weitere Einzelheiten finden Sie unter RFC 4028. |
| Wertebereich                         | 0, 60–65535 (0: Aus)                                                                                                    |
| Voreinstellung                       | 0                                                                                                    |
| Referenz Web-Benutzerober-<br>fläche | Supports Session Timer (RFC 4028) (Seite 100)                                                                                                    |

### TOS\_SIP\_[1-8]

| Beispiel Parametername | TOS_SIP_1, TOS_SIP_2,, TOS_SIP_8                                                                     |                                              |                                              |                                          |                                 |                                   |                            |                                 |                                         |
|------------------------|----------------------------------------------------------------------------------------------------|----------------------------------------------|----------------------------------------------|------------------------------------------|---------------------------------|-----------------------------------|----------------------------|---------------------------------|-----------------------------------------|
| Werteformat            | Integer                                                                                              |                                              |                                              |                                          |                                 |                                   |                            |                                 |                                         |
| Beschreibung           | Legt den Wert fest, der im ToS-Feld des IP-Headers von SIP-Nach-<br>richten gespeichert werden soll. |                                              |                                              |                                          |                                 |                                   |                            |                                 |                                         |
|                        | Anmeri<br>•                                                                                          | kung<br>Folgenc<br>einem II<br><b>ToS-Fe</b> | le Abbilc<br>P-Heade<br><b>Id</b>            | lung ze<br>er.                           | igt den                         | Aufbau                            | des Tos                    | S/DS-Fe                         | eldes in                                |
|                        |                                                                                                    | 0                                            | 1                                            | 2                                        | 3                               | 4                                 | 5                          | 6                               | 7                                       |
|                        |                                                                                                    | •                                            | Precedence<br>3 Bits                         |                                          | -                               | Type of<br>4 I                    | f Service<br>Bits          |                                 | Zurzeit nicht in<br>Verwendung<br>1 Bit |
|                        |                                                                                                    | DS-Felo                                      | k                                            |                                          |                                 |                                   |                            |                                 |                                         |
|                        |                                                                                                    | 0                                            | 1                                            | 2                                        | 3                               | 4                                 | 5                          | 6                               | 7                                       |
|                        |                                                                                                    | •                                            |                                              | DS<br>6 E                                | CP<br>Bits                      |                                   |                            | Zurzeit<br>Verwe<br>2 E         | nicht in<br>Indung<br>Bits              |
|                        |                                                                                                    | Das Tos<br>4-Bit-Ty<br>Das DS<br>2-Bit-Ur    | S-Feld b<br>pe of Se<br>-Feld be<br>nused-Fe | esteht a<br>ervice u<br>esteht a<br>eld. | aus eine<br>nd eine<br>us einei | er 3-Bit-<br>m 1-Bit-<br>m 6-Bit- | Precede<br>Unused<br>DSCP- | ence, eii<br>I-Feld.<br>und ein | nem<br>em                               |

| Wertebereich                         | 0–255                                                                                                    |  |  |  |  |
|--------------------------------------|----------------------------------------------------------------------------------------------------|--|--|--|--|
| Wertebereich                         | <ul> <li>0-255</li> <li>Anmerkung</li> <li>Weil die 6-Bit-DSCP-Werte (d.h. "xxx 000" wobei "x"="0" oder<br/>"1") im DS-Feld in die die 8-Bit-DSCP-Werte (d.h. "xxx 000<br/>00") konvertiert werden, müssen Sie hier für 2 nach links ver-<br/>setzte Bits den vierfachen Dezimalwert festlegen. Folgende<br/>Auflistung zeigt die DSCP-Stufe für DiffServ und den ent-<br/>sprechenden in diesem Parameter festzulegenden Dezimal-<br/>wert.</li> <li>Best Effort (Voreinstellung) (000 000 00): 0</li> <li>AF11 (DSCP 10) (001 010 00): 40</li> <li>AF12 (DSCP 12) (001 100 00): 48</li> <li>AF13 (DSCP 14) (001 110 00): 56</li> <li>AF21 (DSCP 18) (010 010 00): 72</li> <li>AF22 (DSCP 20) (010 100 00): 80</li> <li>AF23 (DSCP 22) (010 110 00): 104</li> <li>AF32 (DSCP 28) (011 100 00): 112</li> <li>AF33 (DSCP 30) (011 110 00): 120</li> <li>AF41 (DSCP 34) (100 010 00): 136</li> <li>AF42 (DSCP 38) (100 110 00): 152</li> <li>CS1 (ToS 1) (001 000 00): 32</li> <li>CS2 (ToS 2) (010 000 00): 64</li> <li>CS3 (ToS 3) (011 000 00): 128</li> <li>CS5 (ToS 5) (101 000 00): 102</li> </ul> |  |  |  |  |
|                                      | <ul> <li>CS6 (ToS 6) (110 000 00): 192</li> <li>CS7 (ToS 7) (111 000 00): 224</li> <li>EF (Expedited Forwarding) (DSCP 46) (101 110 00): 184</li> </ul>                                                                                                    |  |  |  |  |
| Voreinstellung                       | 0                                                                                                    |  |  |  |  |
| Referenz Web-Benutzerober-<br>fläche | SIP Packet QoS (DSCP) (Seite 99)                                                                                                    |  |  |  |  |

### SIP\_2NDPROXY\_ADDR\_[1-8]

| Beispiel Parametername | SIP_2NDPROXY_ADDR_1, SIP_2NDPROXY_ADDR_2,,<br>SIP_2NDPROXY_ADDR_8                                                                                                    |
|------------------------|----------------------------------------------------------------------------------------------------|
| Werteformat            | String                                                                                                    |
| Beschreibung           | Legt die IP-Adresse des sekundären SIP-Proxy-Servers fest.<br><u>Anmerkung</u><br>• Diese Einstellung steht nur zur Verfügung, wenn in der IP-Ad-<br>resse "SIP_PRXY_ADDR_[1-8]" angegeben ist. |
| Wertebereich           | IP-Adresse in Dotted-Decimal-Notation (Schreibweise mit Dezimal-<br>punkt)                                                                                                    |
| Voreinstellung | Leerer String |
|----------------|---------------|

## SIP\_2NDPROXY\_PORT\_[1-8]

| Beispiel Parametername | SIP_2NDPROXY_PORT_1, SIP_2NDPROXY_PORT_2,,<br>SIP_2NDPROXY_PORT_8                   |
|------------------------|-------------------------------------------------------------------------------------|
| Werteformat            | Integer                                                                             |
| Beschreibung           | Legt die Portnummer für die Kommunikation mit dem sekundären SIP-Proxy-Server fest. |
| Wertebereich           | 1–65535                                                                             |
| Voreinstellung         | 5060                                                                                |

## SIP\_2NDRGSTR\_ADDR\_[1-8]

| Beispiel Parametername | SIP_2NDRGSTR_ADDR_1, SIP_2NDRGSTR_ADDR_2,,<br>SIP_2NDRGSTR_ADDR_8                                                                                                    |
|------------------------|----------------------------------------------------------------------------------------------------|
| Werteformat            | String                                                                                                    |
| Beschreibung           | Legt die IP-Adresse des sekundären SIP-Registrierungsservers fest.<br><u>Anmerkung</u><br>• Diese Einstellung steht nur zur Verfügung, wenn in der IP-Ad-<br>resse "SIP_RGSTR_ADDR_[1-8]" angegeben ist. |
| Wertebereich           | IP-Adresse in Dotted-Decimal-Notation (Schreibweise mit Dezimal-<br>punkt)                                                                                                    |
| Voreinstellung         | Leerer String                                                                                                    |

## SIP\_2NDRGSTR\_PORT\_[1-8]

| Beispiel Parametername | SIP_2NDRGSTR_PORT_1, SIP_2NDRGSTR_PORT_2,,<br>SIP_2NDRGSTR_PORT_8                           |
|------------------------|---------------------------------------------------------------------------------------------|
| Werteformat            | Integer                                                                                     |
| Beschreibung           | Legt die Portnummer für die Kommunikation mit dem sekundären SIP-Registrierungsserver fest. |
| Wertebereich           | 1–65535                                                                                     |
| Voreinstellung         | 5060                                                                                        |

## SIP\_TIMER\_T1\_[1-8]

| Beispiel Parametername | SIP_TIMER_T1_1, SIP_TIMER_T1_2,, SIP_TIMER_T1_8 |
|------------------------|-------------------------------------------------|
| Werteformat            | Integer                                         |

### 4.7.2 SIP Einstellungen

| Beschreibung                         | Legt das Standardintervall in Millisekunden zwischen Übertragungen von SIP-Nachrichten fest. Weitere Einzelheiten finden Sie unter RFC 3261. |
|--------------------------------------|----------------------------------------------------------------------------------------------------|
| Wertebereich                         | <ul> <li>250</li> <li>500</li> <li>1000</li> <li>2000</li> <li>4000</li> </ul>                                                               |
| Voreinstellung                       | 500                                                                                                    |
| Referenz Web-Benutzerober-<br>fläche | T1 Timer (Seite 98)                                                                                                    |

## SIP\_TIMER\_T2\_[1-8]

| Beispiel Parametername               | SIP_TIMER_T2_1, SIP_TIMER_T2_2,, SIP_TIMER_T2_8                                                                                          |
|--------------------------------------|----------------------------------------------------------------------------------------------------|
| Werteformat                          | Integer                                                                                                    |
| Beschreibung                         | Legt das maximale Intervall in Sekunden zwischen Übertragungen von SIP-Nachrichten fest. Weitere Einzelheiten finden Sie unter RFC 3261. |
| Wertebereich                         | <ul> <li>2</li> <li>4</li> <li>8</li> <li>16</li> <li>32</li> </ul>                                                                      |
| Voreinstellung                       | 4                                                                                                    |
| Referenz Web-Benutzerober-<br>fläche | T2 Timer (Seite 98)                                                                                                    |

## INVITE\_RTXN\_[1-8]

| Beispiel Parametername               | INVITE_RTXN_1, INVITE_RTXN_2,, INVITE_RTXN_8                                                                          |
|--------------------------------------|----------------------------------------------------------------------------------------------------|
| Werteformat                          | Integer                                                                                                    |
| Beschreibung                         | Legt fest, wie häufig die Übermittlung von INVITE-Anforderungen wie-<br>derholt wird, wenn der Server nicht reagiert. |
| Wertebereich                         | 1–6                                                                                                    |
| Voreinstellung                       | 6                                                                                                    |
| Referenz Web-Benutzerober-<br>fläche | INVITE Retry Count (Seite 98)                                                                                         |

## OTHER\_RTXN\_[1-8]

| Beispiel Parametername | OTHER_RTXN_1, OTHER_RTXN_2,, OTHER_RTXN_8 |
|------------------------|-------------------------------------------|
|------------------------|-------------------------------------------|

| Werteformat                          | Integer                                                                                                    |
|--------------------------------------|----------------------------------------------------------------------------------------------------|
| Beschreibung                         | Legt fest, wie häufig die Übermittlung von non-INVITE-Anforderungen (allgemeine SIP-Nachrichten) wiederholt wird, wenn der Server nicht reagiert. |
| Wertebereich                         | 1–10                                                                                                    |
| Voreinstellung                       | 10                                                                                                    |
| Referenz Web-Benutzerober-<br>fläche | Non-INVITE Retry Count (Seite 99)                                                                                                    |

## SIP\_FOVR\_NORSP\_[1-8]

| Beispiel Parametername | SIP_FOVR_NORSP_1, SIP_FOVR_NORSP_2,,<br>SIP_FOVR_NORSP_8                                                                                                    |
|------------------------|----------------------------------------------------------------------------------------------------|
| Werteformat            | Boolean                                                                                                    |
| Beschreibung           | Legt fest, ob der Failover-Prozess ausgeführt werden soll, wenn das Gerät feststellt, dass der SIP-Server auf die SIP-Nachricht nicht reagiert.                                                                                                    |
| Wertebereich           | <ul> <li>Y (Failover aktivieren)</li> <li>N (Failover deaktivieren)</li> </ul> Anmerkung <ul> <li>Bei Auswahl von "Y" versucht das Gerät, über DNS SRV- und A-Einträge die anderen SIP-Server zu nutzen.</li> <li>Bei Auswahl von "N" versucht das Gerät nicht, die anderen SIP-Server zu nutzen.</li> </ul> |
| Voreinstellung         | Y                                                                                                    |

## SIP\_FOVR\_MAX\_[1-8]

| Beispiel Parametername | SIP_FOVR_MAX_1, SIP_FOVR_MAX_2,, SIP_FOVR_MAX_8                                                                             |
|------------------------|----------------------------------------------------------------------------------------------------|
| Werteformat            | Integer                                                                                                    |
| Beschreibung           | Legt die maximale Anzahl der im Failover-Prozess verwendeten Server<br>(einschließlich des ersten [normalen] Servers) fest. |
| Wertebereich           | 1-4                                                                                                    |
| Voreinstellung         | 2                                                                                                    |

## SIP\_DNSSRV\_ENA\_[1-8]

| Beispiel Parametername | SIP_DNSSRV_ENA_1, SIP_DNSSRV_ENA_2,,<br>SIP_DNSSRV_ENA_8 |
|------------------------|----------------------------------------------------------|
| Werteformat            | Boolean                                                  |

| Beschreibung                         | Legt fest, ob der DNS-Server per SRV-Eintrag zur Umsetzung der Do-<br>main-Namen in IP-Adressen aufgefordert wird.                                                                                                    |
|--------------------------------------|----------------------------------------------------------------------------------------------------|
| Wertebereich                         | <ul> <li>Y (DNS-SRV-Lookup aktivieren)</li> <li>N (DNS-SRV-Lookup deaktivieren)</li> <li>Anmerkung         <ul> <li>Bei Auswahl von "Y" führt das Gerät ein DNS-SRV-Lookup nach einem SIP-Registrierungsserver, SIP-Proxy-Server, SIP-Outbound-Proxy-Server und SIP-Presence-Server aus.</li> <li>Bei Auswahl von "N" führt das Gerät kein DNS-SRV-Lookup nach einem SIP-Registrierungsserver, SIP-Proxy-Server aus.</li> </ul> </li> </ul> |
| Voreinstellung                       | Y                                                                                                    |
| Referenz Web-Benutzerober-<br>fläche | Enable DNS SRV lookup (Seite 97)                                                                                                    |

## SIP\_UDP\_SRV\_PREFIX\_[1-8]

| Beispiel Parametername               | SIP_UDP_SRV_PREFIX_1, SIP_UDP_SRV_PREFIX_2,,<br>SIP_UDP_SRV_PREFIX_8                                                                                                    |
|--------------------------------------|----------------------------------------------------------------------------------------------------|
| Werteformat                          | String                                                                                                    |
| Beschreibung                         | Legt ein Präfix fest, das bei Ausführung eines DNS-SRV-Lookup über<br>UDP dem Domainnamen hinzugefügt wird.<br><u>Anmerkung</u><br>• Diese Einstellung ist nur verfügbar, wenn<br>"SIP DNSSRV ENA [1-8]" auf "Y" gesetzt wurde. |
| Wertebereich                         | Max. 32 Zeichen                                                                                                    |
| Voreinstellung                       | _sipudp.                                                                                                    |
| Referenz Web-Benutzerober-<br>fläche | SRV lookup Prefix for UDP (Seite 97)                                                                                                    |

## SIP\_TCP\_SRV\_PREFIX\_[1-8]

| Beispiel Parametername | SIP_TCP_SRV_PREFIX_1, SIP_TCP_SRV_PREFIX_2,,<br>SIP_TCP_SRV_PREFIX_8                                                                                                    |
|------------------------|----------------------------------------------------------------------------------------------------|
| Werteformat            | String                                                                                                    |
| Beschreibung           | Legt ein Präfix fest, das bei Ausführung eines DNS-SRV-Lookup über<br>TCP dem Domainnamen hinzugefügt wird.<br><u>Anmerkung</u><br>• Diese Einstellung ist nur verfügbar, wenn<br>"SIP_DNSSRV_ENA_[1-8]" auf "Y" gesetzt wurde. |
| Wertebereich           | Max. 32 Zeichen                                                                                                    |

| Voreinstellung                       | _siptcp.                             |
|--------------------------------------|--------------------------------------|
| Referenz Web-Benutzerober-<br>fläche | SRV lookup Prefix for TCP (Seite 98) |

## SIP\_100REL\_ENABLE\_[1-8]

| Beispiel Parametername               | SIP_100REL_ENABLE_1, SIP_100REL_ENABLE_2,,<br>SIP_100REL_ENABLE_8                                                                                                    |
|--------------------------------------|----------------------------------------------------------------------------------------------------|
| Werteformat                          | Boolean                                                                                                    |
| Beschreibung                         | Legt fest, ob dem "Supported"-Header-Feld der INVITE-Nachricht das<br>Option-Tag 100rel hinzugefügt wird. Weitere Einzelheiten finden Sie<br>unter RFC 3262.                                                                                                    |
| Wertebereich                         | <ul> <li>Y (100rel-Funktion aktivieren)</li> <li>N (100rel-Funktion deaktivieren)</li> </ul>                                                                                                    |
|                                      | <ul> <li>Bei Auswahl von "Y" wird die Funktion Reliability of Provisional<br/>Responses aktiviert. Das Option-Tag 100rel wird dem "Sup-<br/>ported"-Header der INVITE-Nachricht und dem "Require"-He-<br/>ader der vorläufigen "1xx"-Nachricht hinzugefügt.</li> <li>Bei Auswahl von "N" wird das Option-Tag 100rel nicht verwen-<br/>det.</li> </ul> |
| Voreinstellung                       | N                                                                                                    |
| Referenz Web-Benutzerober-<br>fläche | Supports 100rel (RFC 3262) (Seite 100)                                                                                                    |

## SIP\_18X\_RTX\_INTVL\_[1-8]

| Beispiel Parametername | SIP_18X_RTX_INTVL_1, SIP_18X_RTX_INTVL_2,,<br>SIP_18X_RTX_INTVL_8                       |
|------------------------|-----------------------------------------------------------------------------------------|
| Werteformat            | Integer                                                                                 |
| Beschreibung           | Legt für "18x"-Antworten das Intervall für Übertragungswiederholungen in Sekunden fest. |
| Wertebereich           | 0, 1–600 (0: Aus)                                                                       |
| Voreinstellung         | 0                                                                                       |

## SIP\_PRSNC\_ADDR\_[1-8]

| Beispiel Parametername | SIP_PRSNC_ADDR_1, SIP_PRSNC_ADDR_2,,<br>SIP_PRSNC_ADDR_8 |
|------------------------|----------------------------------------------------------|
| Werteformat            | String                                                   |
| Beschreibung           | Legt die IP-Adresse/Name des SIP-Presence-Servers fest.  |

### 4.7.2 SIP Einstellungen

| Wertebereich                         | Max. 127 Zeichen (IP-Adresse in Dotted-Decimal-Notation (Schreib-<br>weise mit Dezimalpunkt) oder Name) |
|--------------------------------------|----------------------------------------------------------------------------------------------------|
| Voreinstellung                       | Leerer String                                                                                           |
| Referenz Web-Benutzerober-<br>fläche | Presence Server Address (Seite 95)                                                                      |

## SIP\_PRSNC\_PORT\_[1-8]

| Beispiel Parametername               | SIP_PRSNC_PORT_1, SIP_PRSNC_PORT_2,,<br>SIP_PRSNC_PORT_8                         |
|--------------------------------------|----------------------------------------------------------------------------------|
| Werteformat                          | Integer                                                                          |
| Beschreibung                         | Legt die Portnummer für die Kommunikation mit dem SIP-Pre-<br>sence-Server fest. |
| Wertebereich                         | 1–65535                                                                          |
| Voreinstellung                       | 5060                                                                             |
| Referenz Web-Benutzerober-<br>fläche | Presence Server Port (Seite 95)                                                  |

## SIP\_2NDPRSNC\_ADDR\_[1-8]

| Beispiel Parametername | SIP_2NDPRSNC_ADDR_1, SIP_2NDPRSNC_ADDR_2,,<br>SIP_2NDPRSNC_ADDR_8                                                                 |
|------------------------|----------------------------------------------------------------------------------------------------|
| Werteformat            | String                                                                                                    |
| Beschreibung           | Legt die IP-Adresse des sekundären Presence-Servers fest.                                                                         |
|                        | Anmerkung                                                                                                    |
|                        | <ul> <li>Diese Einstellung steht nur zur Verfügung, wenn in der IP-Ad-<br/>resse "SIP_PRSNC_ADDR_[1-8]" angegeben ist.</li> </ul> |
| Wertebereich           | IP-Adresse in Dotted-Decimal-Notation (Schreibweise mit Dezimal-<br>punkt)                                                        |
| Voreinstellung         | Leerer String                                                                                                    |

## SIP\_2NDPRSNC\_PORT\_[1-8]

| Beispiel Parametername | SIP_2NDPRSNC_PORT_1, SIP_2NDPRSNC_PORT_2,,<br>SIP_2NDPRSNC_PORT_8                      |
|------------------------|----------------------------------------------------------------------------------------|
| Werteformat            | Integer                                                                                |
| Beschreibung           | Legt die Portnummer für die Kommunikation mit dem sekundären SIP-Presence-Server fest. |
| Wertebereich           | 1–65535                                                                                |
| Voreinstellung         | 5060                                                                                   |

## USE\_DEL\_REG\_OPEN\_[1-8]

| Beispiel Parametername | USE_DEL_REG_OPEN_1, USE_DEL_REG_OPEN_2,,<br>USE_DEL_REG_OPEN_8                                                   |
|------------------------|----------------------------------------------------------------------------------------------------|
| Werteformat            | Boolean                                                                                                    |
| Beschreibung           | Legt fest, ob Löschen vor Registrierung aktiviert sein soll, zum Beispiel, wenn das Gerät eingeschaltet wird.    |
| Wertebereich           | <ul> <li>Υ (Löschen vor Registrierung aktivieren)</li> <li>N (Löschen vor Registrierung deaktivieren)</li> </ul> |
| Voreinstellung         | N                                                                                                    |

## USE\_DEL\_REG\_CLOSE\_[1-8]

| Beispiel Parametername | USE_DEL_REG_CLOSE_1, USE_DEL_REG_CLOSE_2,,<br>USE_DEL_REG_CLOSE_8                                                                                                    |
|------------------------|----------------------------------------------------------------------------------------------------|
| Werteformat            | Boolean                                                                                                    |
| Beschreibung           | Legt fest, ob das Löschen der Registrierung vor dem Beenden der<br>SIP-Funktion aktiviert sein soll, zum Beispiel für den Fall, dass die Kon-<br>figuration geändert wurde.                                                                                                    |
| Wertebereich           | <ul> <li>Y (Löschen der Registrierung vor Beenden aktivieren)</li> <li>N (Löschen der Registrierung vor Beenden deaktivieren)</li> <li>Anmerkung         <ul> <li>Bei Auswahl von "Y" ist das Löschen der Registrierung aktiviert.</li> <li>Bei Auswahl von "N" wird das Löschen der Registrierung nicht ausgeführt, auch dann nicht, wenn der SIP-Stapel geschlossen wird.</li> </ul> </li> </ul> |
| Voreinstellung         | N                                                                                                    |

## PORT\_PUNCH\_INTVL\_[1-8]

| Beispiel Parametername | PORT_PUNCH_INTVL_1, PORT_PUNCH_INTVL_2,,<br>PORT_PUNCH_INTVL_8                                                                                                    |
|------------------------|----------------------------------------------------------------------------------------------------|
| Werteformat            | Integer                                                                                                    |
| Beschreibung           | Legt das Intervall in Sekunden zwischen Übertragungen des "Keep Ali-<br>ve"-Pakets zum Gerät zur Aufrechterhaltung der NAT-Binding-Infor-<br>mationen fest.<br><u>Anmerkung</u><br>• Diese Einstellung steht nur zur Verfügung, wenn bei UDP<br>"SIP_TRANSPORT_[1-8]" auf "0" gesetzt wurde. |
| Wertebereich           | 0, 10–300 (0: Aus)                                                                                                    |
| Voreinstellung         | 0                                                                                                    |

| Referenz Web-Benutzerober-<br>fläche | Keep Alive Interval (Seite 100) |
|--------------------------------------|---------------------------------|
|--------------------------------------|---------------------------------|

## SIP\_SUBS\_EXPIRE\_[1-8]

| Beispiel Parametername | SIP_SUBS_EXPIRE_1, SIP_SUBS_EXPIRE_2,,<br>SIP_SUBS_EXPIRE_8                                                                                                  |
|------------------------|----------------------------------------------------------------------------------------------------|
| Werteformat            | Integer                                                                                                    |
| Beschreibung           | Legt den Zeitraum in Sekunden fest, über den die Subscription gültig bleibt. Dieser Wert wird im "Expires"-Header der SUBSCRIBE-Anfor-<br>derung festgelegt. |
| Wertebereich           | 1–4294967295                                                                                                    |
| Voreinstellung         | 3600                                                                                                    |

## SUB\_RTX\_INTVL\_[1-8]

| Beispiel Parametername | SUB_RTX_INTVL_1, SUB_RTX_INTVL_2,, SUB_RTX_INTVL_8                                                                                                    |
|------------------------|----------------------------------------------------------------------------------------------------|
| Werteformat            | Integer                                                                                                    |
| Beschreibung           | Legt das Intervall in Sekunden zwischen der Übertragung von SUB-<br>SCRIBE-Anforderungen fest, wenn eine Subscription fehlschlägt (Ser-<br>ver antwortet nicht oder Fehler vom Server). |
| Wertebereich           | 10–86400                                                                                                    |
| Voreinstellung         | 10                                                                                                    |

## REG\_RTX\_INTVL\_[1-8]

| Beispiel Parametername | REG_RTX_INTVL_1, REG_RTX_INTVL_2,, REG_RTX_INTVL_8                                                                                                    |
|------------------------|----------------------------------------------------------------------------------------------------|
| Werteformat            | Integer                                                                                                    |
| Beschreibung           | Legt das Intervall in Sekunden zwischen der Übertragung von REGIS-<br>TER-Anforderungen fest, wenn eine Registrierung fehlschlägt (Server<br>antwortet nicht oder Fehler vom Server). |
| Wertebereich           | 10–86400                                                                                                    |
| Voreinstellung         | 10                                                                                                    |

## SIP\_P\_PREFERRED\_ID\_[1-8]

| Beispiel Parametername | SIP_P_PREFERRED_ID_1, SIP_P_PREFERRED_ID_2,,<br>SIP_P_PREFERRED_ID_8 |
|------------------------|----------------------------------------------------------------------|
| Werteformat            | Boolean                                                              |

| Beschreibung   | Legt fest, ob SIP-Nachrichten der Header "P-Preferred-Identity" hinzu-<br>gefügt wird.                                       |
|----------------|----------------------------------------------------------------------------------------------------|
| Wertebereich   | <ul> <li>Υ ("P-Preferred-Identity"-Header hinzufügen)</li> <li>Ν ("P-Preferred-Identity"-Header nicht hinzufügen)</li> </ul> |
| Voreinstellung | N                                                                                                    |

## SIP\_PRIVACY\_[1-8]

| Beispiel Parametername | SIP_PRIVACY_1, SIP_PRIVACY_2,, SIP_PRIVACY_8                                                         |
|------------------------|----------------------------------------------------------------------------------------------------|
| Werteformat            | Boolean                                                                                              |
| Beschreibung           | Legt fest, ob SIP-Nachrichten der Header "Privacy" hinzugefügt wird.                                 |
| Wertebereich           | <ul> <li>Y ( "Privacy"-Header hinzufügen)</li> <li>N ( "Privacy"-Header nicht hinzufügen)</li> </ul> |
| Voreinstellung         | N                                                                                                    |

## ADD\_USER\_PHONE\_[1-8]

| Beispiel Parametername | ADD_USER_PHONE_1, ADD_USER_PHONE_2,,<br>ADD_USER_PHONE_8                                                                                                  |
|------------------------|----------------------------------------------------------------------------------------------------|
| Werteformat            | Boolean                                                                                                    |
| Beschreibung           | Legt fest, ob der SIP-URI in SIP-Nachrichten der Ausdruck "user=pho-<br>ne" hinzugefügt wird.                                                             |
| Wertebereich           | <ul> <li>Y ("user=phone" hinzufügen)</li> <li>N ("user=phone" nicht hinzufügen)</li> <li>Anmerkung         <ul> <li>SIP URI-Beispiel:</li></ul></li></ul> |
| Voreinstellung         | N                                                                                                    |

## SDP\_USER\_ID\_[1-8]

| Beispiel Parametername | SDP_USER_ID_1, SDP_USER_ID_2,, SDP_USER_ID_8                              |
|------------------------|---------------------------------------------------------------------------|
| Werteformat            | String                                                                    |
| Beschreibung           | Legt die Benutzer-ID fest, die im Zeilenfeld "o=" des SDP verwendet wird. |
| Wertebereich           | Max. 32 Zeichen (außer ", &, ', :, <, > und Leerzeichen)                  |
| Voreinstellung         | -                                                                         |

## SUB\_INTERVAL\_RATE\_[1-8]

| Beispiel Parametername | SUB_INTERVAL_RATE_1, SUB_INTERVAL_RATE_2,,<br>SUB_INTERVAL_RATE_8                                                                                                  |
|------------------------|----------------------------------------------------------------------------------------------------|
| Werteformat            | Integer                                                                                                    |
| Beschreibung           | Legt den Prozentwert des "Expires"-Wertes fest, nach dem die Sub-<br>scription durch Senden einer neuen SUBSCRIBE-Nachricht im selben<br>Dialog aktualisiert wird. |
| Wertebereich           | 1–100                                                                                                    |
| Voreinstellung         | 90                                                                                                    |

## SIP\_OUTPROXY\_ADDR\_[1-8]

| Beispiel Parametername               | SIP_OUTPROXY_ADDR_1, SIP_OUTPROXY_ADDR_2,,<br>SIP_OUTPROXY_ADDR_8                                       |
|--------------------------------------|----------------------------------------------------------------------------------------------------|
| Werteformat                          | String                                                                                                  |
| Beschreibung                         | Legt die IP-Adresse/Name des SIP-Outbound-Proxy-Servers fest.                                           |
| Wertebereich                         | Max. 127 Zeichen (IP-Adresse in Dotted-Decimal-Notation (Schreib-<br>weise mit Dezimalpunkt) oder Name) |
| Voreinstellung                       | Leerer String                                                                                           |
| Referenz Web-Benutzerober-<br>fläche | Outbound Proxy Server Address (Seite 95)                                                                |

## SIP\_OUTPROXY\_PORT\_[1-8]

| Beispiel Parametername               | SIP_OUTPROXY_PORT_1, SIP_OUTPROXY_PORT_2,,<br>SIP_OUTPROXY_PORT_8                      |
|--------------------------------------|----------------------------------------------------------------------------------------|
| Werteformat                          | Integer                                                                                |
| Beschreibung                         | Legt die Portnummer für die Kommunikation mit dem SIP-Out-<br>bound-Proxy-Server fest. |
| Wertebereich                         | 1–65535                                                                                |
| Voreinstellung                       | 5060                                                                                   |
| Referenz Web-Benutzerober-<br>fläche | Outbound Proxy Server Port (Seite 95)                                                  |

## SIP\_TRANSPORT\_[1-8]

| Beispiel Parametername | SIP_TRANSPORT_1, SIP_TRANSPORT_2,, SIP_TRANSPORT_8 |
|------------------------|----------------------------------------------------|
| Werteformat            | Integer                                            |

| Beschreibung                         | Legt fest, welches Transportschichtprotokoll für das Senden von<br>SIP-Paketen verwendet wird.<br><u>Anmerkung</u><br>• Bei Änderung dieser Einstellung muss das Gerät ggf. neu gest-<br>artet werden. |
|--------------------------------------|----------------------------------------------------------------------------------------------------|
| Wertebereich                         | <ul> <li>0 (UDP)</li> <li>1 (TCP)</li> <li>Anmerkung         <ul> <li>Für alle Parameter von "SIP_TRANSPORT_1" bis<br/>"SIP_TRANSPORT_8" muss derselbe Wert festgelegt sein.</li> </ul> </li> </ul>    |
| Voreinstellung                       | 0                                                                                                    |
| Referenz Web-Benutzerober-<br>fläche | Transport Protocol (Seite 92)                                                                                                    |

## SIP\_ANM\_DISPNAME\_[1-8]

| Beispiel Parametername | SIP_ANM_DISPNAME_1, SIP_ANM_DISPNAME_2,,<br>SIP_ANM_DISPNAME_8                                                                                     |
|------------------------|----------------------------------------------------------------------------------------------------|
| Werteformat            | Integer                                                                                                    |
| Beschreibung           | Legt den Textstring fest, der als Anzeigename im "From"-Header beim Tätigen anonymer Anrufe verwendet wird.                                        |
| Wertebereich           | <ul> <li>0 (Normalen Anzeigenamen verwenden)</li> <li>1 (Als Anzeigename "Anonymous" verwenden)</li> <li>2 (Keinen Anzeigenamen senden)</li> </ul> |
| Voreinstellung         | 1                                                                                                    |

## SIP\_ANM\_USERNAME\_[1-8]

| Beispiel Parametername | SIP_ANM_USERNAME_1, SIP_ANM_USERNAME_2,,<br>SIP_ANM_USERNAME_8                                                                                         |
|------------------------|----------------------------------------------------------------------------------------------------|
| Werteformat            | Integer                                                                                                    |
| Beschreibung           | Legt das Textelement fest, der als Benutzername im "From"-Header beim Tätigen anonymer Anrufe verwendet wird.                                          |
| Wertebereich           | <ul> <li>0 (Normalen Benutzernamen verwenden)</li> <li>1 (Als Benutzernamen "anonymous" verwenden)</li> <li>2 (Keinen Benutzernamen senden)</li> </ul> |
| Voreinstellung         | 0                                                                                                    |

## SIP\_ANM\_HOSTNAME\_[1-8]

| Beispiel Parametername | SIP_ANM_HOSTNAME_1, SIP_ANM_HOSTNAME_2,,<br>SIP_ANM_HOSTNAME_8                                               |
|------------------------|----------------------------------------------------------------------------------------------------|
| Werteformat            | Boolean                                                                                                    |
| Beschreibung           | Legt fest, ob im "From"-Header beim Tätigen anonymer Anrufe ein anonymer Hostname verwendet wird.            |
| Wertebereich           | <ul> <li>Y ("anonymous.invalid" als Hostname verwenden)</li> <li>N (Normalen Hostnamen verwenden)</li> </ul> |
| Voreinstellung         | N                                                                                                    |

## SIP\_DETECT\_SSAF\_[1-8]

| Beispiel Parametername               | SIP_DETECT_SSAF_1, SIP_DETECT_SSAF_2,,<br>SIP_DETECT_SSAF_8                                                                                                    |
|--------------------------------------|----------------------------------------------------------------------------------------------------|
| Werteformat                          | Boolean                                                                                                    |
| Beschreibung                         | Legt fest, ob SSAF für die SIP-Server (Registrierungsserver, Pro-<br>xy-Server und Presence-Server) aktiviert wird.                                                                                                    |
| Wertebereich                         | <ul> <li>Y (SSAF aktivieren)</li> <li>N (SSAF deaktivieren)</li> <li>Anmerkung         <ul> <li>Bei Auswahl von "Y" empfängt das Gerät SIP-Nachrichten ausschließlich von den in den SIP-Servern (Registrierungsserver, Proxy-Server und Presence-Server) gespeicherten Quelladressen. Wenn jedoch unter 4.7.2 SIP Einstellungen die Option "SIP_OUTPROXY_ADDR_[1-8]" festgelegt ist, empfängt das Gerät auch von den im SIP-Outbound-Proxy-Server gespeicherten Quelladressen Sip-Nachrichten .</li> </ul> </li> </ul> |
| Voreinstellung                       | N                                                                                                    |
| Referenz Web-Benutzerober-<br>fläche | Enable SSAF (SIP Source Address Filter) (Seite 101)                                                                                                    |

## SIP\_RCV\_DET\_HEADER\_[1-8]

| Beispiel Parametername | SIP_RCV_DET_HEADER_1, SIP_RCV_DET_HEADER_2,,<br>SIP_RCV_DET_HEADER_8                                                                                                    |
|------------------------|----------------------------------------------------------------------------------------------------|
| Werteformat            | Boolean                                                                                                    |
| Beschreibung           | Legt fest, ob der Teil der SIP-URI im "To"-Header, der dem Benutzer-<br>namen entspricht, beim Empfang einer INVITE-Nachricht mit falscher<br>Ziel-SIP-URI geprüft werden soll. |

| Wertebereich   | <ul> <li>Y (Prüfung Benutzername aktivieren)</li> <li>N (Prüfung Benutzername deaktivieren)</li> </ul>                                                                                                    |
|----------------|----------------------------------------------------------------------------------------------------|
|                | Anmerkung                                                                                                    |
|                | <ul> <li>Wenn "Y" festgelegt wurde, gibt das Gerät eine Fehlerantwort<br/>zurück, wenn es eine INVITE-Nachricht mit falscher<br/>Ziel-SIP-URI erhalten hat.</li> <li>Wenn "N" festgelegt wurde, prüft das Gerät den Benutzerna-<br/>men der SIP-URI im "To"-Header nicht.</li> </ul> |
| Voreinstellung | N                                                                                                    |

## SIP\_CONTACT\_ON\_ACK\_[1-8]

| Beispiel Parametername | SIP_CONTACT_ON_ACK_1, SIP_CONTACT_ON_ACK_2,,<br>SIP_CONTACT_ON_ACK_8                               |
|------------------------|----------------------------------------------------------------------------------------------------|
| Werteformat            | Boolean                                                                                            |
| Beschreibung           | Legt fest, ob der SIP ACK-Nachricht der Header "Contact" hinzugefügt wird.                         |
| Wertebereich           | <ul> <li>Y ("Contact"-Header hinzufügen)</li> <li>N ("Contact"-Header nicht hinzufügen)</li> </ul> |
| Voreinstellung         | N                                                                                                  |

## PHONE\_NUMBER\_[1-8]

|                                      | 1                                                                                                    |
|--------------------------------------|----------------------------------------------------------------------------------------------------|
| Beispiel Parametername               | PHONE_NUMBER_1, PHONE_NUMBER_2,, PHONE_NUMBER_8                                                                                                    |
| Werteformat                          | String                                                                                                    |
| Beschreibung                         | Legt die Rufnummer fest, die als Benutzer-ID für die Registrierung am SIP-Registrierungsserver verwendet werden soll.                                                         |
|                                      | Anmerkung                                                                                                    |
|                                      | <ul> <li>Wenn Sie Zeichen verwenden, die f ür diese Einstellung nicht<br/>zulässig sind, m üssen Sie diese Einstellung konfigurieren und<br/>dann "LINE_ID_[1-8]".</li> </ul> |
| Wertebereich                         | Max. 24 Zeichen (bestehend aus 0–9, * und #)                                                                                                    |
|                                      | Anmerkung                                                                                                    |
|                                      | Andere Zeichen sind nicht erlaubt.                                                                                                    |
| Voreinstellung                       | Leerer String                                                                                                    |
| Referenz Web-Benutzerober-<br>fläche | Phone Number (Seite 93)                                                                                                    |

## LINE\_ID\_[1-8]

| Beispiel Parametername               | LINE_ID_1, LINE_ID_2,, LINE_ID_8                                                                                                    |
|--------------------------------------|----------------------------------------------------------------------------------------------------|
| Werteformat                          | String                                                                                                    |
| Beschreibung                         | Legt die vom SIP-Registrierungsserver verwendete eindeutige ID fest.<br><u>Anmerkung</u><br>• Wenn Sie Zeichen verwenden, die für "PHONE_NUMBER_[1-<br>8]" nicht zulässig sind, müssen Sie "PHONE_NUMBER_[1-<br>8]" konfigurieren und dann diese Einstellung. |
| Wertebereich                         | Max. 63 Zeichen (außer @)                                                                                                    |
| Voreinstellung                       | Leerer String                                                                                                    |
| Referenz Web-Benutzerober-<br>fläche | Line ID (Seite 94)                                                                                                    |

## DISPLAY\_NAME\_[1-8]

| Beispiel Parametername               | DISPLAY_NAME_1, DISPLAY_NAME_2,, DISPLAY_NAME_8                                                                             |
|--------------------------------------|----------------------------------------------------------------------------------------------------|
| Werteformat                          | String                                                                                                    |
| Beschreibung                         | Legt den Namen fest, der beim anderen Teilnehmer als Anrufer ange-<br>zeigt wird, wenn Sie einen Anruf tätigen.             |
| Wertebereich                         | <ul> <li>Max. 16 Zeichen</li> <li>Anmerkung</li> <li>Sie können für diese Einstellung Unicode-Zeichen verwenden.</li> </ul> |
| Voreinstellung                       | Leerer String                                                                                                    |
| Referenz Web-Benutzerober-<br>fläche | Display Name (Seite 115)                                                                                                    |

## INTERNATIONAL\_ACCESS\_CODE

| Werteformat    | String                                                                                                    |
|----------------|----------------------------------------------------------------------------------------------------|
| Beschreibung   | Legt die Nummer fest, die anstelle des ersten "+"-Zeichens angezeigt wird, wenn die Rufnummer von ankommenden internationale Gesprächen ein "+" enthält. |
| Wertebereich   | Max. 8 Zeichen (bestehend aus 0–9, * und #)                                                                                                    |
|                | <ul><li>Anmerkung</li><li>Andere Zeichen sind nicht erlaubt.</li></ul>                                                                                   |
| Voreinstellung | Leerer String ("+" wird gelöscht)                                                                                                    |

## COUNTRY\_CALLING\_CODE

| Werteformat    | String                                                                                                    |
|----------------|----------------------------------------------------------------------------------------------------|
| Beschreibung   | Legt die Landes-/Gebietsvorwahl fest, die zu Vergleichszwecken ge-<br>nutzt werden soll, wenn eine Rufnummer aus der Anrufliste gewählt<br>wird, die das Symbol "+" enthält. |
| Wertebereich   | Max. 8 Zeichen (bestehend aus 0–9)                                                                                                    |
| Voreinstellung | Leerer String                                                                                                    |

## NATIONAL\_ACCESS\_CODE

| Werteformat    | String                                                                                                    |
|----------------|----------------------------------------------------------------------------------------------------|
| Beschreibung   | Beim Wählen einer Rufnummer aus der Anrufliste, die das Symbol<br>"+" enthält, und bei der die Landesvorwahl übereinstimmt, wird die<br>Landesvorwahl entfernt und die nationale Netzauswahlnummer hinzu-<br>gefügt. |
| Wertebereich   | Max. 8 Zeichen (bestehend aus 0–9, * und #)                                                                                                    |
| Voreinstellung | Leerer String                                                                                                    |

## COUNTRY\_CALLING\_CODE\_EX

| Werteformat    | Boolean                                                                                                    |
|----------------|----------------------------------------------------------------------------------------------------|
| Beschreibung   | Legt fest, ob "COUNTRY_CALLING_CODE" einer Anrufer-ID mit "NATI-<br>ONAL_ACCESS_CODE" ersetzt werden soll, wenn die Telefonnummer<br>für eingehende Anrufe "COUNTRY_CALLING_CODE" enthält. |
| Wertebereich   | <ul> <li>Y (Ersetzen)</li> <li>N (Nicht ersetzen)</li> </ul>                                                                                                    |
| Voreinstellung | N                                                                                                    |

### SIP\_REQURI\_PORT\_[1-8]

| Beispiel Parametername | SIP_REQURI_PORT_1, SIP_REQURI_PORT_2,,<br>SIP_REQURI_PORT_8                                       |
|------------------------|---------------------------------------------------------------------------------------------------|
| Werteformat            | Boolean                                                                                           |
| Beschreibung           | Legt fest, ob der Portparameter für Request-Line bei der ersten SIP-Anforderung hinzugefügt wird. |

| Wertebereich   | <ul> <li>Y (Portparameter hinzufügen)</li> <li>N (Portparameter nicht hinzufügen)</li> </ul>                                                                                                    |
|----------------|----------------------------------------------------------------------------------------------------|
|                | <ul> <li>Request-Line-Beispiel (Request-URI von REGISTER):         <ul> <li>"Request-Line: REGISTER sip:</li> <li>192.168.0.10:5060 SIP/2.0", bei Auswahl von "Y"</li> <li>"Request-Line: REGISTER sip:192.168.0.10<br/>SIP/2.0", bei Auswahl von "N"</li> </ul> </li> </ul> |
| Voreinstellung | Y                                                                                                    |

## SIP\_ADD\_RPORT\_[1-8]

| Beispiel Parametername | SIP_ADD_RPORT_1, SIP_ADD_RPORT_2,,<br>SIP_ADD_RPORT_8                                                                                                    |
|------------------------|----------------------------------------------------------------------------------------------------|
| Werteformat            | Boolean                                                                                                    |
| Beschreibung           | Legt fest, ob der Parameter "rport" zum "Via"-Header von SIP-Nach-<br>richten hinzugefügt wird.                                                                          |
| Wertebereich           | <ul> <li>Y ("rport"-Parameter hinzufügen)</li> <li>N ("rport"-Parameter nicht hinzufügen)</li> <li>Anmerkung         <ul> <li>"Via"-Header-Beispiel:</li></ul></li></ul> |
| Voreinstellung         | N                                                                                                    |

## SIP\_SESSION\_METHOD\_[1-8]

| Beispiel Parametername | SIP_SESSION_METHOD_1, SIP_SESSION_METHOD_2,,<br>SIP_SESSION_METHOD_8                                                                                                    |
|------------------------|----------------------------------------------------------------------------------------------------|
| Werteformat            | Integer                                                                                                    |
| Beschreibung           | Legt fest, welches SIP-Anforderungsverfahren für Anforderungen zur SIP-Session-Aktualisierung verwendet wird.                                                                                                |
| Wertebereich           | <ul> <li>0 (Re-INVITE-Anforderung verwenden)</li> <li>1 (UPDATE-Anforderung verwenden)</li> <li>2 (UPDATE- oder Re-INVITE-Anforderung verwenden [UPDATE hat eine höhere Priorität als Re-INVITE])</li> </ul> |
| Voreinstellung         | 0                                                                                                    |

## VOICE\_MESSAGE\_AVAILABLE

| Werteformat    | Boolean                                                                                                    |
|----------------|----------------------------------------------------------------------------------------------------|
| Beschreibung   | Legt fest, wie das Vorhandensein von Sprachnachrichten festgestellt wird, wenn die Nachricht "Messages-Waiting: yes" empfangen wird.                                                                                                    |
| Wertebereich   | <ul> <li>Y (Stellt fest, dass Sprachnachrichten vorhanden sind, wenn<br/>"Messages-Waiting: yes" mit einer "Voice-Message"-Zeile empfan-<br/>gen wird.)</li> <li>N (Stellt fest, dass Sprachnachrichten vorhanden sind, wenn<br/>"Messages-Waiting: yes" auch ohne "Voice-Message"-Zeile emp-<br/>fangen wird.)</li> </ul> |
| Voreinstellung | Y                                                                                                    |

## SIP\_INVITE\_EXPIRE\_[1-8]

| Beispiel Parametername | SIP_INVITE_EXPIRE_1, SIP_INVITE_EXPIRE_2,, SIP_INVI-<br>TE_EXPIRE_8         |
|------------------------|-----------------------------------------------------------------------------|
| Werteformat            | Integer                                                                     |
| Beschreibung           | Legt den Zeitraum in Sekunden fest, nach dem eine INVITE-Nachricht abläuft. |
| Wertebereich           | 0, 60–65535 (0: Aus)                                                        |
| Voreinstellung         | 0                                                                           |

## SIP\_FOVR\_MODE\_[1-8]

| Beispiel Parametername | SIP_FOVR_MODE_1, SIP_FOVR_MODE_2,, SIP_FOVR_MODE_8                                                                   |
|------------------------|----------------------------------------------------------------------------------------------------|
| Werteformat            | Boolean                                                                                                    |
| Beschreibung           | Legt fest, ob INVITE/SUBSCRIBE auch dem REGISTER-Failover-Er-<br>gebnis folgt.                                       |
| Wertebereich           | <ul> <li>Y (Folgt dem REGISTER-Failover-Ergebnis)</li> <li>N (Folgt nicht dem REGISTER-Failover-Ergebnis)</li> </ul> |
| Voreinstellung         | N                                                                                                    |

## SIP\_FOVR\_DURATION\_[1-8]

| Beispiel Parametername | SIP_FOVR_DURATION_1, SIP_FOVR_DURATION_2,,<br>SIP_FOVR_DURATION_8                   |
|------------------------|-------------------------------------------------------------------------------------|
| Werteformat            | Integer                                                                             |
| Beschreibung           | Legt die Anzahl der Übertragungen für das REGISTER-Verfahren am Failover-Ziel fest. |
| Wertebereich           | 0-10                                                                                |

#### 4.8 Einstellen von Konfigurationsdatei-Parametern per TR-069

| Voreinstellung | 0 |
|----------------|---|

## SIP\_ADD\_ROUTE\_[1-8]

| Beispiel Parametername | SIP_ADD_ROUTE_1, SIP_ADD_ROUTE_2,,<br>SIP_ADD_ROUTE_8                                                                                                    |
|------------------------|----------------------------------------------------------------------------------------------------|
| Werteformat            | Boolean                                                                                                    |
| Beschreibung           | Legt fest, ob Route-Header bei der Einstellung von OutBoundProxy hinzugefügt werden.                                                                                                    |
| Wertebereich           | <ul> <li>Y (Fügt Route-Header hinzu. Route-Header werden nicht hinzugefügt, wenn OutBoundProxy und die Einstellungen anderer Server identisch sind.)</li> <li>N (Fügt keine Route-Header hinzu)</li> </ul> |
| Voreinstellung         | Y                                                                                                    |

## SIP\_RESPONSE\_CODE\_CALL\_REJECT

| Werteformat    | Integer                                                         |
|----------------|-----------------------------------------------------------------|
| Beschreibung   | Legt den Antwortcode zum Abweisen von eingehenden Anrufen fest. |
| Wertebereich   | 400–699                                                         |
| Voreinstellung | 403                                                             |

## SIP\_403\_REG\_SUB\_RTX\_[1-8]

| Beispiel Parametername | SIP_403_REG_SUB_RTX_1, SIP_403_REG_SUB_RTX_2,,<br>SIP_403_REG_SUB_RTX_8                                                                                      |
|------------------------|----------------------------------------------------------------------------------------------------|
| Werteformat            | Boolean                                                                                                    |
| Beschreibung           | Legt fest, ob eine Anforderung gesendet werden soll, wenn vom Server<br>"403 Antwort nicht erlaubt" als Antwort auf INVITE oder SUBSCRIBE<br>empfangen wird. |
| Wertebereich           | Υ (Senden)<br>N (Nicht senden)                                                                                                    |
| Voreinstellung         | N                                                                                                    |

# 4.8 Einstellen von Konfigurationsdatei-Parametern per TR-069

TR-069 (Technical Report 069) ist ein Protokoll für die Fernverwaltung von Terminals unter Verwendung der technischen Spezifikationen für CWMP (CPE [Customer Premises Equipment] WAN Management Protocol).

TR-069 erlaubt eine automatische Konfiguration der Einstellungen über eine ACS-Verbindung (Auto Configuration Servers).

Einzelheiten zum Einrichten der für die Verwendung von TR-069 erforderlichen Parameter finden Sie unter **3.8.4 Management Server** und **4.3.6 Management-Server-Einstellungen**.

### **Hinweis**

• Einstellungen, die über TR-069 konfiguriert wurden, können auch mit der Standard-Konfigurationsdatei konfiguriert werden. Achten Sie deshalb darauf, dass sich die Einstellungen nicht überschneiden, wenn Sie beide Konfigurationsverfahren gemeinsam verwenden.

| Voraussot- | Parametern                                              |                                       |           |
|------------|---------------------------------------------------------|---------------------------------------|-----------|
| zung       | TR-069-Parameter                                        | Konfigurationsdatei-Parame-<br>ter    | Info      |
| TR-106     | Device.Time.NTPServer1                                  | NTP_ADDR                              | Seite 184 |
| TR-106     | Device.Time.LocalTimeZone                               | LOCAL_TIME_ZONE_POSIX                 | Seite 156 |
| TR-106     | Device.ManagementServer.URL                             | ACS_URL                               | Seite 169 |
| TR-106     | Device.ManagementServer.Username                        | ACS_USER_ID                           | Seite 170 |
| TR-106     | Device.ManagementServer.Password                        | ACS_PASS                              | Seite 170 |
| TR-106     | Device.ManagementServer.PeriodicIn-<br>formEnable       | PERIODIC_INFORM_ENABLE                | Seite 170 |
| TR-106     | Device.ManagementServer.PeriodicIn-<br>formInterval     | PERIODIC_INFORM_INTERVAL              | Seite 171 |
| TR-106     | Device.ManagementServer.PeriodicIn-<br>formTime         | PERIODIC_INFORM_TIME                  | Seite 171 |
| TR-106     | Device.ManagementServer.Connection-<br>RequestUsername  | CON_REQ_USER_ID                       | Seite 171 |
| TR-106     | Device.ManagementServer.Connection-<br>RequestPassword  | CON_REQ_PASS                          | Seite 172 |
| TR-106     | Device.ManagementServer.STUNEnab-<br>le                 | ANNEX_G_STUN_ENABLE                   | Seite 172 |
| TR-106     | Device.ManagementServer.STUNSer-<br>verAddress          | ANNEX_G_STUN_SERV_ADDR                | Seite 172 |
| TR-106     | Device.ManagementServer.STUNSer-<br>verPort             | ANNEX_G_STUN_SERV_PORT                | Seite 173 |
| TR-106     | Device.ManagementServer.STUNUser-<br>name               | ANNEX_G_STUN_USER_ID                  | Seite 173 |
| TR-106     | Device.ManagementServer.STUNPass-<br>word               | ANNEX_G_STUN_PASS                     | Seite 173 |
| TR-106     | Device.ManagementServer.STUNMaxi-<br>mumKeepAlivePeriod | AN-<br>NEX_G_STUN_MAX_KEEP_ALI-<br>VE | Seite 173 |

### Einstellungen, die per TR-069 konfiguriert werden

| Voraussot | Parametername                                                             |                                       |           |  |  |  |
|-----------|---------------------------------------------------------------------------|---------------------------------------|-----------|--|--|--|
| zung      | TR-069-Parameter                                                          | Konfigurationsdatei-Parame-<br>ter    | Info      |  |  |  |
| TR-106    | Device.ManagementServer.STUNMini-<br>mumKeepAlivePeriod                   | AN-<br>NEX_G_STUN_MIN_KEEP_ALI-<br>VE | Seite 174 |  |  |  |
| TR-106    | Device.ManagementServer.UDPCon-<br>nectionRequestAddressNotificationLimit | UDP_CON_REQ_ADDR_NOTI-<br>FY_LIMIT    | Seite 174 |  |  |  |
| TR-104    | Device.VoiceService.1.VoiceProfile.<br>{n}.RTP.RTCP.TxRepeatInterval      | RTCP_INTVL_[1-8]                      | Seite 202 |  |  |  |
| TR-104    | Device.VoiceService.1.VoiceProfile.<br>1.RTP.LocalPortMin                 | RTP_PORT_MIN                          | Seite 204 |  |  |  |
| TR-104    | Device.VoiceService.1.VoiceProfile.<br>1.RTP.LocalPortMax                 | RTP_PORT_MAX                          | Seite 204 |  |  |  |
| TR-104    | Device.VoiceService.1.VoiceProfile.<br>{n}.RTP.DSCPMark                   | TOS_RTP_[1-8]                         | Seite 200 |  |  |  |
| TR-104    | Device.VoiceService.1.VoiceProfile.<br>{n}.RTP.TelephoneEventPayloadType  | TELEVENT_PTYPE_[1-8]                  | Seite 206 |  |  |  |
| TR-104    | Device.VoiceService.1.VoiceProfile.                                       | OUTBANDDTMF_[1-8]                     | Seite 205 |  |  |  |
|           | {n}.DTMFMethod                                                            | DTMF_RELAY_[1-8]                      | Seite 207 |  |  |  |
| TR-104    | Device.VoiceService.1.VoiceProfile.<br>{n}.Line.1.SIP.AuthUserName        | SIP_AUTHID_[1-8]                      | Seite 211 |  |  |  |
| TR-104    | Device.VoiceService.1.VoiceProfile.<br>{n}.Line.1.SIP.AuthPassword        | SIP_PASS_[1-8]                        | Seite 212 |  |  |  |
| TR-104    | Device.VoiceService.1.VoiceProfile.<br>{n}.SIP.ProxyServer                | SIP_PRXY_ADDR_[1-8]                   | Seite 212 |  |  |  |
| TR-104    | Device.VoiceService.1.VoiceProfile.<br>{n}.SIP.ProxyServerPort            | SIP_PRXY_PORT_[1-8]                   | Seite 213 |  |  |  |
| TR-104    | Device.VoiceService.1.VoiceProfile.<br>{n}.SIP.RegistrarServer            | SIP_RGSTR_ADDR_[1-8]                  | Seite 213 |  |  |  |
| TR-104    | Device.VoiceService.1.VoiceProfile.<br>{n}.SIP.RegistrarServerPort        | SIP_RGSTR_PORT_[1-8]                  | Seite 213 |  |  |  |
| TR-104    | Device.VoiceService.1.VoiceProfile.<br>{n}.SIP.UserAgentDomain            | SIP_SVCDOMAIN_[1-8]                   | Seite 214 |  |  |  |
| TR-104    | Device.VoiceService.1.VoiceProfile.<br>{n}.SIP.UserAgentPort              | SIP_SRC_PORT_[1-8]                    | Seite 212 |  |  |  |
| TR-104    | Device.VoiceService.1.VoiceProfile.<br>{n}.SIP.RegisterExpires            | REG_EXPIRE_TIME_[1-8]                 | Seite 214 |  |  |  |
| TR-104    | Device.VoiceService.1.VoiceProfile.<br>{n}.SIP.DSCPMark                   | TOS_SIP_[1-8]                         | Seite 215 |  |  |  |
| TR-104    | Device.VoiceService.1.VoiceProfile.<br>{n}.SIP.TimerT1                    | SIP_TIMER_T1_[1-8]                    | Seite 217 |  |  |  |

| Voraussot | Parameter                                                                           |                                    |           |
|-----------|-------------------------------------------------------------------------------------|------------------------------------|-----------|
| zung      | TR-069-Parameter                                                                    | Konfigurationsdatei-Parame-<br>ter | Info      |
| TR-104    | Device.VoiceService.1.VoiceProfile.<br>{n}.SIP.TimerT2                              | SIP_TIMER_T2_[1-8]                 | Seite 218 |
| TR-104    | Device.VoiceService.1.VoiceProfile.<br>{n}.SIP.InviteExpires                        | SIP_INVITE_EXPIRE_[1-8]            | Seite 233 |
| TR-104    | Device.VoiceService.1.VoiceProfile.<br>{n}.SIP.EventSubscribe.{i}.Notifier          | SIP_PRSNC_ADDR_[1-8]               | Seite 221 |
| TR-104    | Device.VoiceService.1.VoiceProfile.<br>{n}.SIP.EventSubscribe.{i}.NotifierPort      | SIP_PRSNC_PORT_[1-8]               | Seite 222 |
| TR-104    | Device.VoiceService.1.VoiceProfile.<br>{n}.SIP.EventSubscribe.{i}.ExpireTime        | SUB_RTX_INTVL_[1-8]                | Seite 224 |
| TR-104    | Device.VoiceService.1.VoiceProfile.<br>{n}.SIP.RegisterRetryInterval                | REG_RTX_INTVL_[1-8]                | Seite 224 |
| TR-104    | Device.VoiceService.1.VoiceProfile.<br>{n}.SIP.OutboundProxy                        | SIP_OUTPROXY_ADDR_[1-8]            | Seite 226 |
| TR-104    | Device.VoiceService.1.VoiceProfile.<br>{n}.SIP.OutboundProxyPort                    | SIP_OUTPROXY_PORT_[1-8]            | Seite 226 |
| TR-104    | Device.VoiceService.1.VoiceProfile.<br>{n}.SIP.ProxyServerTransport                 | SIP_TRANSPORT_[1-8]                | Seite 226 |
| TR-104    | Device.VoiceService.1.VoiceProfile.<br>{n}.Line.1.DirectoryNumber                   | PHONE_NUMBER_[1-8]                 | Seite 229 |
| TR-104    | Device.VoiceService.1.VoiceProfile.<br>{n}.Line.1.CallingFeatures.CallerIDNa-<br>me | DISPLAY_NAME_[1-8]                 | Seite 230 |

## Kapitel 5

## Praktische Telefonfunktionen

In diesem Kapitel werden die Rufnummerneinstellungen für die Basisstation und die Mobilteile, der Wählplan sowie die Funktion zum Importieren/Exportieren des Telefonbuchs beschrieben.

## 5.1 Leitungseinstellungen für Basisstation und Mobilteil

## 5.1.1 Einstellung mehrerer Nummern

Ein Gerät kann mit einer Basisstation und 6 Mobilteilen verwendet werden.

Sie können der Basisstation (nur KX-TGP55x) und den Mobilteilen bis zu 8 verschiedene Rufnummern zuweisen.

Jede verfügbare Rufnummer (Leitung) kann je nach Wunsch der Basisstation und den Mobilteilen zugewiesen und für ankommende und abgehende Gespräche verwendet werden.

### **Programmierbeispiel 1**

Das folgende Programmierbeispiel zeigt eine Konfiguration, bei der die Basisstation und Mobilteile sowohl eigene Rufnummern besitzen als auch eine gemeinsame Nummer miteinander teilen.

Sie können diese Tabelle per Programmierung über Web-Benutzeroberfläche ( $\rightarrow$  siehe 3.7.1.1 Grouping Handset/Handset selection for receiving calls) konfigurieren.

Einzelheiten zur Konfiguration dieser Einstellungen per Konfigurationsdatei-Programmierung finden Sie unter **4.5.1 Einstellung mehrerer Nummern**.

| Line No. | Phone Num-<br>ber | Phone Num- Handset No. |   |   |   |   |   | Basa |
|----------|-------------------|------------------------|---|---|---|---|---|------|
|          |                   | 1                      | 2 | 3 | 4 | 5 | 6 | Dase |
| 1        | 1111              | ~                      |   |   |   |   |   |      |
| 2        | 2222              |                        | ~ |   |   |   |   |      |
| 3        | 3333              |                        |   | ~ |   |   |   |      |
| 4        | 4444              |                        |   |   | ~ |   |   |      |
| 5        | 5555              |                        |   |   |   | ~ |   |      |
| 6        | 6666              |                        |   |   |   |   | ✓ |      |
| 7        | 7777              |                        |   |   |   |   |   | ~    |
| 8        | 8888              | ~                      | ~ | ✓ | ~ | ✓ | ~ | ~    |

### [Grouping Handset/Handset selection for receiving calls]

### Fall 1:

Wenn die Nummer "1111" gewählt wird, empfängt Mobilteil 1 den Anruf.

### Fall 2:

Wenn die Nummer "2222" gewählt wird, empfängt Mobilteil 2 den Anruf.

### Fall 3:

Wenn die Nummer "8888" gewählt wird, empfangen die Basisstation und die Mobilteile 1-6 den Anruf.

### Programmierbeispiel 2

Das folgende Programmierbeispiel zeigt eine Konfiguration, bei der die Mobilteile 1–3 entsprechend auf den Leitungen 1–3 wählen. In der Voreinstellung nutzt jedes Mobilteil die unter **[Default]** festgelegte Leitung. Sie können diese Tabelle per Programmierung über Web-Benutzeroberfläche ( $\rightarrow$  siehe 3.7.1.2 Handset and Line No. selection for making calls) konfigurieren.

Einzelheiten zur Konfiguration dieser Einstellungen per Konfigurationsdatei-Programmierung finden Sie unter **4.5.1 Einstellung mehrerer Nummern**.

| Handset | Line No.     |   |   |   |   |   |   | Defeult |         |
|---------|--------------|---|---|---|---|---|---|---------|---------|
| No.     | 1            | 2 | 3 | 4 | 5 | 6 | 7 | 8       | Default |
| 1       | $\checkmark$ | ~ | ✓ |   |   |   |   |         | 1       |
| 2       | $\checkmark$ | ~ | ✓ |   |   |   |   |         | 2       |
| 3       | $\checkmark$ | ~ | ✓ |   |   |   |   |         | 3       |
| 4       |              |   |   |   |   |   |   |         |         |
| 5       |              |   |   |   |   |   |   |         |         |
| 6       |              |   |   |   |   |   |   |         |         |
| Base    |              |   |   |   |   |   |   |         |         |

### [Handset and Line No. selection for making calls]

### Fall 1:

Wenn der Benutzer an Mobilteil 1 den Hörer abhebt, wird in der Voreinstellung Leitung 1 belegt und für den Verbindungsaufbau verwendet. Leitung 2 und Leitung 3 können ebenfalls belegt und für eine Verbindung genutzt werden.

### Fall 2:

Wenn der Benutzer an Mobilteil 2 den Hörer abhebt, wird in der Voreinstellung Leitung 2 belegt und für den Verbindungsaufbau verwendet. Leitung 1 und Leitung 3 können ebenfalls belegt und für eine Verbindung genutzt werden.

### Fall 3:

Wenn der Benutzer an Mobilteil 3 den Hörer abhebt, wird in der Voreinstellung Leitung 3 belegt und für den Verbindungsaufbau verwendet. Leitung 1 und Leitung 2 können ebenfalls belegt und für eine Verbindung genutzt werden.

### <u>Anmerkung</u>

 Sie können zum Tätigen eines Anrufs auch eine andere Rufnummer als die voreingestellte verwenden. Weitere Einzelheiten hierzu finden Sie in der Bedienungsanleitung oder in der Kurzbedienungsanleitung auf der Panasonic Website (→ siehe Einleitung).

## 5.2 Telefonbuch importieren und exportieren

In diesem Abschnitt wird das Importieren und Exportieren von Telefonbuchdaten beschrieben. Die Telefonbuchdaten des Gerätes bestehen aus Namen und Rufnummern.

Im Gerät gespeicherte Telefonbuchdaten lassen exportieren, um sie mit einem Editor zu bearbeiten und dann wieder zu importieren. Darüber hinaus können mit anderer Software erstellte Telefonbuchdaten in das Gerät importiert werden.

Sie können die Funktionen zum Importieren und Exportieren von Telefonbuchdaten wie folgt verwenden.

### Bearbeitung der Telefonbuchdaten auf einem PC

Die im Gerät gespeicherten Telefonbuchdaten können zum Beispiel mit dem Tabellenkalkulationsprogramm Microsoft Excel<sup>®</sup> bearbeitet werden. Einzelheiten hierzu finden Sie unter **5.2.2 Bearbeitung mit Microsoft Excel**.

Sie können die Telefonbuchdaten auf den PC exportieren, die exportierte Datei mit einer geeigneten Software bearbeiten und dann wieder in das Gerät importieren.

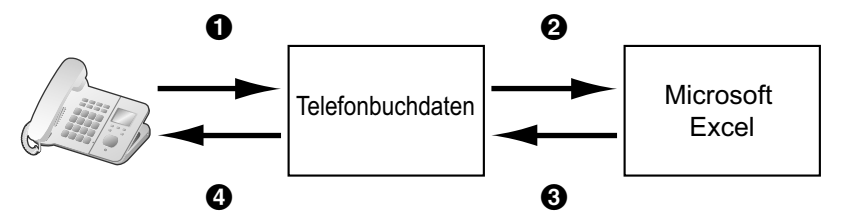

### Importieren der Adressbuchdaten von einem PC

Sie können die in Programmen wie Microsoft Outlook<sup>®</sup> Messaging- und Zusammenarbeitsclient gespeicherten Adressbuchdaten in das Gerät importieren.

Exportieren Sie zunächst die Adressbuchdaten aus der E-Mail-Software in ein Programm wie zum Beispiel Microsoft Excel, bearbeiten Sie die Daten bei Bedarf und importieren Sie die exportierten Daten dann in das Gerät.

Einzelheiten zu dieser Funktion finden Sie unter 5.2.3 Exportieren von Daten aus Microsoft Outlook.

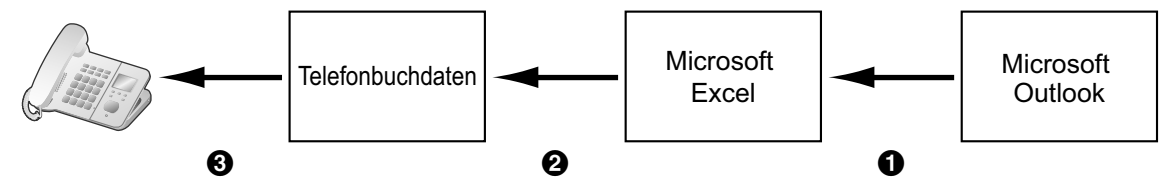

### Sicherung der Telefonbuchdaten

Sie können die Telefonbuchdaten vom Gerät auf einen PC exportieren und die Datei als Sicherung für den Fall eines Datenverlustes oder eines Austauschs von Basisstation oder Mobilteil verwenden.

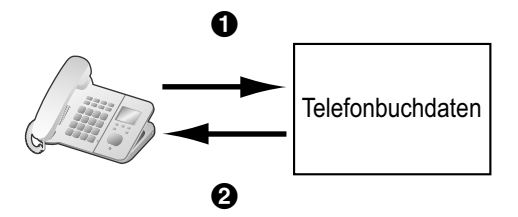

### Importieren derselben Telefonbuchdaten auf Basisstation, Mobilteil oder ein anderes Gerät

Sie können die auf einem Gerät erstellten Telefonbuchdaten auf einen PC exportieren und dann in andere Basisstationen, andere Mobilteile oder ein sonstiges Gerät importieren.

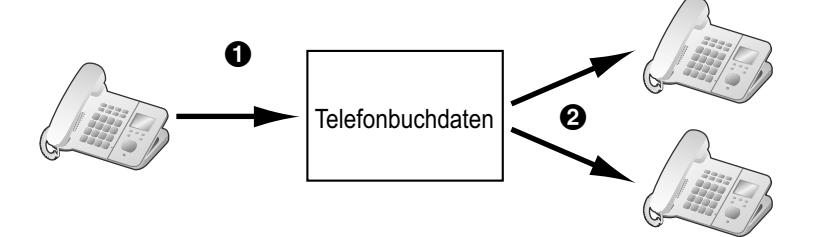

Des Weiteren können Sie die auf einem PC erstellten Telefonbuchdaten in andere Basisstationen, Mobilteile oder sonstige Geräte importieren.

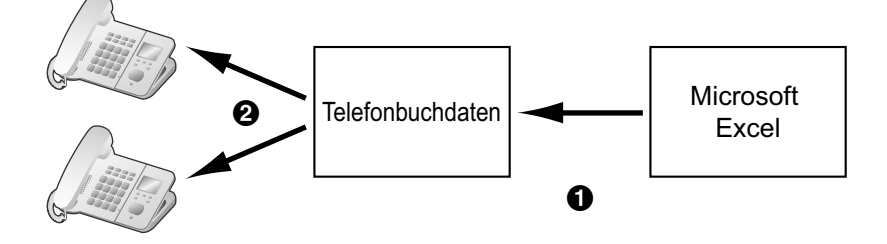

### Import-/Export-Dateiformat

Das zum Importieren und Exportieren von Telefonbuchdaten verwendete Dateiformat heißt "TSV". Beim Importieren oder Exportieren mit Microsoft Excel wird in der Regel das Dateiformat "CSV (Komma-getrennter Wert)" verwendet.

Ein Telefonbucheintrag im Gerät besteht aus nur 2 Feldern: eines für den Namen und eines für die Rufnummer. Ein Eintrag in den Telefonbuchdaten wird wie folgt dargestellt: "Name <TAB> Rufnummer

<Zeilenumbruch>". Jegliche auf die Rufnummer folgenden Daten werden ignoriert.

Die Textdaten lassen sich mit jedem Textverarbeitungsprogramm bearbeiten, das UTF-16-Codierung mit BOM und Little-Endian-Byte-Reihenfolge unterstützt. Wenn Sie die Textdatei speichern, muss dies in demselben Format erfolgen, da der Text ansonsten unleserlich werden kann.

### Telefonbuchdaten im Textformat

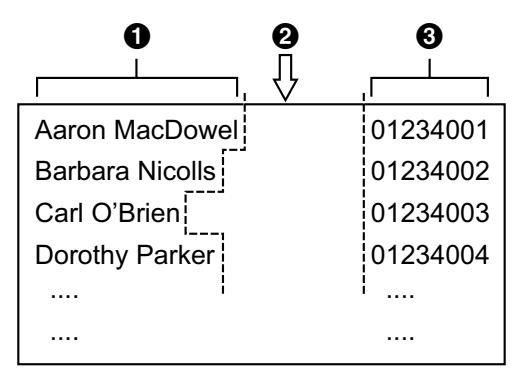

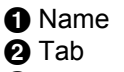

B Rufnummer

Telefonbuchdaten im Binärformat

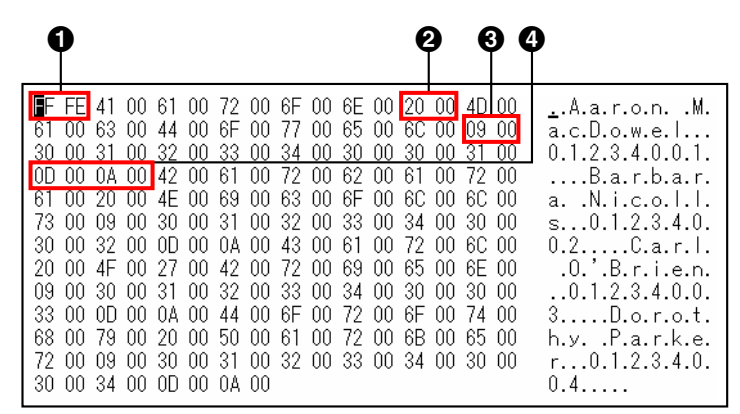

BOM

2 Leerstelle zwischen Vorname und Name

🖲 Tab

4 Zeilenvorschub

## 5.2.1 Vorgehensweise beim Importieren/Exportieren

Im Folgenden erfahren Sie, wie man über die Web-Benutzeroberfläche Telefonbuchdaten in Geräte importiert und Telefonbuchdaten von Geräten auf einen PC exportiert.

Einzelheiten zu den Einstellungen finden Sie unter **3.7.5 Import Phonebook** bzw. **3.7.6 Export Phonebook**.

### So importieren Sie Telefonbuchdaten

- 1. Klicken Sie auf die Registerkarte [Telephone] und dann auf [Import Phonebook].
- 2. Wählen Sie unter [Import Phonebook] die Basisstation (nur KX-TGP55x) oder das Mobilteil aus, auf die(das) Sie die Daten importieren möchten.
- **3.** Geben Sie unter **[File Name]** den vollständigen Pfad der Datei ein, die Sie importieren möchten, oder klicken Sie auf **Browse**, um die zu importierende Telefonbuchdaten-Datei auszuwählen.
- 4. Klicken Sie auf [Import].

### So exportieren Sie die Telefonbuchdaten

- 1. Klicken Sie auf die Registerkarte [Telephone] und dann auf [Export Phonebook].
- 2. Wählen Sie unter [Export Phonebook] die Basisstation (nur KX-TGP55x) oder das Mobilteil aus, von der(dem) Sie die Daten exportieren möchten.
- 3. Klicken Sie auf [Export].
- 4. Klicken Sie im Bildschirm "Now Processing File Data" in der angezeigten Meldung auf den Text "HERE" oder warten Sie, bis das Fenster File Download angezeigt wird.

### Anmerkung

- Je nach den Sicherheitseinstellungen Ihres Webbrowsers werden Pop-up-Menüs möglicherweise blockiert. Falls sich die Datei nicht erfolgreich exportieren lässt, wiederholen Sie den Exportvorgang oder ändern die Sicherheitseinstellungen Ihres Webbrowsers.
- 5. Klicken Sie im Fenster File Download auf Save.
- Wählen Sie im Fenster Save As einen Ordner aus, in dem die exportierten Telefonbuchdaten gespeichert werden sollen, geben Sie unter File name den Dateinamen ein, wählen Sie bei Save as type die Option TSV File und klicken Sie auf Save.

Sobald die Datei erfolgreich heruntergeladen wurde, wird das Fenster Download complete angezeigt.

7. Klicken Sie auf Close.

**8.** Um den Vorgang zu beenden, klicken Sie in der angezeigten Meldung auf den Text "HERE". Daraufhin wird wieder der Bildschirm **[Export Phonebook]** angezeigt.

### <u>Anmerkung</u>

- Achten Sie darauf, dass die Importquelle bzw. das Zielgerät (Basisstation oder Mobilteil) im Standby-Modus ist.
- Zum Zeitpunkt des Imports/Exports muss die Importquelle bzw. das Zielgerät (Basisstation oder Mobilteil) festgelegt werden. Die importierten Daten werden zu den vorhandenen Telefonbuchdaten hinzugefügt.
  - Wenn die vorhandenen Telefonbuchdaten einen Eintrag enthalten, dessen Name mit dem importierten Eintrag übereinstimmt, die entsprechende Rufnummer jedoch nicht, dann wird der importierte Eintrag als neuer Eintrag hinzugefügt.
  - Wenn die vorhandenen Telefonbuchdaten einen Eintrag enthalten, dessen Name und Rufnummer mit einem importierten Eintrag übereinstimmt, wird der Eintrag nicht hinzugefügt.
- Das Telefonbuch für ein Gerät unterliegt folgenden Begrenzungen:
  - Es können maximal 100 Telefonbucheinträge in der Basisstation (nur KX-TGP55x) und in den einzelnen Mobilteilen gespeichert werden. Wenn in der Basisstation oder dem Mobilteil bereits Telefonbuchdaten vorhanden sind, werden neue Einträge akzeptiert, bis die maximale Anzahl vorhandener und neuer Einträge die Höchstgrenze von 100 Einträgen erreicht hat. Alle weiteren Einträge werden nicht importiert; das Gerät zeigt die Meldung "Memory Full" an.
  - Der Name kann bis zu 16 Zeichen umfassen.
  - Die Rufnummer kann bis zu 32 Ziffern umfassen.
  - Telefonbucheinträge mit mehr Zeichen oder Ziffern als zugelassen können nicht ordnungsgemäß importiert werden.
- Wenn der Export durch einen Bedienvorgang an der Basisstation (nur KX-TGP55x) oder am Mobilteil unterbrochen wird, werden nur die vor der Unterbrechung erfolgreich exportierten Daten in die Zieldatei exportiert.

## 5.2.2 Bearbeitung mit Microsoft Excel

Sie können die exportierten Telefonbuchdaten an einem PC mit Programmen wie zum Beispiel Microsoft Excel bearbeiten. Anschließend lassen sich die Telefonbuchdaten problemlos in Geräte importieren.

### So öffnen Sie die Telefonbuchdaten an einem PC

- 1. Öffnen Sie Microsoft Excel.
- 2. Klicken Sie auf Office Button und dann auf Open.

### Anmerkung

 Vergewissern Sie sich, dass Sie bei diesem Vorgang eine TSV-Datei öffnen. Wenn Sie die Erweiterung einer TSV-Datei in ".csv" ändern, können Sie die Datei einfach per Doppelklick öffnen. Jedoch wird dabei die Zeichencodierung der Datei möglicherweise nicht richtig erkannt, so dass die Zeichen unleserlich erscheinen, oder die Rufnummern werden nicht als Nummern erkannt und falsch wiedergegeben.  Wählen Sie als Dateityp die Option All Files, wählen Sie die exportierte Telefonbuchdatei und klicken Sie auf Open.

| Open     VIT > Desktop > phonebook     YIT > Desktop > phonebook                                                                                                    |              |                         |              |           |             |  |
|----------------------------------------------------------------------------------------------------|--------------|-------------------------|--------------|-----------|-------------|--|
| Organize ▼      III Views ▼      New Folder     Organize ▼     III Views ▼      New Folder     Organize ▼     III Views ▼     Organize ▼     III Views ▼     Organize ▼     III Views ▼     Organize ▼     Organize ▼     III Views ▼     Organize ▼     Organize ▼     III Views ▼     Organize ▼     Organize →     Organize →     Organ |              |                         |              |           |             |  |
| Favorite Links         Documents         Decktop         Recent Places         Computer         Pictures         Music         Recently Changed         Searches         Public                                                                                                    | Name         | Date modified<br>sk.tsv | Туре         | Size      |             |  |
| Folders ^                                                                                                    |              |                         |              |           |             |  |
| File name:                                                                                                    | phonebook ts | v                       | ▼<br>Tools ▼ | All Files | ▼<br>Cancel |  |

4. Klicken Sie im Fenster Text Import Wizard - Step 1 of 3 auf Next.

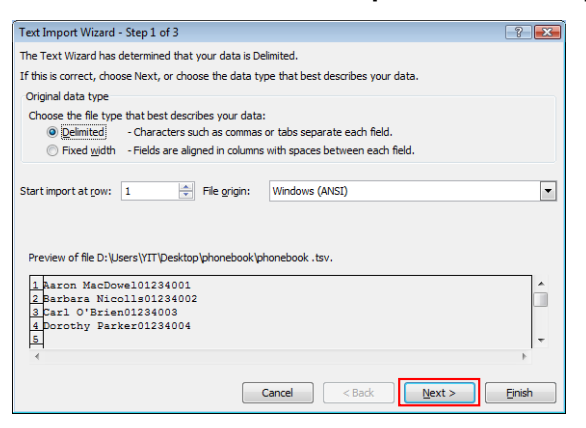

### **Anmerkung**

- Unabhängig davon, was unter **File origin** ausgewählt wurde, wird eine Datei mit geeignetem Format normal verarbeitet.
- 5. Wählen Sie im Fenster Text Import Wizard Step 2 of 3 bei Delimiters die Option Tab und klicken Sie dann auf Next.

| Text Import Wizard - Step 2 of 3                                                                                                 | ? <b>X</b> |
|----------------------------------------------------------------------------------------------------|------------|
| This screen lets you set the delimiters your data contains. You can see how your text is affected in th<br>below.                | e preview  |
| Delimiters       Image: Semicolon     Treat consecutive delimiters as one       Comma     Text gualifier:       Space     Qther: |            |
| Aaron MacDowel 01234001<br>Barbara Nicolls 01234002<br>Carl O'Brien 01234003<br>Dorothy Parker 01234004                          | •          |
| Cancel < Back                                                                                                    | Einish     |

6. Wählen Sie im Fenster Text Import Wizard - Step 3 of 3 unter Data preview alle Spalten aus, wählen Sie unter Column data format die Option Text und klicken Sie dann auf Finish. Die TSV-Datei wird geöffnet.

| Text Import Wizard - Step 3 of 3                                      | ? 💌                                                                                                   |
|-----------------------------------------------------------------------|----------------------------------------------------------------------------------------------------|
| This screen lets you select each co                                   | lumn and set the Data Format.                                                                         |
| Column data format                                                    |                                                                                                    |
| © General<br>© Text<br>© Date: MDY ▼<br>© Do not import column (skip) | 'General' converts numeric values to numbers, date values to dates, and all remaining values to text. |
| Data greview                                                          |                                                                                                    |
| Text Text                                                             |                                                                                                    |
| Aaron MacDowel 012340                                                 | 01                                                                                                    |
| Barbara Nicolis Ulz390                                                | J2                                                                                                    |
| Carl O'Brien 012340                                                   | 03                                                                                                    |
| Carl O'Brien 012340<br>Dorothy Parker 012340                          | 03<br>D4<br>                                                                                          |
| Carl O'Brien 012340<br>Dorothy Parker 012340                          | 03<br>04<br>►                                                                                         |

#### <u>Anmerkung</u>

• Rufnummern müssen als Textstrings behandelt werden. Andernfalls kann beim Export einer Rufnummer an deren Anfang eine "0" erscheinen.

### So speichern Sie die Telefonbuchdaten für den Import in das Gerät

- 1. Nach der Bearbeitung der Telefonbucheinträge klicken Sie auf Office Button und dann auf Save As.
- 2. Geben Sie unter File name einen Dateinamen ein und wählen Sie unter Save as type die Option Unicode Text.

Die Datei wird mit der Codierung UTF-16 Little Endian mit einem BOM gespeichert. Felder werden durch Tabulatoren getrennt.

3. Klicken Sie auf Save.

Sie werden durch eine Warnmeldung auf die Dateikompatibilität hingewiesen.

4. Klicken Sie auf Yes.

Die Datei wird als Unicode-Textdatei gespeichert, die Felder sind durch Tabulatoren getrennt.

### <u>Anmerkung</u>

 Die Vorgehensweise kann je nach Version von Microsoft Excel von der hier beschriebenen abweichen. Daher sind zwischen dem Gerät und Microsoft Excel exportierte und importierte Dateien nicht immer miteinander kompatibel.

## 5.2.3 Exportieren von Daten aus Microsoft Outlook

Sie können die in Programmen wie zum Beispiel Microsoft Outlook gespeicherten Adressbuchdaten exportieren und die exportierten Daten mit einem Programm wie Microsoft Excel bearbeiten, um sie dann in das Gerät zu importieren.

### So exportieren Sie die Adressbuchdaten aus Microsoft Outlook

- 1. Klicken Sie in Microsoft Outlook auf File und dann auf Import and Export.
- 2. Wählen Sie Export to a file und klicken Sie auf Next.
- 3. Wählen Sie Tab Separated Values (Windows) und klicken Sie auf Next.
- 4. Wählen Sie Contacts und klicken Sie auf Next.
- Klicken Sie auf Browse, wählen Sie einen Ordner, und geben Sie dann den Namen der Datei ein, in die Sie die Daten exportieren möchten.
- 6. Klicken Sie auf OK.
- 7. Klicken Sie im Fenster Export to a File auf Next.

- 8. Klicken Sie auf Map Custom Fields.
- 9. Löschen Sie alle Einträge aus der Liste To, indem Sie auf Clear Map klicken. Ziehen Sie dann nur Last Name und Business Phone aus der Liste From in die Liste To und klicken Sie dann auf OK.
- **10.** Klicken Sie im Fenster **Export to a File** auf **Finish**. Die Daten werden exportiert.

### Anmerkung

- Nach ähnlicher Vorgehensweise können Sie Daten aus Microsoft Outlook Express exportieren. Weiter ist es möglich, Daten aus anderen Anwendungen zu exportieren, die mit Microsoft Excel kompatibel sind.
- Sie können die exportierte Datei in Microsoft Excel öffnen und dann in das Gerät importieren. Weitere Einzelheiten finden Sie unter **5.2.2 Bearbeitung mit Microsoft Excel**.
- Vornamen und zweite Vornamen werden bei dieser Vorgehensweise nicht exportiert. Sie können alle benötigten Elemente exportieren und den Eintrag bearbeiten, bevor Sie den Import ins Gerät vornehmen.
- In der aus Microsoft Outlook exportierten Datei sind Felder durch Tabulatoren getrennt und durch die voreingestellte Zeichencodierung Ihres Betriebssystems codiert.

## 5.3 Wählplan

Über die Wählplan-Einstellungen lässt sich steuern, wie vom Benutzer gewählte Rufnummern im Netz übertragen werden. Wählplan-Einstellungen können für jede Leitung einzeln konfiguriert werden. Die Programmierung kann entweder über die Web-Benutzeroberfläche (→ siehe **3.7.3.2 Dial Plan**) oder per Konfigurationsdatei (→ siehe **4.7.1 Anrufsteuerungs-Einstellungen**) erfolgen.

### [Wählplan-Ablaufdiagramm]

Wenn ein Benutzer an einem Gerät eine einzelne Ziffer wählt, beginnt folgende Ereignissequenz.

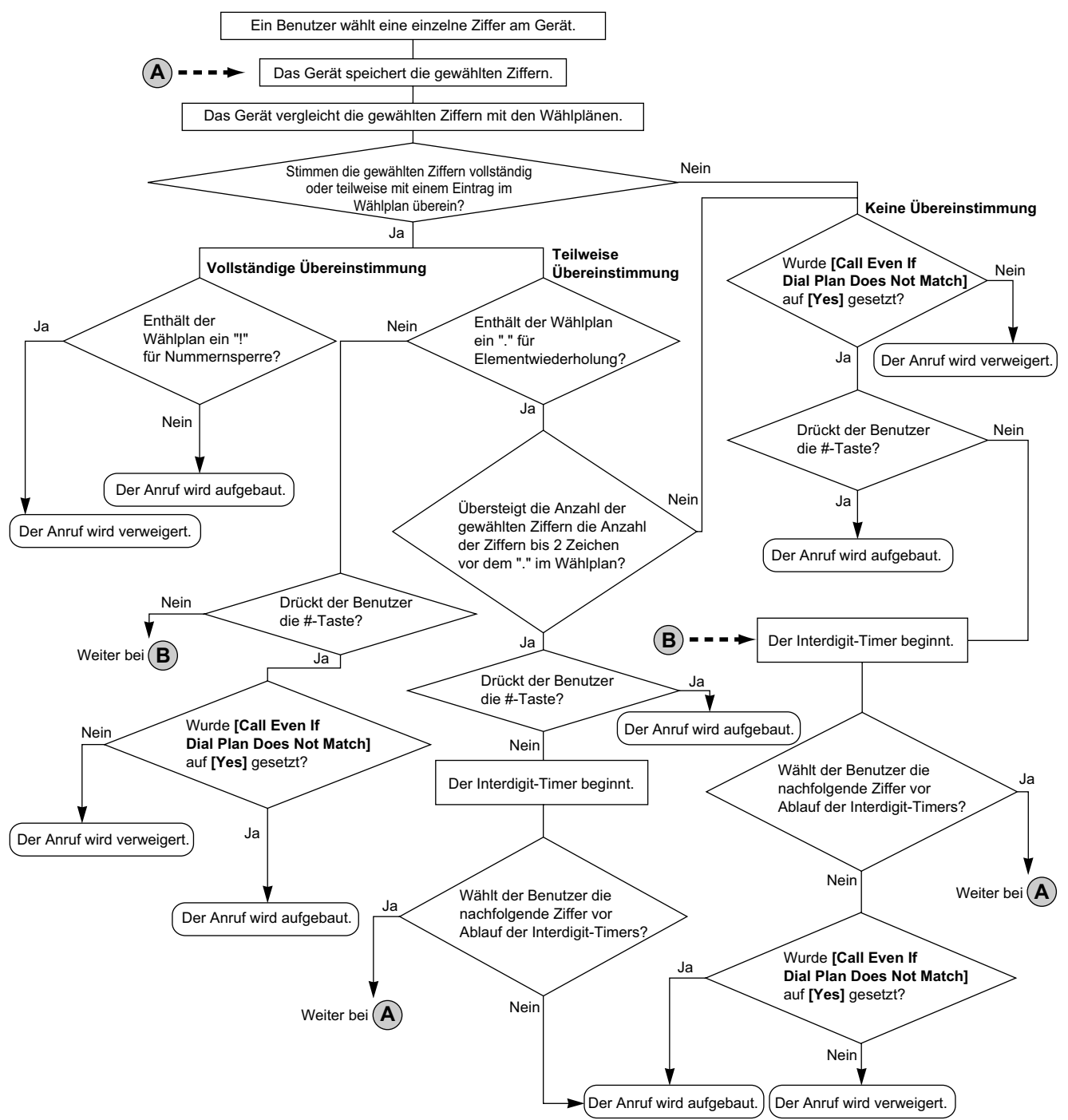

## 5.3.1 Wählplan-Einstellungen

### **Dial Plan einstellen**

- 1. Klicken Sie auf der Web-Benutzeroberfläche auf die Registerkarte [Telephone] und dann auf [Call Control [Line 1]–[Line 8]].
- **2.** Geben Sie unter **[Dial Plan]** das gewünschte Wählformat ein. Die Wählplan-Einstellungen können für jede Leitung separat konfiguriert werden.

Einzelheiten zu den für das Wählformat verfügbaren Zeichen finden Sie unter **Verfügbare Werte für das Wählplan-Feld** in diesem Kapitel.

- 3. Wählen Sie für [Call Even If Dial Plan Does Not Match] entweder [Yes] oder [No].
  - Wenn Sie **[Yes]** wählen, wird der Anruf auch dann getätigt, wenn der Benutzer eine Rufnummer wählt, für die es keine Übereinstimmung mit dem im **[Dial Plan]** festgelegten Wählformat gibt.
  - Wenn Sie **[No]** wählen, wird der Anruf nur dann getätigt, wenn der Benutzer eine Rufnummer wählt, für die es eine Übereinstimmung mit dem im **[Dial Plan]** festgelegten Wählformat gibt.

### Anmerkung

 Einzelheiten zur Konfiguration dieser Einstellungen per Programmierung über Konfigurationsdatei finden Sie unter "DIAL\_PLAN\_[1-8]" und "DIAL\_PLAN\_NOT\_MATCH\_ENABLE\_[1-8]" im Abschnitt 4.7.1 Anrufsteuerungs-Einstellungen.

### Verfügbare Werte für das Wählplan-Feld

In der folgenden Tabelle werden die Zeichen erläutert, die Sie für das Wählformat verwenden können.

| Element      | Verfügbarer Wert                                  | Beschreibung                                                                                                    |  |
|--------------|---------------------------------------------------|----------------------------------------------------------------------------------------------------|--|
| String       | 0–9, [, -, ], <, :, >, *, #, !,<br>S, s, X, x, ., | Sie können die Wählplan-Beschreibungen unter Verwen-<br>dung einer Kombination aus den aufgeführten Zeichen ein-<br>geben.                                                                                                    |  |
| Ziffer       | 0–9, *, #                                         | Beispiel: "123"<br>Wenn die gewählte Rufnummer "123" lautet, wird der Anruf<br>umgehend getätigt.                                                                                                    |  |
| Platzhalter  | Х, х                                              | <b>Beispiel: "12xxxxx"</b><br>Wenn die gewählte Rufnummer "12" lautet, gefolgt durch ei-<br>ne beliebige 5-stellige Nummer, wird der Anruf umgehend<br>getätigt.                                                                                                    |  |
| Bereich      | []                                                | Beispiel: "[123]"<br>Wenn die gewählte Rufnummer "1", "2" oder "3" lautet, wird<br>der Anruf umgehend getätigt.                                                                                                    |  |
| Unterbereich | -                                                 | <ul> <li>Beispiel: "[1-5]"</li> <li>Wenn die gewählte Rufnummer "1", "2", "3", "4" oder "5" lautet, wird der Anruf umgehend getätigt.</li> <li>Ein Unterbereich ist nur für einstellige Nummern gültig.<br/>Beispiel: "[4-9]" ist gültig, "[12-21]" ist ungültig.</li> </ul> |  |
| Wiederholen  |                                                   | Beispiel: "1."<br>Wenn die gewählte Rufnummer "1" lautet, gefolgt durch Null<br>oder mehrere "1en" (z.B. "11", "111"), wird der Anruf getätigt.                                                                                                    |  |
| Substitution | <(vor):(hinter)>                                  | Beispiel: "<101:9999>"<br>Wenn die gewählte Rufnummer "101" lautet, wird "101" durch<br>"9999" ersetzt und der Anruf umgehend getätigt.                                                                                                    |  |
| Timer        | S, s (Sekunde)                                    | <ul> <li>Beispiel: "1x.S2"</li> <li>Falls die gewählte Rufnummer mit "1" beginnt, wird der Anruf nach Ablauf von 2 Sekunden getätigt.</li> <li>Die Rufnummer (0–9), gefolgt von "S" oder "s" gibt die Dauer in Sekunden an, bis der Anruf getätigt wird.</li> </ul>          |  |

| Element  | Verfügbarer Wert | Beschreibung                                                                                                    |
|----------|------------------|----------------------------------------------------------------------------------------------------|
| Abweisen | !                | Beispiel: "123xxx!"<br>Wenn die gewählte Rufnummer "123" lautet, gefolgt von 3<br>Ziffern, wird der Anruf nicht getätigt.                                                                                                    |
| Wechsel  |                  | Beispiel: "1xxxx 2xxx"<br>Wenn die gewählte Rufnummer "1" lautet, gefolgt von 4 Zif-<br>fern, oder "2", gefolgt von 3 Ziffern, wird der Anruf umgehend<br>getätigt.<br>Sie können dieses Element verwenden, um mehrere Num-<br>mern festzulegen. |

### Anmerkung

- Sie können unter [Dial Plan] bis zu 500 Zeichen eingeben.
- Sie können unter [Dial Plan] bis zu 20 Wählpläne, getrennt durch "|", eingeben.
- Sie können unter [Dial Plan] bis zu 32 Ziffern pro Wählplan eingeben.
- Sie können bis zu 10 Ersetzungen in [Dial Plan] zuweisen.
- Wenn der Benutzer den Wählvorgang abgeschlossen hat, sendet das Gerät umgehend alle gewählten Ziffern, sofern [Call Even If Dial Plan Does Not Match] in der Web-Benutzeroberfläche auf [Yes] gesetzt wurde oder für "DIAL\_PLAN\_NOT\_MATCH\_ENABLE\_[1-8]" in einer Konfigurationsdatei "N" programmiert wurde. Das Gerät erkennt das Ende des Wählvorgangs wie folgt:
  - Der Interdigt-Timer läuft ab (→ siehe [Inter-digit Timeout] unter 3.7.2.1 Call Control in der Web-Benutzeroberfläche oder "INTDIGIT\_TIM" unter 4.5.2 Anrufsteuerungs-Einstellungen in der Konfigurationsdatei).
  - Der Benutzer drückt die #-Taste.
  - Der Anruf wird nach dem Abheben des Hörers getätigt (Blockwahl).

### Wählplan-Beispiel

Folgendes Beispiel zeigt Wählpläne, die durch "|" getrennte Zeichensequenzen enthalten. Beispiel: "[2346789]11|01[2-9]xx.|[2-9]xxxxxxx"

### Vollständige Übereinstimmung:

Beispiel: "[2346789]11|01[2-9]xx.|[2-9]xxxxxxxx"

Wenn die gewählte Rufnummer "211", "911" usw. lautet, wird der Anruf umgehend getätigt.

### Beispiel: "[2346789]11|01[2-9]xx.|[2-9]xxxxxxxx"

 Wenn die gewählte Rufnummer "2123456789", "5987654321" usw. lautet, wird der Anruf umgehend getätigt.

### Teilweise Übereinstimmung (wenn der Wählplan "." enthält):

Beispiel: "[2346789]11|01[2-9]xx.|[2-9]xxxxxxxx"

- Wenn die gewählte Rufnummer "01254", "012556" usw. lautet, wird der Anruf getätigt, sobald der Interdigit-Timer abgelaufen ist.
- Wenn die gewählte Rufnummer "01254#", "012556#" usw. lautet, wird der Anruf umgehend getätigt.

### Teilweise Übereinstimmung (wenn der Wählplan kein "." enthält):

Beispiel: "[2346789]11|01[2-9]xx.|[2-9]xxxxxxxx"

 Wenn die gewählte Rufnummer "21", "91" usw. lautet, und [Call Even If Dial Plan Does Not Match] auf [Yes] gesetzt wurde, wird der Anruf getätigt, sobald der Interdigit-Timer abgelaufen ist.

- Wenn die gewählte Rufnummer "21#", "91#" usw. lautet, und [Call Even If Dial Plan Does Not Match] auf [Yes] gesetzt wurde, wird der Anruf umgehend getätigt.
- Wenn die gewählte Rufnummer "21", "91" usw. lautet, und [Call Even If Dial Plan Does Not Match] auf [No] gesetzt wurde, wird der Anruf verweigert, sobald der Interdigit-Timer abgelaufen ist.
- Wenn die gewählte Rufnummer "21#", "91#" usw. lautet, und [Call Even If Dial Plan Does Not Match] auf [No] gesetzt wurde, wird der Anruf verweigert.

### Beispiel: "[2346789]11|01[2-9]xx.|[2-9]xxxxxxxx"

- Wenn die gewählte Rufnummer "21234567", "598765432" usw. lautet, und [Call Even If Dial Plan Does Not Match] auf [Yes] gesetzt wurde, wird der Anruf getätigt, sobald der Interdigit-Timer abgelaufen ist.
- Wenn die gewählte Rufnummer "21234567#", "598765432#" usw. lautet, und [Call Even If Dial Plan Does Not Match] auf [Yes] gesetzt wurde, wird der Anruf umgehend getätigt.
- Wenn die gewählte Rufnummer "21234567", "598765432" usw. lautet, und [Call Even If Dial Plan Does Not Match] auf [No] gesetzt wurde, wird der Anruf verweigert, sobald der Interdigit-Timer abgelaufen ist.
- Wenn die gewählte Rufnummer "21234567#", "598765432#" usw. lautet, und [Call Even If Dial Plan Does Not Match] auf [No] gesetzt wurde, wird der Anruf verweigert.

### Keine Übereinstimmung:

Beispiel: "[2346789]11|01[2-9]xx.|[2-9]xxxxxxxx"

- Wenn die gewählte Rufnummer "0011", "1011" usw. lautet, und **[Call Even If Dial Plan Does Not Match]** auf **[Yes]** gesetzt wurde, wird der Anruf getätigt, sobald der Interdigit-Timer abgelaufen ist.
- Wenn die gewählte Rufnummer "0011#", "1011#" usw. lautet, und [Call Even If Dial Plan Does Not Match] auf [Yes] gesetzt wurde, wird der Anruf umgehend getätigt.
- Wenn die gewählte Rufnummer "0011", "1011" usw. lautet, und [Call Even If Dial Plan Does Not Match] auf [No] gesetzt wurde, wird der Anruf verweigert.
## Kapitel 6 Firmware-Update

In diesem Kapitel wird die Aktualisierung der Firmware des Gerätes beschrieben.

## 6.1 Einrichtung des Firmware-Servers

Für das Firmware-Update wird kein spezieller Server benötigt. Sie können als Firmware-Server einen HTTP-, HTTPS-, FTP- oder TFTP-Server verwenden, indem Sie einfach dessen URL einstellen.

## 6.2 Firmware-Update-Einstellungen

Firmware-Updates werden durch den Hersteller nach Bedarf bereitgestellt. Das Firmware-Update wird durch Einstellung der entsprechenden Parameter über die Programmierung per Konfigurationsdatei (→ siehe **4.3.4 Firmware-Update-Einstellungen**) oder Programmierung per Web-Benutzeroberfläche (→ siehe **3.8.1 Firmware Maintenance**) ausgeführt. Im Folgenden sind die Parameter und die Einstellungsabläufe beschrieben:

#### Firmware-Update Ein/Aus

- Fügen Sie in einer Konfigurationsdatei die Zeile FIRM UPGRADE ENABLE="Y" hinzu.
- Klicken Sie auf der Web-Benutzeroberfläche auf die Registerkarte [Maintenance], klicken Sie auf [Firmware Maintenance], und wählen Sie dann bei [Enable Firmware Update] die Option [Yes].

#### Firmware-Versionsnummer des Modells für Europa

• Legen Sie in einer Konfigurationsdatei die neue Versionsnummer des Modells für Europa unter "FIRM\_VER\_EUDECT" fest.

#### Firmware-Versionsnummer des Modells für Nordamerika

 Legen Sie in einer Konfigurationsdatei die neue Versionsnummer des Modells f
ür Nordamerika unter "FIRM\_VER\_USDECT" fest.

#### **Automatisches Update**

- Fügen Sie in einer Konfigurationsdatei die Zeile FIRM UPGRADE AUTO="Y" hinzu.
- Klicken Sie auf der Web-Benutzeroberfläche auf die Registerkarte [Maintenance], klicken Sie auf [Firmware Maintenance], und wählen Sie dann bei [Update Type] die Option [Automatic].

#### **Firmware-Server-URL**

- Legen Sie in einer Konfigurationsdatei die URL unter "FIRM\_FILE\_PATH" fest.
- Klicken Sie in der Web-Benutzeroberfläche auf die Registerkarte [Maintenance], klicken Sie auf [Firmware Maintenance] und geben Sie die URL unter [Firmware File URL] ein.

## Konfigurationsparameter-Beispiel

Durch Einstellung der Parameter wie in folgendem Beispiel gezeigt lädt das Gerät automatisch die Firmware-Datei von der festgelegten URL, "http://firm.example.com/firm/EUDECT01.05.fw", herunter und führt den Update-Vorgang aus, falls die aktuell verwendete Firmware-Version älter ist als 01.05.

```
Beispiel

FIRM_UPGRADE_ENABLE="Y"

FIRM_VER_EUDECT="01.05"

# FIRM_VER_USDECT # not needed for EU-DECT phone

FIRM_UPGRADE_AUTO="Y"

FIRM_FILE_PATH="http://firm.example.com/firm/EUDECT01.05.fw"
```

## 6.3 Ausführung des Firmware-Updates

Nach Konfiguration der Firmware-Update-Einstellungen in der Konfigurationsdatei wird die Firmware aktualisiert, sobald die Konfigurationsdatei heruntergeladen ist.

Das Firmware-Update wird nur dann ausgeführt, wenn in der heruntergeladenen Konfigurationsdatei eine neuere Version der Firmware-Datei (d.h., eine mit einer höheren Versionsnummer) als die aktuelle verwendete Firmware angegeben ist.

Wenn die Firmware-Update-Einstellungen in der Konfigurationsdatei ordnungsgemäß konfiguriert wurden, wird das Firmware-Update ausgeführt, sobald das Gerät neu gestartet wird. Um das Firmware-Update umgehend auszuführen, können Sie das Gerät neu starten.

Einzelheiten zum Herunterladen von Konfigurationsdateien finden Sie unter **1.1.6.4** Herunterladen von Konfigurationsdateien.

## 6.4 Lokales Firmware-Update

Wenn eine aktualisierte Version der Firmware auf einer Website oder über ein anderes Medium bereitgestellt wird, können Sie das Firmware-Update per Programmierung über Web-Benutzeroberfläche manuell ausführen.

Einzelheiten zum lokalen Firmware-Update finden Sie unter 3.8.2 Local Firmware Update.

#### So wird die Firmware manuell aktualisiert

- 1. Klicken Sie in der Web-Benutzeroberfläche auf die Registerkarte [Maintenance] und dann auf [Local Firmware Update].
- 2. Klicken Sie auf **Browse**, wählen Sie den Ordner, in dem die Firmware-Datei gespeichert ist, und geben Sie den Speicherort der Firmware-Datei auf Ihrem PC an.
- 3. Klicken Sie auf [Update Firmware].

## Kapitel 7 Fehlerbehebung

In diesem Kapitel finden Sie Informationen zur Fehlerbehebung.

## 7.1 Fehlerbehebung

Wenn Sie nach Befolgung der Anweisungen in diesem Kapitel noch Schwierigkeiten haben, trennen Sie das Steckernetzteil von der Basisstation und schließen es dann wieder an. Nehmen Sie die Batterien aus dem Mobilteil und legen Sie sie wieder ein.

### Allgemeine Verwendung

| Ich höre keinen Wählton. | Vergewissern Sie sich, dass das Ethernet-Kabel ord-                                                                                                    |
|--------------------------|----------------------------------------------------------------------------------------------------|
|                          | <ul> <li>nungsgemäß angeschlossen ist. Weitere Einzelheiten finden Sie in der Kurzbedienungsanleitung auf der Panasonic Website (→ siehe Einleitung).</li> <li>Die Netzwerkeinstellungen sind ggf. nicht korrekt.</li> <li>Viele Installationsprobleme lassen sich durch Rücksetzen aller Geräte beheben. Schalten Sie zunächst Modem, Router, Hub, Basisstation und PC aus. Schalten Sie die Geräte dann nacheinander in folgender Reihenfolge wieder ein: Modem, Router, Hub, Basisstation, PC.</li> <li>Wenn Sie mit Ihrem PC nicht auf Internet-Webseiten zugreifen können, prüfen Sie, ob eine allgemeine Störung der Telefonie vorliegt.</li> <li>Prüfen Sie den VoIP-Status in der Web-Benutzeroberfläche und vergewissern Sie sich, dass jede einzelne Leitung ordnungsgemäß registriert wurde (→ siehe So prüfen Sie den Einstellungsstatus in der Web-Benutzeroberfläche in diesem Kapitel).</li> <li>Prüfen Sie, ob SIP-Server-Adresse, URLs der Konfigurationsdateien, Verschlüsselungscode und sonstige notwendige Einstellungen korrekt sind.</li> <li>Überprüfen Sie die Einstellungen für Firewall und Portwei-</li> </ul> |
|                          | terleitung im Router ( $\rightarrow$ siehe <b>1.1.10 Weitere Netzwer-</b><br>keinstellungen).                                                                                                    |
| ·                        | Einzelheiten zu den Einstellungen erfahren Sie von Ihrem                                                                                                    |

## STATUS-Anzeige (wenn Tasten-/Soft-Tasten in englischen Buchstaben angezeigt werden) oder -Anzeige (wenn Tasten-/Soft-Tasten als Symbole/Bilder angezeigt werden)

| Problem                                                   | Ursache/Abhilfemaßnahme                                                                                                    |
|-----------------------------------------------------------|----------------------------------------------------------------------------------------------------|
| Die STATUS-Anzeige oder -Anzeige blinkt fortwährend gelb. | Möglicherweise wurde keine IP-Adresse bezogen oder die<br>statische IP-Adresse ist nicht korrekt. Prüfen Sie die<br>IP-Adresse des Gerätes: |
|                                                           | <u>In cases when buttons/soft key icons are shown in</u><br><u>English alphabet</u><br>Base unit (KX-TGP55x only):                          |
|                                                           | [MENU] (middle soft key) → [#][5][0][1]<br>Handset:<br>[MENU] (center of joystick) → [#][5][0][1]                                           |
|                                                           | Wenn Tasten/Soft-Tasten als Symbole/Bilder                                                                                                  |
|                                                           | dargestellt sind                                                                                                    |
|                                                           | Basisstation (nur KX-TGP55x):                                                                                                    |
|                                                           | [⊞] (mittlere Soft-Taste) → [#][5][0][1]<br>Mobilteil:                                                                                      |
|                                                           | (Joystick) → [#][5][0][1]                                                                                                    |
|                                                           | Es wird emptohlen, tolgende Schritte auszutühren.                                                                                           |
|                                                           | Gerätes.                                                                                                    |
|                                                           | – Wenn keine IP-Adresse bezogen wurde, prüfen Sie die                                                                                       |
|                                                           | Anschlüsse Ihrer Netzwerkgeräte (Router, Modem                                                                                              |
|                                                           | usw.). Wenn die Anschlüsse in Ordnung sind, das<br>Broblem jedoch forthesteht, prüfen Sie die Einstellun                                    |
|                                                           | aen Ihrer Netzwerkgeräte (Router, Modem, usw.).                                                                                             |
|                                                           | • Viele Installationsprobleme lassen sich durch Rücksetzen                                                                                  |
|                                                           | aller Geräte beheben. Schalten Sie zunächst Modem,                                                                                          |
|                                                           | Router, Hub, Basisstation und PC aus. Schalten Sie die                                                                                      |
|                                                           | der ein: Modem, Router, Hub, Basisstation, PC.                                                                                              |
|                                                           | Wenn Sie mit Ihrem PC nicht auf Internet-Webseiten zu-                                                                                      |
|                                                           | greifen können, prüfen Sie, ob eine allgemeine Störung der                                                                                  |
|                                                           | <ul> <li>Prüfen Sie den VoIP-Status in der Web-Benutzeroberflä-</li> </ul>                                                                  |
|                                                           | che und vergewissern Sie sich, dass jede einzelne Leitung                                                                                   |
|                                                           | ordnungsgemäß registriert wurde ( $\rightarrow$ siehe <b>So prüfen Sie</b>                                                                  |
|                                                           | den Einstellungsstatus in der Web-Benutzeroberflä-                                                                                          |
|                                                           | Auch wenn nur eine der Leitungen nicht registriert werden                                                                                   |
|                                                           | kann, blinkt die Anzeige gelb.                                                                                                    |
|                                                           | Prüfen Sie, ob SIP-Server-Adresse, URLs der Konfigura-                                                                                      |
|                                                           | tionsdateien, Verschlüsselungscode und sonstige notwen-<br>dige Einstellungen korrekt sind.                                                 |
|                                                           | • Überprüfen Sie die Einstellungen für Firewall und Portwei-                                                                                |
|                                                           | terleitung im Router ( $\rightarrow$ siehe <b>1.1.10 Weitere Netzwer</b> -                                                                  |
|                                                           | <ul> <li>Einzelheiten zu den Einstellungen erfahren Sie von Ihrem</li> </ul>                                                                |
|                                                           | Netzwerkadministrator oder Provider.                                                                                                    |

#### 7.1 Fehlerbehebung

| Problem                                                                                                  | Ursache/Abhilfemaßnahme                                                                                                    |
|----------------------------------------------------------------------------------------------------|----------------------------------------------------------------------------------------------------|
| Die STATUS-Anzeige oder Di-Anzeige<br>blinkt schnell gelb, obwohl die IP-Adresse<br>bezogen wurde.       | <ul> <li>Ziehen Sie das Steckernetzteil, um das Gerät zurückzu-<br/>setzen, und schließen Sie es wieder an. Falls die STA-<br/>TUS-Anzeige oder - Anzeige weiterhin schnell gelb<br/>blinkt, liegt möglicherweise ein Problem mit der Hardware<br/>der Basisstation vor. Wenden Sie sich an Ihren Provider.</li> </ul>                                                                                                    |
| Die STATUS-Anzeige oder -Anzeige<br>blinkt gelb, obwohl das Ethernet-Kabel<br>korrekt angeschlossen ist. | • Es gibt möglicherweise einen Konflikt zwischen der IP-Ad-<br>resse des Gerätes und den IP-Adressen anderer Geräte<br>in Ihrem lokalen Netzwerk. Prüfen Sie die statische IP-Ad-<br>resse des Gerätes:                                                                                                    |
|                                                                                                    | In cases when buttons/soft key icons are shown in<br>English alphabetBase unit (KX-TGP55x only):<br>[MENU] (middle soft key) $\rightarrow$ [#][5][0][1]<br>Handset:<br>[MENU] (center of joystick) $\rightarrow$ [#][5][0][1]Wenn Tasten/Soft-Tasten als Symbole/Bilder<br>dargestellt sindBasisstation (nur KX-TGP55x):<br>[I]] (mittlere Soft-Taste) $\rightarrow$ [#][5][0][1]Mobilteil:<br>[I]] (Joystick) $\rightarrow$ [#][5][0][1]Prüfen Sie die IP-Adressen der anderen Geräte in Ihrem<br>lokalen Netzwerk. Wenn nötig, ändern Sie die statische<br>IP-Adresse des Gerätes. |

| Problem                       | Ursache/Abhilfemaßnahme                                                                                                    |
|-------------------------------|----------------------------------------------------------------------------------------------------|
| Das Mobilteil klingelt nicht. | <ul> <li>Disache/Abimematinine</li> <li>Die Ruftonlautstärke ist ausgeschaltet. Passen Sie die Ruftonlautstärke an. Einzelheiten zur Bedienung finden Sie in der Bedienungsanleitung auf der Panasonic Website (→ siehe Einleitung).</li> <li>Prüfen Sie den VoIP-Status in der Web-Benutzeroberfläche und vergewissern Sie sich, dass jede einzelne Leitung ordnungsgemäß registriert wurde (→ siehe So prüfen Sie den Einstellungsstatus in der Web-Benutzeroberfläche in diesem Kapitel).</li> <li>Prüfen Sie, ob SIP-Server-Adresse, URLs der Konfigurationsdateien, Verschlüsselungscode und sonstige notwendige Einstellungen korrekt sind.</li> <li>Überprüfen Sie die Einstellungen für Firewall und Portweiterleitung im Router (→ siehe 1.1.10 Weitere Netzwerkeinstellungen).</li> <li>Prüfen Sie [Multi Number Settings] auf der Registerkarte [Telephone] in der Web-Benutzeroberfläche. (→ siehe 3.7.1 Multi Number Settings).</li> <li>Prüfen Sie [Call Control] für jede Leitung auf der Registerkarte [Telephone] in der Web-Benutzeroberfläche.</li> <li>Wenn [Do Not Disturb] auf [Yes] gesetzt wurde, kommen an der Basisstation oder am Mobilteil keine Anrufe an (→ siehe 3.7.3.3 Anrufmerkmale).</li> <li>Wenn [Unconditional (Enable Call Forward)] auf [Yes] gesetzt wurde, kommen an der Basisstation oder am Mobilteil keine Anrufe an (→ siehe 3.7.3.4 Call Forward).</li> </ul> |
|                               | keine anonymen Anrufe an ( $\rightarrow$ siehe <b>3.7.3.3 Anruf-</b> merkmale).                                                                                                    |
|                               | <ul> <li>Vergewissern Sie sich, dass [Do Not Disturb], [Enable Call Forward] und [Block Anonymous Call] nicht durch Ihre Telefonsystem gesteuert werden.</li> <li>Wenn an der Basisstation und/oder den Mobilteilen bereits 3 Anrufe abgewickelt werden, können keine weiteren Anrufe empfangen werden, das Gerät klingelt daher nicht.</li> <li>Einzelheiten zu den Einstellungen erfahren Sie von Ihrem</li> </ul>                                                                                                    |

## Anrufe tätigen/entgegennehmen, Internverbindungen

#### 7.1 Fehlerbehebung

| Problem                                                  | Ursache/Abhilfemaßnahme                                                                                                    |
|----------------------------------------------------------|----------------------------------------------------------------------------------------------------|
| Problem Die Basisstation (nur KX-TGP55x) klingelt nicht. | <ul> <li>Ursache/Abhilfemaßnahme</li> <li>Die Ruftonlautstärke ist ausgeschaltet. Passen Sie die Ruftonlautstärke an. Einzelheiten zur Bedienung finden Sie in der Bedienungsanleitung auf der Panasonic Website (→ siehe Einleitung).</li> <li>Prüfen Sie den VoIP-Status in der Web-Benutzeroberfläche und vergewissern Sie sich, dass jede einzelne Leitung ordnungsgemäß registriert wurde (→ siehe So prüfen Sie den Einstellungsstatus in der Web-Benutzeroberfläche in diesem Kapitel).</li> <li>Prüfen Sie, ob SIP-Server-Adresse, URLs der Konfigurationsdateien, Verschlüsselungscode und sonstige notwendige Einstellungen korrekt sind.</li> <li>Überprüfen Sie die Einstellungen für Firewall und Portweiterleitung im Router (→ siehe 1.1.10 Weitere Netzwerkeinstellungen).</li> <li>Prüfen Sie [Multi Number Settings] auf der Registerkarte [Telephone] in der Web-Benutzeroberfläche.</li> <li>Prüfen Sie [Call Control] für jede Leitung auf der Registerkarte [Telephone] in der Web-Benutzeroberfläche.</li> <li>Wenn [Do Not Disturb] auf [Yes] gesetzt wurde, kommen an der Basisstation oder am Mobilteil keine Anrufe an (→ siehe 3.7.3.3 Anrufmerkmale).</li> <li>Wenn [Unconditional (Enable Call Forward)] auf [Yes] gesetzt wurde, kommen an der Basisstation oder am Mobilteil keine Anrufe an (→ siehe 3.7.3.4 Call Forward).</li> </ul> |
|                                                          | <ul> <li>merkmale).</li> <li>Vergewissern Sie sich, dass [Do Not Disturb], [Enable<br/>Call Forward] und [Plack Approximate Call pickt durch</li> </ul>                                                                                                    |
|                                                          | Ihre Telefonsystem gesteuert werden.                                                                                                    |
|                                                          | Wenn an der Basisstation und/oder den Mobilteilen bereits<br>3 Anrufe abgewickelt werden, können keine weiteren An-<br>rufe empfangen werden, das Gerät klingelt daher nicht.                                                                                                    |
|                                                          | Einzelheiten zu den Einstellungen erfahren Sie von Ihrem<br>Netzwerkadministrator oder Provider.                                                                                                    |

| Problem                                 | Ursache/Abhilfemaßnahme                                                                                                    |
|-----------------------------------------|----------------------------------------------------------------------------------------------------|
| Es können keine Anrufe getätigt werden. | <ul> <li>Prüfen Sie, ob die STATUS-Anzeige oder □-Anzeige grün leuchtet. Ist dies nicht der Fall, lesen Sie die Informationen in der Bedienungsanleitung auf der Panasonic Website (→ siehe Einleitung).</li> <li>Während die Basisstation das Firmware-Update herunterlädt, können Sie keine Anrufe tätigen. Warten Sie, bis die STATUS-Anzeige oder □-Anzeige zu blinken aufhört und durchgehend grün leuchtet.</li> <li>Das Mobilteil ist zu weit entfernt von der Basisstation. Verkürzen Sie den Abstand und versuchen Sie es erneut.</li> <li>Prüfen Sie den VoIP-Status in der Web-Benutzeroberfläche und vergewissern Sie sich, dass jede einzelne Leitung ordnungsgemäß registriert wurde (→ siehe So prüfen Sie den Einstellungsstatus in der Web-Benutzeroberfläche in diesem Kapitel).</li> <li>Prüfen Sie, ob SIP-Server-Adresse, URLs der Konfigurationsdateien, Verschlüsselungscode und sonstige notwendige Einstellungen korrekt sind.</li> <li>Überprüfen Sie die Einstellungen für Firewall und Portweiterleitung im Router (→ siehe 1.1.10 Weitere Netzwerkeinstellungen).</li> <li>Prüfen Sie [Multi Number Settings] auf der Registerkarte [Telephone] in der Web-Benutzeroberfläche (→ siehe 3.7.1 Multi Number Settings).</li> <li>Wenn an der Basisstation und/oder den Mobilteilen bereits 3 Anrufe abgewickelt werden, können am Gerät keine wei-</li> </ul> |
|                                         | <ul> <li>Einzelheiten zu den Einstellungen erfahren Sie von Ihrem<br/>Netzwerkadministrator oder Provider.</li> </ul>                                                                                                    |

### Passwort für Programmierung über Web-Benutzeroberfläche

| Problem                                                                                                    | Ursache/Abhilfemaßnahme                                                                                                    |
|----------------------------------------------------------------------------------------------------|----------------------------------------------------------------------------------------------------|
| Ich habe das Login-Passwort der Web-Be-<br>nutzeroberfläche für das Administrator-<br>oder Benutzer-Account verloren. | <ul> <li>Setzen Sie das Passwort an der Basisstation oder an einem der Mobilteile zurück. Es wird sowohl das Administrator- als auch das Benutzerpasswort zurückgesetzt (→ siehe 2.1.6 Reset Web-ID/Passwort).<br/>Aus Sicherheitsgründen wird empfohlen, die Passwörter sofort wieder zu konfigurieren (→ siehe 3.5.2 Administrator Password oder 3.5.3 Change User Password).</li> </ul> |

| _ | - | - 4 |  |
|---|---|-----|--|
| _ | 0 | ιт  |  |
| ~ | ┏ | IL  |  |
|   | _ |     |  |

| Problem                     | Ursache/Abhilfemaßnahme                                                                                                    |
|-----------------------------|----------------------------------------------------------------------------------------------------|
| Die Zeit ist nicht korrekt. | <ul> <li>Passen Sie Datum und Uhrzeit des Gerätes an. Einzelheiten zur Bedienung finden Sie in der Bedienungsanleitung auf der Panasonic Website (→ siehe Einleitung).</li> <li>In der Web-Benutzeroberfläche können Sie NTP-Synchronisierung und Sommerzeit (DST)-Steuerung zur automatischen Zeitanpassung festlegen (→ siehe 3.5.5 Time Adjust Settings).</li> <li>Wenn die Zeit auch nach Einstellung der NTP-Synchronisierung falsch ist, prüfen Sie die Einstellungen für Firewall und Portweiterleitung im Router (→ siehe 1.1.10 Weitere Netzwerkeinstellungen).</li> </ul> |

## Überprüfung des Gerätestatus

Sie können den Status des Gerätes per Programmierung über Web-Benutzeroberfläche ( $\rightarrow$  siehe **3.3.2 Network Status** und **3.3.3 VolP Status**) oder anhand der vom Gerät gesendeten Systemprotokolle ( $\rightarrow$  siehe **4.3.3 Syslog-Einstellungen**) prüfen.

#### So prüfen Sie den Einstellungsstatus in der Web-Benutzeroberfläche

- 1. Klicken Sie auf die Registerkarte [Status] und dann auf [Network Status], um die Netzwerkeinstellungen zu prüfen.
- 2. Überprüfen Sie den angezeigten Status.
- 3. Klicken Sie auf [VoIP Status], um die VoIP-Einstellungen zu prüfen.
- 4. Überprüfen Sie den angezeigten Status.

#### So senden Sie die Systemprotokolle bestimmter Ereignisse an den Syslog-Server

- 1. Konfigurieren Sie folgende Parameter, um Ihren PC als Syslog-Server zu spezifizieren (Betriebssystem Windows, Linux<sup>®</sup> usw.):
  - SYSLOG\_ADDR: Legt die IP-Adresse/Name des Syslog-Servers fest.
  - SYSLOG\_PORT: Legt die Portnummer des Syslog-Servers fest.
- 2. Konfigurieren Sie folgende Parameter, um bestimmte Ereignisse zu protokollieren:
  - **SYSLOG\_EVENT\_SIP**<sup>1</sup>: Erfasst SIP-bezogene Syslog-Ereignisse.
  - **SYSLOG\_EVENT\_CFG**<sup>1</sup>: Erfasst Syslog-Ereignisse bezüglich der Konfiguration.
  - **SYSLOG\_EVENT\_VOIP**<sup>1</sup>: Erfasst Syslog-Ereignisse bezüglich des VoIP-Betriebs.
  - **SYSLOG EVENT TEL**<sup>1</sup>: Erfasst Syslog-Ereignisse zu Telefonfunktionen.
- <sup>\*1</sup> In dieser Version des Gerätes wird das System-Protokoll nicht gesendet.

## Kapitel 8

## Beispiel für Konfigurationsdateien

In diesem Kapitel finden Sie Beispiele für Konfigurationsdateien.

## 8.1 Vereinfachtes Beispiel der Konfigurationsdatei

Die folgende Auflistung ist ein Beispiel für eine einfache Konfigurationsdatei. Informationen zu den Programmieranweisungen und zulässigen Zeichen finden Sie unter **4.2 Allgemeine** Informationen zu Konfigurationsdateien.

## **Vereinfachtes Beispiel**

```
# PCC Standard Format File # DO NOT CHANGE THIS LINE!
# This is a simplified sample configuration file.
# Configuration Setting #
# URL of this configuration file
CFG STANDARD FILE PATH="http://config.example.com/0123456789AB.cfg"
# SIP Settings #
# Suffix " 1" indicates this parameter is for "line 1". #
# IP Address or FQDN of SIP registrar server, proxy server
SIP RGSTR ADDR 1="registrar.example.com"
SIP PRXY ADDR 1="proxy.example.com"
# IP Address or FQDN of SIP presence server
SIP PRSNC ADDR 1="presenceserver.example.com"
# Enables DNS SRV lookup
SIP DNSSRV ENA 1="Y"
# ID, password for SIP authentication
SIP AUTHID 1="SIP User"
SIP PASS 1="SIP Password"
# Some Timer Settings #
# Expiration time of SIP registration; "1 hour"
REG EXPIRE TIME 1="3600"
# Disables SIP Session Timer (RFC 4028)
SIP SESSION TIME 1="0"
# SIP phone number
PHONE NUMBER 1="1234567890"
# Caller ID passed to opposite party
DISPLAY NAME 1="1234567890"
# VoIP Setting #
# DTMF will be sent through SDP, according to RFC 2833
```

```
OUTBANDDTMF 1="Y"
```

## 8.2 Komplexes Beispiel der Konfigurationsdatei

Die folgende Auflistung ist ein Beispiel für eine komplexe Konfigurationsdatei. In diesem Beispiel werden auch solche Einstellungen gezeigt, deren Werte mit den Voreinstellungen übereinstimmen. Wenn die Einstellung bereits den gewünschten Wert hat, ist eine Änderung oder Festlegung eines Wertes nicht erforderlich; die Einstellung kann weggelassen werden.

### **Komplexes Beispiel**

```
# PCC Standard Format File # DO NOT CHANGE THIS LINE!
***********
# This is a sample configuration file. #
# Most of the parameters below are just default values... #
***********
***************
# System Settings #
*****
## Login Account Settings
ADMIN ID="Jones"
ADMIN PASS="HCeDUg4GqqDF9Jp1"
USER ID="Smith"
USER PASS="lhQ8B5hqoHqOlaAu"
## System Time Settings
TIME ZONE="-300"
DST ENABLE="Y"
DST_OFFSET="60"
DST START MONTH="3"
DST START ORDINAL DAY="2"
DST START DAY OF WEEK="0"
DST START TIME="120"
DST STOP MONTH="11"
DST STOP ORDINAL DAY="1"
DST_STOP_DAY OF WEEK="0"
```

```
DST STOP TIME="120"
## Syslog Settings
SYSLOG EVENT SIP="0"
SYSLOG EVENT CFG="0"
SYSLOG EVENT VOIP="0"
SYSLOG EVENT TEL="0"
SYSLOG ADDR="logserver.example.com"
SYSLOG PORT="514"
SYSLOG RTPSMLY INTVL 1="20"
## Firmware Update Settings
FIRM UPGRADE ENABLE="Y"
# FIRM VER EUDECT # not needed for US-DECT phone
FIRM VER USDECT="01.01"
FIRM UPGRADE AUTO="Y"
FIRM FILE PATH="http://firmserver.example.com/{MODEL}.fw"
## Provisioning Settings
OPTION66 ENABLE="Y"
OPTION66 REBOOT="N"
PROVISION ENABLE="Y"
CFG STANDARD FILE PATH="http://provisioning.example.com/Config{mac}.cfg"
CFG PRODUCT FILE PATH=""
CFG MASTER FILE PATH="http://provisioning.example.com/ConfigCommon.cfg"
# CFG FILE KEY1="" # Not to overwrite factory default key
CFG FILE KEY2=""
CFG FILE KEY3=""
CFG FILE KEY LENGTH="128"
CFG CYCLIC="N"
CFG CYCLIC INTVL="10080"
CFG RTRY INTVL="30"
CFG RESYNC TIME=""
CFG RESYNC FROM SIP="check-sync"
****************
# Network Settings #
***********************
## IP Settings
CONNECTION TYPE="1"
HOST NAME="TGP550"
DHCP DNS ENABLE="N"
STATIC IP ADDRESS=""
STATIC SUBNET=""
STATIC GATEWAY=""
USER DNS1 ADDR=""
USER DNS2 ADDR=""
## DNS Settings
DNS QRY PRLL="Y"
DNS PRIORITY="N"
DNS1 ADDR=""
DNS2 ADDR=""
## Ethernet Port Settings
```

```
VLAN ENABLE="N"
VLAN ID IP PHONE="2"
VLAN PRI IP PHONE="7"
VLAN ID PC="1"
VLAN PRI PC="0"
## HTTP Settings
HTTPD PORTOPEN AUTO="N"
HTTP VER="1"
HTTP USER AGENT="Panasonic {MODEL}/{fwver} ({mac})"
HTTP SSL VERIFY="0"
CFG ROOT CERTIFICATE PATH=""
## Time Adjust Settings
NTP ADDR="ntp.example.com"
TIME SYNC INTVL="60"
TIME QUERY INTVL="43200"
## STUN Settings
STUN SERV ADDR="stun.example.com"
STUN SERV PORT="3478"
STUN 2NDSERV ADDR=""
STUN 2NDSERV PORT="3478"
## Miscellaneous Network Settings
NW SETTING ENABLE="Y"
CUSTOM WEB PAGE="0"
***************
# Telephone Settings #
********
## Multi Number Settings
INCOMING CALL GROUP 1="1,1,1,1,1,1,1,1"
OUTGOING CALL LINE HS1="1,1,1,1,1,1,1,1,1
OUTGOING CALL LINE HS2="1,1,1,1,1,1,1,1,1"
OUTGOING CALL LINE HS3="1,1,1,1,1,1,1,1,1
OUTGOING CALL LINE HS4="1,1,1,1,1,1,1,1,1
OUTGOING CALL LINE HS5="1,1,1,1,1,1,1,1,1
OUTGOING CALL LINE HS6="1,1,1,1,1,1,1,1,1
OUTGOING_CALL_LINE BS="1,1,1,1,1,1,1,1,1"
DEFAULT_LINE_SELECT_HS1="1,0,0,0,0,0,0,0"
DEFAULT LINE SELECT HS2="1,0,0,0,0,0,0,0"
DEFAULT LINE SELECT HS3="1,0,0,0,0,0,0,0"
DEFAULT LINE SELECT HS4="1,0,0,0,0,0,0,0"
DEFAULT LINE SELECT HS5="1,0,0,0,0,0,0,0"
DEFAULT LINE SELECT HS6="1,0,0,0,0,0,0,0"
DEFAULT LINE SELECT BS="1,0,0,0,0,0,0,0"
## Call Control Settings
CONFERENCE SERVER ADDRESS="conference@example.com"
EMERGENCY CALL1="911"
EMERGENCY CALL2=""
EMERGENCY CALL3=""
EMERGENCY CALL4=""
EMERGENCY CALL5=""
```

```
FIRSTDIGIT TIM="30"
INTDIGIT TIM="5"
VM SUBSCRIBE ENABLE="Y"
## Tone Settings
DIAL TONE FRQ="350,440"
DIAL TONE TIMING="0,0,0,0"
BUSY TONE FRQ="480,620"
BUSY TONE TIMING="500,500,500,500"
RINGING TONE FRQ="440,480"
RINGING_TONE_TIMING="2000,4000,2000,4000"
STT TONE FRQ="350,440"
100,100,100,100,100,0,0"
REORDER TONE FRQ="480,620"
REORDER TONE TIMING="250,250,250,250,250,250,250,250"
HOWLER TONE FRQ="1400,2060"
HOWLER TONE TIMING="100,100,100,100"
HOWLER_START_TIME="30"
BELL CORE PATTERN1 TIMING="2000,4000"
BELL CORE PATTERN2 TIMING="800,400,800,4000"
BELL CORE PATTERN3 TIMING="400,200,400,200,800,4000"
BELL CORE PATTERN4 TIMING="300,200,1000,200,300,4000"
BELL CORE PATTERN5 TIMING="500"
*******
# VoIP Settings #
****************
## Codec Settings
SDP CODEC0 1="G722"
SDP CODEC1 1="PCMA"
SDP CODEC2 1="G726-32"
SDP CODEC3 1="G729A"
SDP CODEC4 1="PCMU"
SDP CKRTE0 1="8000"
SDP CKRTE1 1="8000"
SDP CKRTE2 1="8000"
SDP CKRTE3 1="8000"
SDP CKRTE4_1="8000"
SDP_PARAM0 1="0"
SDP PARAM1 1="0"
SDP PARAM2 1="0"
SDP PARAM3 1="0"
SDP PARAM4 1="0"
SDP PTYPE0 1="9"
SDP PTYPE1 1="8"
SDP_PTYPE2_1="2"
SDP PTYPE3 1="18"
SDP PTYPE4 1="0"
CODEC G711 REQ="1"
CODEC G729 PARAM="0"
## RTP Settings
TOS RTP 1="0"
```

```
RTCP INTVL 1="0"
MAX DELAY 1="20"
MIN DELAY 1="2"
NOM DELAY 1="2"
RTP PORT MIN="16000"
RTP PORT MAX="20000"
RTP PTIME="20"
## Miscellaneous VoIP Settings
OUTBANDDTMF 1="Y"
OUTBANDDTMF VOL="-5"
TELEVENT PTYPE 1="101"
RFC2543 HOLD ENABLE 1="Y"
# Line Settings #
## Call Control Settings
VM NUMBER 1=""
DIAL PLAN 1="<:0111>[2-9]xxxxxxxS0|<:011>1[2-9]xxxxxxS0"
DIAL PLAN NOT MATCH ENABLE 1="N"
SHARED CALL ENABLE 1="Y"
SHARED USER ID 1="1234567890a"
SYNCHRONIZATION_ENABLE 1="N"
PRIVACY MODE 1="Y"
## SIP Settings
SIP USER AGENT="Panasonic {MODEL}/{fwver} ({mac})"
SIP AUTHID 1="SIP1234567890"
SIP_PASS_1="APDs8S2ja0afAMO72"
SIP SRC PORT 1="5060"
SIP PRXY ADDR 1="proxy.example.com"
SIP PRXY PORT 1="5060"
SIP RGSTR ADDR 1="registrar.example.com"
SIP RGSTR PORT 1="5060"
SIP SVCDOMAIN 1="example.com"
REG EXPIRE TIME 1="3600"
REG_INTERVAL RATE 1="90"
SIP SESSION TIME 1="0"
TOS_SIP 1="0"
SIP_2NDPROXY_ADDR_1=""
SIP 2NDPROXY PORT 1="5060"
SIP 2NDRGSTR ADDR 1=""
SIP 2NDRGSTR PORT 1="5060"
SIP TIMER T1 1="500"
SIP_TIMER_T2 1="4"
INVITE RTXN 1="6"
OTHER RTXN 1="10"
SIP FOVR NORSP 1="Y"
SIP FOVR MAX 1="2"
SIP DNSSRV ENA 1="Y"
SIP UDP SRV PREFIX 1=" sip. udp."
SIP TCP SRV PREFIX 1=" sip. tcp."
SIP 100REL ENABLE 1="N"
SIP 18X RTX INTVL 1="0"
```

```
SIP PRSNC ADDR 1="presenceserver.example.com"
SIP PRSNC PORT 1="5060"
SIP 2NDPRSNC ADDR 1=""
SIP 2NDPRSNC PORT 1="5060"
USE_DEL_REG OPEN 1="N"
USE DEL REG CLOSE 1="N"
PORT PUNCH INTVL 1="0"
SIP SUBS EXPIRE 1="3600"
SUB RTX INTVL 1="10"
REG RTX INTVL 1="10"
SIP P PREFERRED ID 1="N"
SIP PRIVACY 1="N"
ADD USER PHONE 1="N"
SDP USER ID 1="-"
SUB INTERVAL RATE 1="90"
SIP OUTPROXY ADDR 1=""
SIP OUTPROXY PORT 1="5060"
SIP TRANSPORT 1="0"
SIP ANM DISPNAME 1="1"
SIP ANM USERNAME 1="0"
SIP ANM HOSTNAME 1="N"
SIP DETECT SSAF 1="N"
SIP RCV DET HEADER 1="N"
SIP CONTACT ON ACK 1="N"
PHONE NUMBER 1="1234567890"
LINE ID 1=""
DISPLAY NAME 1="1234567890"
INTERNATIONAL ACCESS CODE=""
SIP REQURI PORT 1="Y"
SIP ADD RPORT 1="N"
SIP SESSION METHOD 1="0"
VOICE MESSAGE AVAILABLE="Y"
#-----#
# Settings for line 2 #
# System Settings #
***********************
## Syslog Settings
SYSLOG RTPSMLY INTVL 2="20"
***************
# Telephone Settings #
## Multi Number Settings
INCOMING_CALL_GROUP_2="1,1,1,1,1,1,1,1"
***********************
# VoIP Settings #
******
## Codec Settings
SDP CODEC0 2="G722"
```

SDP CODEC1 2="PCMA"

```
SDP CODEC2 2="G726-32"
SDP CODEC3 2="G729A"
SDP CODEC4 2="PCMU"
SDP_CKRTE0_2="8000"
SDP CKRTE1 2="8000"
SDP CKRTE2 2="8000"
SDP CKRTE3 2="8000"
SDP CKRTE4 2="8000"
SDP PARAMO 2="0"
SDP PARAM1 2="0"
SDP PARAM2 2="0"
SDP PARAM3 2="0"
SDP PARAM4 2="0"
SDP PTYPE0 2="9"
SDP PTYPE1 2="8"
SDP PTYPE2 2="2"
SDP_PTYPE3 2="18"
SDP PTYPE4 2="0"
## RTP Settings
TOS RTP 2="0"
RTCP INTVL 2="0"
MAX DELAY 2="20"
MIN DELAY 2="2"
NOM DELAY 2="2"
## Miscellaneous VoIP Settings
OUTBANDDTMF 2="Y"
TELEVENT PTYPE 2="101"
RFC2543 HOLD ENABLE 2="Y"
****************
# Line Settings #
******
## Call Control Settings
VM NUMBER 2=""
DIAL PLAN 2="<:0111>[2-9]xxxxxxxS0|<:011>1[2-9]xxxxxxS0"
DIAL PLAN NOT MATCH ENABLE 2="N"
SHARED CALL ENABLE 2="Y"
SHARED_USER_ID_2="1234567891a"
SYNCHRONIZATION_ENABLE_2="N"
PRIVACY MODE 2="Y"
## SIP Settings
SIP AUTHID 2="SIP1234567891"
SIP PASS 2="J8uajAHFK3AHFSAla"
SIP SRC PORT 2="5070"
SIP_PRXY_ADDR_2="proxy.example.com"
SIP PRXY PORT 2="5060"
SIP RGSTR ADDR 2="registrar.example.com"
SIP RGSTR PORT 2="5060"
SIP SVCDOMAIN 2="example.com"
REG EXPIRE TIME 2="3600"
REG INTERVAL RATE 2="90"
SIP SESSION TIME 2="0"
```

TOS SIP 2="0" SIP 2NDPROXY\_ADDR\_2="" SIP 2NDPROXY PORT 2="5060" SIP\_2NDRGSTR\_ADDR\_2="" SIP 2NDRGSTR PORT 2="5060" SIP TIMER T1 2="500" SIP TIMER T2 2="4" INVITE\_RTXN\_2="6" OTHER RTXN 2="10" SIP FOVR NORSP 2="Y" SIP FOVR MAX 2="2" SIP DNSSRV ENA 2="Y" SIP UDP SRV\_PREFIX\_2="\_sip.\_udp." SIP TCP SRV PREFIX 2="\_sip.\_tcp." SIP 100REL ENABLE 2="N" SIP 18X RTX INTVL 2="0" SIP PRSNC ADDR 2="presenceserver.example.com" SIP PRSNC PORT 2="5060" SIP\_2NDPRSNC\_ADDR\_2="" SIP\_2NDPRSNC\_PORT\_2="5060" USE DEL REG OPEN 2="N" USE\_DEL\_REG CLOSE 2="N" PORT PUNCH INTVL 2="0" SIP SUBS EXPIRE 2="3600" SUB RTX INTVL 2="10" REG\_RTX\_INTVL\_2="10" SIP P PREFERRED ID 2="N" SIP PRIVACY 2="N" ADD USER PHONE 2="N" SDP\_USER\_ID\_2="-" SUB\_INTERVAL\_RATE\_2="90" SIP OUTPROXY ADDR 2="" SIP OUTPROXY PORT 2="5060" SIP TRANSPORT 2="0" SIP ANM DISPNAME 2="1" SIP ANM USERNAME 2="0" SIP ANM HOSTNAME 2="N" SIP DETECT SSAF 2="N" SIP RCV DET HEADER 2="N" SIP CONTACT ON ACK 2="N" PHONE\_NUMBER\_2="1234567891" LINE ID 2="" DISPLAY NAME 2="1234567891" SIP REQURI PORT 2="Y" SIP\_ADD\_RPORT\_2="N" SIP SESSION METHOD 2="0" # Settings for line 3 to 8 follows... # 

## 8.2.1 Codec-Einstellungen nur für G729A

Wenn Sie die Konfigurationsparameter so festlegen wie im folgenden Beispiel gezeigt, erreichen Sie, dass für Leitung 1 als Codec-Einstellung ausschließlich "G729A" verwendet wird.

### Beispiel

```
SDP_CODEC0_1="G729A"
SDP_CODEC1_1=""
SDP_CODEC2_1=""
SDP_CODEC3_1=""
SDP_CODEC4_1=""
SDP_PTYPE0_1="18"
SDP_PTYPE1_1="255"
SDP_PTYPE3_1="255"
SDP_PTYPE3_1="255"
SDP_PTYPE4_1="255"
CODEC_G711_REQ="0"
```

### Anmerkung

- Wenn Sie für die Leitungen 2–8 ausschließlich "G729A" verwenden, legen Sie dieselben Einstellungen fest, indem Sie den Suffix "\_1" in "\_2"-"\_8" ändern.
- Die Auflistung zeigt die Parameter, die f
  ür die Einstellung der ausschie
  ßlichen Verwendung von "G729A" ben
  ötigt werden. Einzelheiten zu den anderen Einstellungen finden Sie unter 8.2 Komplexes Beispiel der Konfigurationsdatei.

## 8.3 Beispiel mit nicht korrekten Beschreibungen

Die folgende Auflistung ist ein Beispiel für eine Konfigurationsdatei mit nicht korrekter Formatierung;

- In der ersten Zeile wurde eine nicht ordnungsgemäße Beschreibung eingegeben. Eine Konfigurationsdatei muss mit der festgelegten Zeichensequenz "# PCC Standard Format File #" beginnen.
- **2** Kommentarzeilen beginnen in der Zeilenmitte.
- Mitten in der Einstellungszeile wurden Leerstellen eingefügt.
- 4 Kommentarzeilen beginnen mit anderen Zeichen als "#".
- **5** Ein festgelegter Wert liegt außerhalb des für diese Einstellung erlaubten Bereiches.

## **Fehlerhaftes Beispiel**

```
# This is a simplified sample configuration file. —
# Configuration Setting #
CFG_STANDARD_FILE_PATH="http://config.example.com/0123456789AB.cfg"
                              # URL of this configuration file
# SIP Settings #
                                                                  0
# Suffix " 1" indicates this parameter is for "line 1". #
SIP_RGSTR_ADDR_1="registrar.example.com" # IP Address or FQDN of SIP registrar server
SIP PRXY ADDR 1="proxy.example.com"
                              # IP Address or FQDN of proxy server
# Enables DNS SRV lookup
SIP DNSSRV ENA 1="Y"
# ID, password for SIP authentication
SIP AUTHID 1 = "SIP User"
                                   €
SIP_PASS_1 = "SIP_Password"
# Some Timer Settings #
# Expiration time of SIP registration; "1 hour"
REG EXPIRE TIME 1="3600"
# Disables SIP Session Timer (RFC 4028)
```

Administratorhandbuch

276

SIP SESSION TIME 1="0"

```
// SIP phone number
PHONE_NUMBER_1="1234567890"
# Caller ID passed to opposite party
DISPLAY_NAME_1="1234567890"
/*
* VoIP Setting
*/
```

# DTMF will be sent through SDP, according to RFC 2833 OUTBANDDTMF\_1="Y"

# Enables subscription to the Voice Mail server
VM\_SUBSCRIBE\_ENABLE="Yes"
G

# Shared Call Settings
SHARED\_CALL\_ENABLE\_1="Y"
SHARED\_USER\_ID\_1="1234567890a"

# Disables Do Not Disturb, Call Forward synchronization. SYNCHRONIZATION\_ENABLE\_1="N"

## Kapitel 9 Open Source-Software

Teile dieses Produktes nutzen Open Source-Software. Für diese Software gelten die entsprechenden Bedingungen. Anfragen zum Inhalt der folgenden Urheberrechts- und Lizenzinformationen können von Panasonic nicht angenommen werden. <<NetBSD kernel>>

This product uses a part of NetBSD kernel.

The use of a part of NetBSD kernel is based on the typical BSD style license below.

Copyright (c)

The Regents of the University of California. All rights reserved.

Redistribution and use in source and binary forms, with or without modification, are permitted provided that the following conditions are met:

- 1. Redistributions of source code must retain the above copyright notice, this list of conditions and the following disclaimer.
- Redistributions in binary form must reproduce the above copyright notice, this list of conditions and the following disclaimer in the documentation and/or other materials provided with the distribution.
- All advertising materials mentioning features or use of this software must display the following acknowledgement:
- This product includes software developed by the University of California, Berkeley and its contributors.
- 4. Neither the name of the University nor the names of its contributors may be used to endorse or promote products derived from this software without specific prior written permission.

THIS SOFTWARE IS PROVIDED BY THE REGENTS AND CONTRIBUTORS ``AS IS" AND ANY EXPRESS OR IMPLIED WARRANTIES, INCLUDING, BUT NOT LIMITED TO, THE IMPLIED WARRANTIES OF MERCHANTABILITY AND FITNESS FOR A PARTICULAR PURPOSE ARE DISCLAIMED. IN NO EVENT SHALL THE REGENTS OR CONTRIBUTORS BE LIABLE FOR ANY DIRECT, INDIRECT, INCIDENTAL, SPECIAL, EXEMPLARY, OR CONSEQUENTIAL DAMAGES (INCLUDING, BUT NOT LIMITED TO, PROCUREMENT OF SUBSTITUTE GOODS OR SERVICES; LOSS OF USE, DATA, OR PROFITS; OR BUSINESS INTERRUPTION) HOWEVER CAUSED AND ON ANY THEORY OF LIABILITY, WHETHER IN CONTRACT, STRICT LIABILITY, OR TORT (INCLUDING NEGLIGENCE OR OTHERWISE) ARISING IN ANY WAY OUT OF THE USE OF THIS SOFTWARE, EVEN IF ADVISED OF THE POSSIBILITY OF SUCH DAMAGE.

However, parts of the NetBSD Kernel are provided with the following copyright notices.

| Copyright (c) 1980, | 1983, 1988, 1993 The Regents of the University of California. All rights reserved.                  |
|---------------------|----------------------------------------------------------------------------------------------------|
| Copyright (c) 1980, | 1986, 1989, 1993 The Regents of the University of California. All rights reserved.                  |
| Copyright (c) 1980, | 1986, 1991, 1993 The Regents of the University of California. All rights reserved.                  |
| Copyright (c) 1980, | 1986, 1993 The Regents of the University of California. All rights reserved.                        |
| Copyright (c) 1982, | 1985, 1986, 1988, 1993, 1994 The Regents of the University of California. All rights reserved.      |
| Copyright (c) 1982, | 1986, 1988, 1990, 1993 The Regents of the University of California. All rights reserved.            |
| Copyright (c) 1982, | 1986, 1988, 1990, 1993, 1994, 1995 The Regents of the University of California. All rights reserved |
| Copyright (c) 1982, | 1986, 1988, 1990, 1993, 1995 The Regents of the University of California. All rights reserved.      |
| Copyright (c) 1982, | 1986, 1988, 1991, 1993 The Regents of the University of California. All rights reserved.            |
| Copyright (c) 1982, | 1986, 1988, 1993 The Regents of the University of California. All rights reserved.                  |
| Copyright (c) 1982, | 1986, 1988, 1993, 1995 The Regents of the University of California. All rights reserved.            |
| Copyright (c) 1982, | 1986, 1989, 1991, 1993 The Regents of the University of California. All rights reserved.            |
| Copyright (c) 1982, | 1986, 1989, 1993 The Regents of the University of California. All rights reserved.                  |
| Copyright (c) 1982, | 1986, 1990, 1991, 1993 The Regents of the University of California. All rights reserved.            |
| Copyright (c) 1982, | 1986, 1990, 1993 The Regents of the University of California. All rights reserved.                  |
| Copyright (c) 1982, | 1986, 1990, 1993, 1994 The Regents of the University of California. All rights reserved.            |
| Copyright (c) 1982, | 1986, 1991, 1993 The Regents of the University of California. All rights reserved.                  |
| Copyright (c) 1982, | 1986, 1991, 1993, 1994 The Regents of the University of California. All rights reserved.            |
| Copyright (c) 1982, | 1986, 1991, 1993, 1995 The Regents of the University of California. All rights reserved.            |
| Copyright (c) 1982, | 1986, 1993 The Regents of the University of California. All rights reserved.                        |
| Copyright (c) 1982, | 1986, 1993, 1994 The Regents of the University of California. All rights reserved.                  |
| Copyright (c) 1982, | 1986, 1993, 1994, 1995 The Regents of the University of California. All rights reserved.            |
| Copyright (c) 1982, | 1986, 1993, 1995 The Regents of the University of California. All rights reserved.                  |
| Copyright (c) 1982, | 1988, 1991, 1993 The Regents of the University of California. All rights reserved.                  |
| Copyright (c) 1983, | 1990, 1993 The Regents of the University of California. All rights reserved.                        |
| Copyright (c) 1983, | 1993 The Regents of the University of California. All rights reserved.                              |
| Copyright (c) 1985, | 1986, 1993 The Regents of the University of California. All rights reserved.                        |
| Copyright (c) 1985, | 1986, 1993 The Regents of the University of California. All rights reserved.                        |
| Copyright (c) 1986, | 1989, 1991, 1993 The Regents of the University of California. All rights reserved.                  |

Copyright (c) 1986, 1993 The Regents of the University of California. All rights reserved. Copyright (c) 1987, 1991, 1993 The Regents of the University of California. All rights reserved. Copyright (c) 1987, 1993 The Regents of the University of California. All rights reserved. Copyright (c) 1987, 1993 The Regents of the University of California. All rights reserved. Copyright (c) 1988 Regents of the University of California. All rights reserved Copyright (c) 1988 Stephen Deering. Copyright (c) 1988 University of Utah. Copyright (c) 1988, 1989, 1993 The Regents of the University of California. All rights reserved. Copyright (c) 1988, 1991, 1993 The Regents of the University of California. All rights reserved. Copyright (c) 1988, 1992, 1993 The Regents of the University of California. All rights reserved. Copyright (c) 1988, 1993 The Regents of the University of California. All rights reserved. Copyright (c) 1989 The Regents of the University of California. All rights reserved. Copyright (c) 1989, 1991, 1993 The Regents of the University of California. All rights reserved. Copyright (c) 1989, 1993 The Regents of the University of California. All rights reserved. Copyright (c) 1989, 1993, 1994 The Regents of the University of California. All rights reserved. Copyright (c) 1990, 1991, 1993 The Regents of the University of California. All rights reserved. Copyright (c) 1990, 1993 The Regents of the University of California. All rights reserved. Copyright (c) 1991, 1993 The Regents of the University of California. All rights reserved. Copyright (c) 1991, 1993, 1994 The Regents of the University of California. All rights reserved. Copyright (c) 1992 Regents of the University of California. All rights reserved. Copyright (c) 1992, 1993 The Regents of the University of California. All rights reserved. Copyright (c) 1993 The Regents of the University of California. All rights reserved. Copyright (c) 1993 Adam Glass Copyright (C) 1993 by Sun Microsystems, Inc. All rights reserved. Copyright (c) 1994 Gordon W. Ross Copyright (c) 1994 Winning Strategies, Inc. All rights reserved. Copyright (c) 1995 The Regents of the University of California. All rights reserved. Copyright (C) 1995, 1996, 1997, and 1998 WIDE Project. All rights reserved. Copyright (c) 1996 The Regents of the University of California. All rights reserved. Copyright (c) 1996 John S. Dyson All rights reserved. Copyright (c) 1996 Matt Thomas. All rights reserved. Copyright (c) 1996 Matthew R. Green. All rights reserved. Copyright (c) 1996 Paul Kranenburg Copyright (c) 1996, 1997, 1999, 2001 The NetBSD Foundation, Inc. All rights reserved. Copyright (c) 1996, 2000 Christopher G. Demetriou. All rights reserved. Copyright (c) 1996,1999 by Internet Software Consortium. Copyright (c) 1996-1999 by Internet Software Consortium. Copyright (c) 1997 Jonathan Stone and Jason R. Thorpe. All rights reserved. Copyright (c) 1997 Christos Zoulas. All rights reserved. Copyright (c) 1997 Manuel Bouyer. All rights reserved. Copyright (c) 1997, 1998 The NetBSD Foundation, Inc. All rights reserved. Copyright (c) 1997, 1998, 1999, 2000 The NetBSD Foundation, Inc. All rights reserved. Copyright (c) 1997, 1998, 1999, 2001 The NetBSD Foundation, Inc. All rights reserved. Copyright (c) 1997, 1998, 1999, 2002 The NetBSD Foundation, Inc. All rights reserved. Copyright (c) 1997, 1998, 2000, 2001 The NetBSD Foundation, Inc. All rights reserved. Copyright (c) 1997, 1998, 2001 The NetBSD Foundation, Inc. All rights reserved. Copyright (c) 1997,98 The NetBSD Foundation, Inc. All rights reserved. Copyright (C) 1997-2000 Sony Computer Science Laboratories Inc. All rights reserved. Copyright (c) 1997-2002 The NetBSD Foundation, Inc. All rights reserved. Copyright (c) 1998 The NetBSD Foundation, Inc. All rights reserved. Copyright (c) 1998 Todd C. Miller <Todd.Miller@courtesan.com> All rights reserved. Copyright (c) 1998, 1999 The NetBSD Foundation, Inc. All rights reserved. Copyright (c) 1998, 1999, 2000 The NetBSD Foundation, Inc. All rights reserved. Copyright (c) 1998, 1999, 2000, 2001 The NetBSD Foundation, Inc. All rights reserved. Copyright (c) 1998, 2000 The NetBSD Foundation, Inc. All rights reserved. Copyright (c) 1998, 2000, 2001 The NetBSD Foundation, Inc. All rights reserved. Copyright (c) 1999 The NetBSD Foundation, Inc. All rights reserved. Copyright (C) 1999 WIDE Project. All rights reserved. Copyright (c) 1999, 2000 Jason L. Wright (jason@thought.net) All rights reserved. Copyright (c) 1999, 2000 The NetBSD Foundation, Inc. All rights reserved. Copyright (c) 1999, 2000, 2001 The NetBSD Foundation, Inc. All rights reserved. Copyright (c) 1999, 2001 The NetBSD Foundation, Inc. All rights reserved. Copyright (c) 2000 The NetBSD Foundation, Inc. All rights reserved. Copyright (c) 2000, 2001 The NetBSD Foundation, Inc. All rights reserved. Copyright (c) 2000, 2001, 2002 The NetBSD Foundation, Inc. All rights reserved. Copyright (c) 2001 The NetBSD Foundation, Inc. All rights reserved. Copyright (c) 2002 The NetBSD Foundation, Inc. All rights reserved.

Copyright 1998 Massachusetts Institute of Technology. All rights reserved. Copyright 2001 Wasabi Systems, Inc. All rights reserved. Portions Copyright (c) 1993 by Digital Equipment Corporation. Portions Copyright (c) 1995 by International Business Machines, Inc. Copyright (c) 1983, 1989 The Regents of the University of California. All rights reserved. Copyright (c) 1986, 1989 Regents of the University of California. All rights reserved. Copyright (c) 1980, 1986, 1989 Regents of the University of California. All rights reserved. Copyright (c) 1988 The Regents of the University of California. All rights reserved. Copyright (c) 1988 The Regents of the University of California. All rights reserved. Copyright (c) 1992, 1993 The Regents of the University of California. All rights reserved. Copyright (c) 1994 Christopher G. Demetriou. All rights reserved. Copyright (c) 1997 The NetBSD Foundation, Inc. All rights reserved. Copyright (c) 2001 The NetBSD Foundation, Inc. All rights reserved.

Copyright (c) 1996 Gardner Buchanan <gbuchanan@shl.com> All rights reserved.

Parts of the NetBSD Kernel are provided with the licenses that are slightly different from the above Berkeley-formed license. Please refer the source code of the NetBSD Kernel about the details. The source code of the NetBSD Kernel is provided by the NetBSD CVS Repositories (http://cvsweb.netbsd.org/bsdweb.cgi/), and this product includes parts of the source code in the following directories. http://cvsweb.netbsd.org/bsdweb.cgi/src/sys/kern/

http://cvsweb.netbsd.org/bsdweb.cgi/src/sys/kem/

http://cvsweb.netbsd.org/bsdweb.cgi/src/sys/netinet/

<<OpenSSL>>

The product includes software developed by the OpenSSL Project and it is used under the following license.

#### LICENSE ISSUES

===================

The OpenSSL toolkit stays under a dual license, i.e. both the conditions of the OpenSSL License and the original SSLeay license apply to the toolkit. See below for the actual license texts. Actually both licenses are BSD-style Open Source licenses. In case of any license issues related to OpenSSL please contact openssl-core@openssl.org.

**OpenSSL** License

| /* ====================================                                                                                                    |
|----------------------------------------------------------------------------------------------------|
| <ul> <li>* 1. Redistributions of source code must retain the above copyright</li> <li>* notice, this list of conditions and the following disclaimer.</li> <li>*</li> </ul>                                                                                                    |
| <ul> <li>* 2. Redistributions in binary form must reproduce the above copyright</li> <li>* notice, this list of conditions and the following disclaimer in</li> <li>* the documentation and/or other materials provided with the</li> <li>* distribution.</li> </ul>                                   |
| <ul> <li>* 3. All advertising materials mentioning features or use of this</li> <li>* software must display the following acknowledgment:</li> <li>* "This product includes software developed by the OpenSSL Project</li> <li>* for use in the OpenSSL Toolkit. (http://www.openssl.org/)"</li> </ul> |
| <ul> <li>* 4. The names "OpenSSL Toolkit" and "OpenSSL Project" must not be used to</li> <li>* endorse or promote products derived from this software without</li> <li>* prior written permission. For written permission, please contact</li> <li>* openssl-core@openssl.org.</li> </ul>              |
| <ul> <li>* 5. Products derived from this software may not be called "OpenSSL"</li> <li>* nor may "OpenSSL" appear in their names without prior written</li> </ul>                                                                                                    |

permission of the OpenSSL Project.

- \* 6. Redistributions of any form whatsoever must retain the following
- acknowledgment:
- "This product includes software developed by the OpenSSL Project
- for use in the OpenSSL Toolkit (http://www.openssl.org/)"
- \* THIS SOFTWARE IS PROVIDED BY THE OpenSSL PROJECT ``AS IS" AND ANY
- \* EXPRESSED OR IMPLIED WARRANTIES, INCLUDING, BUT NOT LIMITED TO, THE
- \* IMPLIED WARRANTIES OF MERCHANTABILITY AND FITNESS FOR A PARTICULAR \* PURPOSE ARE DISCLAIMED. IN NO EVENT SHALL THE OpenSSL PROJECT OR
- \* ITS CONTRIBUTORS BE LIABLE FOR ANY DIRECT, INDIRECT, INCIDENTAL,
- \* SPECIAL, EXEMPLARY, OR CONSEQUENTIAL DAMAGES (INCLUDING, BUT
- \* NOT LIMITED TO, PROCUREMENT OF SUBSTITUTE GOODS OR SERVICES;
- \* LOSS OF USE, DATA, OR PROFITS; OR BUSINESS INTERRUPTION)
- \* HOWEVER CAUSED AND ON ANY THEORY OF LIABILITY, WHETHER IN CONTRACT,
- \* STRICT LIABILITY, OR TORT (INCLUDING NEGLIGENCE OR OTHERWISE)
- \* ARISING IN ANY WAY OUT OF THE USE OF THIS SOFTWARE. EVEN IF ADVISED
- \* OF THE POSSIBILITY OF SUCH DAMAGE.
- \* \_\_\_\_\_
- \* This product includes cryptographic software written by Eric Young
- \* (eav@cryptsoft.com). This product includes software written by Tim
- \* Hudson (tjh@cryptsoft.com).
- \*/

**Original SSLeay License** 

/\* Copyright (C) 1995-1998 Eric Young (eay@cryptsoft.com)

\* All rights reserved.

- \* This package is an SSL implementation written
- \* by Eric Young (eay@cryptsoft.com).
- \* The implementation was written so as to conform with Netscapes SSL.
- \* This library is free for commercial and non-commercial use as long as
- \* the following conditions are aheared to. The following conditions
- \* apply to all code found in this distribution, be it the RC4, RSA,
- \* Ihash, DES, etc., code; not just the SSL code. The SSL documentation
- \* included with this distribution is covered by the same copyright terms
- \* except that the holder is Tim Hudson (tjh@cryptsoft.com).

\* Copyright remains Eric Young's, and as such any Copyright notices in

- \* the code are not to be removed.
- \* If this package is used in a product, Eric Young should be given attribution
- \* as the author of the parts of the library used.
- \* This can be in the form of a textual message at program startup or
- \* in documentation (online or textual) provided with the package.
- \* Redistribution and use in source and binary forms, with or without
- \* modification, are permitted provided that the following conditions
- \* are met:
- \* 1. Redistributions of source code must retain the copyright
- \* notice, this list of conditions and the following disclaimer.
- \* 2. Redistributions in binary form must reproduce the above copyright
- notice, this list of conditions and the following disclaimer in the
- documentation and/or other materials provided with the distribution.
- \* 3. All advertising materials mentioning features or use of this software
- must display the following acknowledgement:
- "This product includes cryptographic software written by
- Eric Young (eay@cryptsoft.com)"
- The word 'cryptographic' can be left out if the rouines from the library
- being used are not cryptographic related :-).
- \* 4. If you include any Windows specific code (or a derivative thereof) from
- the apps directory (application code) you must include an acknowledgement:

\* "This product includes software written by Tim Hudson (tjh@cryptsoft.com)"

- \* THIS SOFTWARE IS PROVIDED BY ERIC YOUNG ``AS IS" AND
- \* ANY EXPRESS OR IMPLIED WARRANTIES, INCLUDING, BUT NOT LIMITED TO, THE
- \* IMPLIED WARRANTIES OF MERCHANTABILITY AND FITNESS FOR A PARTICULAR PURPOSE
- \* ARE DISCLAIMED. IN NO EVENT SHALL THE AUTHOR OR CONTRIBUTORS BE LIABLE
- \* FOR ANY DIRECT, INDIRECT, INCIDENTAL, SPECIAL, EXEMPLARY, OR CONSEQUENTIAL
- \* DAMAGES (INCLUDING, BUT NOT LIMITED TO, PROCUREMENT OF SUBSTITUTE GOODS
- \* OR SERVICES; LOSS OF USE, DATA, OR PROFITS; OR BUSINESS INTERRUPTION)
- \* HOWEVER CAUSED AND ON ANY THEORY OF LIABILITY, WHETHER IN CONTRACT, STRICT
- \* LIABILITY, OR TORT (INCLUDING NEGLIGENCE OR OTHERWISE) ARISING IN ANY WAY
- \* OUT OF THE USE OF THIS SOFTWARE, EVEN IF ADVISED OF THE POSSIBILITY OF
- \* SUCH DAMAGE.
- \* The licence and distribution terms for any publically available version or
- \* derivative of this code cannot be changed. i.e. this code cannot simply be
- \* copied and put under another distribution licence
- \* [including the GNU Public Licence.]
- \*/

#### <<MD5>>

This software uses the Source Code of RSA Data Security, Inc. described in the RFC1321 (MD5 Message-Digest Algorithm).

Copyright (C) 1991-2, RSA Data Security, Inc. Created 1991. All rights reserved.

License to copy and use this software is granted provided that it is identified as the "RSA Data Security, Inc. MD5 Message-Digest Algorithm" in all material mentioning or referencing this software or this function.

License is also granted to make and use derivative works provided that such works are identified as "derived from the RSA Data Security, Inc. MD5 Message-Digest Algorithm" in all material mentioning or referencing the derived work.

RSA Data Security, Inc. makes no representations concerning either the merchantability of this software or the suitability of this software for any particular purpose. It is provided "as is" without express or implied warranty of any kind.

These notices must be retained in any copies of any part of this documentation and/or software.

<<MT19937>>

The MT19937 software that Takuji Nishimura and Makoto Matsumoto developed is contained, and this product shall be used subject to the following license conditions.

Copyright (C) 1997 - 2002, Makoto Matsumoto and Takuji Nishimura, All rights reserved.

Redistribution and use in source and binary forms, with or without modification, are permitted provided that the following conditions are met:

- 1. Redistributions of source code must retain the above copyright notice, this list of conditions and the following disclaimer.
- Redistributions in binary form must reproduce the above copyright notice, this list of conditions and the following disclaimer in the documentation and/or other materials provided with the distribution.
- 3. The names of its contributors may not be used to endorse or promote products derived from this software without specific prior written

#### permission.

THIS SOFTWARE IS PROVIDED BY THE COPYRIGHT HOLDERS AND CONTRIBUTORS "AS IS" AND ANY EXPRESS OR IMPLIED WARRANTIES, INCLUDING, BUT NOT LIMITED TO, THE IMPLIED WARRANTIES OF MERCHANTABILITY AND FITNESS FOR A PARTICULAR PURPOSE ARE DISCLAIMED. IN NO EVENT SHALL THE COPYRIGHT OWNER OR CONTRIBUTORS BE LIABLE FOR ANY DIRECT, INDIRECT, INCIDENTAL, SPECIAL, EXEMPLARY, OR CONSEQUENTIAL DAMAGES (INCLUDING, BUT NOT LIMITED TO, PROCUREMENT OF SUBSTITUTE GOODS OR SERVICES; LOSS OF USE, DATA, OR PROFITS; OR BUSINESS INTERRUPTION) HOWEVER CAUSED AND ON ANY THEORY OF LIABILITY, WHETHER IN CONTRACT, STRICT LIABILITY, OR TORT (INCLUDING NEGLIGENCE OR OTHERWISE) ARISING IN ANY WAY OUT OF THE USE OF THIS SOFTWARE, EVEN IF ADVISED OF THE POSSIBILITY OF SUCH DAMAGE.

<<thttpd>>

The thttpd software that ACME Labs developed is contained, and this product shall be used subject to the following license conditions.

Copyright 1995,1998,1999,2000 by Jef Poskanzer <jef@acme.com>. All rights reserved.

Redistribution and use in source and binary forms, with or without modification, are permitted provided that the following conditions are met:

- 1. Redistributions of source code must retain the above copyright notice, this list of conditions and the following disclaimer.
- Redistributions in binary form must reproduce the above copyright notice, this list of conditions and the following disclaimer in the documentation and/or other materials provided with the distribution.

THIS SOFTWARE IS PROVIDED BY THE AUTHOR AND CONTRIBUTORS ``AS IS" AND ANY EXPRESS OR IMPLIED WARRANTIES, INCLUDING, BUT NOT LIMITED TO, THE IMPLIED WARRANTIES OF MERCHANTABILITY AND FITNESS FOR A PARTICULAR PURPOSE ARE DISCLAIMED. IN NO EVENT SHALL THE AUTHOR OR CONTRIBUTORS BE LIABLE FOR ANY DIRECT, INDIRECT, INCIDENTAL, SPECIAL, EXEMPLARY, OR CONSEQUENTIAL DAMAGES (INCLUDING, BUT NOT LIMITED TO, PROCUREMENT OF SUBSTITUTE GOODS OR SERVICES; LOSS OF USE, DATA, OR PROFITS; OR BUSINESS INTERRUPTION) HOWEVER CAUSED AND ON ANY THEORY OF LIABILITY, WHETHER IN CONTRACT, STRICT LIABILITY, OR TORT (INCLUDING NEGLIGENCE OR OTHERWISE) ARISING IN ANY WAY OUT OF THE USE OF THIS SOFTWARE, EVEN IF ADVISED OF THE POSSIBILITY OF SUCH DAMAGE.

Kapitel 10 Anhang

## 10.1 Änderungsverzeichnis

# 10.1.1 KX-TGP500/KX-TGP550 Softwareversion 12.04/22.04 oder höher

## **Neue Inhalte**

- 3.6.2.1 Phone Number Phone Number Line ID
- 4.7.2 SIP Einstellungen SIP\_RCV\_DET\_HEADER\_[1–8] PHONE\_NUMBER\_[1–8] LINE\_ID\_[1–8]

# 10.1.2 KX-TGP500/KX-TGP550 Softwareversion 12.06/22.06 oder höher

## Neue Inhalte

 4.5.1 Einstellung mehrerer Nummern INCOMING\_CALL\_GROUP\_[1–8] OUTGOING\_CALL\_LINE\_HS[1–6] OUTGOING\_CALL\_LINE\_BS DEFAULT\_LINE\_SELECT\_HS[1–6] DEFAULT\_LINE\_SELECT\_BS

# 10.1.3 KX-TGP500/KX-TGP550 Softwareversion 12.10/22.10 oder höher

## **Neue Inhalte**

- 4.3.5 Provisioning-Einstellungen OPTION66\_REBOOT
- 4.4.4 HTTP-Einstellungen HTTPD\_PORTOPEN\_AUTO
- 4.6.3 Diverse VolP-Einstellungen OUTBANDDTMF\_VOL
- 4.7.2 SIP Einstellungen
   SIP\_CONTACT\_ON\_ACK\_[1-8]

## 10.1.4 KX-TGP551 Softwareversion 12.12 oder höher

Ab dieser Version wird das KX-TGP551 unterstützt.
# 10.1.5 KX-TGP500/KX-TGP550 Softwareversion 12.17/22.17 oder höher

## **Neue Inhalte**

- 3.4.3.2 HTTP Authentication Authentication ID Authentication Password
- 4.7.2 SIP Einstellungen SIP\_REQURI\_PORT\_[1–8] SIP\_ADD\_RPORT\_[1–8] SIP\_SESSION\_METHOD\_[1–8]

## 10.1.6 KX-TGP500/KX-TGP550 Softwareversion 12.29/22.29 oder höher

## **Neue Inhalte**

4.7.2 SIP Einstellungen
 VOICE\_MESSAGE\_AVAILABLE

## 10.1.7 KX-TGP500/KX-TGP550 Softwareversion 12.53/22.53 oder höher

## **Neue Inhalte**

• 2.1.7 HTTP Authentication-Einstellungen

## 10.1.8 KX-TGP500/KX-TGP550 Softwareversion 12.55/22.55 oder höher

### **Neue Inhalte**

- 2.1.8 Access Code
- 3.8.4 Management Server
- 4.3.6 Management-Server-Einstellungen
- 4.8 Einstellen von Konfigurationsdatei-Parametern per TR-069

## 10.1.9 KX-TGP500/KX-TGP550 Softwareversion 12.61/22.61 oder höher

## **Neue Inhalte**

4.7.2 SIP Einstellungen
 SIP\_RESPONSE\_CODE\_CALL\_REJECT

SIP\_403\_REG\_SUB\_RTX\_[1-8]

- 4.5.3 Ton-Einstellungen
  RINGTONE\_183\_180\_ENABLE
- 4.7.1 Anrufsteuerungs-Einstellungen VM\_COUNT\_ENABLE
- 4.3.5 Provisioning-Einstellungen MAINTENANCE\_WEB\_RESET\_ON\_STARTUP

## 10.1.10 KX-TGP500/KX-TGP550 Softwareversion 12.76/22.76 oder höher

## **Neue Inhalte**

- 4.5.3 Ton-Einstellungen CONFIRM\_TONE4\_ENABLE
- 4.7.1 Anrufsteuerungs-Einstellungen CW\_ENABLE\_[1–8]
- 4.7.2 SIP Einstellungen
  COUNTRY\_CALLING\_CODE
  NATIONAL\_ACCESS\_CODE
  COUNTRY\_CALLING\_CODE\_EX
  SIP\_RESPONSE\_CODE\_CALL\_REJECT

Stichwortverzeichnis

#### Ziffern

1–30 114 1–5 114

#### Α

ACS\_PASS 170 ACS\_URL 169 ACS\_USER\_ID 170 ADD\_USER\_PHONE\_[1-8] 225 ADMIN\_ID 151 ADMIN PASS 151 Administrator Password 83 Änderungsverzeichnis, KX-TGP500/KX-TGP550 Softwareversion 12.04/22.04 oder höher 288 Änderungsverzeichnis, KX-TGP500/KX-TGP550 Softwareversion 12.06/22.06 oder höher 288 Änderungsverzeichnis, KX-TGP500/KX-TGP550 Softwareversion 12.10/22.10 oder höher 288 Änderungsverzeichnis, KX-TGP500/KX-TGP550 Softwareversion 12.17/22.17 oder höher 289 Änderungsverzeichnis, KX-TGP500/KX-TGP550 Softwareversion 12.29/22.29 oder höher 289 Änderungsverzeichnis, KX-TGP500/KX-TGP550 Softwareversion 12.53/22.53 oder höher 289 Änderungsverzeichnis, KX-TGP500/KX-TGP550 Softwareversion 12.55/22.55 oder höher 289 Änderungsverzeichnis, KX-TGP551 Softwareversion 12.12 oder höher 288 ANMERKUNGEN ANNEX\_G\_STUN\_ENABLE 172 ANNEX\_G\_STUN\_MAX\_KEEP\_ALIVE 173 ANNEX G\_STUN\_MIN\_KEEP\_ALIVE 174 ANNEX\_G\_STUN\_PASS 173 ANNEX\_G\_STUN\_SERV\_ADDR 172 ANNEX\_G\_STUN\_SERV\_PORT 173 ANNEX G STUN USER ID 173 Anrufmerkmale 118 Anrufschutz 117, 120, 121, 122, 210 Anrufsteuerungs-Einstellungen 143, 145, 190, 207, 250 Auswahl der Gerätesprache 16 Authentication ID 78, 96, 136 Authentication Password 78, 97, 136

#### В

Base 111 Basic Network Settings 19, 70 Bearbeitung mit Microsoft Excel 245 Bedienelemente im Fenster 60 Beispiel für Konfigurationsdateien 265 BELL\_CORE\_PATTERN1\_TIMING 196 BELL\_CORE\_PATTERN2\_TIMING 196 BELL\_CORE\_PATTERN3\_TIMING BELL\_CORE\_PATTERN4\_TIMING 196 196 BELL\_CORE\_PATTERN5\_TIMING 197 Block Anonymous Call 119 Block Caller ID 118 Busy (Enable Call Forward) 121 Busy (Phone Number) 122 Busy Tone 125 BUSY TONE FRQ 193 BUSY\_TONE\_TIMING 193

### С

Call Control 113, 115 Call Control [Line 1]–[Line 8] 115 Call Even If Dial Plan Does Not Match 118 Call Forward 120 Call Hold 106 Call Rejection Phone Numbers 114 Cancel Taste 61 CFG CYCLIC 167 CFG\_CYCLIC\_INTVL 167 CFG\_FILE\_KEY\_LENGTH 167 CFG\_FILE\_KEY1 CFG\_FILE\_KEY2 165 166 CFG\_FILE\_KEY3 166 CFG\_MASTER\_FILE\_PATH 164 CFG\_PRODUCT\_FILE\_PATH 163 CFG\_RESYNC\_FROM\_SIP 168 CFG\_RESYNC\_TIME 168 CFG\_ROOT\_CERTIFICATE\_PATH 183 CFG\_RTRY\_INTVL 167 CFG STANDARD FILE PATH 162 Change Administrator Password 84 Change User Password 84, 85 Channel 1-3 82 CODEC Settings 107 CODEC\_G711\_REQ 200 CODEC\_G729\_PARAM 200 Codec-Einstellungen 144, 198 Codec-Einstellungen nur für G729A 275 CON\_REQ\_PASS 172 CON\_REQ\_USER\_ID 171 Conference Server Address 113 CONFERENCE\_SERVER\_ADDRESS 190 Confirm New Password 84, 85 CONFIRM\_TONE4\_ENABLE 197 Connection Mode 68, 71 CONNECTION\_TYPE 175 COUNTRY\_CALLING\_CODE 231 COUNTRY\_CALLING\_CODE\_EX 231 CUSTOM\_WEB\_PAGE 186 CW\_ENABLE\_[1-8] 211 Cyclic Auto Resync 134

#### D

Day of Week 89, 90 Daylight Saving Time (Summer Time) 88 Default 112 Default Gateway 68, 73 DEFAULT\_LINE\_SELECT\_BS 189 DEFAULT\_LINE\_SELECT\_HS[1–6] 189 Detection Interval 80 Detection Method 79 DHCP Settings 71 DHCP\_DNS\_ENABLE 175 DHCP-Server 17, 21, 162 Dial Plan 118, 249 Dial Tone 124 DIAL\_PLAN\_[1–8] 208 DIAL\_PLAN\_NOT\_MATCH\_ENABLE\_[1–8] 208 DIAL\_TONE\_FRQ 192 DIAL\_TONE\_FRQ 192 DiaL\_TONE\_TIMING 192 Die wichtigsten Netzwerkeinstellungen 16

Direktbefehle 40 Display Name 115 DISPLAY\_NAME\_[1-8] 230 Diverse Netzwerkeinstellungen 143, 186 Diverse VoIP-Einstellungen 145, 205 DNS 97 DNS PRIORITY 179 DNS\_QRY\_PRLL 178 DNS1 68, 73 DNS1\_ADDR 179 DNS2 69, 74 DNS2 ADDR 180 DNS-Einstellungen 17, 142, 178 DNS-Server 17, 72, 176 DNS-Server-Einstellungen 17 Do Not Disturb 119 Domain Name Server 72 DST Offset (Summer Time Offset) 88 DST\_ENABLE 152 DST\_OFFSET 153 DST\_START\_DAY\_OF\_WEEK 154 DST\_START\_MONTH\_153 DST\_START\_ORDINAL\_DAY 154 DST\_START\_TIME 154 DST\_STOP\_DAY\_OF\_WEEK 156 DST\_STOP\_MONTH 155 DST\_STOP\_ORDINAL\_DAY 155 156 DST\_STOP\_TIME 156 DTMF 106 DTMF Type 106 DTMF\_RELAY\_n 207

#### Е

Eingabe von Zeichen 61 Einstellen von Konfigurationsdatei-Parametern per TR-069 234 Einstellung mehrerer Nummern 143, 187, 240 Einstellung von Datenrate/Duplexmodus 40 Einstellungsliste Web-Benutzeroberfläche 48 Einstellungspriorität 31 Emergency Call Phone Numbers 114 EMERGENCY\_CALL[1-5] 190 Empfohlene Umgebung 56 Enable DNS SRV lookup 97 Enable DST (Enable Summer Time) 88 Enable Firmware Update 130 Enable Global IP Address Usage per Line 81 Enable Privacy Mode 116 Enable Provisioning 133 Enable Proxy 78 Enable Shared Call 116 Enable SSAF (SIP Source Address Filter) 101 Enable Synchronization by NTP 87 Enable VLAN 75 Encryption 132 End Day and Time of DST (End Day and Time of Summer Time) 90 Endgerätenummer-Einstellungen 43 Ergebnismeldungen 62 Ethernet Link Status (LAN Port) 67 Ethernet Link Status (PC Port) 67 Ethernet Port Settings 74

Ethernet-Port-Einstellungen 142, 180 Export Phonebook 129, 244 Export Taste 244 Exportieren von Daten aus Microsoft Outlook 247 External RTP Port 82

#### F

Fehlerbehebung 257 Fehlerhaftes Beispiel 276 Fenster Web-Benutzeroberfläche 60 Fifth CODEC 108 File Name 128, 132 FIRM FILE PATH 161 FIRM\_UPGRADE\_AUTO 160 FIRM UPGRADE ENABLE 159 FIRM\_VER\_EUDECT 160 FIRM\_VER\_USDECT 160 Firmware File URL 131 Firmware Maintenance 130, 254 Firmware Version 66 Firmware-Server 37, 254 Firmware-Update 36, 130, 159, 253, 255 Firmware-Update-Einstellungen 141, 159, 254 First CODEC 107 FIRSTDIGIT TIM 191 Fourth CODEC 108 Funktionsliste und Direktbefehle der Telefon-Benutzeroberfläche 40

## G

Geschw./Duplex 40, 74 Global Address Detection 35, 79 Global IP Address 81 Grouping Handset/Handset selection for receiving calls 110 Grundlegende Netzwerkeinrichtung 16

### Η

Halten eines Gesprächs 106, 206 Handset (or Base Unit) 128, 129 Handset and Line No. selection for making calls 111 Handset No. 111 Header Value for Resync Event 134 Host Name 71 HOST NAME 175 Howler Tone 127 HOWLER\_START\_TIME 196 HOWLER\_TONE\_FRQ 195 HOWLER\_TONE\_TIMING 1 195 HTTP Authentication 78, 135 HTTP Client Settings 77 HTTP User Agent 77 HTTP Version 77 HTTP\_SSL\_VERIFY 183 HTTP\_USER\_AGENT 182 HTTP\_VER 182 HTTP-Authentifizierungseinstellungen 45 HTTPD\_PORTOPEN\_AUTO 182 HTTP-Einstellungen 142, 182 HTTPS 29

#### 

Import Phonebook 127, 128, 244 Import Taste 244 Import-/Export-Dateiformat 243 INCOMING CALL GROUP [1-8] 187 Initial Delay 105 INTDIGIT\_TIM 191 Integriert. Web 57 Inter-digit Timeout 114 INTERNATIONAL\_ACCESS\_CODE 230 INVITE Retry Count 98 INVITE\_RTXN\_[1-8] 218 IP Address 68 IP Phone (Priority) 76 IP Phone (VLAN ID) 76 IP Reset 35, 43 IP Service 136 IP Telefon (Priorität) 42 IP Telefon (VLAN ID) 42 IP-Einstellungen 142, 175 IPL Version 66

#### J

Jitter Buffer 104

#### Κ

Keep Alive 100 Keep Alive Interval 100 Komplexes Beispiel 267 Konfiguration der Netzwerkeinstellungen des Gerätes 17 Konfigurationsdatei 24, 148 Konfigurationsdatei-Parameter 149 Konfigurationsdatei-Spezifikationen 148 Konfigurationsparameter-Beispiel 254

#### L

LAN port 41 LAN Port 75 Language 83 Leitungseinstellungen 145, 207 Line 1–Line 8 81 Line ID 94 Line No. 69, 110, 112 LINE\_ID\_[1–8] 230 Link Speed/Duplex Mode 75 Liste der Konfigurationsdatei-Parameter 140 Local Firmware Update 131, 132, 255 LOCAL\_TIME\_ZONE\_POSIX 156 Login-Account-Einstellungen 140, 151

#### Μ

MAC Address 67 Maintenance 55 Maintenance Registerkarte 55, 130 Management Server URL 135 Management-Server-Einstellungen 169 Master File URL 134 Master-Konfigurationsdatei 24, 134, 165 MAX\_DELAY\_[1–8] 203 Maximum Delay 104 Maximum RTP Port Number 102 Microsoft Excel 242, 245 Microsoft Outlook 242, 247 MIN\_DELAY\_[1-8] 203 Minimum Delay 105 Minimum RTP Port Number 102 Model 66 Month 89, 90 Multi Number Settings 109

#### Ν

NAPT 80 NAT 33, 80, 100, 223 NAT Traversal 33, 81 NATIONAL ACCESS CODE 231 Network 49 Network Registerkarte 49, 70 Network Status 67, 264 Netzwerkeinstellungen 142, 175 New Password 84, 85 No Answer (Enable Call Forward) 122 No Answer (Phone Number) 123 No Answer (Ring Count) 123 NOM DELAY [1-8] 203 Non-INVITE Retry Count 99 NTP Server Address 88 NTP\_ADDR 184 NW SETTING ENABLE 186

#### 0

Operating BANK 66 OPTION66\_ENABLE 162 OPTION66\_REBOOT 162 OTHER\_RTXN\_[1-8] 218 OUTBANDDTMF\_[1-8] 205 OUTBANDDTMF\_VOL 206 Outbound Proxy Server 95 Outbound Proxy Server 95 Outbound Proxy Server Port 95 OUTGOING\_CALL\_LINE\_BS 188 OUTGOING\_CALL\_LINE\_HS[1-6] 188

#### Ρ

PC (Priorität) 42 PC (Priority) 76 PC (VLAN ID) 42, 76 PC port 41 PC Port 75 PERIODIC\_INFORM\_ENABLE 170 PERIODIC INFORM INTERVAL 171 PERIODIC INFORM TIME 171 Phone Number 69, 93, 110 PHONE\_NUMBER\_[1-8] 229 Port Close Timer 86 PORT\_PUNCH\_INTVL\_[1-8] 223 Portweiterleitung 33 Pre-Provisioning 19, 20 Presence Server Address 95 Presence Server Port 95 Primärer DNS-Server 17, 68, 72, 73, 178, 179 Priorität der Einstellungsmethoden 31 PRIVACY MODE [1-8] 210 Product File URL 133 Produkt-Konfigurationsdatei 24, 133, 164 Programmierung im Überblick 19 Programmierung über Konfigurationsdatei 139 Programmierung über Telefon-Benutzeroberfläche 20, 31, 39, 40 Programmierung über Web-Benutzeroberfläche 20, 30, 47 PROVISION\_ENABLE 162 Provisioning 20, 23 Provisioning Maintenance 25, 132, 133 Provisioning-Einstellungen 25, 141, 162 Provisioning-Server 23, 27 Proxy Server Address 79, 94 Proxy Server Port 79, 94 Proxy Server Settings 78

#### Q

Quality of Service (QoS) 99, 103

#### R

Refresh Taste 61, 67, 69 REG\_EXPIRE\_TIME\_[1-8] 214 REG\_INTERVAL\_RATE\_[1-8] REG\_RTX\_INTVL\_[1-8] 224 214 Registrar Server Address 94 Registrar Server Port 94 Reliability of Provisional Responses 100, 221 Reorder Tone 126 REORDER\_TONE\_FRQ 194 **REORDER TONE TIMING 195** Reset 35 Reset to Defaults 136 Reset Web Settings 36 Reset Web Settings Taste 136 Reset Web-ID/Passwort 44, 58 Restart 137 Restart Taste 137 Resync Interval 134 RFC2543\_HOLD\_ENABLE\_[1-8] 206 Ringing Tone 125 RINGING\_TONE\_FRQ 193 RINGING\_TONE\_TIMING 194 RINGTONE\_183\_180\_ENABLE 197 Root-Zertifikat 29, 183, 184 Router-Einrichtung 34 RTCP Interval 104 RTCP INTVL [1-8] 202 RTP (Real-time Transport Protocol)-Einrichtung 34 RTP Packet QoS (DSCP) 103 RTP Packet Time 101 RTP Settings 101 RTP\_PORT\_MAX 204 RTP\_PORT\_MIN 204 RTP PTIME 205 RTP-Einstellungen 34, 145, 200 Rufweiterleitung 117, 120, 121, 122, 210

#### S

Save Taste 61, 62

SDP CODEC[0-4] [1-8] 198 SDP\_PARAM[0-4]\_[1-8] 199 SDP\_PTYPE[0-4]\_[1-8] 199 SDP\_USER\_ID\_[1-8] 225 Second CODEC 107 Security 101 Sekundärer DNS-Server 17, 69, 72, 74, 178, 180 Send SUBSCRIBE to Voice Mail Server 113 Service Domain 96 Shared Call 116, 209 SHARED\_CALL\_ENABLE\_[1-8] 209 SHARED\_USER\_ID\_[1-8] 209 Sichere Provisioning-Verfahren 28 SIP Authentication 96 SIP Einstellungen 146, 211 SIP extensions 100 SIP Packet QoS (DSCP) 99 SIP Server 94 SIP Service Domain 96 SIP Setting 92 SIP Settings 91, 93 SIP Settings [Line 1]–[Line 8] 93 SIP Source Address Filter (SSAF) 101, 228 SIP Source Port 34, 96 SIP User Agent 92 SIP\_100REL\_ENABLE\_[1-8] 221 SIP\_18X\_RTX\_INTVL\_[1-8] 221 SIP\_2NDPROXY\_ADDR\_[1-8] 216 SIP\_2NDPROXY\_PORT\_[1-8] 217 SIP\_2NDPRSNC\_ADDR\_[1-8] 222 SIP\_2NDPRSNC\_PORT\_[1-8] SIP\_2NDRGSTR\_ADDR\_[1-8] SIP\_2NDRGSTR\_PORT\_[1-8] 222 217 217 SIP 403 REG\_SUB\_RTX\_[1-8] 234 SIP ADD ROUTE [1-8] 234 SIP\_ADD\_RPORT\_[1-8] 232 SIP\_ANM\_DISPNAME\_[1-8] 227 SIP\_ANM\_HOSTNAME\_[1-8] SIP\_ANM\_USERNAME\_[1-8] 228 227 SIP\_AUTHID\_[1-8] 211 SIP\_CONTACT\_ON\_ACK\_[1-8] 229 SIP\_DETECT\_SSAF\_[1-8] 228 SIP\_DNSSRV\_ENA\_[1-8] 219 SIP\_FOVR\_DURATION\_[1-8] 233 SIP\_FOVR\_MAX\_[1-8] 219 SIP\_FOVR\_MODE\_[1-8] 233 SIP\_FOVR\_NORSP\_[1-8] 219 SIP\_INVITE\_EXPIRE\_[1-8] 233 SIP\_OUTPROXY\_ADDR\_[1-8] 226 SIP\_OUTPROXY\_PORT\_[1-8] 226 SIP\_P\_PREFERRED\_ID\_[1-8] 224 SIP\_PASS\_[1-8] 212 SIP\_PRIVACY\_[1-8] 225 SIP\_PRSNC\_ADDR\_[1-8] 221 SIP PRSNC\_PORT\_[1-8] 222 SIP PRXY ADDR [1-8] 212 SIP\_PRXY\_PORT\_[1-8] 213 SIP\_RCV\_DET\_HEADER\_[1-8] 228 SIP REQURI PORT [1-8] 231 SIP RESPONSE\_CODE\_CALL\_REJECT 234 SIP RGSTR ADDR [1-8] 213 SIP\_RGSTR\_PORT\_[1-8] 213

SDP CKRTE[0-4] [1-8]

198

SIP SESSION METHOD [1-8] 232 SIP SESSION TIME [1-8] 215 SIP\_SRC\_PORT\_[1-8] 212 SIP\_SUBS\_EXPIRE\_[1-8] 224 SIP\_SVCDOMAIN\_[1-8] 214 SIP\_TCP\_SRV\_PREFIX\_[1-8] SIP\_TIMER\_T1\_[1-8] 217 220 SIP TIMER T2 [1-8] 218 SIP TRANSPORT [1-8] 226 SIP\_UDP\_SRV\_PREFIX\_[1-8] 220 SIP\_USER\_AGENT 211 SIP-Einrichtung 33 SIP-Einstellungen 33 Source Port 96 Sprachauswahl 16, 31, 82 SRV lookup Prefix for TCP 98 SRV lookup Prefix for UDP 97 SSAF  $\rightarrow$  SIP Source Address Filter 101, 228 SSL 29 Standard File URL 133 Standard-Konfigurationsdatei 25, 133, 163 Start Day and Time of DST (Start Day and Time of Summer Time) 89 Start Time 127 Static IP Address 72 Static NAPT Settings 34, 80 Static Settings 72 STATIC\_GATEWAY 177 STATIC IP ADDRESS 176 STATIC SUBNET 176 Statistical Information 104 Status 48 Status Registerkarte 48, 65 STT\_TONE\_FRQ 194 STT\_TONE\_TIMING 194 STUN Server 80 STUN Server Address 80 STUN Server Port 80 STUN\_2NDSERV\_ADDR 185 STUN 2NDSERV PORT 186 STUN\_SERV\_ADDR 185 STUN SERV PORT 185 STUN-Einstellungen 142, 185 STUN-Server 35, 185 Stutter Tone 126 SUB\_INTERVAL\_RATE\_[1-8] SUB\_RTX\_INTVL\_[1-8] 224 226 Subnet Mask 68, 73 Supports 100rel (RFC 3262) 100 Supports RFC 2543 (c=0.0.0.0) 106 Supports Session Timer (RFC 4028) 100 Synchronization 87 Synchronization Interval 87 SYNCHRONIZATION\_ENABLE\_[1-8] 209 Synchronize Do Not Disturb and Call Forward 117 SYSLOG ADDR 158 SYSLOG EVENT CFG 158 SYSLOG\_EVENT\_SIP 157 SYSLOG\_EVENT\_TEL 158 SYSLOG\_EVENT\_VOIP 158 SYSLOG\_PORT 159 SYSLOG\_RTPSMLY\_INTVL\_[1-8] 159 Syslog-Einstellungen 140, 157, 264

System 50 System Registerkarte 50, 82 Systemeinstellungen 140, 151 Systemzeit-Einstellungen 140, 152

#### Т

T1 Timer 98 T2 Timer 98 Tab-getrennter Wert (TSV) 128, 129, 243, 245 TCP/IP-Einstellungen 16 TCP/IP-Einstellungen (DHCP oder Zuweisung einer statischen IP-Adresse) 16 Technischer Support 2 Telefonbuchdaten im Binärformat 244 Telefonbuchdaten im Textformat 243 Telefoneinstellungen 143, 187 Telephone 53 Telephone Registerkarte 53, 109 Telephone-event Payload Type 106 TELEVENT\_PTYPE\_[1-8] 206 Terminal No. 43 TFTP-Server 20, 21, 162 Third CODEC 107 Time 90, 91 Time Adjust Settings 87 Time Server 88 Time Zone 88 TIME\_QUERY\_INTVL 185 TIME\_SYNC\_INTVL 184 TIME\_ZONE 152 Timer Settings 98 Tone Frequencies 124, 125, 126, 127 Tone Settings 124 Tone Timings 124, 125, 126, 127 Ton-Einstellungen 144, 192 TOS\_RTP\_[1–8] 200, 205 TOS\_SIP\_[1–8] 215 TR-069 234 Transport Protocol 92 Transport Protocol for SIP 92 TSV  $\rightarrow$  Tab-getrennter Wert 128, 129, 243, 245

#### U

Überprüfung des Gerätestatus 264 UDP\_CON\_REQ\_ADDR\_NOTIFY\_LIMIT 174 Unconditional (Enable Call Forward) 120 Unconditional (Phone Number) 120 Unique ID of Shared Call 117 Update Firmware Taste 131, 255 Update Type 131 USE\_DEL\_REG\_CLOSE\_[1-8] 223 USE\_DEL\_REG\_OPEN\_[1-8] 223 USER\_DNS1\_ADDR 177 USER\_DNS2\_ADDR 178 USER ID 151 USER\_PASS 151

#### V

Vereinfachtes Beispiel 266 Verfügbare Werte für das Wählplan-Feld 250 Verfügbare Zeichen für Stringwerte 150

Verschlüsselung 28 Verschlüsselungscode 29, 166 Version Information 66 Verwendung von 2 Konfigurationsdateitypen 25 Verwendung von 3 Konfigurationsdateitypen 24 VLAN aktivieren 41 VLAN einstel. 41 VLAN Settings 75 VLAN ENABLE 180 VLAN\_ID\_IP\_PHONE 180 VLAN\_ID\_PC 181 VLAN\_PRI\_IP\_PHONE 181 VLAN\_PRI\_PC 181 VM\_NUMBER\_[1-8] 207 VM SUBSCRIBE ENABLE 191 Voice Mail Access Number 116 VOICE\_MESSAGE\_AVAILABLE 233 VoIP 51 VoIP Registerkarte 51, 91 VoIP Settings 101, 103 VoIP Settings [Line 1]-[Line 8] 103 VoIP Status 69, 70, 264 VoIP-Einstellungen 144, 198 Vor dem Zugriff auf die Web-Benutzeroberfläche 56 Vorgehensweise beim Importieren/Exportieren 244

### W

Wählplan-Beispiel 251 Wählplan-Einstellungen 249 Warenzeichen 2 Web Language 31, 82, 83 Web Port Close Taste 57, 59, 60 Web Server Port 86 Web Server Settings 86 Web-Port 56, 60, 86 Web-Port öffnen/schließen 56 Weitere Dokumentation 2 Weitere Netzwerkeinstellungen 32 Werkseitige Voreinstellungen 16, 35, 43, 44

#### Ζ

Zeitanpassungs-Einstellungen 142, 184 Zielgruppe 2 Zugriff auf die Web-Benutzeroberfläche 58 Zugriffsebene 48, 58 Zugriffsebenen (IDs und Passwörter) 30, 58

## Panasonic System Networks Co., Ltd.

1-62, 4-chome, Minoshima, Hakata-ku, Fukuoka 812-8531, Japan

#### Hinweis zum Urheberrecht:

Dieses Material ist von Panasonic System Networks Co., Ltd., urheberrechtlich geschützt und darf nur für interne Zwecke reproduziert werden. Jede weitere Reproduktion des Materials, sowohl im Ganzen als auch auszugsweise, ist ohne schriftliche Genehmigung von Panasonic System Networks Co., Ltd., nicht gestattet.

© Panasonic System Networks Co., Ltd. 2010